# PROFIBUS-OEM2 调试实验系统 用户手册

V 1.0

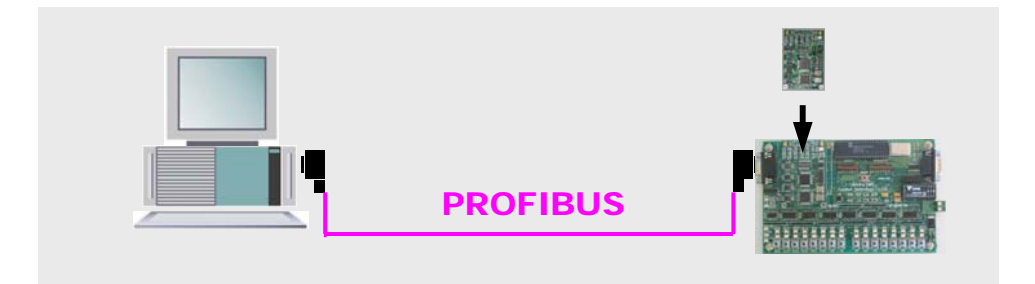

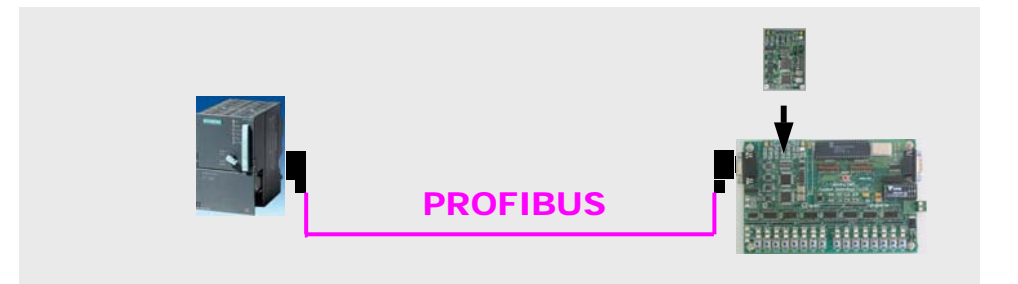

北京鼎实创新科技有限公司

# 目 录

| 第一 | ·章 | PROFIBUS-OEM2 调试实验系统概述                | . 4 |
|----|----|---------------------------------------|-----|
|    | 1. | 什么是嵌入式 PROFIBUS 接口 OEM2               | .4  |
|    | 2. | OEM2 调试实验系统主要用途                       | . 4 |
|    | 3. | 调试实验系统调试模式                            | . 4 |
|    |    | (1) 调试模式 1: 实验板调试模式                   | . 4 |
|    |    | (2) 调试模式 2: OEM2 接口板调试模式              | . 4 |
|    |    | (3) 调试模式 3: PC 机调试模式                  | . 5 |
|    | 4. | OEM2 调试实验系统主要部件及选件                    | . 6 |
|    |    | (1) 基本配置                              | . 6 |
|    |    | (2) 主站部分                              | . 6 |
|    | 5. | 安全指南                                  | . 6 |
| 第二 | 章  | OEM2 开发实验板                            | .7  |
|    | 1. | PB-OEM2-SAMPLE 布局图                    | . 7 |
|    | 2. | OEM2 开发实验板原理图                         | . 9 |
|    |    | (1) 原理图-1                             | 14  |
|    |    | (2) 原理图-2                             | 14  |
|    |    | (3) 原理图-3                             | 14  |
|    |    | (4) 原理图-4                             | 14  |
| 第三 | 章  | 实验板程序、GSD 文件                          | 15  |
|    | 1. | . 实验板程序                               | 15  |
|    |    | (1) 实验板 CPU                           | 15  |
|    |    | (2) 实验板程序                             | 15  |
|    | 2. | · 关于 GSD 文件(Electronic Data Sheet)    | 15  |
|    | 3. | · PB-OEM2-SE 的 ID 号及 GSD 文件           | 16  |
|    | 4. | ·用户产品的 ID 号、GSD 文件及产品认证               | 16  |
| 第四 | 章  | 实验板程序举例                               | 18  |
|    | 俪  | 1. 简单工作模式                             | 18  |
|    | 1  | (1) 技术参数                              | 18  |
|    |    | <ul> <li>(2) SE 初始化报文</li> </ul>      | 18  |
|    |    | (3) 数据交换状态下实验板与 SE 接口的数据报文            | 19  |
|    |    | (4) 实验板初始化 SE 接口板的过程                  | 19  |
|    |    | (5) 数据交换状态下实验板简单工作模式                  | 20  |
|    |    | (6) 实验板程序清单                           | 20  |
|    |    | (7) 例 1 的 GSD 文件                      | 29  |
|    | 例  | 2.监测 SE 接口状态的工作模式                     | 31  |
|    |    | (1) 技术参数:                             | 31  |
|    |    | (2) SE 初始化报文                          | 31  |
|    |    | (3) 数据交换状态下实验板与 SE 接口的数据报文            | 32  |
|    |    | (4) SE 接口状态信号 REQ_IT 与 S_RTS/P17 的时序图 | 32  |
|    |    | (5) 实验板初始化 SE 接口板的过程                  | 33  |
|    |    | (6) 数据交换状态下实验板带监测接口状态功能工作模式           | 34  |
|    |    | (7) 实验板程序清单                           | 35  |

|     | (8) 例 2 的 GSD 文件                     |                                                                                                    |
|-----|--------------------------------------|----------------------------------------------------------------------------------------------------|
| 例   | 3. 带用户参数功能的工作模式                      |                                                                                                    |
|     | (1) 需要使用"用户参数 user_prm"的情况           | 46                                                                                                    |
|     | (2) 实验 I/O 功能及实现方法                   |                                                                                                    |
|     | (3) 具体确定"用户参数"类型、个数、取值范围             | 46                                                                                                    |
|     | (4) 带有"用户参数"描述的 GSD 文件               |                                                                                                    |
|     | (5) 如何在主站配置中选择用户参数                   |                                                                                                    |
|     | (6) 更便于用户使用的 GSD 文件                  | 51                                                                                                    |
|     | (7) 带用户参数功能的 SE 接口的初始化               |                                                                                                    |
|     | (8) 带用户参数功能数据交换过程                    | 57                                                                                                    |
|     | (9) 实验板初始化 SE 接口板的过程框图               | 59                                                                                                    |
|     | (10) 数据交换状态下实验板工作流程                  | 59                                                                                                    |
|     | (11) 例 3 实验 I/O 的程序清单                | 61                                                                                                    |
| 第五章 | 建立一个调试实验系统                           | 73                                                                                                    |
| 1.  | 建立 OEM2 调试实验系统 I                     |                                                                                                    |
|     | (1) 系统 I 设备清单                        |                                                                                                    |
|     | (2) 系统 [ 结构图                         | 74                                                                                                    |
|     | (3) 安装实验调试系统 [                       | 74                                                                                                    |
|     | (→) 硬件安装                             | 74                                                                                                    |
|     | (二) 主站 PC 机软件安装                      | 74                                                                                                    |
|     | (4) 按照系统提供的例 2 实现系统连通实验              | 75                                                                                                    |
|     | (→) 在 COM PROFIBUS 配置软件中实现简单连通       | 75                                                                                                    |
|     | 〇 自己完成配置例2实现简单连通                     | 80                                                                                                    |
| 2.  | CP5611+Wincc 做主站实现系统 I 的 PROFIBUS 通信 | 81                                                                                                    |
|     | (1) 设置"Set PG/PC Interface":         |                                                                                                    |
|     |                                      |                                                                                                    |
|     | (2) 建立 WinCC 项目                      |                                                                                                    |
|     | <ul> <li>(2) 建立 WinCC 项目</li></ul>   |                                                                                                    |
| 3.  | <ul> <li>(2) 建立 WinCC 项目</li></ul>   |                                                                                                    |
| 3.  | <ul> <li>(2) 建立 WinCC 项目</li></ul>   |                                                                                                    |
| 3.  | <ul> <li>(2) 建立 WinCC 项目</li></ul>   |                                                                                                    |
| 3.  | <ul> <li>(2) 建立 WinCC 项目</li></ul>   |                                                                                                    |
| 3.  | <ul> <li>(2) 建立 WinCC 项目</li></ul>   | 81<br>83<br>83<br>83<br>84<br>84<br>84<br>85<br>85<br>85<br>85                                                                                                    |
| 3.  | <ul> <li>(2) 建立 WinCC 项目</li></ul>   | 81<br>83<br>83<br>83<br>84<br>84<br>84<br>85<br>85<br>85<br>85<br>85<br>85                                                                                                    |
| 3.  | <ul> <li>(2) 建立 WinCC 项目</li></ul>   | 81<br>83<br>83<br>84<br>84<br>84<br>85<br>85<br>85<br>85<br>85<br>85<br>85<br>85<br>85<br>85<br>85                                                                                                    |
| 3.  | <ul> <li>(2) 建立 WinCC 项目</li></ul>   | 81<br>83<br>83<br>84<br>84<br>84<br>85<br>85<br>85<br>85<br>85<br>85<br>85<br>85<br>85<br>85<br>86<br>88                                                                                                 |
| 3.  | <ul> <li>(2) 建立 WinCC 项目</li></ul>   | 81<br>83<br>83<br>84<br>84<br>84<br>85<br>85<br>85<br>85<br>85<br>85<br>85<br>85<br>85<br>85<br>86<br>88<br>88<br>89                                                                                     |
| 3.  | <ul> <li>(2) 建立 WinCC 项目</li></ul>   | 81<br>83<br>83<br>84<br>84<br>84<br>85<br>85<br>85<br>85<br>85<br>85<br>85<br>85<br>85<br>85<br>86<br>88<br>89<br>90                                                                                     |
| 3.  | <ul> <li>(2) 建立 WinCC 项目</li></ul>   | 81<br>83<br>83<br>84<br>84<br>84<br>85<br>85<br>85<br>85<br>85<br>85<br>85<br>85<br>86<br>88<br>89<br>90<br>90<br>95                                                                                     |
| 3.  | <ul> <li>(2) 建立 WinCC 项目</li></ul>   | 81<br>83<br>83<br>84<br>84<br>84<br>85<br>85<br>85<br>85<br>85<br>85<br>85<br>85<br>86<br>88<br>89<br>90<br>90<br>95<br>95                                                                               |
| 3.  | <ul> <li>(2) 建立 WinCC 项目</li></ul>   | 81<br>83<br>83<br>84<br>84<br>85<br>85<br>85<br>85<br>85<br>85<br>85<br>86<br>88<br>89<br>90<br>90<br>95<br>95<br>95                                                                                     |
| 3.  | <ul> <li>(2) 建立 WinCC 项目</li></ul>   | 81<br>83<br>83<br>84<br>84<br>84<br>85<br>85<br>85<br>85<br>85<br>85<br>85<br>85<br>85<br>86<br>88<br>89<br>90<br>90<br>95<br>95<br>95<br>95<br>95                                                       |
| 3.  | <ul> <li>(2) 建立 WinCC 项目</li></ul>   | 81<br>83<br>83<br>84<br>84<br>85<br>85<br>85<br>85<br>85<br>85<br>85<br>85<br>86<br>88<br>89<br>90<br>90<br>95<br>95<br>95<br>95<br>95<br>96<br>96                                                       |
| 3.  | <ul> <li>(2) 建立 WinCC 项目</li></ul>   | 81<br>83<br>83<br>84<br>84<br>84<br>85<br>85<br>85<br>85<br>85<br>85<br>85<br>85<br>85<br>86<br>88<br>89<br>90<br>90<br>95<br>95<br>95<br>95<br>95<br>95<br>95<br>96<br>96<br>96                         |
| 3.  | <ul> <li>(2) 建立 WinCC 项目</li></ul>   | 81<br>83<br>83<br>84<br>84<br>84<br>85<br>85<br>85<br>85<br>85<br>85<br>85<br>85<br>86<br>88<br>89<br>90<br>90<br>90<br>95<br>95<br>95<br>95<br>95<br>95<br>95<br>96<br>96<br>96<br>96                   |
| 3.  | <ul> <li>(2) 建立 WinCC 项目</li></ul>   | 81<br>83<br>83<br>84<br>84<br>84<br>85<br>85<br>85<br>85<br>85<br>85<br>85<br>85<br>85<br>86<br>88<br>89<br>90<br>90<br>95<br>95<br>95<br>95<br>95<br>95<br>95<br>95<br>95<br>96<br>96<br>96<br>96<br>96 |

| (3) 实验板程序下载               |     |
|---------------------------|-----|
| ① 主要调试功能                  |     |
| ② MODE 开关设置               |     |
| ③ 操作方式                    |     |
| (4) 调试模式 3: PC 机调试模式      |     |
| ① 主要调试功能                  |     |
| ② MODE 开关设置               |     |
| ③ 操作方式                    |     |
| 附件 A: 下载实验板程序操作指南及下载线制作方法 | 104 |
| 1. 实验板的下载模式选择             | 104 |
| 2. Flash Magic 软件的程序下载操作  | 104 |
| 3. 恢复实验板运行状态              | 106 |
| 4. 下载线的制作及连接方法            | 106 |

#### 第一章 PROFIBUS-OEM2 调试实验系统概述

OEM2 调试实验系统(以下简称"调试系统"),专为应用嵌入式 PROFIBUS 通信接口 OEM2 的用户,提供一个完整、最小化、最便捷的调试实验系统平台。

#### 1. 什么是嵌入式 PROFIBUS 接口 OEM2

嵌入式 PROFIBUS 接口 OEM2(以下有时称 OEM2 卡)专为自主开发具有 PROFIBUS-DP 通信功能 产品的用户,以 OEM 方式提供从站的通信接口。产品型号是 PB-OEM2-SE,《PB-OEM2-SE 产品手册》 中有详细使用及原理说明。

#### 2. 0EM2 调试实验系统主要用途

- (1)为 PROFIBUS 产品开发用户提供一个完整、最小化、最便捷的调试实验平台。
- (2) OEM2 调试实验系统包括:主站、从站实验板、PROFIBUS 电缆及接插件、相关配置组态和调试软件、 产品开发例程等。调试实验系统共提供3种调试模式。
- (3) 系统包括一块实验板。这是 OEM2 卡的评估板,其硬件原理图和 C 代码源程序完全公开,为用户产品开发提供样板。

# 3. 调试实验系统调试模式

(1) 调试模式 1: 实验板调试模式

**主要调试功能:**建立主站、从站的配置、PROFIBUS 系统的连通、PROFIBUS I/O 通信。用户可以 先使用实验板按照本手册完成与 PROFIBUS 主站的连接,然后再将自主开发的用户板与 PROFIBUS 主站 连接,见图 1-1。

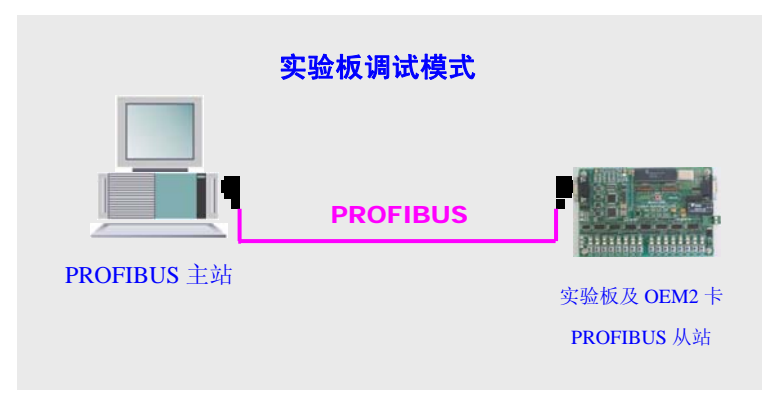

图 1-1 调试模式 1—实验板调试模式

# (2) 调试模式 2: OEM2 接口板调试模式

**主要调试功能:** 监测实验板与 OEM2 接口板的通信数据,可检验初始化数据、PROFIBUS I/O 数据、用户参数数据等,是学习、调试 OEM2 接口板的主要方法,见图 1-2。

| _                  | OME2     | 接口板调试模式     |          |
|--------------------|----------|-------------|----------|
|                    | PROFIBUS |             |          |
| <b>PROFIBUS</b> 主站 |          | 实验板及 OEM2 卡 | PC 机监测数据 |

图 1-2 调试模式 2—OEM2 接口板调试模式

**实验板程序下载:** 可将实验板 CPU 的 C 源程序编译、连接生成 .HEX 目标程序,通过软件 WINSIP 下载到实验板中。此工作可以配合调试模式 2 使用,用户可以自行修改实验板的程序,实现不同 PROFIBUS 配置的连接,见图 1-3。

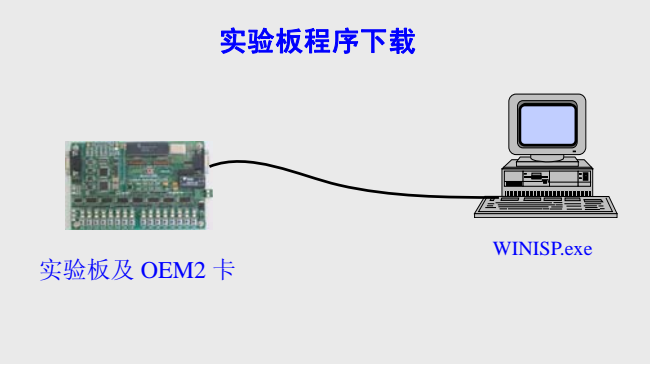

图 1-3 实验板程序下载

#### (3) 调试模式 3: PC 机调试模式

**主要调试功能:**"调试模式 3"可替代"调试模式 2"方式。使用 PC 机 OEM2 调试软件: oem2\_test.exe, 用 PC 机代替实验板 CPU, 实现与 OEM2 接口板的数据交换。这种调试模式可方便设定不同初始化数据、设定 PROFIBUS 输入数据,监测主站的 PROFIBUS 输出数据、用户参数数据,是学习、调试 OEM2 接口板的另一种方法,见图 1-4。

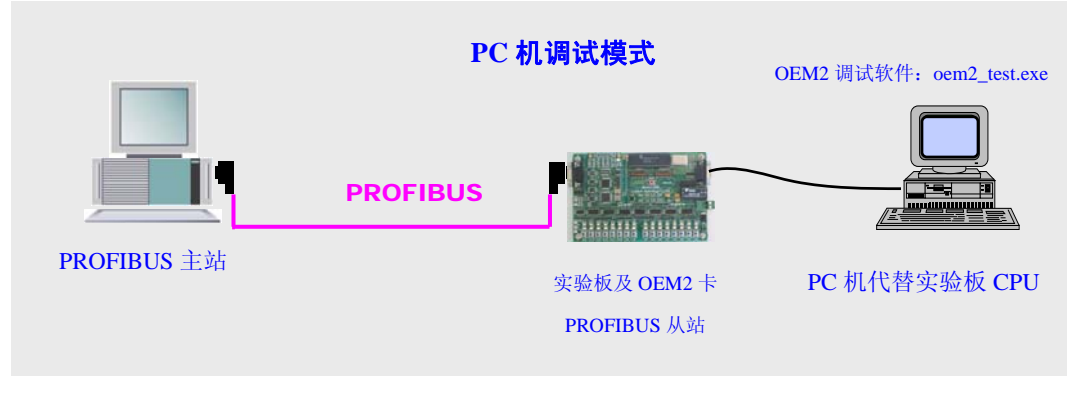

图 1-4 调试模式 3—PC 机调试模式

# 4. 0EM2 调试实验系统主要部件及选件

# (1) 基本配置

|    | PROFIBUS-OEM2 调试实验系统基本配置(从站部分必选)                                                                                                    |      |        |       |  |
|----|----------------------------------------------------------------------------------------------------|------|--------|-------|--|
| 序号 | 名称                                                                                                    | 制造商  | 数量     | 备注    |  |
| 1  | PB-OEM2-SE                                                                                                    | 鼎实科技 | 1块     |       |  |
|    | 嵌入式 PROFIBUS 接口                                                                                                    |      |        |       |  |
| 2  | PB-OEM2-SAMPLE OEM2 开发实验板                                                                                                    | 鼎实科技 | 1块     |       |  |
| 2  | PROFIBUS 电缆插头: 10米电缆+2插头                                                                                                    | 西门子  | 1套     |       |  |
| 3  | 文件资料(光盘)包括:<br>手册、例程 1~3(COM PROFIBUS 配置、实验板 C 源<br>及目标程序、系统 I WinCC 项目文件、系统 II Step7 项<br>目文件、GSD 文件)及 GSD 文件、PC 机调试模式软件、<br>单片机程序下载软件、实验板硬件原理图、SE 外转接口<br>原理图。 | 鼎实科技 | 1 张 CD | 随系统赠送 |  |
| 4  | 手册(印刷品):<br>《PB-OEM2-SE 产品手册》<br>《PROFIBUS-OEM2 调试实验系统使用手册》                                                                                                    | 鼎实科技 | 1套     | 随系统赠送 |  |

# (2) 主站部分

主站部分有2种选择:

① 选择 CP5611+PC 机做主站,优点:价格低

| 选择 CP5611+PC 机做主站 |                           |     |     |       |  |
|-------------------|---------------------------|-----|-----|-------|--|
| 序号                | 名称                        | 制造商 | 数量  | 备注    |  |
| 1                 | CP5611 PROFIBUS 主站网卡      | 西门子 | 1块  |       |  |
| 3                 | 组态软件(光盘):                 | 西门子 | 3CD | 随系统赠送 |  |
|                   | COM PROFIBUS V5.1(DEMO版); |     |     |       |  |
|                   | SOFTNET-DP V5.2(DEMO版);   |     |     |       |  |
|                   | WinCC V5.1(DEMO 版)        |     |     |       |  |

② 选择 PLC 做主站,优点:系统可靠,可做为批量生产产品时,产品出厂的测试系统。

| 选择 PLC 做主站 |                        |     |     |       |  |
|------------|------------------------|-----|-----|-------|--|
| 序号         | 名称                     | 制造商 | 数量  | 备注    |  |
| 1          | S7-300PLC/CPU313-2DP   | 西门子 | 1块  |       |  |
| 2          | MPI 编程电缆               | 西门子 | 1根  |       |  |
| 3          | 组态软件(光盘):              | 西门子 | 1CD | 随系统赠送 |  |
|            | STEP 7 V5.1+SP1(DEMO版) |     |     |       |  |

# 5. 安全指南

本手册包括应该遵守的注意事项,以保护产品和所连接的设备免受损坏。

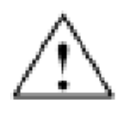

警告 (Warning):

禁止带电插拔 RS232 电缆和 PROFIBUS 电缆。

### 第二章 OEM2 开发实验板

OEM2 开发实验板是调试系统中 PROFIBUS 的从站部件,是 OEM2 接口板的评估板。型号: PB-OEM2-SAMPLE。

开发实验板为用户提供了一块开发样板。实验板的全部硬件原理图和C源码程序可在本手册中找到。 用户使用 OEM2 开发实验板可以实现:

- ① 与 PROFIBUS 主站连接,了解如何实现 PROFIBUS 组态、配置;
- ② 依照实验板硬件原理图和 C 源码程序,可以更容易理解 PB-OEM2-SE 接口板的应用,设计用户产品的软硬件。
- ③ 实现调试实验系统的3种调试模式;
- 1. PB-OEM2-SAMPLE 布局图

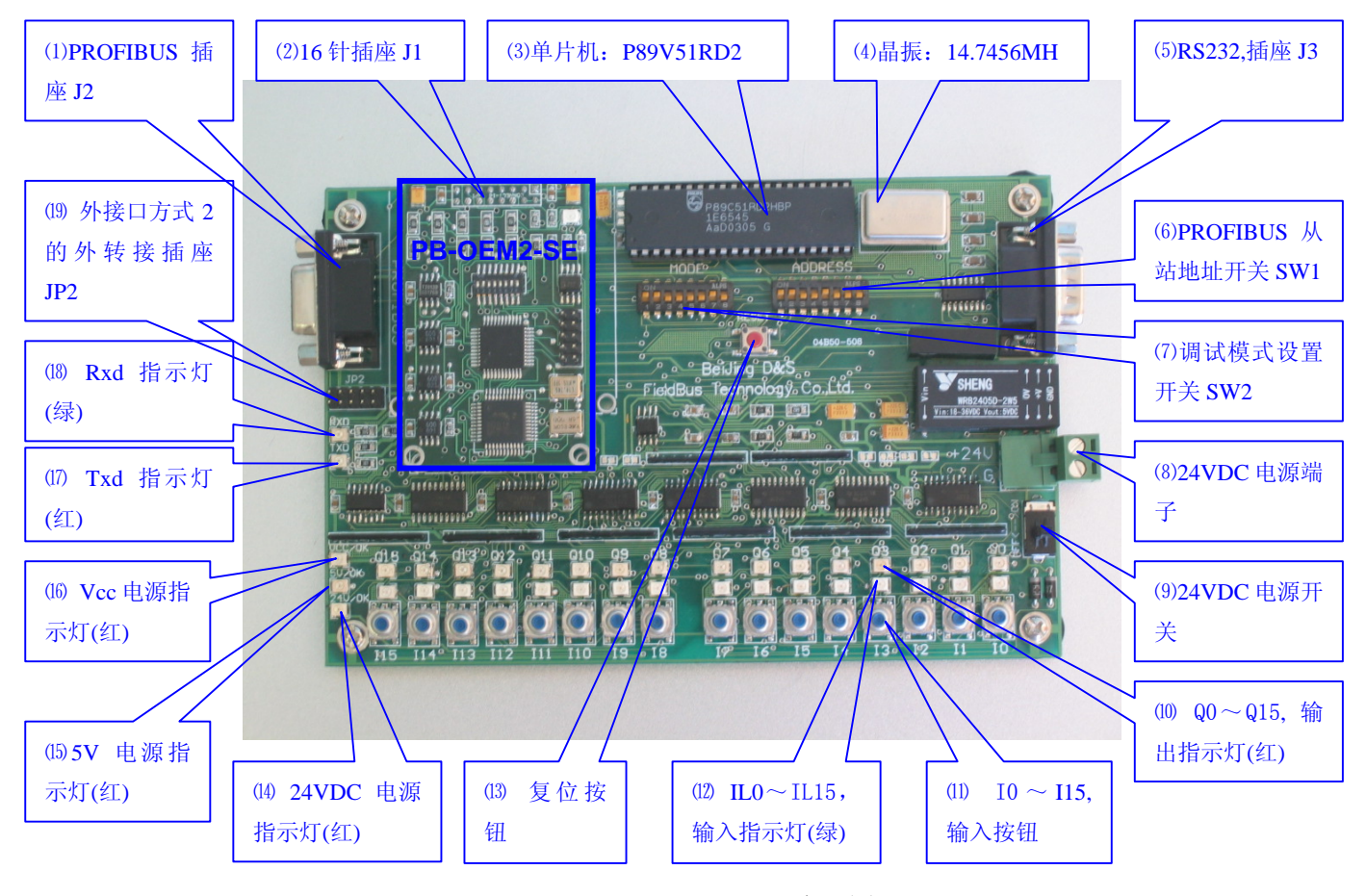

图 2-1 PB-OEM2-SAMPLE 布局图

- (1) PROFIBUS 插座 J2: 用于连接 PROFIBUS 电缆插座。插座为 9 孔型(female)D 型插座。
- (2) 16 针插座 J1: 实验板上连接 PB-OEM2-SE 的 16 针(针)插座;
- (3) **晶振 14 .7456MH:**有源晶振插座可任意更换晶振,如果与接口板通信波特率选择为 9.6K, 19.2K, 38.4K, 57.6K, 115.2K, 推荐使用 14 .7456MH。
- (4) 单片机: P89V51RD2

- (5) RS232 插座 J3: 9 针 D 型插座
- (6) PROFIBUS 地址开关 SW1: PRODIBUS 从站地址设置开关,这个地址必须和主站系统硬件配置中该

从站的地址设置一致。

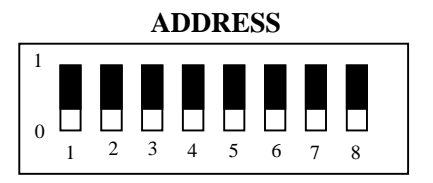

SW1 设置 PRODIBUS 从站地址例:

从站地址(max)=126(Dec)=7E(Hex)=01111110(Bin);

从站地址=50(Dec)=32(Hex)=00110010(Bin);

从站地址=19(Dec)=13(Hex)=00010011(Bin);

(7) 调试模式设置开关 SW2

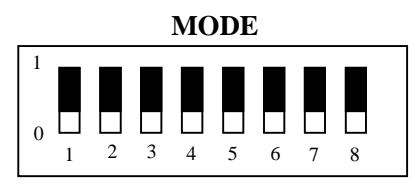

# ① 调试模式 1: 实验板调试模式, MODE=11000000(Bin);

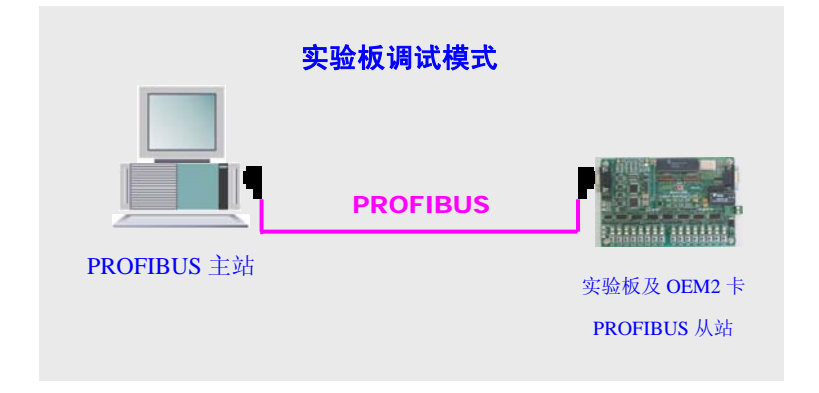

图 2-2 调试模式 1—实验板调试模式

② 调试模式 2: OEM2 接口板调试模式, MODE=11000010<sub>(Bin);</sub>

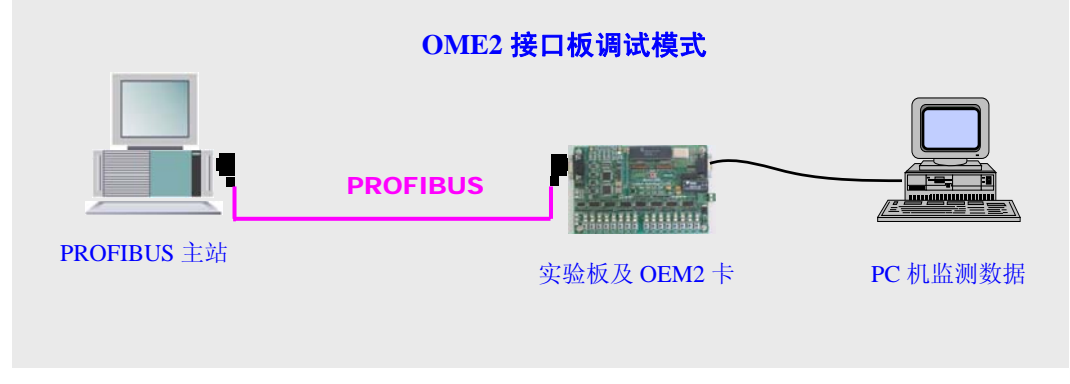

图 2-3 调试模式 2—OEM2 接口板调试模式

③ 实验板程序下载, MODE=00000111(Bin);

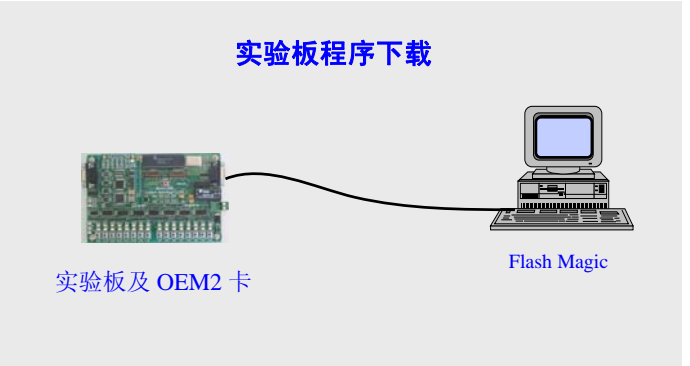

图 2-4 实验板程序下载

④ 调试模式 3: PC 机调试模式, MODE=00100000<sub>(Bin);</sub>

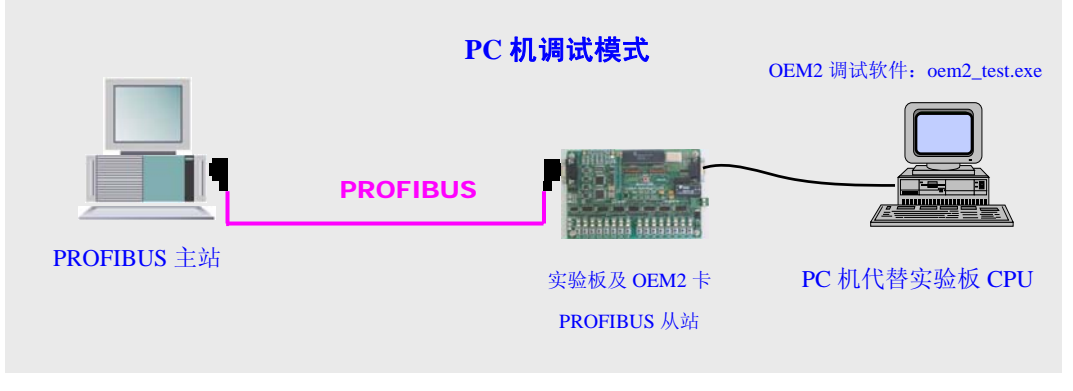

图 2-5 调试模式 3—PC 机调试模式

- (8) 24VDC 电源端子:实验板直流 24V 供电(18~36V),注意实验板上标定的正负极。
- (9) 24VDC 电源开关
- (10) Q0~Q15, 输出指示灯(红)
- (11) 10~115, 输入按钮
- (12) IL0~IL15, 输入指示灯(绿)
- (13) 复位按钮
- (14) 24VDC 电源指示灯(红)
- (15) 5V 电源指示灯(红)
- (16) Vcc 电源指示灯(红)
- (7) Txd 指示灯(红):实验板 CPU 与 OEM2 卡串行通信,实验板 CPU 发送指示灯;
- (18) Rxd 指示灯(绿):实验板 CPU 与 OEM2 卡串行通信,实验板 CPU 接收指示灯;
- (19) 外接口方式 2 的外转接插座 JP2
- 2. 0EM2 开发实验板原理图

在实验系统中,开发实验板与 OEM2 模块组成 PROFIBUS 从站,开发实验板是用户样板,用户在详细阅读《PB-OEM2-SE 产品手册》、了解 OEM2 模块应用技术后,可以参考实验板原理图开发用户从站。

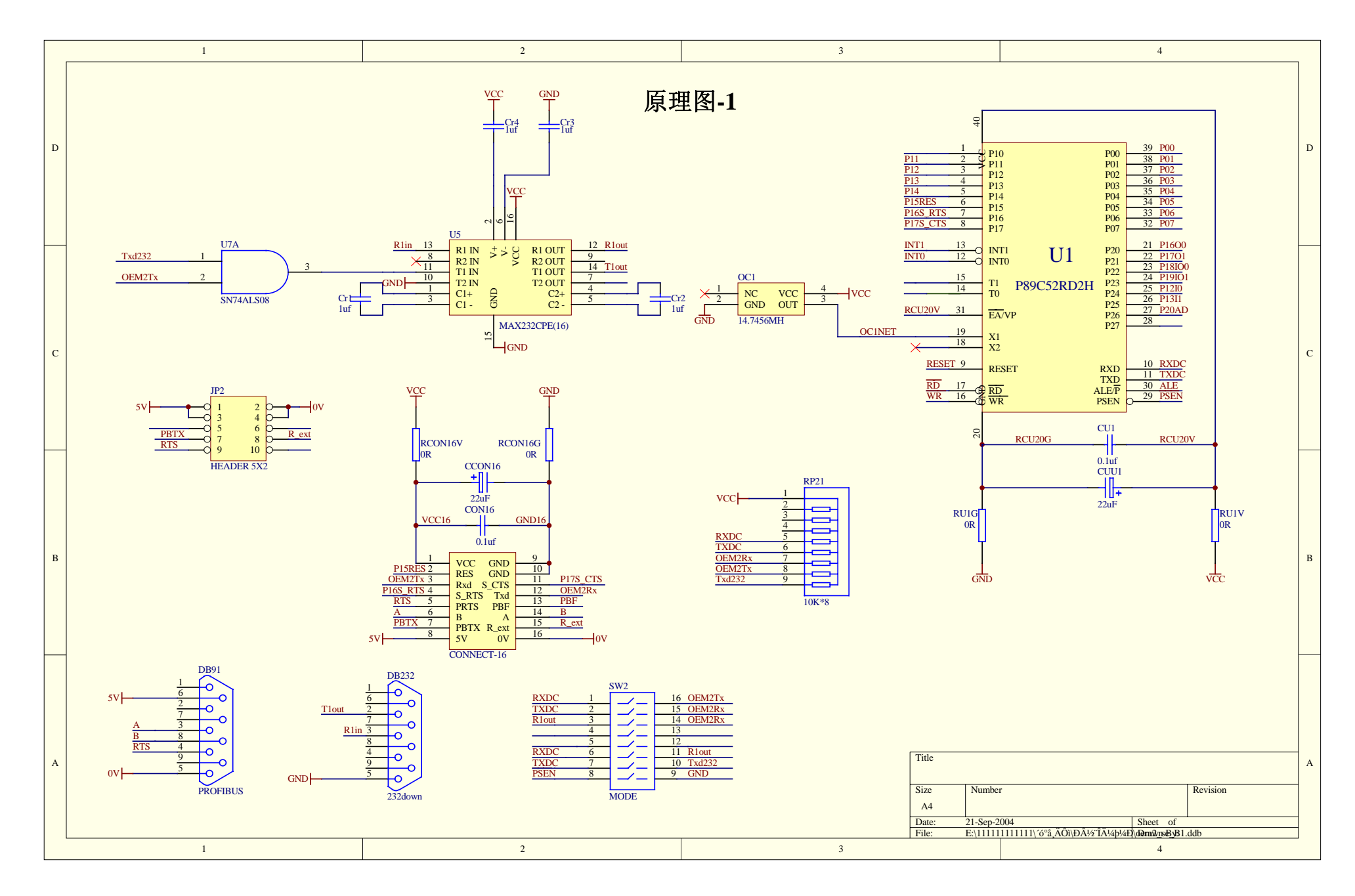

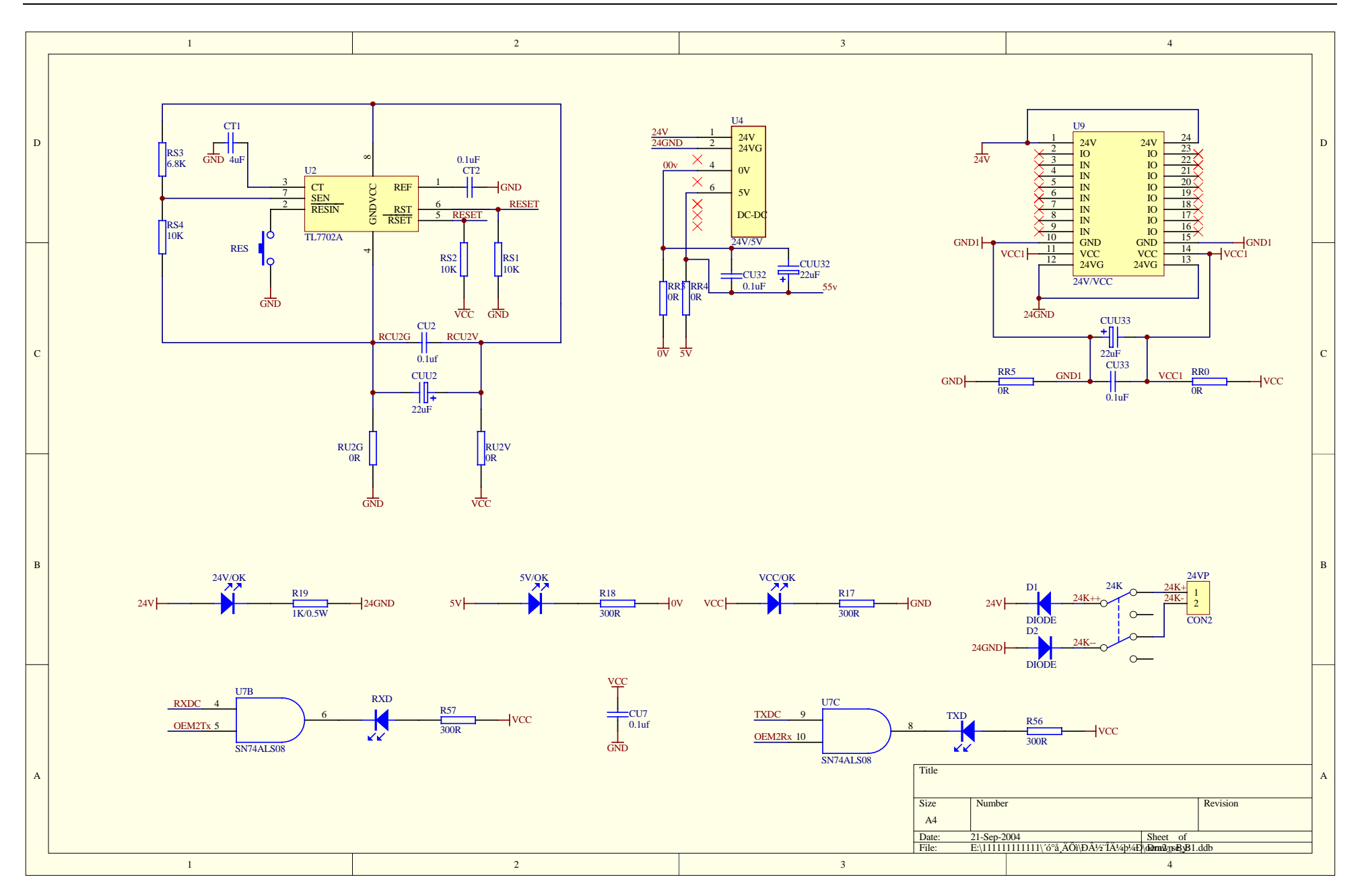

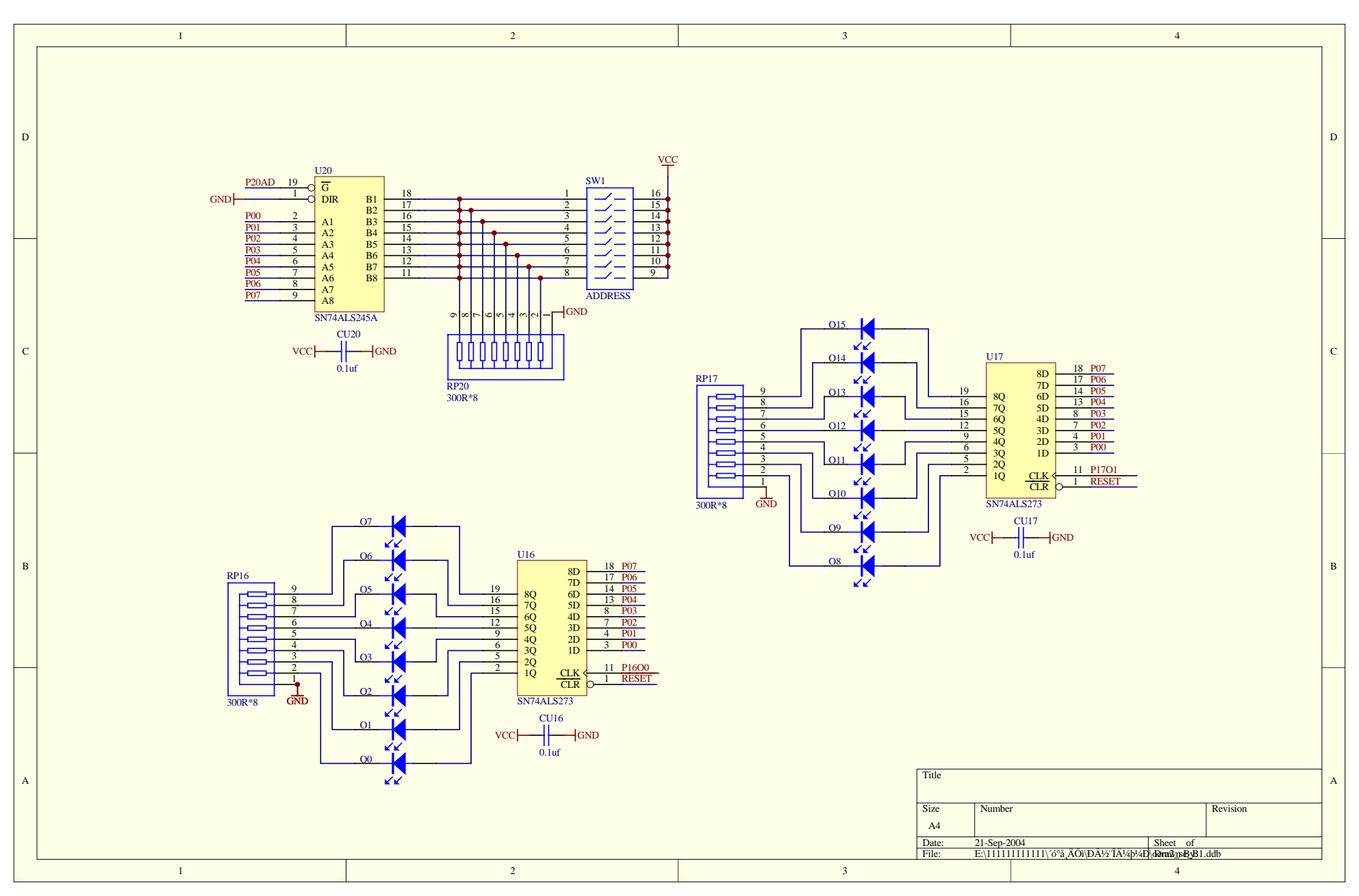

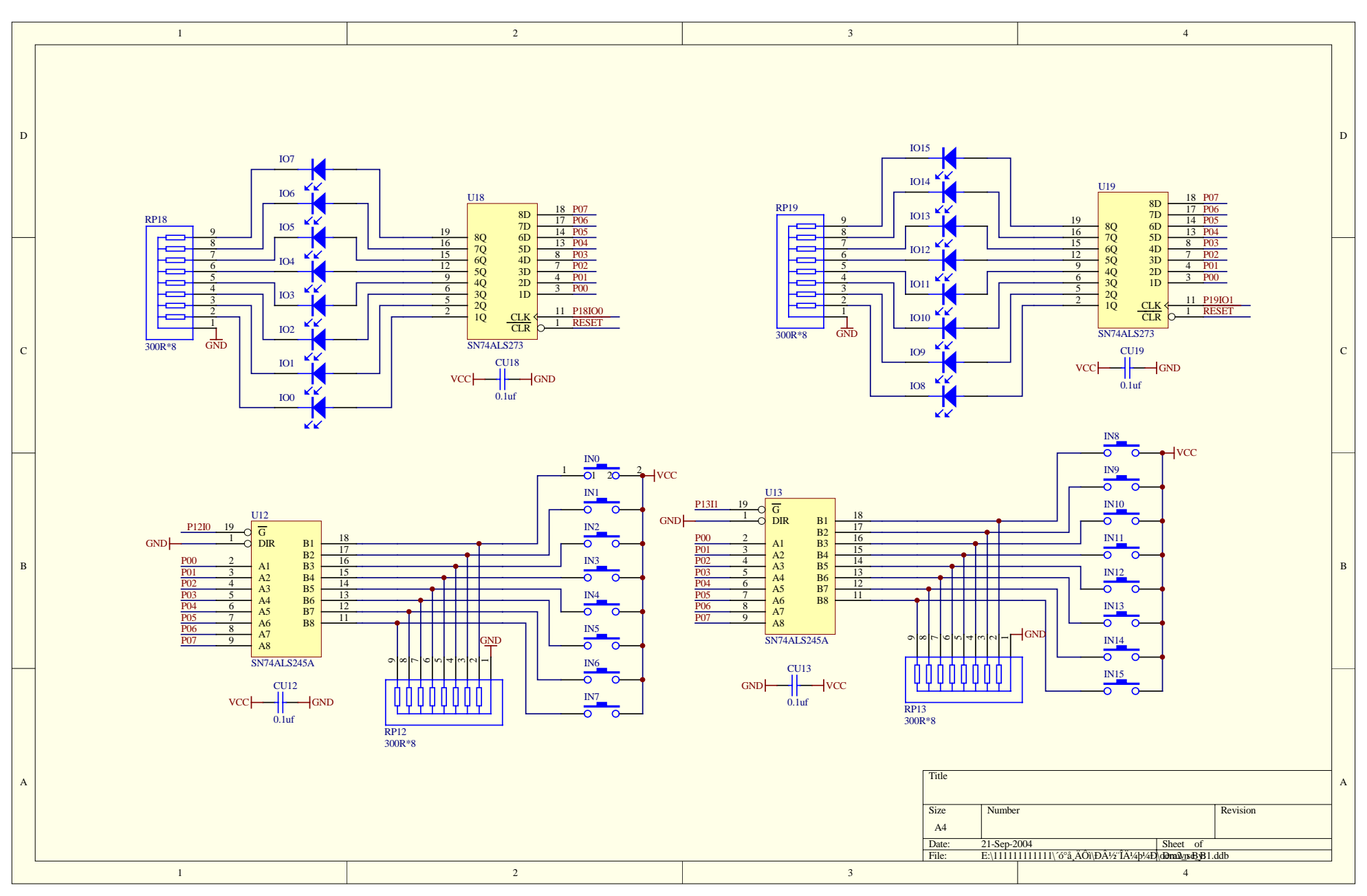

13

#### (1) 原理图-1

- ① U7A: SN74ALS08,四与门
- ② U5: MAX232, RS232 驱动芯片
- ③ U1: 实验板 CPU, PHILIP/P89V52RD2
- ④ OC1: 14.7456MH 晶振
- ⑤ JP2: 外接口方式 2 的外转接插座 JP2
- ⑥ CONNECT-16: 16 针插座 J1,连接 PB-OEM2-SE 模块
- ⑦ RP21: 信号上拉排电组
- ⑧ DB91: PROFIBUS 插座 J2
- 9 DB232: RS232 插座 J3
- **⑩ SW2:** 调试模式设置开关 SW2
- (2) 原理图-2
- ① U2: 复位电路
- ② U4: DC/DC, 24VDC转 5V/0V
- ③ U9: DC/DC, 24VDC转 VCC/GND
- ④ 24V/OK、5V/OK、VCC/OK: 24V、5V、VCC 电源指示灯
- ⑤ RXD、TXD:实验板 CPU 与 OEM2 卡串行通信,实验板 CPU 发送、接收指示灯;
- ⑥ 24VP/24K/D1/D2: 24V 电源插座、开关、极性保护二级管;

(3) 原理图-3

- ① SW1/U20/RP20: PROFIBUS 地址开关 SW1 及相关电路。
- ② U16/Q0~Q7/RP16: PROFIBUS 输出锁存及 Q0~Q7 指示灯。
- ③ U17/Q8~Q15/RP17: PROFIBUS 输出锁存及 Q8~Q15 指示灯。
- (4) 原理图-4
- ① U18/IO0~IO7/RP18: I0~I7 输入键对应的 IO0~IO7 指示灯(绿)。
- ② U19/IO8~IO15/RP19: I8~I15 输入键对应的 IO8~IO15 指示灯(绿)。
- ③ U12/IN0~IN7/RP12: I0~I7 输入键及输入缓冲电路。注意:输入键不带自锁。
- ④ U13/IN8~IN15/RP13: I8~I15 输入键及输入缓冲电路。注意: 输入键不带自锁。

#### 第三章 实验板程序、GSD 文件

#### 1. 实验板程序

(1) **实验板 CPU** 

采用 PHILIPS 公司 P89V51RD2, 主要技术指标:

- 80C51 核心处理单元;
- 5V 的工作电压,操作频率为 0~40MHZ;
- 64KB的片内 Flash 程序存储器,具有 ISP(在系统编程)和 IAP(在应用中编程)功能;
- 通过软件或 ISP 选择支持 12 时钟(默认)或6 时钟模式;
- SPI(串行外围接口)和增强型 UART;
- PCA (可编程计数器阵列),具有 PWM 和捕获/比较模式;
- 4个8位 I/0口,含有3个高电流 PI口(每个 I/0 口的电流为 16mA);
- 3个16位定时器/计数器;
- 可编程看门狗定时器 (WDT);
- 8个中断源,4个中断优先级;
- 2 个 DPTR 寄存器;
- 低 EMI 方式 (ALE 禁能);
- 兼容 TTL 和 CMOS 逻辑电平;
- 掉电检测;
- 低功耗模式;
  - ◆ 掉电模式,外部中断唤醒;
  - ◆ 空闲模式;
- PDIP40, PLC44 和 TQFP44 的封装;

#### (2) 实验板程序

- ① 出厂时实验板 CPU 程序是"例 2: 监测 SE 接口状态的工作模式"
- ② 产品 CD 光盘中有实验板 CPU 程序:
- 例 1: 简单工作模式,包括 C 源代码 user.c、目标码 b1.hex

例 2: 监测 SE 接口状态的工作模式,包括 C 源代码 user.c、目标码 b2.hex

- 例 3:带用户参数功能工作模式,包括 C 源代码 user.c、目标码 b3.hex
- ③ 如果用户希望该变出厂时实验板 CPU 程序"例 2: 监测 SE 接口状态的工作模式",可以按照实验板

工作模式"调试模式 2"中"实验板程序下载"方法,选择下载 b1.hex、b2.hex、b3.hex。

④ 关于例 1、例 2、例 3 功能详解及实验方法可以参考第四章、第五章内容。

2. 关于 GSD 文件 (Electronic Data Sheet)

① 每一个 PROFIBUS 从站都要有一个"设备描述文件"称为 GSD 文件,用来描述该 PROFIBUS-DP 设备的特性。

- ② GSD 文件包含了设备所有定义参数,如下:
- •支持的波特率;
- •支持的信息长度;

•输入/输出数据数量;

•诊断数据的含义;

•可选模块种类等。

③ GSD 文件是文本类文件,可用"记事本"编辑。

④ 无论使用什么样的系统配置软件,都要根据 GSD 文件来对 DP 设备配置。

⑤ 国际 PROFIBUS 组织 PI 提供了 GSD 文件编辑软件: gsdedit.exe.该软件依照 profibus 技术标准格式规定,对用户编辑的 GSD 文件进行格式检查。该软件的"帮助"功能强大,也是一种快速学习 GSD 文件 技术的途径。见图 3-1、图 3-2。

| Die fat fin trou juin pie                                                                                                    | _(e) x                         | Die 115 Die April Date dar                                                                                                    |             |
|----------------------------------------------------------------------------------------------------|--------------------------------|----------------------------------------------------------------------------------------------------|-------------|
|                                                                                                    |                                |                                                                                                    |             |
| = fill par ene parte                                                                                                    |                                | ■ 第 780 582-703      ■ 第 780 582-703      ■ 第 780 582-703      ■ 第 780 582 703      ■ 第 780 582 703 1      ■ 1      ■ 1      ■ 1      ■ 1      ■ 1      ■ 1      ■ 1      ■ 1      ■ 1      ■ 1      ■ 1      ■ 1      ■ 1      ■ 1      ■ 1      ■ 1      ■ 1      ■ 1      ■ 1      ■ 1      ■ 1      ■ 1      ■ 1      ■ 1      ■ 1      ■ 1      ■ 1      ■ 1      ■ 1      ■ 1      ■ 1      ■ 1      ■ 1      ■ 1      ■ 1      ■ 1      ■ 1      ■ 1      ■ 1      ■ 1      ■ 1      ■ 1      ■ 1      ■ 1      ■ 1      ■ 1      ■ 1      ■ 1      ■ 1      ■ 1      ■ 1      ■ 1      ■ 1      ■ 1      ■ 1      ■ 1      ■ 1      ■ 1      ■ 1      ■ 1      ■ 1      ■ 1      ■ 1      ■ 1      ■ 1      ■ 1      ■ 1      ■ 1      ■ 1      ■ 1      ■ 1      ■ 1      ■ 1      ■ 1      ■ 1      ■ 1      ■ 1      ■ 1      ■ 1      ■ 1      ■ 1      ■ 1      ■ 1      ■ 1      ■ 1      ■ 1      ■ 1      ■ 1      ■ 1      ■ 1      ■ 1      ■ 1      ■ 1      ■ 1      ■ 1      ■ 1      ■ 1      ■ 1      ■ 1      ■ 1      ■ 1      ■ 1      ■ 1      ■ 1      ■ 1      ■ 1      ■ 1      ■ 1      ■ 1      ■ 1      ■ 1      ■ 1      ■ 1      ■ 1      ■ 1      ■ 1      ■ 1      ■ 1      ■ 1      ■ 1      ■ 1      ■ 1      ■ 1      ■ 1      ■ 1      ■ 1      ■ 1      ■ 1      ■ 1      ■ 1      ■ 1      ■ 1      ■ 1      ■ 1      ■ 1      ■ 1      ■ 1      ■ 1      ■ 1      ■ 1      ■ 1      ■ 1      ■ 1      ■ 1      ■ 1      ■ 1      ■ 1      ■ 1      ■ 1      ■ 1      ■ 1      ■ 1      ■ 1      ■ 1      ■ 1      ■ 1      ■ 1      ■ 1      ■ 1      ■ 1      ■ 1      ■ 1      ■ 1      ■ 1      ■ 1      ■ 1      ■ 1      ■ 1      ■ 1      ■ 1      ■ 1      ■ 1      ■ 1      ■ 1      ■ 1      ■ 1      ■ 1      ■ 1      ■ 1      ■ 1      ■ 1      ■ 1      ■ 1      ■ 1      ■ 1      ■ 1      ■ 1      ■ 1      ■ 1      ■ 1      ■ 1      ■ 1      ■ 1      ■ 1      ■ 1      ■ 1      ■ 1      ■ 1      ■ 1      ■ 1      ■ 1      ■ 1      ■ 1      ■ 1      ■ 1      ■ 1      ■ 1      ■ 1      ■ 1      ■ 1      ■ 1      ■ 1      ■ 1      ■ 1      ■ 1 |             |
|                                                                                                    |                                | 48. http://write         Minist/Amary 11-00011-0           48. http://write         Minist/Amary 10-00017.0           48. http://write         Minist/Amary 10-0017.0           48. http://write         Minist/Amary 10-0017.0                                                                                                    |             |
| Developed by Table V. Bandhard M. S. Star Strand Strand<br>Developed To 2013, Physical Strand Strand Strand<br>Fact St. 100, The Star Strand Strand Strand Strand<br>Fact St. 100, The Star Strand Strand Strand<br>Developed Strand Strand Strand Strand Strand<br>Star Strand Strand Strand Strand Strand<br>Star Strand Strand Strand Strand Strand<br>Strand Strand Strand Strand Strand Strand<br>Strand Strand Strand Strand Strand Strand<br>Strand Strand Strand Strand Strand Strand<br>Strand Strand Strand Strand Strand Strand<br>Strand Strand Strand Strand Strand Strand<br>Strand Strand Strand Strand Strand Strand Strand<br>Strand Strand Strand Strand Strand Strand Strand<br>Strand Strand Strand Strand Strand Strand Strand Strand<br>Strand Strand Strand Strand Strand Strand Strand Strand<br>Strand Strand Strand Strand Strand Strand Strand Strand<br>Strand Strand Strand Strand Strand Strand Strand Strand Strand<br>Strand Strand Strand Strand Strand Strand Strand Strand Strand<br>Strand Strand Strand Strand Strand Strand Strand Strand Strand<br>Strand Strand Strand Strand Strand Strand Strand Strand Strand<br>Strand Strand |                                | 3 Burble 3 4 000                                                                                                    | ,<br>,<br>, |
| Brogtin Linete Prikila Cons<br>■ Line - Tsicos to G2_24 V2.1, Cupright _ 2000-00 by 700 Surnay                                                                                                    |                                | Inoption Line Pr. Provide Const.                                                                                                    |             |
| For Halg, press Fi                                                                                                    | Fill Line: 1, Char: 1 Notified | 💩 Breer Line 12 Key "Funder_Fane": Warperted character(n) in string found or missing quotatio                                                                                                    |             |

图 3-1 GSDEDIT 打开一个空文件

图 3-2 GSDEDIT 打开 DS\_06FA.GSD 文件

#### 3. PB-OEM2-SE 的 ID 号及 GSD 文件

PB-OEM2-SE 产品已经在国际 PROFIBUS 组织 PI 备案,已取得 PI 授予 ID 号: 06FA 和 GSD 文件 名: DS\_06FA.GSD。

#### 4. 用户产品的 ID 号、GSD 文件及产品认证

- (1) SE 初始化报文中的 ID 号必须和 GSD 文件中的 ID 号一致才能连通;
- (2) 由于本产品以 OEM 方式销售,用户对应用本产品开发的 PROFIBUS 设备有自主知识产权和品牌; 因此,当用户产品正式销售提供给你的用户时,本产品的 ID 号和 GSD 文件名不宜作为用户产品的 ID 号和 GSD 文件名;
- (3)如果用户需要产品的测试认证,可以委托"中国 PROFIBUS 组织 CPO"向国际 PROFIBUS 组织 PI 办理申请产品认证手续,那时,用户可以得到自己的产品 ID 号和 GSD 文件名。用户还应与"中国 PROFIBUS 产品测试实验室 CPPTL"联系进行产品测试。产品测试合格后 CPPTL 将出据"测试报 告";国际 PROFIBUS 组织 PI 根据产品的"测试报告"决定给您的产品正式认证证书。
- (4) 用户也可以暂时自定义一个 ID 号,在产品开发时期使用。在一条 PROFIBUS 总线上,不同类型或相同类型具有同一 ID 号的从站并不影响系统连通。

# (5) 用户产品的 GSD 文件

用户产品的 GSD 文件可以在本产品 GSD 文件基础上,在用户公司名、产品型号、系列号等处置换 成用户产品信息,即可成为用户的 GSD 文件。产品 CD 光盘备有例 1、例 2、例 3 的 GSD 文件: OEM2\_B1.GSD、OEM2\_B2.GSD、OEM2\_B3.GSD 及实验板图标文件 SE\_B.BMP,关于例 1、例 2、例 3GSD 文件细节,详见第四章有关内容。

# 第四章 实验板程序举例

例1. 简单工作模式

(1) 技术参数

PROFIBUS 输入/输出: 48 字节输入/48 字节输出;

用户参数: 无;

通信模式: 不检测 SE 接口状态条件;

串口波特率: 115.2K

(2) SE 初始化报文

I/O 配置数据长度 CFG\_LEN=6;

I/O 配置数据为: 0x1f, 0x2f, 0x1f, 0x2f, 0x1f, 0x2f

用户参数长度 User\_Prm\_Data\_Len=0;

接收数据长 SD\_in\_len≥48+1+1=50

发送数据长 SD\_out\_len≥48+1+1=50

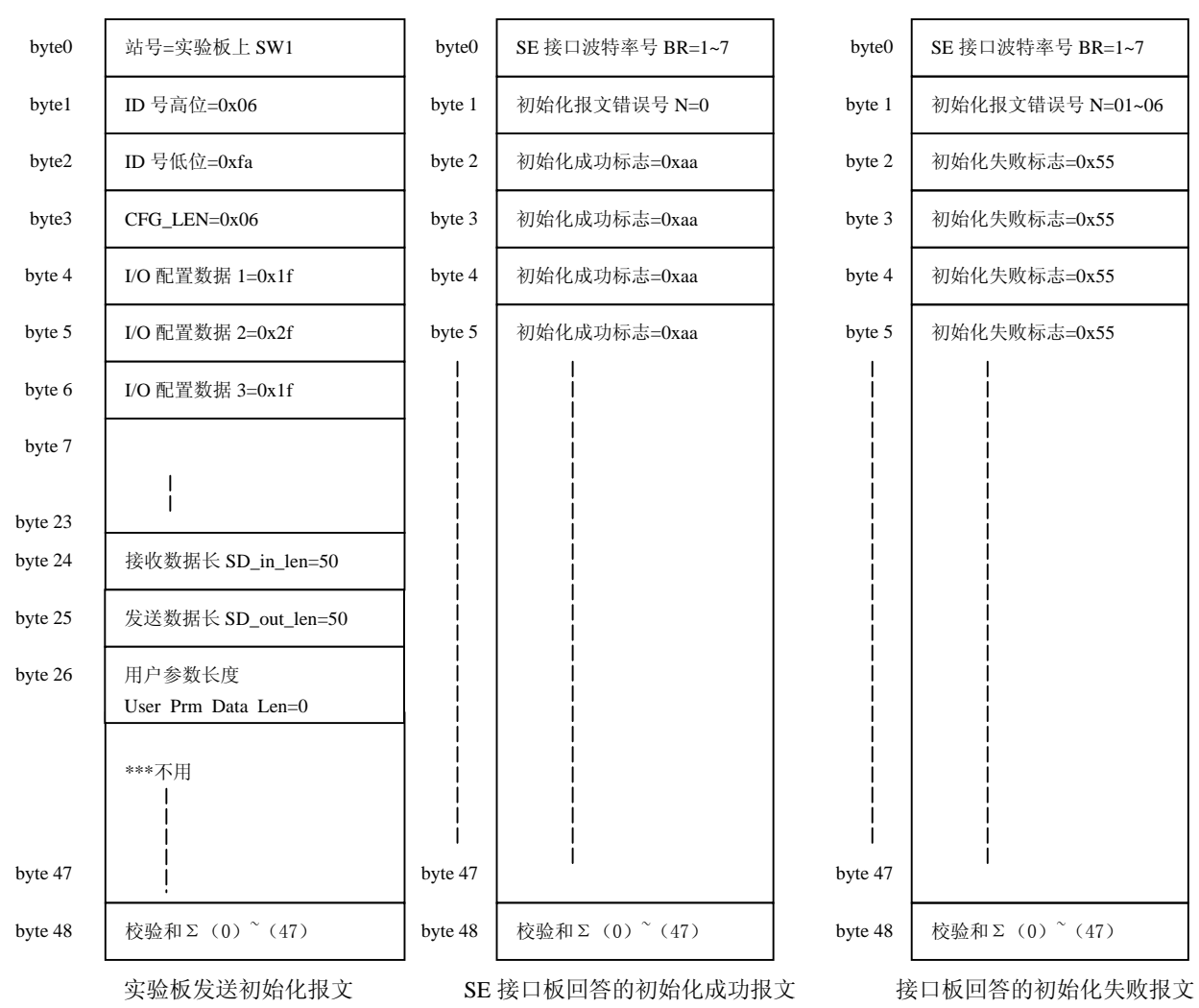

# (3) 数据交换状态下实验板与 SE 接口的数据报文

实验板不使用用户参数功能(即:初始化报文中 User\_Prm\_Data\_Len=0),永远发请求 PROFIBUS 数据命令 req\_com=0;接口板一定回答"输出数据报文 A"。见图 4-1-1,图 4-1-2

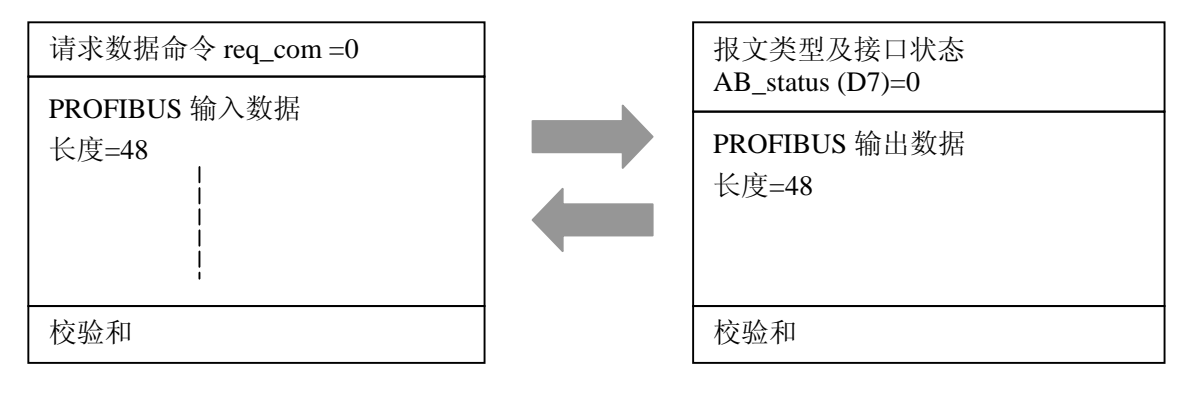

图 4-1-1 实验板发一输入数据报文 req\_com=0

图 4-1-2 SE 接口板答一输出数据报文格式 A

#### (4) 实验板初始化 SE 接口板的过程

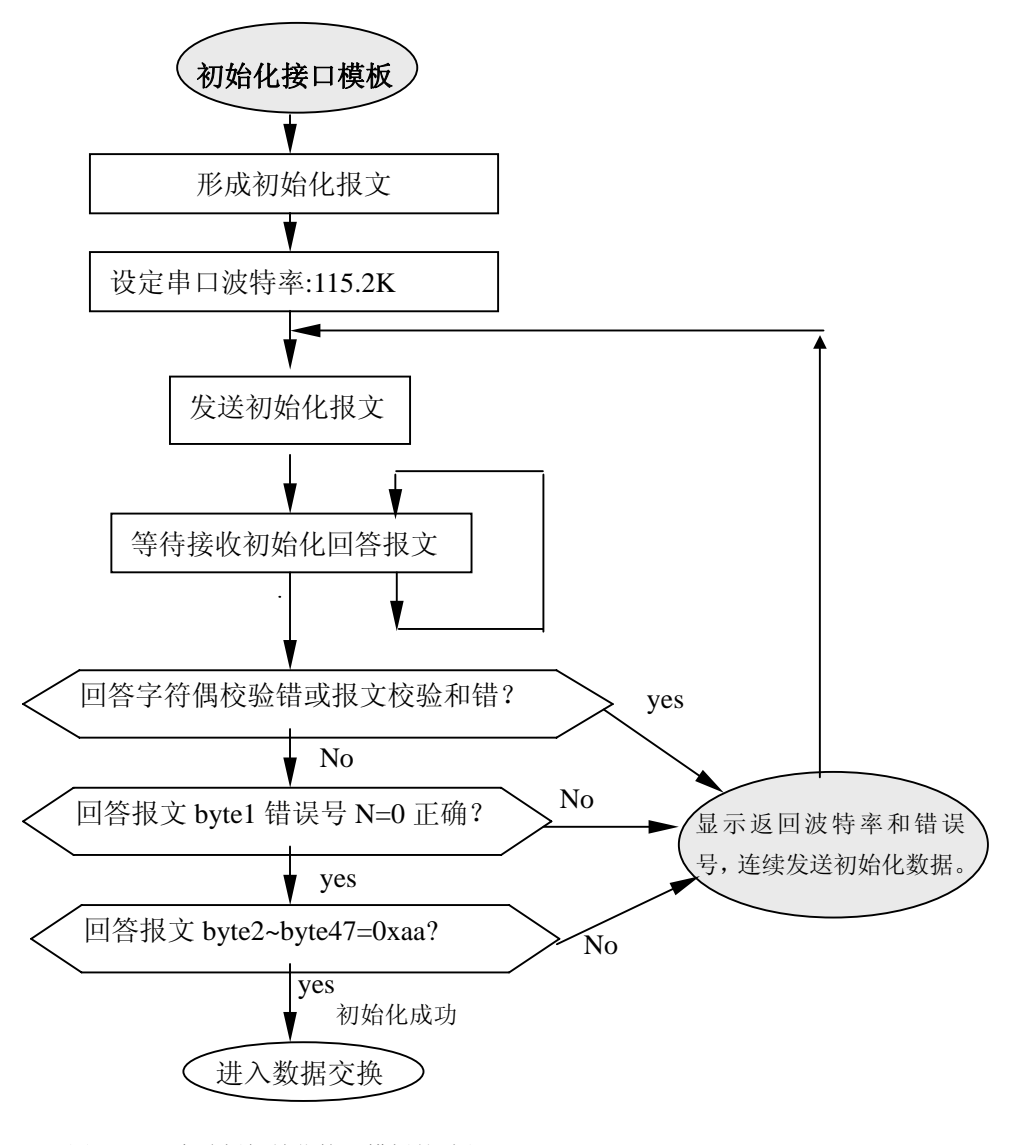

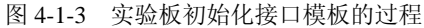

# (5) 数据交换状态下实验板简单工作模式

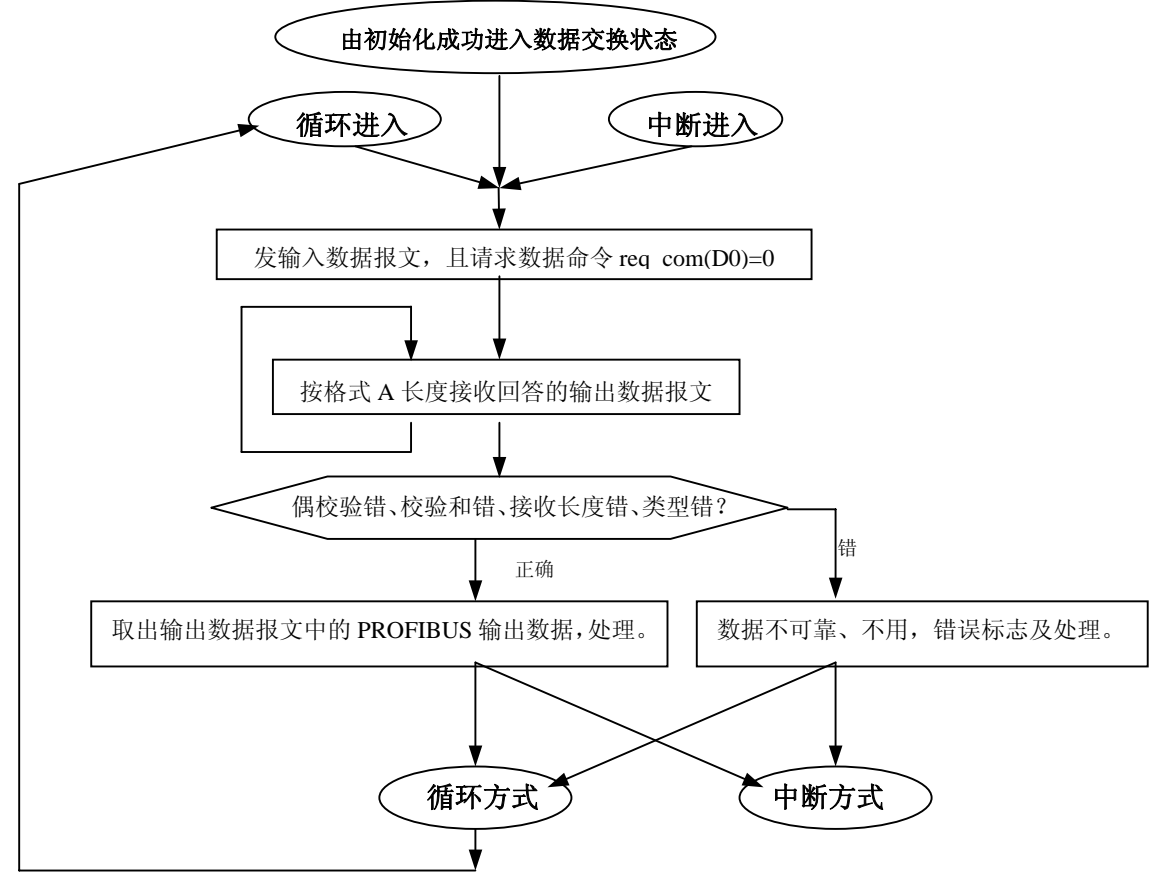

图 4-1-4 简单工作模式下实验板程序流程图

# (6) 实验板程序清单

| /*+                                    |                                                                     |           |
|----------------------------------------|---------------------------------------------------------------------|-----------|
| 文件名称: 3                                | ↓ 1 1 1 1 1 1 1 1 1 1 1 1 1 1 1 1 1 1 1                             |           |
|                                        | L.L                                                                 |           |
| 制作甲1型: 1                               | L 尔瑞头 创新科技公司                                                        |           |
| 版化计可:                                  |                                                                     |           |
| ₩] <u>  E:</u> \<br> amaail: ta        | vww.c-pronous.com.cn                                                |           |
| emaii: ta                              | ingjy@c-pronbus.com.cm                                              |           |
| <b>□,=,+,1;</b> ∠                      | 004/9                                                               |           |
| +                                      | +*/                                                                 |           |
| #Include <c:\<br>#dofino LIDV</c:\<br> | 51/C51/LIVC/Feg52.11><br>TF unsigned abov                           |           |
| #define UD1<br>#dofine UW(             | I E unsigned char                                                   |           |
| #define U w (                          | /KD unsigneu int                                                    | _*/       |
| /*<br>/* い下                            |                                                                     | -'/<br>*/ |
| /*                                     | "と禍へだ、"日小八寺女田文主にへ,川川・「今久陸之内法                                        | _*/       |
| ,<br>sbit out0_7=I                     | ?2^0;   /* 定义 out0_7=P2.0=P16O0,输出指示灯 Q0-Q7 的输出控制,见实验板原理图 U16       | ,<br>*/   |
| sbit out8_15=                          | -P2^1; /* 定义 out8_15=P2.1=P17O1,输出指示灯 Q8-Q15 的输出控制,见实验板原理图 U17      | */        |
| sbit inled0_7                          | =P2^2; /* 定义 inled0_7=P2.2=P18IO0,输入指示灯 I0-I7 的输出控制,见实验板原理图 U18     | */        |
| sbit inled8_1                          | 5=P2^3;  /* 定义 inled8_15=P2.3=P19IO1,输入指示灯 I8-I15 的输出控制,见实验板原理图 U19 | */        |
| sbit in0_7=P2                          | 2^4; /* 定义 in0_7=P2^4=P2.4=P12I0,输入键 I0-I7 的读控制,见实验板原理图 U12         | */        |
| sbit in8_15=H                          | ?2^5;   /* 定义 in8_15=P2^5=P2.5=P13I1,输入键 I8-I15 的读控制,见实验板原理图 U13    | */        |
| sbit inadd=P                           | 2^6; /* 定义 inadd=P2^6=P2.6=P20AD,PROFIBUS 地址输入 AD0-AD7 的读控制,        |           |
|                                        | /* <b>见实验板原理图</b> U20                                               | */        |
| sbit REQ_IT                            | =P1^7;  /*  定义 REQ_IT=P1^7=P1.7=P17S_CTS,输入,连接 OEM2-SE-REQ_IT,    - | */        |
|                                        | /* 见实验板原理图 CONNECT-16                                               | */        |
| sbit S_RTS=l                           | P1^6;   /* 定义 S_RTS=P1^6=P1.6=P17S_RTS,输入,连接 OEM2-SE-S_RTS,         | */        |
|                                        | /* 见实验板原理图 CONNECT-16                                               | */        |

| sbit P15RES=P1^5;                        | /* 定义 P15RES=P1^5=RES,输入,连接 OEM2-SE-RES,<br>/* 见实验板原理图 CONNECT-16 | */<br>*/           |
|------------------------------------------|-------------------------------------------------------------------|--------------------|
| /************* 定义:                       | di0_7:字节型,是输入键 I0-I7 当前值; ************************************    | */                 |
| /***** 定义:                               | di8 15:字节型.是输入键 I8-I15 当前值; ************************************  | /                  |
| bdata UBYTE di0 7,di8                    | 15; /* di0 7:字节型,输入键 I0-I7;di8 15:字节型,输入键 I8-I15                  | */                 |
| sbit di0=di0 7^0;                        | /* 定义 di0=di0 7^0=输入键 I0                                          | */                 |
| sbit di1=di0_7^1;                        | /* 定义 di1=di0_7^1=输入键 I1                                          | */                 |
| sbit di2=di0_7^2;                        | /* 定义 di2=di0_7^2=输入键 I2                                          | */                 |
| sbit di3=di0_7^3;                        | /* 定义 di3=di0_7^3=输入键 I3                                          | */                 |
| sbit di4=di0_7^4;                        | /* 定义 di4=di0_7^4= <b>输入键</b> I4                                  | */                 |
| sbit di5=di0_7^5;                        | /* 定义 di5=di0_7^5=输入键 I5                                          | */                 |
| sbit di6=di0_7^6;                        | /* 定义 di6=di0_7^6=输入键 I6                                          | */                 |
| sbit di7=di0_7^7;                        | /* 定义 di7=di0_7^7=输入键 I7                                          | */                 |
| sbit di8=di8_15^0;                       | /* 定义 di8=di8_15^0=输入键 I8                                         | */                 |
| sbit di9=di8_15^1;                       | /* 定义 di9=di8_15^1=输入键 I9                                         | */                 |
| sbit di10=di8_15^2;                      | /* 定义 di10=di8_15^2=输入键 110                                       | */                 |
| sbit dill=di8_15^3;                      | /* 定义 dill=di8_15^3=输入键 111                                       | */<br>*/           |
| sbit di12=di8_15^4;                      | /* 正义 d12=d18_15^4=输入键 112                                        | */<br>*/           |
| sbit di13=di8_15^5;                      | /* 正义 dl13=dl8_15^5=制入键 113                                       | */<br>*/           |
| SDIU 0114=018_15^6;                      | /* 正义 0114=018_15*0=制入键 114<br>/* 空义 J:15_J:0 15/7_拾入键 115        | */<br>*/           |
| son all5=al8_15^7;                       | /*                                                                | */                 |
| /*************************************   | key0_7:字节型,是输入键 I0-I7 扫描读入值; ************************************ | ******/<br>******/ |
| bdata UBYTE kev0 7 kg                    | wy8 15·                                                           | 1                  |
| sbit kev0=kev0 7^0:                      | /* 定义 kev0=kev0 7^0=输入键 I0                                        | */                 |
| sbit kev1=kev0 7^1:                      | /* 定义 kev1=kev0 7^1=输入键 I1                                        | */                 |
| sbit key2=key0 7^2;                      | /* 定义 kev2=kev0 7^2=输入键 I2                                        | */                 |
| sbit key3=key0_7^3;                      | /* 定义 key3=key0_7^3=输入键 I3                                        | */                 |
| sbit key4=key0_7^4;                      | /* 定义 key4=key0_7^4=输入键 I4                                        | */                 |
| sbit key5=key0_7^5;                      | /* 定义 key5=key0_7^5=输入键 I5                                        | */                 |
| sbit key6=key0_7^6;                      | /* 定义 key6=key0_7^6=输入键 I6                                        | */                 |
| <pre>sbit key7=key0_7^7;</pre>           | /* 定义 key7=key0_7^7=输入键 I7                                        | */                 |
| sbit key8=key8_15^0;                     | /* 定义 key8=key8_15^0=输入键 I8                                       | */                 |
| sbit key9=key8_15^1;                     | /* 定义 key9=key8_15^1=输入键 I9                                       | */                 |
| sbit key10=key8_15^2;                    | /* 定义 key10=key8_15^2=输入键 I10                                     | */                 |
| sbit key11=key8_15^3;                    | /* 定义 key11=key8_15^3=输入键 I11                                     | */                 |
| sbit key12=key8_15^4;                    | /* 定义 key12=key8_15^4=输入键 I12                                     | */                 |
| sbit key13=key8_15^5;                    | /* 定义 key13=key8_15^5=输入键 113                                     | */                 |
| sbit key14=key8_15^6;                    | /* 定义 key14=key8_15^6=锕入键 114                                     | */<br>*/           |
| sbit key15=key8_15 <sup>//</sup> ;       | /* 正义 key15=key8_15///=输入键 115                                    | */                 |
| /***************** 定义:<br>sbit P00=P0^0; | P00-P07 对应 P0 口的 P0.0-P0.7 *********************************/     |                    |
| sbit P01=P0^1;                           |                                                                   |                    |
| sbit P02=P0^2;                           |                                                                   |                    |
| sbit P03=P0^3;                           |                                                                   |                    |
| sbit P04=P0^4;                           |                                                                   |                    |
| sbit P05=P0^5;                           |                                                                   |                    |
| sbit P00=P0^0;                           |                                                                   |                    |
| SUIL PU/-PU//;                           |                                                                   |                    |
| /***** PP00-I                            | PP07 是上面 P00-P07 的中间变量 *******************************/           |                    |
| bdata UBYTE PP0;                         |                                                                   |                    |
| sbit PP00=PP0^0;                         |                                                                   |                    |
| sbit PP01=PP0^1;                         |                                                                   |                    |
| sbit PP02=PP0^2;                         |                                                                   |                    |
| sbit PP03=PP0^3;                         |                                                                   |                    |
| sbit PP04=PP0^4;                         |                                                                   |                    |
| sbit PP05=PP0^5;                         |                                                                   |                    |
| sbit PP06=PP0^6;                         |                                                                   |                    |
| sbit PP07=PP0^7;                         |                                                                   |                    |

/\*\*\*\* 定义: AB status:字节型,报文类型及接口状态,见《PB-OEM2-SE 产品手册》第四章、三、数据交换 \*\*\*\*\*\*/ bdata UBYTE AB\_status; sbit AB sD0=AB status^0; /\*\*\*\* AB\_sD0=AB\_status^0:用户参数更新标记 \*\*\*\*/ sbit AB sD7=AB status^7; /\*\*\*\* AB sD7=AB status<sup>7</sup>:报文格式 \*\*\*\*/ /\*\*\*\* 定义: req com:字节型,请求数据命令,见《PB-OEM2-SE 产品手册》第四章、三、数据交换 \*\*\*\*\*\*\*/ bdata UBYTE req\_com; /\*\*\*\* req\_comD0=req\_com^0:请求数据/参数命令 \*\*\*\*/ sbit req\_comD0=req\_com^0; /\*\*\*\* req\_comD1=req\_com^1:清参数命令 \*\*\*\*/ sbit req\_comD1=req\_com^1; /\*-----\*/ /\* 输入键、指示灯等设备变量定义完毕 \*/ /\*\_\_\_\_\_\*/ /\*-/\* 以下是有关输入键、指示灯控制子程序,用户了解功能即可 \*/ /\*---------\*/ void steout0\_7(UBYTE v) { out0\_7=0; **P0=v;** P0=v: P0=v; **P0=v:** out0\_7=1; out0\_7=0; } void steout8\_15(UBYTE v) { out8\_15=0; **P0=v; P0=v: P0=v: P0=v:** out8 15=1: out8\_15=0; } void steinled0\_7(UBYTE v) { inled0\_7=0; **P0=v;** P0=v; P0=v; **P0=v:** inled0\_7=1; inled0\_7=0; } void steinled8\_15(UBYTE v) { inled8\_15=0; P0=v; P0=v; P0=v; P0=v; inled8\_15=1; inled8 15=0; }

```
UBYTE rd_address()
UBYTE data x:
P0=0xff;
inadd=0;
x=P0;
x=P0;
x=P0;
x=P0;
inadd=1;
return(x);
}
void scanin()
ł
P0=0xff;
in0_7=0;
PP0=P0;
PP0=P0:
PP0=P0;
PP0=P0:
if (key0_7!=PP0)
ł
 if ((PP00==1)&&(key0==0)) { di0=~di0;};
 if ((PP01==1)&&(key1==0)) { di1=~di1;};
 if ((PP02==1)&&(key2==0)) { di2=~di2;};
 if ((PP03==1)&&(key3==0)) { di3=~di3;};
 if ((PP04==1)&&(key4==0)) { di4=~di4;};
 if ((PP05==1)&&(key5==0)) { di5=~di5;};
 if ((PP06==1)&&(key6==0)) { di6=~di6;};
 if ((PP07==1)&&(key7==0)) { di7=~di7;};
 key0_7=PP0;
};
in0_7=1;
inled0 7=0;
P0=di0_7;
P0=di0_7;
P0=di0_7;
P0=di0_7;
inled0_7=1;
inled0_7=0;
P0=0xff;
in8_15=0;
PP0=P0;
PP0=P0;
PP0=P0;
PP0=P0;
if (key8_15!=PP0)
{
 if ((PP00==1)&&(key8==0)) { di8=~di8;};
 if ((PP01==1)&&(key9==0)) { di9=~di9;};
 if ((PP02==1)&&(key10==0)) { di10=~di10;};
 if ((PP03==1)&&(key11==0)) { di11=~di11;};
 if ((PP04==1)&&(key12==0)) { di12=~di12;};
 if ((PP05==1)&&(key13==0)) { di13=~di13;};
 if ((PP06==1)&&(key14==0)) { di14=~di14;};
 if ((PP07==1)&&(key15==0)) { di15=~di15;};
 key8_15=PP0;
};
in8_15=1;
```

inled8\_15=0; mied8\_15=0; P0=di8\_15; P0=di8\_15; P0=di8\_15; P0=di8\_15; inled8\_15=1; inled8\_15=0; }

| =====================================                                                                                                    | =====================================                                                                                                    |                          |
|----------------------------------------------------------------------------------------------------|----------------------------------------------------------------------------------------------------|--------------------------|
| ↑                                                                                                    | 在序                                                                                                    | */                       |
| void main ()                                                                                                    |                                                                                                    | ,                        |
|                                                                                                    |                                                                                                    |                          |
| UBYTE data i,j,k,x,y,count,frist;                                                                                                    |                                                                                                    |                          |
| UWORD data nw,nn;                                                                                                    |                                                                                                    |                          |
| UBYTE xdata * data p;                                                                                                    |                                                                                                    |                          |
| UBYTE data address;                                                                                                    | /*从站地址                                                                                                    | *****                    |
| JBYTE data re_er;                                                                                                    |                                                                                                    | *                        |
| JBYTE data br_num;                                                                                                    | /*                                                                                                    |                          |
| JBYTE data error;                                                                                                    | /*                                                                                                    | ،،<br>م                  |
| JBYTE xdata rebox[113];                                                                                                    | /*                                                                                                    | *****                    |
| JBY IE XOALA LEDOX[115];<br>IDVTE udata ph. out[112];                                                                                                    | /*中山久还绂/叶<br>/*                                                                                                    | *,<br>*/                 |
| JBY IE Xdata pb_out[112];<br>IPVTE vdoto ph_in[112];                                                                                                    | /*                                                                                                    | /*                       |
| BTIE xuata pp_m[112];<br>BVTE vdata user .nrm[41]:                                                                                                    | /*PROFIBUS 捆八致站区<br>/*PROFIBUS 田白参数区                                                                                                    | *                        |
| IBVTE data data in len:                                                                                                    | /*数据交换输入(实验板发送)数据长度                                                                                                    |                          |
| <b>TBYTE data dil:</b>                                                                                                    | /                                                                                                    | *                        |
| JBYTE data data out len:                                                                                                    | /*数据交换输出(实验板接收)数据长度                                                                                                    | *                        |
| JBYTE data dol:                                                                                                    | /*不包括校验和的 data out len 长度                                                                                                    | ·,                       |
| <b>UBYTE data user prm len:</b>                                                                                                    | /*用户参数长度                                                                                                    |                          |
| JBYTE data se_er;                                                                                                    | /*OEM2-SE 接收数据错误类型号                                                                                                    |                          |
|                                                                                                    |                                                                                                    |                          |
| '1=0xff;                                                                                                    |                                                                                                    |                          |
| <b>'</b> 0=0;                                                                                                    |                                                                                                    |                          |
| 0.0.0                                                                                                    |                                                                                                    |                          |
| P2=0xf0;                                                                                                    |                                                                                                    |                          |
| 22=0xf0;<br>li0_7=di8_15=0;                                                                                                    |                                                                                                    |                          |
| P2=0xf0;<br>li0_7=di8_15=0;<br>steout0 7(0):                                                                                                    | /*输出指示灯 O0-O7 清零                                                                                                    | ,                        |
| P2=0xf0;<br>li0_7=di8_15=0;<br>steout0_7(0);<br>steout8_15(0);                                                                                                    | /*输出指示灯 Q0-Q7 清零<br>/*输出指示灯 Q8-Q15 清零                                                                                                    |                          |
| P2=0xf0;<br>li0_7=di8_15=0;<br>teout0_7(0);<br>teout8_15(0);<br>teinled0_7(0);                                                                                                    | /*输出指示灯 Q0-Q7 清零<br>/*输出指示灯 Q8-Q15 清零<br>/*输入键指示灯 ILED0-ILED7 清零                                                                                                    | <br>*                    |
| <pre>22=0xf0;<br/>li0_7=di8_15=0;<br/>teout0_7(0);<br/>teout8_15(0);<br/>teinled0_7(0);<br/>teinled8_15(0);</pre>                                                                                                    | /*输出指示灯 Q0-Q7 清零<br>/*输出指示灯 Q8-Q15 清零<br>/*输入键指示灯 ILED0-ILED7 清零<br>/*输入键指示灯 ILED8-ILED15 清零                                                                                        |                          |
| P2=0xf0;<br>li0_7=di8_15=0;<br>xteout0_7(0);<br>xteout8_15(0);<br>xteinled0_7(0);<br>tteinled8_15(0);<br>*                                                                                                    | /*输出指示灯 Q0-Q7 清零<br>/*输出指示灯 Q8-Q15 清零<br>/*输入键指示灯 ILED0-ILED7 清零<br>/*输入键指示灯 ILED8-ILED15 清零                                                                                        | s<br>s<br>s<br>s         |
| <sup>2</sup> 2=0xf0;<br>li0_7=di8_15=0;<br>teout0_7(0);<br>teout8_15(0);<br>teinled0_7(0);<br>teinled8_15(0);<br>*<br>* 以下是实验板上电后,检测 P8                                                                                                    | /*输出指示灯 Q0-Q7 清零<br>/*输出指示灯 Q8-Q15 清零<br>/*输入键指示灯 ILED0-ILED7 清零<br>/*输入键指示灯 ILED8-ILED15 清零<br>====================================                                                | <br><br>*<br>*/<br>*/    |
| 22=0xf0;<br>li0_7=di8_15=0;<br>teout0_7(0);<br>teout8_15(0);<br>teinled0_7(0);<br>teinled8_15(0);<br>*<br>* 以下是实验板上电后,检测 P8<br>* 这段程序与 PROFIBUS 接口板                                                                                                    | /*输出指示灯 Q0-Q7 清零<br>/*输出指示灯 Q8-Q15 清零<br>/*输入键指示灯 ILED0-ILED7 清零<br>/*输入键指示灯 ILED8-ILED15 清零<br>====================================                                                |                          |
| P2=0xf0;<br>li0_7=di8_15=0;<br>iteout0_7(0);<br>iteout8_15(0);<br>iteinled0_7(0);<br>iteinled8_15(0);<br>*<br>* 以下是实验板上电后,检测 P8<br>* 这段程序与 PROFIBUS 接口板<br>*                                                                                                    | /*输出指示灯 Q0-Q7 清零<br>/*输出指示灯 Q8-Q15 清零<br>/*输入键指示灯 ILED0-ILED7 清零<br>/*输入键指示灯 ILED8-ILED15 清零<br>/*输入键指示灯 ILED8-ILED15 清零<br>59V51RD2 单片机内部 RAM 的一段输出演示程序;<br>氡 SE 通信无关,用户可跳过此段程序。   |                          |
| 2=0xf0;<br>li0_7=di8_15=0;<br>teout0_7(0);<br>teinled0_7(0);<br>teinled8_15(0);<br>*<br>* 以下是实验板上电后,检测 P8<br>* 这段程序与 PROFIBUS 接口板<br>*                                                                                                    | /*输出指示灯 Q0-Q7 清零<br>/*输出指示灯 Q8-Q15 清零<br>/*输入键指示灯 ILED0-ILED7 清零<br>/*输入键指示灯 ILED8-ILED15 清零<br>输入键指示灯 ILED8-ILED15 清零<br>                                                          |                          |
| 22=0xf0;<br>li0_7=di8_15=0;<br>teout0_7(0);<br>teinled0_7(0);<br>teinled8_15(0);<br>*<br>* 以下是实验板上电后,检测 P8<br>* 这段程序与 PROFIBUS 接口板<br>*<br>==0;<br>==1;                                                                                                    | /*输出指示灯 Q0-Q7 清零<br>/*输出指示灯 Q8-Q15 清零<br>/*输入键指示灯 ILED0-ILED7 清零<br>/*输入键指示灯 ILED8-ILED15 清零<br>99V51RD2 单片机内部 RAM 的一段输出演示程序;<br>私 SE 通信无关,用户可跳过此段程序。                               |                          |
| 22=0xf0;<br>li0_7=di8_15=0;<br>teout0_7(0);<br>teout8_15(0);<br>teinled8_15(0);<br>*<br>* 以下是实验板上电后,检测 P8<br>* 这段程序与 PROFIBUS 接口板<br>*<br>==0;<br>==1;<br>:=1;                                                                                                    | /*输出指示灯 Q0-Q7 清零<br>/*输出指示灯 Q8-Q15 清零<br>/*输入键指示灯 ILED0-ILED7 清零<br>/*输入键指示灯 ILED8-ILED15 清零<br>====================================                                                |                          |
| 22=0xf0;<br>li0_7=di8_15=0;<br>teout0_7(0);<br>teout8_15(0);<br>teinled0_7(0);<br>teinled8_15(0);<br>**<br>& 以下是实验板上电后,检测P8<br>*<br>*<br>*<br>*<br>*                                                                                                    | /*输出指示灯 Q0-Q7 清零<br>/*输出指示灯 Q8-Q15 清零<br>/*输入键指示灯 ILED0-ILED7 清零<br>/*输入键指示灯 ILED8-ILED15 清零<br>                                                                                    |                          |
| 22=0xf0;<br>li0_7=di8_15=0;<br>teout0_7(0);<br>teout8_15(0);<br>teinled0_7(0);<br>teinled8_15(0);<br>*<br>* 以下是实验板上电后,检测 P8<br>* 这段程序与 PROFIBUS 接口板<br>*<br>p=0;<br>c=1;<br>c=1;<br>for (j=0;j<32;j++)<br>{<br>for (j=0;j<24:j++)                                                                                                    | /*输出指示灯 Q0-Q7 清零<br>/*输出指示灯 Q8-Q15 清零<br>/*输入键指示灯 ILED0-ILED7 清零<br>/*输入键指示灯 ILED8-ILED15 清零<br>====================================                                                |                          |
| 22=0xf0;<br>li0_7=di8_15=0;<br>teout0_7(0);<br>teout8_15(0);<br>teinled0_7(0);<br>*<br>* 以下是实验板上电后,检测 P8<br>* 这段程序与 PROFIBUS 接口板<br>*<br>==0;<br>:=1;<br>:=1;<br>or (j=0;j<32;j++)<br>{<br>for (i=0;i<24;i++)<br>{                                                                                                    | /*输出指示灯 Q0-Q7 清零<br>/*输出指示灯 Q8-Q15 清零<br>/*输入键指示灯 ILED0-ILED7 清零<br>/*输入键指示灯 ILED8-ILED15 清零<br>                                                                                    | *<br>*<br>*/<br>*/<br>*/ |
| <pre>22=0xf0;<br/>li0_7=di8_15=0;<br/>teout0_7(0);<br/>teinled0_7(0);<br/>teinled8_15(0);<br/>**<br/>* 以下是实验板上电后,检测P8<br/>* 这段程序与 PROFIBUS 接口板<br/>*<br/>==0;<br/>:=1;<br/>:=1;<br/>or (j=0;j&lt;32;j++)<br/>{<br/>for (i=0;i&lt;24;i++)<br/>{<br/>*(p+i)=0xaa;</pre>                                                                                                    | /*输出指示灯 Q0-Q7 清零<br>/*输入指示灯 Q8-Q15 清零<br>/*输入键指示灯 ILED0-ILED7 清零<br>/*输入键指示灯 ILED8-ILED15 清零<br>====================================                                                |                          |
| <pre>22=0xf0;<br/>li0_7=di8_15=0;<br/>teout0_7(0);<br/>teinled0_7(0);<br/>teinled8_15(0);<br/>*====================================</pre>                                                                                                    | /*输出指示灯 Q0-Q7 清零<br>/*输出指示灯 Q8-Q15 清零<br>/*输入键指示灯 ILED0-ILED7 清零<br>/*输入键指示灯 ILED8-ILED15 清零<br>39V51RD2 单片机内部 RAM 的一段输出演示程序;<br>就 SE 通信无关,用户可跳过此段程序。                               |                          |
| <pre>22=0xf0;<br/>li0_7=di8_15=0;<br/>teout0_7(0);<br/>teout8_15(0);<br/>teinled0_7(0);<br/>teinled8_15(0);<br/>**<br/>* 以下是实验板上电后,检测P8<br/>**<br/>* 这段程序与 PROFIBUS 接口板<br/>*<br/>=0;<br/>:=1;<br/>:=1;<br/>or (j=0;j&lt;32;j++)<br/>{<br/>for (i=0;i&lt;24;i++)<br/>{<br/>*(p+i)=0xaa;<br/>};<br/>y=0;</pre>                                                                                           | /*输出指示灯 Q0-Q7 清零<br>/*输出指示灯 Q8-Q15 清零<br>/*输入键指示灯 ILED0-ILED7 清零<br>/*输入键指示灯 ILED8-ILED15 清零<br>?*输入键指示灯 ILED8-ILED15 清零<br>39V51RD2 单片机内部 RAM 的一段输出演示程序;<br>截 SE 通信无关,用户可跳过此段程序。   |                          |
| 22=0xf0;<br>li0_7=di8_15=0;<br>teout0_7(0);<br>teout8_15(0);<br>teinled0_7(0);<br>teinled8_15(0);<br>**<br>* 以下是实验板上电后,检测 P8<br>* 这段程序与 PROFIBUS 接口板<br>*<br>=0;<br>=1;<br>=1;<br>or (j=0;j<32;j++)<br>{<br>for (i=0;i<24;i++)<br>{<br>*(p+i)=0xaa;<br>};<br>y=0;<br>for (i=0;i<24;i++)                                                                                                    | /*输出指示灯 Q0-Q7 清零<br>/*输出指示灯 Q8-Q15 清零<br>/*输入键指示灯 ILED0-ILED7 清零<br>/*输入键指示灯 ILED8-ILED15 清零<br>39V51RD2 单片机内部 RAM 的一段输出演示程序;<br>数 SE 通信无关,用户可跳过此段程序。                               |                          |
| <pre>22=0xf0;<br/>li0_7=di8_15=0;<br/>teout0_7(0);<br/>teout8_15(0);<br/>teinled0_7(0);<br/>teinled8_15(0);<br/>**<br/>* 以下是实验板上电后,检测P8<br/>**<br/>**<br/>**<br/>b=0;<br/>c=1;<br/>c=1;<br/>c=1;<br/>for (i=0;i&lt;24;i++)<br/>{</pre>                                                                                                    | /*输出指示灯 Q0-Q7 清零<br>/*输出指示灯 Q8-Q15 清零<br>/*输入键指示灯 ILED0-ILED7 清零<br>/*输入键指示灯 ILED8-ILED15 清零<br>/*输入键指示灯 ILED8-ILED15 清零<br>39V51RD2 单片机内部 RAM 的一段输出演示程序;<br>数 SE 通信无关,用户可跳过此段程序。   |                          |
| <pre>22=0xf0;<br/>li0_7=di8_15=0;<br/>teout0_7(0);<br/>teout8_15(0);<br/>teinled0_7(0);<br/>teinled8_15(0);<br/>**<br/>以下是实验板上电后,检测 P8<br/>* 这段程序与 PROFIBUS 接口板<br/>*<br/>==0;<br/>t=1;<br/>t=1;<br/>or (j=0;j&lt;32;j++)<br/>{<br/>for (i=0;i&lt;24;i++)<br/>{<br/>*(p+i)=0xaa;<br/>};<br/>y=0;<br/>for (i=0;i&lt;24;i++)<br/>{<br/>count=*(p+i);</pre>                                                | /*输出指示灯 Q0-Q7 清零<br>/*输出指示灯 Q8-Q15 清零<br>/*输入键指示灯 ILED0-ILED7 清零<br>/*输入键指示灯 ILED8-ILED15 清零<br>/*输入键指示灯 ILED8-ILED15 清零<br>39V51RD2 单片机内部 RAM 的一段输出演示程序;<br>数 SE 通信无关,用户可跳过此段程序。   |                          |
| <pre>22=0xf0;<br/>li0_7=di8_15=0;<br/>teout0_7(0);<br/>teout8_15(0);<br/>teinled0_7(0);<br/>teinled8_15(0);<br/>**<br/>以下是实验板上电后,检测 P8<br/>* 这段程序与 PROFIBUS 接口板<br/>*<br/>=0;<br/>t=1;<br/>t=1;<br/>or (j=0;j&lt;32;j++)<br/>{<br/>for (i=0;i&lt;24;i++)<br/>{</pre>                                                                                                    | /*输出指示灯 Q0-Q7 清零<br>/*输出指示灯 Q8-Q15 清零<br>/*输入键指示灯 ILED0-ILED7 清零<br>/*输入键指示灯 ILED8-ILED15 清零<br>                                                                                    |                          |
| <pre>22=0xf0;<br/>li0_7=di8_15=0;<br/>teout0_7(0);<br/>teout8_15(0);<br/>teinled0_7(0);<br/>teinled8_15(0);<br/>**<br/>以下是实验板上电后,检测 P8<br/>* 这段程序与 PROFIBUS 接口板<br/>*<br/>=0;<br/>t=1;<br/>t=1;<br/>t=1;<br/>for (i=0;i&lt;24;i++)<br/>{<br/>for (i=0;i&lt;24;i++)<br/>{<br/>r(p+i)=0xaa;<br/>};<br/>y=0;<br/>for (i=0;i&lt;24;i++)<br/>{<br/>count=*(p+i);<br/>if (count!=0xaa) { y=1; };<br/>};</pre> | /*输出指示灯 Q0-Q7 清零<br>/*输入键指示灯 ILED0-ILED7 清零<br>/*输入键指示灯 ILED8-ILED15 清零<br>                                                                                                    |                          |
| <pre>22=0xf0;<br/>li0_7=di8_15=0;<br/>teout0_7(0);<br/>teout8_15(0);<br/>teinled0_7(0);<br/>teinled8_15(0);<br/>*</pre>                                                                                                    | /*输出指示灯 Q0-Q7 清零<br>/*输入键指示灯 ILED0-ILED7 清零<br>/*输入键指示灯 ILED8-ILED15 清零<br>/*输入键指示灯 ILED8-ILED15 清零<br>99V51RD2 单片机内部 RAM 的一段输出演示程序;<br>& SE 通信无关,用户可跳过此段程序。                        |                          |
| <pre>P2=0xf0;<br/>li0_7=di8_15=0;<br/>iteout0_7(0);<br/>iteout8_15(0);<br/>teinled0_7(0);<br/>teinled8_15(0);<br/>*</pre>                                                                                                    | /*输出指示灯 Q0-Q7 清零<br>/*输入键指示灯 ILED0-ILED7 清零<br>/*输入键指示灯 ILED8-ILED15 清零                                                                                                    |                          |
| P2=0xf0;<br>li0_7=di8_15=0;<br>steout0_7(0);<br>steout8_15(0);<br>steinled0_7(0);<br>steinled8_15(0);<br>*                                                                                                    | /*输出指示灯 Q0-Q7 清零         /*输入键指示灯 ILED0-ILED7 清零         /*输入键指示灯 ILED8-ILED15 清零         /*输入键指示灯 ILED8-ILED15 清零         20951RD2 单片机内部 RAM 的一段输出演示程序:         SE 通信无关,用户可跳过此段程序。 |                          |

```
case 1:{ steout0_7(x);};break;
      case 2:{ steout8_15(x);};break;
      case 3:{ steinled0_7(x);};break;
      case 4:{ steinled8_15(x);};break;
      default:break;
     };
    if (x<255) {x=x*2+1;}else{x=1;k++;};
  }
 else
  {
   for (;;)
    ł
     for (nw=0;nw<6000;nw++)
      ł
       steout0 7(0):
       steout8 15(0);
       steinled0_7(0);
       steinled8_15(0);
      };
     for (nw=0;nw<6000;nw++)
      {
       steout0_7(0xff);
       steout8_15(0xff);
       steinled0_7(0xff);
       steinled8_15(0xff);
      };
    };
  };
 p=p+24;
 for (nw=0;nw<8000;nw++)
  {};
};
/*
   实验板输出演示程序结束。
                                                                                        */
                                      /*-----输出指示灯 Q0-Q7 清零
steout0_7(0);
steout8_15(0);
                                      /*-----输出指示灯 O8-O15 清零
                                                                                      .....*/
steinled0 7(0);
                                      /*-----输入键指示灯 ILED0-ILED7 清零
                                                                                      ----*/
steinled8_15(0);
                                     /*-----输入键指示灯 ILED8-ILED15 清零
                                                                                     .....*/
/*=
                            _____
                                                                              ======*/
   清串口输入缓冲区 trbox[i],清串口输出缓冲区 rebox[i]
/*
                                                                                         */
/*_____
                                                                                    ____*/
for (i=0;i<113;i++)
{
 rebox[i]=trbox[i]=0;
};
for (i=0;i<112;i++)
{
 pb_in[i]=pb_out[i]=0;
};
                     /*------读实验板上拨码开关,作为站号------*/
address=rd_address();
                                                                               */
/*
                         以下是串口初始化程序
/*____
                                                                             .*/
                     /*------实验板波特率选择 5, 115.2K------*/
br_num=5;
switch (br_num)
                    ł
    case 1:{ TH2=0x0ff; TL2=0x0a0; RCAP2H=0x0ff; RCAP2L=0x0a0; }; break;
                                                                         /*---9.6K----*/
    case 2:{ TH2=0x0ff; TL2=0x0d0;RCAP2H=0x0ff;RCAP2L=0x0d0;};break;
                                                                         /*---19.2K--*/
    case 3:{ TH2=0x0ff; TL2=0x0e8;RCAP2H=0x0ff;RCAP2L=0x0e8;};break;
                                                                        /*---38.4K--*/
    case 4:{ TH2=0x0ff; TL2=0x0f0;RCAP2H=0x0ff;RCAP2L=0x0f0;};break;
                                                                        /*---57.6K--*/
```

| <pre>case 5:{ TH2=0x0ff; 7 case 6:{ TH2=0x0ff; 7 case 7:{ TH2=0x0ff; 7 default:break; }; /*</pre> | TL2=0x0f8;RCAP2H=0x0ff;RCAP2L=0x0f8;};break;<br>TL2=0x0fc;RCAP2H=0x0ff;RCAP2L=0x0fc;};break;<br>TL2=0x0fe;RCAP2H=0x0ff;RCAP2L=0x0fe;};break; | /*115.2K-*/<br>/*230.4K-*/<br>/*460.8K-*/ |
|---------------------------------------------------------------------------------------------------|----------------------------------------------------------------------------------------------------|-------------------------------------------|
| ,<br>/* 注意:本例基于 PHILI                                                                             | P P89V51RD2 单片机:                                                                                                    | */                                        |
| /* 波特率=14745600/16/(                                                                              | 65536-T)                                                                                                    | */                                        |
| /* 各种波特率 9600: T=0                                                                                | 0xffa0, 19.2K: T=0xffd0, 38.4K: T=0xffe8,                                                                                                    | */                                        |
| /* 57.6K: T=0x                                                                                    | xiii0, 115.2K:T=0xiii8, 230.4k:T=0xiiic, 460.8k=0xiiie                                                                                       | • */                                      |
| /*                                                                                                |                                                                                                    | */                                        |
| $\frac{P(UN=0)}{T^2(ON=0)^2}$                                                                     | /* DCI K_1, TCI K_1, TD2-1, C/T2-0                                                                                                    | */                                        |
| 120011-0234;                                                                                      | /·····KCLK-1; ICLK-1; IK2-1; C/12-0 ·····                                                                                                    |                                           |
| /*                                                                                                |                                                                                                    | */                                        |
| ,<br>/*串口设置成模式 3 即:1<br>/* 0xd0=11010000B; SM0                                                    | └ 个启始位、8 个数据位、1 个偶校验位、1 个停止位;<br>SM1=11; SM2=0; REN=1;TB8=0; RB8=0; TI=0; RI=0                                                               | */<br>*/                                  |
| /*<br>SCON=0x0d0;                                                                                 |                                                                                                    | */                                        |
| /*<br>/*                                                                                          | <br>串口初始化程序结束                                                                                                    | */<br>*/                                  |
| /*=====================================                                                           |                                                                                                    | ·=====*/                                  |
| /*                                                                                                |                                                                                                    | =====*/                                   |
| /*                                                                                                | 形成接口板的初始化报文                                                                                                    | */                                        |
| /*                                                                                                | rebox[]是串口发送数组,格式见《SE 手册》                                                                                                    | */                                        |
| /*                                                                                                |                                                                                                    | */<br>*/                                  |
| data_in_len= $48+1+1$ ;                                                                           | /*                                                                                                    | */<br>*/                                  |
| user_prm_len=0;                                                                                   | /* 用尸奓蚁长度=0<br>/*                                                                                                    | */<br>*/                                  |
| data_out_ten=40+1+1;<br>trbox[0]=oddross:                                                         | /* 制入致活取人大浸=48+1+1=30;<br>/* BVTEA-11 計計###                                                                                                  | */<br>*/                                  |
| trbox[0]=auuress;                                                                                 | /* BITE0-从珀地址<br>/* BVTF1-ID 号宫位                                                                                                    | */                                        |
| trbox[1]=0x00,                                                                                    | / BTTET=ID 与周位<br>/* BVTF2=ID 是任位                                                                                                    | /<br>*/                                   |
| u box[2]=0x010,                                                                                   |                                                                                                    | ,                                         |
| /*=====================================                                                           |                                                                                                    | =====*/                                   |
| /*                                                                                                | 以下形成 I/O 配置数据                                                                                                    | */                                        |
| /* 本例: I/O 配置数据长图                                                                                 | 度=6;I/O 配置数据:0x1f,0x2f,0x1f,0x2f,0x1f,0x2f                                                                                                   | */                                        |
| /* 共: 48bytes input+48by                                                                          | vtes output                                                                                                    | */                                        |
| /*                                                                                                |                                                                                                    | */<br>*/                                  |
| $\frac{\text{UrDOX}[\mathcal{S}]=0}{\text{trbox}[\mathcal{A}]=0}$                                 | /*BYIE3=I/U 能直致抗大度=0<br>/* DVTE4_I/O 配罢数据0-1f                                                                                                | */<br>*/                                  |
| 1100x[4]=0x11;<br>trbov[5]=0v2f;                                                                  | /*DIIL4-I/O <b>癿直双</b> 炻: 0XII<br>/*   BVTE5-I/O <b>配罟数据</b> . 0v2f                                                                          | ·/<br>*/                                  |
| trbox[5]=0x21,<br>trbox[6]=0x1f                                                                   | /*BTTE3=IO <b>癿直奴</b> 诏: 0221<br>/*BVTE6-I/O <b>配置数据.</b> 0v1f                                                                               | */                                        |
| trbox[7]=0x2f:                                                                                    | /*BYTE7=I/O 配置数据: 0x2f                                                                                                    | ,<br>*/                                   |
| trbox[8]=0x1f:                                                                                    | /*BYTE8=I/O 配置数据: 0x1f                                                                                                    | ,<br>*/                                   |
| trbox[9]=0x2f;                                                                                    | /*BYTE9=I/O 配置数据: 0x2f                                                                                                    | */                                        |
|                                                                                                   |                                                                                                    |                                           |
| trbox[24]=data_in_len;                                                                            | /*BYTE24=data_in_len 输入数据报文长度                                                                                                    | */                                        |
| trbox[25]=data_out_len;                                                                           | /*BYTE25=data_out_len 输出数据报文长度                                                                                                    | */                                        |
| trbox[26]=user_prm_len;                                                                           | /*BYTE26=user_prm_len 用户参数长度                                                                                                    | */                                        |
| A.                                                                                                |                                                                                                    |                                           |
| X=U;<br>for (:_0.: <49.: )                                                                        |                                                                                                    |                                           |
| 10F (I=0;I<40;I++)                                                                                |                                                                                                    |                                           |
| ι<br>x−x+trbox[i]•                                                                                | /*                                                                                                    | */                                        |
| };                                                                                                | · 3123210                                                                                                    | ,                                         |
| trbox[48]=x;                                                                                      | /*置校验和                                                                                                    | */                                        |
| L - J /                                                                                           |                                                                                                    |                                           |
| /*                                                                                                |                                                                                                    | =====*/                                   |
| /* 发送接口板的初始                                                                                       | 台化报文、接收接口板的回答,初始不成功继续发初始化报文                                                                                                    | <b>ζ</b> */                               |
| /*                                                                                                |                                                                                                    | */<br>*/                                  |
| y=0;                                                                                              | /*                                                                                                    | */                                        |
| winite (y==0)<br>{                                                                                |                                                                                                    |                                           |
| REN=0:                                                                                            |                                                                                                    |                                           |
| for (i=0;i<49;i++)                                                                                | /* 发送一次初始化报文共 49 字节                                                                                                    | */                                        |

{ **TI=0:** ACC=trbox[i]; TB8=P; /\*---- 形成偶校验位 ----\*/ SBUF=trbox[i]; while (TI==0) {}; }; /\*------发送完毕、等待接收回答------\*/ **RI=0;** REN=1; /\*---- 允许接收 .....\*/ re\_er=0; /\*---- re\_er 偶校验错标志 ----\*/ for (j=0;j<49;j++) /\*---- 接受回答报文共 49 个字节 ----\*/ { nw=0: while (RI==0) {}; /\*---- 等待接收一个字符 -----\*/ ACC=SBUF; -----\*/ if (P!=RB8) { re\_er=1;}; /\*---- 偶校验错,置偶校验错标志 rebox[j]=SBUF; /\*---- 接收一个字符送串口输入缓冲区 ----\*/ **RI=0;** }; /\*----- 接收回答报文结束 .....\*/ ----/\*------ 以下分析接口板 SE 的回答报文 -----------------------\*/ /\*---- 没有字符偶校验错? -----\*/ if (re\_er==0) { x=0: for (i=0;i<48;i++) /\*---- 求校验和 .....\*/ { x=x+rebox[i]; }; if (x==rebox[48]) /\*---- 校验和正确? { .....\*/ /\*---- 返回的波特率号是 5? if (rebox[0]==br\_num) .....\*/ { /\*---- 初始化报文错误号 N=0? if (rebox[1]==0) .....\*/ { x=0: /\*---- byte2~byte47 都是 0xaa? for (i=2;i<48;i++) .....\*/ { if (rebox[i]!=0xaa) { x=1; }; }; if (x==0) { /\*---- byte2~byte47 都是 0xaa,初始化成功,y=1,准备退出 while (y==0) ----\*/ y=1; } else {x=0x11;}; /\*---- byte2~byte47 不都是 0xaa! 错误标记=0x11; ----\*/ ł else /\*----初始化报文错误号 N<>0,错误标记=返回错误号 {**x=rebox**[1];}; ----\*/ } else {x=0x77;}; /\*---- 返回的波特率号不是 5, 错误标记=0x77; ----\*/ } else {**x=0xff;**}; /\*---- 校验和不正确正确, 错误标记=0xff; ----\*/ } else { x=0xee; /\*---- 发生了字符偶校验错 错误标记=0xee; ----\*/ };

if (y==0) /\*---- 初始化失败 ----\*/ ł for (nw=0:nw<10000:nw++) { /\*---- 显示返回波特率号 ----\*/ steout0\_7(br\_num); /\*---- 显示返回错误号 ----\*/ steout8\_15(x); }; }; }; /\*---- 如果 y==0,返回 while (y==0) ----\*/ ======\*/ /\* 实验板对 PROFIBUS 接口板初始化成功,进数据交换状态的无限循环中 \*/ /\* \*/ trbox[]/rebox[]是串口发送/接收数组,发送/接收格式见《SE 手册》 /\*\_\_\_\_\_ -----.\_\*/ dil=data in len-1: /\*---- data\_in\_len=50, dil=49 ----\*/ dol=data out len-1; /\*---- data out len==50, dol==49 ----\*/ for (i=0;i<data\_in\_len;i++) { /\*---- 清发送、接收缓冲区 trbox[i]=0; ----\*/ }; for (i=0;i<data\_out\_len;i++)</pre> { /\*---- 清发送、接收缓冲区 rebox[i]=0; ----\*/ }; /\*== for (;;) /\*---- 没有用户参数,请求数据命令永远是 req\_com=0,只请求 A 型报文 ------\*/ trbox[0]=req\_com=0; /\*---- di0\_7 是输入键输入 I0~I7 当前值,作为 PROFIBUS 输入的第1字节 ------\*/ trbox[1]=di0\_7; /\*---- di8\_15 是输入键输入 I8~I15 当前值,作为 PROFIBUS 输入的第 2 字节 -----\*/ trbox[2]=di8\_15; for (i=3;i<dil;i++)</pre> ł /\*---- 其它 PROFIBUS 输入数据(3~48)本例定为 0x5a -----\*/ trbox[i]=0x5a; }; x=0; for (i=0;i<dil;i++)</pre> /\*---- 求校验和 -----\*/ { x=x+trbox[i]; **};** trbox[dil]=x; /\*---- 置校验和 ----\*/ REN=0; for (i=0;i<data\_in\_len;i++) /\*---- 发送数据交换报文共 50 字节 .....\*/ { **TI=0:** ACC=trbox[i]; TB8=P; /\*---- 形成偶校验位 -----\*/ SBUF=trbox[i]; while (TI==0) {}; }; \_\*/ /\*----- re\_er 偶校验错标志 \_\_\_\_\_\*/ re\_er=0; **RI=0;** /\*----- 允许接收 REN=1: .....\*/ for (j=0;j<data\_out\_len;j++ )</pre> /\*----- 等待接收接口板的回答数据交换报文共 50 字节 -----\*/ { /\*----- 等待接收一个字符 while (**RI**==0) {}; -----\*/ ACC=SBUF; /\*----- 偶校验错,置偶校验错标志 -----\*/ if (P!=RB8) {re\_er=1;}; rebox[j]=SBUF; /\*----- 接收一个字符送串口输入缓冲区 -----\*/

```
RI=0;
 };
              =====接收完毕==
/*-
                                                                              =*/
if (re_er==0)
                              /*----- 无偶校验错
                                                                             -----*/
 {
     x=0;
    for (i=0;i<dol;i++)</pre>
     {
                             /*----- 求校验和
       x=x+rebox[i];
                                                                            ----*/
     };
    if (x==rebox[dol])
     {
        y=dol-1;
                            /*----- y=49-1=48,PROFIBUS 输出数据长度
                                                                             -----*/
        for (i=1;i<dol;i++)</pre>
         {
                         /*----- 接收到的 48 个 PROFIBUS 输出数据送数据区 pb_out[0~47] -----*/
         pb_out[i-1]=rebox[i];
         };
     }
    else
     {
      error=0x81;
                             /*----- 校验和错
                                                                            .....*/
     };
 }
else
 {
   error=0x83;
                              /*----- 偶校验错
                                                                             -----*/
 };
/*=
                                                .____*/
/*_____*/
scanin();
                           /*----- 输入键扫描
                                                                           -----*/
                          /*----- PROFIBUS 输出数据第一个字节送 Q0-Q7 显示
steout0_7(pb_out[0]);
                                                                           .....*/
                          /*----- PROFIBUS 输出数据第一个字节送 Q0-Q7 显示
steout8_15(pb_out[1]);
                                                                           ----*/
};/*for(;;)*/
```

#### (7) 例1的GSD 文件

}

;GSD 文件: OEM2-B1 - 48DI/48DO /SPC3 鼎实创新科技有限责任公司 ;产品型号: PB-OEM2-SE 2004年9月 V1.0 ;版本 : OEM2-B1.GSD ;文件名: :== #Profibus\_DP ; < Prm-Text-Def-List> ; < Ext-User-Prm-Data-Def-List> ; <Unit-Definition-List> GSD\_Revision=2 Vendor\_Name="DS FieldBus Ltd. Co." ; 公司名,可按用户名修改 Model\_Name="PB-OEM2-SE-B1" ;模块名称,也是组态时该产品的名称,组态软件如 STEP 7, COM PROFIBUS Revision="V1.0 " Ident\_Number=0x06FA ;ID 号,必须与初始化报文一致 Protocol\_Ident=0 Station\_Type=0 Hardware\_Release="A1.0 " Software\_Release="Z1.0 " 9.6\_supp=1 19.2\_supp=1 93.75\_supp=1 187.5\_supp=1 500\_supp=1

45.45\_supp=1 1.5M\_supp=1 3M\_supp=1 6M\_supp=1 12M\_supp=1 MaxTsdr\_9.6=60 MaxTsdr\_19.2=60 MaxTsdr\_45.45=250 MaxTsdr\_93.75=60 MaxTsdr\_187.5=60 MaxTsdr\_500=100 MaxTsdr\_1.5M=150 MaxTsdr\_3M=250  $MaxTsdr\_6M{=}450$ MaxTsdr\_12M=800 Implementation\_Type="spc3" ; 图标文件, 用户可以自制图标, 缺省 Bitmap\_Device="SE\_B" ; Slave-Specification: OrderNumber="pb-oem2-s" ; 产品序列号, 可按用户名修改 Freeze\_Mode\_supp=1 Sync\_Mode\_supp=1 Auto\_Baud\_supp=1 Fail\_safe=0 Min\_Slave\_Intervall=1 Max\_Diag\_Data\_Len=6 User\_Prm\_Data\_Len=0 Modular\_Station = 0Modul\_Offset=0 Slave\_Family=3@TdF@PB-OEM2 ;组态中的分类名 ; <Module-Definition-List> Module="48 Byte In, 48 Byte Out "0x1f,0x2f,0x1f,0x2f,0x1f,0x2f ;I/O 配置,必须与初始化报文一致 EndModule

#### 例 2. 监测 SE 接口状态的工作模式

例 2 是在"例 1"基础上,在串口通信中增加监测 SE 接口状态功能。检测 SE 接口状态的通信是一种半握手通信方式,可以避免死等、接收长度错误等故障,提高通信效率。

虽然"例 2"与"例 1"在技术指标、程序结构、GSD 文件方面绝大部分都是一致的,但考虑到有些读者可能没有阅读"例 1"而直接阅读"例 2",因此本《手册》将例 1 的程序也重复列出,只是将与这一部分重复文字用斜体字表示,如果读者不需要可越过这些段落。

#### (1) 技术参数:

| PROFIBUS 输入/输出: | 48 字节输入/48 字节输出; |
|-----------------|------------------|
| 用户参数:           | 无;               |
| 串口波特率:          | 115.2K           |
| 通信模式:           | 检测 SE 接口状态条件;    |

#### (2) SE 初始化报文

1/0 配置数据长度 CFG\_LEN=6;
1/0 配置数据为: 0x1f, 0x2f, 0x1f, 0x2f, 0x1f, 0x2f
用户参数长度 User\_Prm\_Data\_Len=0;
接收数据长 SD\_in\_len ≥48+1+1=50
发送数据长 SD out len ≥48+1+1=50

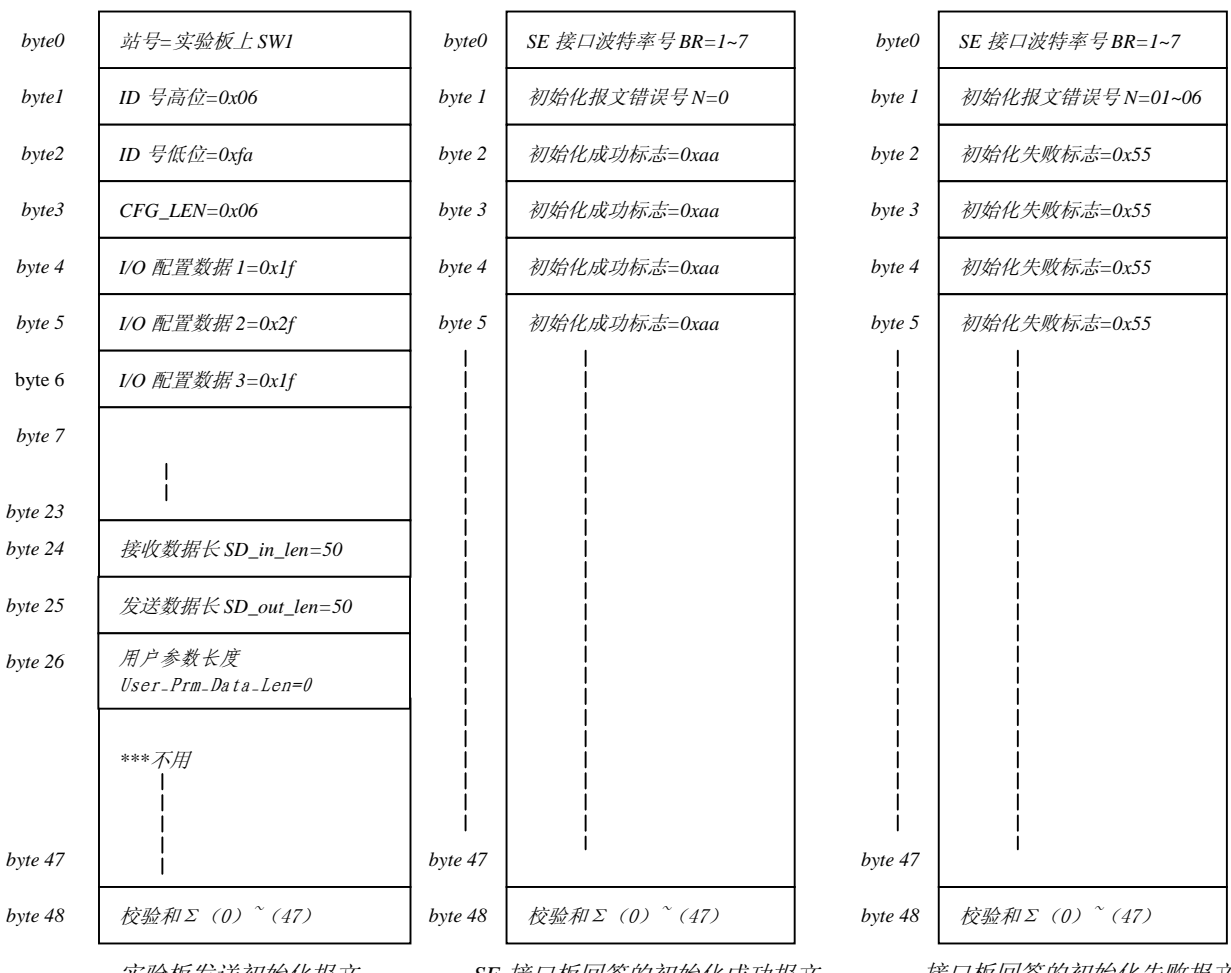

实验板发送初始化报文

SE 接口板回答的初始化成功报文

接口板回答的初始化失败报文

#### (3) 数据交换状态下实验板与 SE 接口的数据报文

实验板不使用用户参数功能(即:初始化报文中 User\_Prm\_Data\_Len=0), 永远发请求 PROFIBUS 数据命令 req\_com=0;接口板一定回答"输出数据报文A"。见图4-2-1,图4-2-2

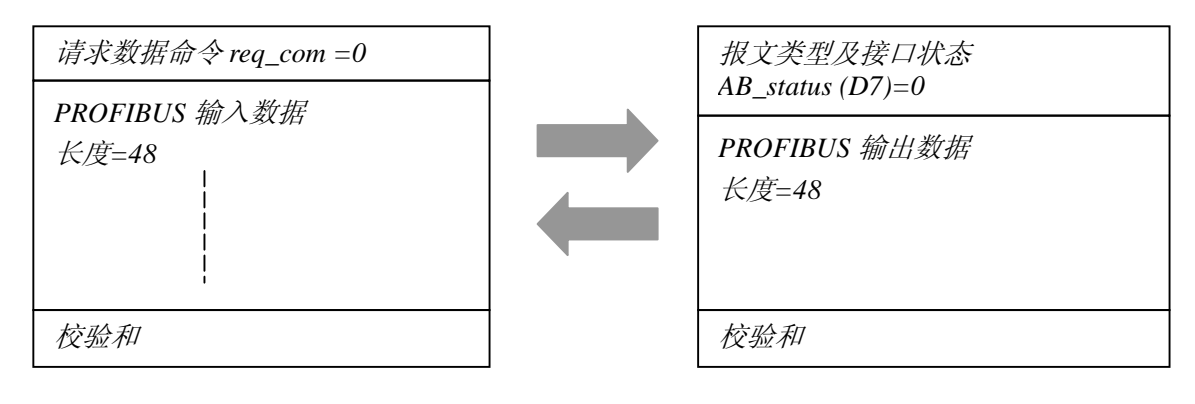

图 4-2-1 实验板发 — 输入数据报文 req\_com=0

#### (4) SE 接口状态信号 REQ\_IT 与 S\_RTS/P17 的时序图

以下是 SE 接口状态信号 REQ\_IT 与 S\_RTS/P17 的时序图,读者在《PB-OEM2-SE 产品手册》中亦可找到。通过 REQ\_IT 状态可以检测到 SE 接口处在"等待初始化状态"还是"数据交换状态"。通过 S\_RTS 状态可以检测到 SE 接口发送接收状态;

S\_RTS=0: SE 接口等待接收;

S\_RTS=1: SE 接口处在"接收完毕、分析报文、正在发送"状态。

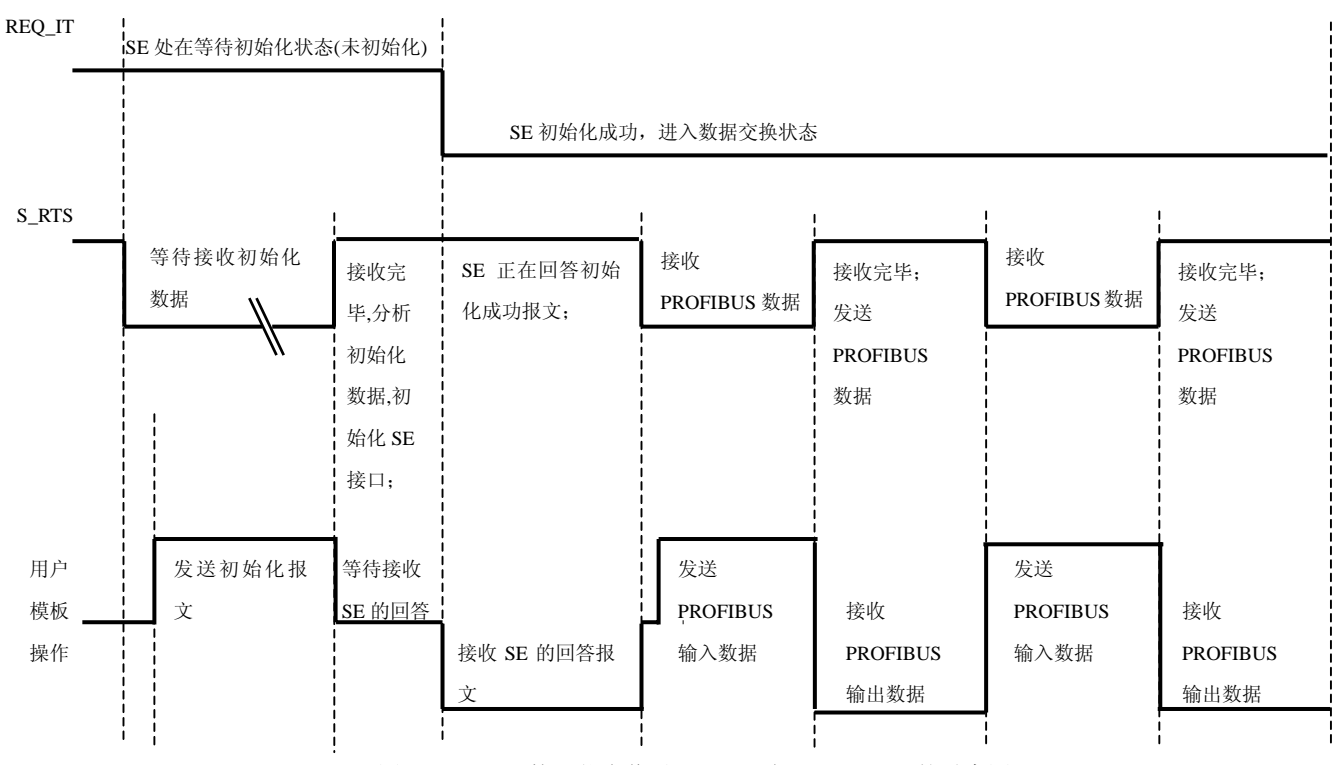

图 4-2-3 SE 接口状态信号 REQ\_IT 与 S\_RTS/P17 的时序图

图 4-2-2 SE 接口板答—输出数据报文格式A

# (5) 实验板初始化 SE 接口板的过程

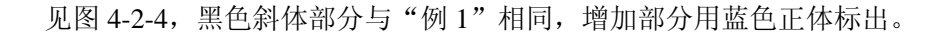

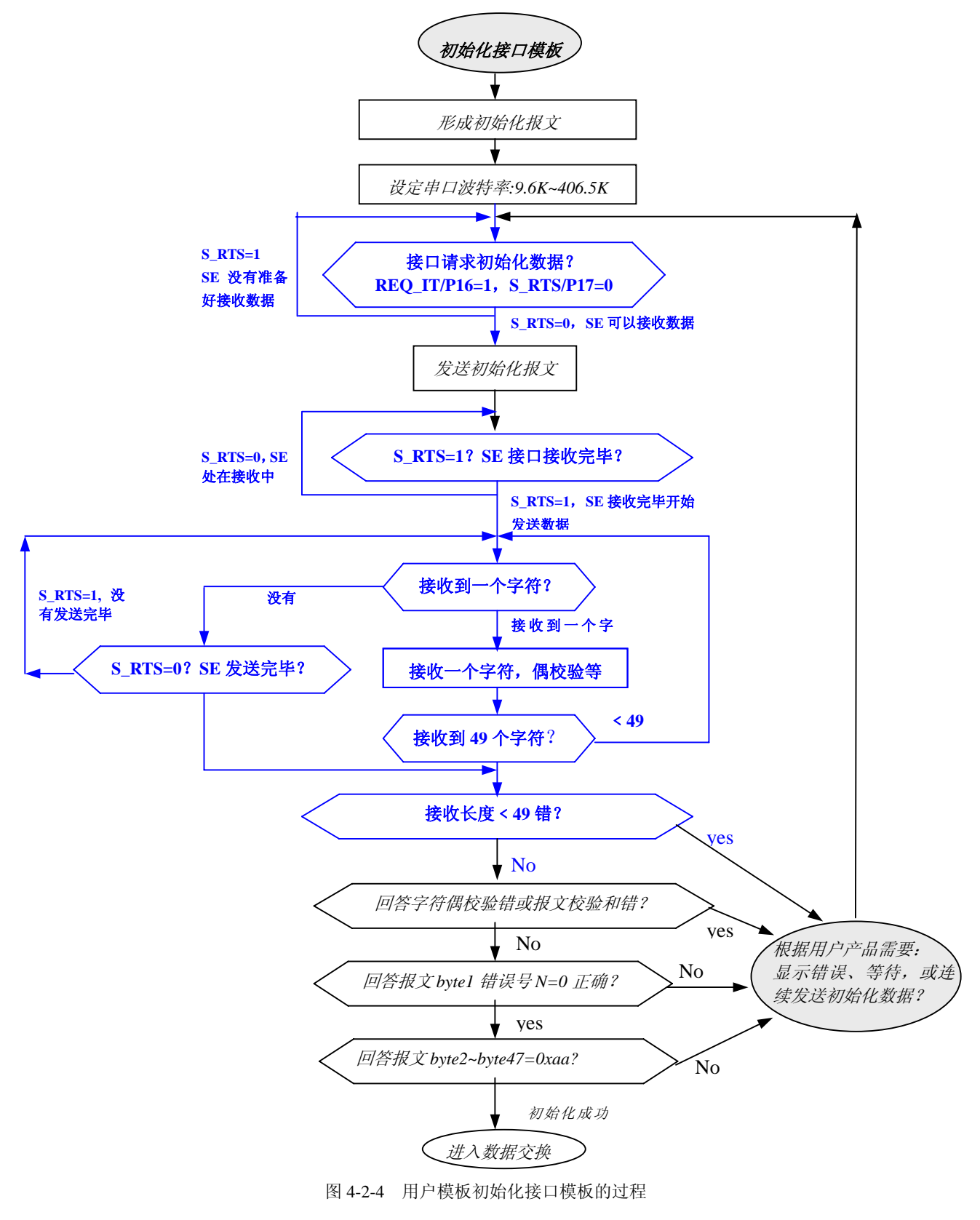

# (6) 数据交换状态下实验板带监测接口状态功能工作模式

见图 4-2-5, 黑色斜体部分与"例 1"相同, 增加部分用蓝色正体标出。

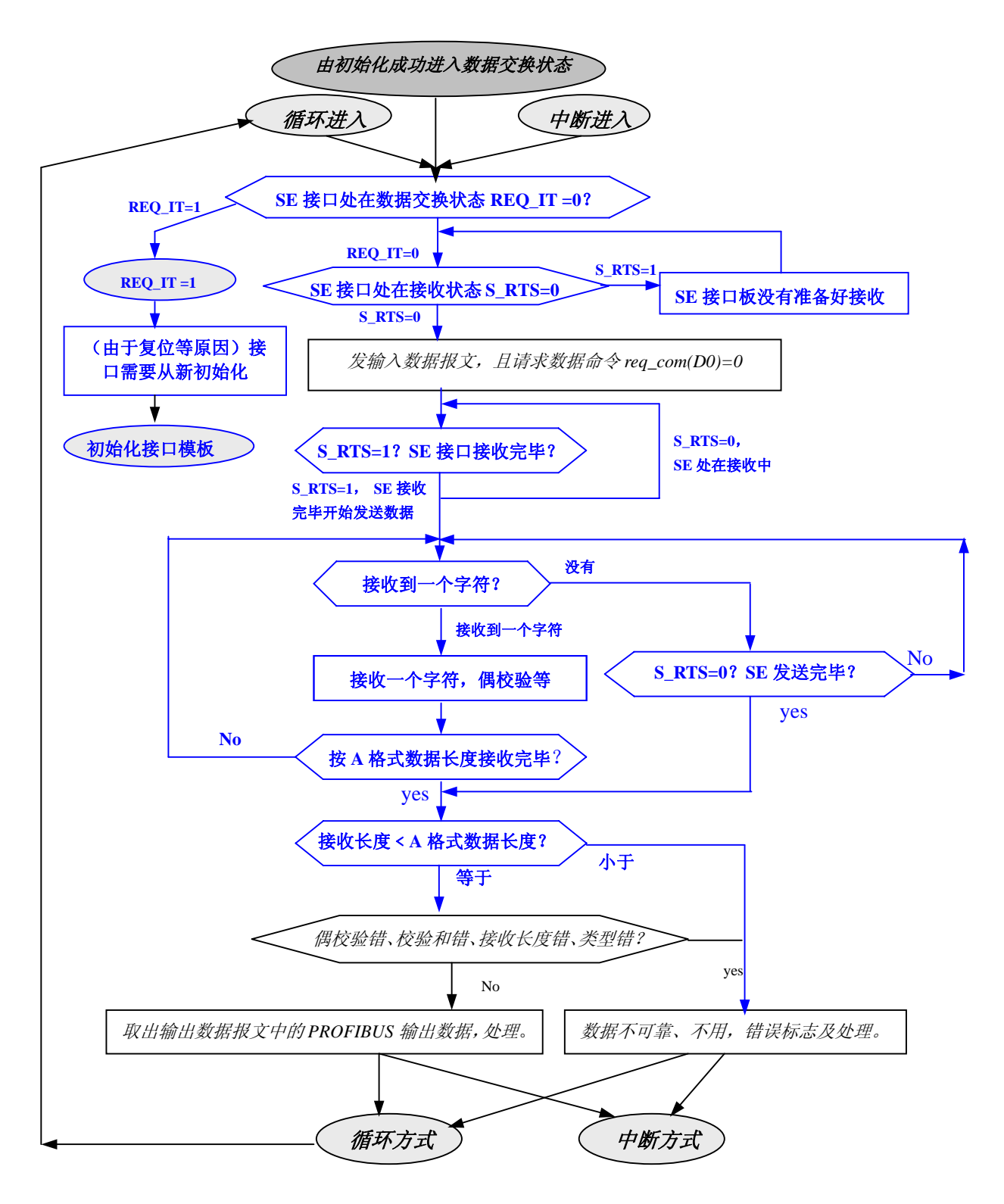

图 4-2-5 数据交换状态下用户模板的程序流程(监测接口状态条件、没有用户参数的工作模式)

# (7) 实验板程序清单

例 2 的程序与例 1 相比,只增加了监测 SE 接口状态信号 REQ\_IT 与 S\_RTS/P17,其它大部分程序

一致;以下增加部分是蓝色五号字,与例1相同部分仍然是黑色斜体小五号字。

| /*+                                 | +                                                                                                    |          |
|-------------------------------------|----------------------------------------------------------------------------------------------------|----------|
| │文件名称: ≶                            | 实验板板串口通信程序──监测 SE 接口状态的工作模式                                                                                                    |          |
| 版 本: V                              | /1.1                                                                                                    |          |
| 制作单位: 1                             | 化京鼎实创新科技公司                                                                                                    |          |
| 版权许可:                               |                                                                                                    |          |
| │网址: v                              | www.c-profibus.com.cn                                                                                                    |          |
| email: ta                           | angjy@c-profibus.com.cm                                                                                                    |          |
| 日期: 2                               | 2004/9                                                                                                    |          |
| +                                   | +*/                                                                                                    |          |
| <i>#include <c:\< i="">:</c:\<></i> | 51\c51\INC\reg52.h>                                                                                                    |          |
| #define UBY1                        | TE unsigned char                                                                                                    |          |
| #define UWO                         | DRD unsigned int                                                                                                    |          |
| /*========                          |                                                                                                    | :====*/  |
| /* Ø7<br>/*                         | <sup>下</sup> 是输入键、指示灯等设备变量定义,用户可以越过阅读<br>                                                                                                    | */<br>*/ |
| sbit out0_7=P                       | P2^0; /* 定义 out0_7=P2.0=P16O0,输出指示灯 Q0-Q7 的输出控制,见实验板原理图 U16                                                                                                    | */       |
| sbit out8_15=                       | :P2^1; /* 定义out8_15=P2.1=P1701,输出指示灯Q8-Q15 的输出控制,见实验板原理图U12                                                                                                    | 7*/      |
| sbit inled0_7=                      | =P2^2; /* 定义 inled0_7=P2.2=P18IO0,输入指示灯 IO-I7 的输出控制,见实验板原理图 U18                                                                                                    | */       |
| sbit inled8_15                      | 5=P2^3;  /* 定义inled8_15=P2.3=P19101,输入指示灯18-115 的输出控制,见实验板原理图U                                                                                                    | 19*/     |
| sbit in0_7=P2                       | 2^4; /* 定义in0_7=P2^4=P2.4=P12I0,输入键I0-I7 的读控制,见实验板原理图U12                                                                                                    | */       |
| sbit in8_15=P                       | P2^5;   /* 定义in8_15=P2^5=P2.5=P1311,输入键18-115 的读控制,见实验板原理图U13                                                                                                    | */       |
| sbit inadd=P2                       | 2^6; /* 定义 inadd=P2^6=P2.6=P20AD,PROFIBUS 地址输入 AD0-AD7 的读控制,                                                                                                    |          |
|                                     | /* <b>见实验板原理图</b> U20                                                                                                    | */       |
| sbit REQ_IT=                        | =P1^7;  /* <b>定义</b>                                                                                                    | */       |
|                                     | /* <b>见实验板原理图</b> CONNECT-16                                                                                                    | */       |
| sbit S_RTS=P                        | P1^6;   /* <b>定义</b> S_RTS=P1^6=P1.6=P17S_RTS, <b>输入,连接</b> OEM2-SE-S_RTS,                                                                                                    | */       |
|                                     | /* <b>见实验板原理图</b> CONNECT-16                                                                                                    | */       |
| sbit P15RES=                        | =P1^5;  /* <b>定义</b> P15RES=P1^5=RES, <b>输入,连接</b> OEM2-SE-RES,                                                                                                    | */       |
|                                     | /* <b>见实验板原理图</b> CONNECT-16                                                                                                    | */       |
|                                     |                                                                                                    |          |
| /*********                          | ****                                                                                                    |          |
| /********                           | **** 定义: di8_15:字节型,是输入键18-115 当前值; ****************************/                                                                                                    |          |
| bdata UBYTE                         | E di0_7,di8_15;  /* di0_7:字节型,输入键10-17;di8_15:字节型,输入键18-115*/                                                                                                    |          |
| sbit di0=di0_7                      | 7^0; /* 定义 di0=di0_7^0=输入键 I0*/                                                                                                    |          |
| sbit di1=di0_2                      | 7^1;     /* <b>定义</b> di1=di0_7^1= <b>输入键</b> I1                                                                                                    |          |
| sbit di2=di0_7                      | 7^2; /* 定义 di2=di0_7^2=输入键 I2*/                                                                                                    |          |
| sbit di3=di0_7                      | 7^3; /* 定义di3=di0_7^3=输入键I3*/                                                                                                    |          |
| sbit di4=di0_7                      | 7^4; /* 定义di4=di0_7^4=输入键I4*/                                                                                                    |          |
| sbit di5=di0_7                      | 7^5; /* 定义di5=di0_7^5=输入键15*/                                                                                                    |          |
| sbit di6=di0_7                      | 7^6; /* 定义di6=di0_7^6=物入键16*/                                                                                                    |          |
| sbit di7=di0_7                      | 7^7; /* 定义 di7=di0_7^7= <b>输入键</b> 17*/                                                                                                    |          |
| sbit di8=di8_1                      | 15^0; /* 定义 di8=di8_15^0= <b>綱入鍵</b> 18*/                                                                                                    |          |
| sbit di9=di8_1                      | 15^1; /* 定义 di9=di8_15^1= <b>綱入鍵</b> 19*/                                                                                                    |          |
| sbit di10=di8_                      | _15^2; /* 定义 di10=di8_15^2= <b>铜入键</b> 110*/                                                                                                    |          |
| <i>sbit di11=di8_</i>               | _15^5; /* <b>正义</b> dill=di8_15^5= <b>制入键</b> 111*/                                                                                                    |          |
| sbit di12=di8_                      | _15^4; /* 正义 di12=di8_15^4=物入键 112*/                                                                                                    |          |
| <i>sbit al13=al8_</i>               | _13^5; /* 正义 all3=all8_13^5=棚八键 113*/                                                                                                    |          |
| SDIT al14=al8_                      | _13^0; /* 正义 all4=all8_13^0=糊入罐 114*/                                                                                                    |          |
| sou al15=al8_                       | _13 <sup>^</sup> ; /* <b>正义</b> all5=all8_13 <sup>^</sup> /=棚八键 l15*/                                                                                                    |          |
| /**********                         | **** 宁义、1                                                                                                    |          |
| /***********                        | にへ: ヘヒyv_/・テ /注,に御八焼1º=1/ 1/11法八追,<br>***** 定义. Lova 15・空井利 旱輪入鐘12-115 幻媒凄入信. ************************************                                                                                                    |          |
| hdata IIRVTL                        | たみ: ヘモy0_1J.ナ //空,足砌八斑10*11J 川畑佚八道, ************************************                                                                                                    |          |
| shit kay0-kay                       | $\mu$ reyu_1, reyu_13,<br>$\mu$ 7^0· /* $rev$ kow0-kow0 7^0- $ab \lambda Φ$ 10 */                                                                                                    |          |
| sou neyo-key                        | $w_{-}, w_{-}, w_{-},$                                                                                                    |          |
| shit kov2-kov                       | $y_{0} = 7^{-1}, 	 (2 - 2 - 2 - 2 - 2 - 2 - 2 - 2 - 2 - 2 $                                                                                                    |          |
| shit kov3-kov                       | $\frac{1}{2} \frac{1}{2} \frac{1}$ |          |
| shit kov4-kov                       | $n_{1} = n_{1} = n_{1$                                                                                                    |          |
| shit kov5-kov                       | $0^{-7}$ , $2^{-7}$ , $2^{$                                                                                                    |          |
| son neys-ney                        |                                                                                                    |          |
#### 鼎实科技

| sdu keyo=key0_/^o;                                                                                                    | /* <b>定义</b> key6=key0_7^6= <b>输入键</b> I6                                                                                                    | */                                                                                                    |
|----------------------------------------------------------------------------------------------------|----------------------------------------------------------------------------------------------------|----------------------------------------------------------------------------------------------------|
| sbit key7=key0_7^7;                                                                                                    | /* <b>定义</b> key7=key0_7^7= <b>输入键 I</b> 7                                                                                                    | */                                                                                                    |
| sbit key8=key8 15^0:                                                                                                    | /* 定义kev8=kev8 15^0= 输入键18                                                                                                    | */                                                                                                    |
| shit $kay0-kay8$ 15 $^1$ .                                                                                                    | /* 定义kay0-kay8 15^1- 榆入键10                                                                                                    | */                                                                                                    |
| $sbu key = key 0_{15} 1;$                                                                                                    | / $(* 宁 \psi how 10 - how 0 + 15 A - 40) (# 1)$                                                                                                    | */                                                                                                    |
| <i>sou key10-key8_13*2;</i>                                                                                                    |                                                                                                    |                                                                                                    |
| sbit key11=key8_15 <sup>3</sup> ;                                                                                                    | /* <b>正义</b> key11=key8_15/3= <b>御八键</b> 111                                                                                                    | */                                                                                                    |
| sbit key12=key8_15^4;                                                                                                    | /* <b>定义</b> key12=key8_15^4= <b>输入键</b> 112                                                                                                    | */                                                                                                    |
| <i>sbit key13=key8_15^5;</i>                                                                                                    | /* <b>定义</b> key13=key8_15^5= <b>输入鍵</b> 113                                                                                                    | */                                                                                                    |
| <i>sbit kev14=kev8</i> 15^6:                                                                                                    | /* 定义kev14=kev8 15^6=输入键114                                                                                                    | */                                                                                                    |
| sbit key15=key8_15^7;                                                                                                    | /* 定义 key15=key8_15^7= 输入键115                                                                                                    | */                                                                                                    |
| /************* 定义: P00-P                                                                                                    | P07                                                                                                    | ****/                                                                                                    |
| $\sum_{n=1}^{n} \sum_{i=1}^{n} \sum_{j=1}^{n} \sum_{i=1}^{n} \sum_{j=1}^{n} \sum_{i=1}^{n} \sum_{i=1}^{n} \sum_{i=1}^{n} \sum_{i$ |                                                                                                    | 7                                                                                                    |
| SUU = 100 - 1000,                                                                                                    |                                                                                                    |                                                                                                    |
| sou Poi=Po <sup>1</sup> ;                                                                                                    |                                                                                                    |                                                                                                    |
| <i>sbit P02=P0</i> ^2;                                                                                                    |                                                                                                    |                                                                                                    |
| sbit P03=P0^3;                                                                                                    |                                                                                                    |                                                                                                    |
| sbit P04=P0^4;                                                                                                    |                                                                                                    |                                                                                                    |
| <i>sbit P05=P0^5;</i>                                                                                                    |                                                                                                    |                                                                                                    |
| sbit P06=P0^6:                                                                                                    |                                                                                                    |                                                                                                    |
| sbit P07=P0^7;                                                                                                    |                                                                                                    |                                                                                                    |
| /****************** PP00_PP07                                                                                                    | <b>《上面P00-P07 的山间恋暑</b> ************************************                                                                                                    | ****                                                                                                    |
| , 1100-110/ Æ<br>hdata URVTE DDA.                                                                                                    |                                                                                                    | /                                                                                                    |
| baala UBITE FF0;                                                                                                    |                                                                                                    |                                                                                                    |
| sbit PP00=PP0^0;                                                                                                    |                                                                                                    |                                                                                                    |
| sbit PP01=PP0^1;                                                                                                    |                                                                                                    |                                                                                                    |
| sbit PP02=PP0^2;                                                                                                    |                                                                                                    |                                                                                                    |
| sbit PP03=PP0^3:                                                                                                    |                                                                                                    |                                                                                                    |
| shit PP04-PP0^4                                                                                                    |                                                                                                    |                                                                                                    |
| shit PP05_PP0^5.                                                                                                    |                                                                                                    |                                                                                                    |
| sources = 110 S,                                                                                                    |                                                                                                    |                                                                                                    |
| sbit PP06=PP0^6;<br>sbit PP07=PP0^7;                                                                                                    |                                                                                                    |                                                                                                    |
| /**** 定义: AB_status:字节型                                                                                                    | !<br>,报文类型及接口状态,见《PB-OEM2-SE 产品手                                                                                                    | 研》第四章、三、数据交换 *******/                                                                                    |
| bdata UBYTE AB_status;                                                                                                    |                                                                                                    |                                                                                                    |
| bdata UBYTE AB_status;<br>sbit AB_sD0=AB_status^0;                                                                                                    | /**** AB_sD0=AB_status^0:用户参数更新标记                                                                                                    | ****/                                                                                                    |
| bdata UBYTE AB_status;<br>sbit AB_sD0=AB_status^0;<br>sbit AB_sD7=AB_status^7;                                                                                                    | /**** AB_sD0=AB_status^0: <b>用户参数更新标记</b><br>/**** AB_sD7=AB_status^7: <b>报文格式</b>                                                                                                    | ****/                                                                                                    |
| bdata UBYTE AB_status;<br>sbit AB_sD0=AB_status^0;<br>sbit AB_sD7=AB_status^7;<br>/**** 宏义: rea_com: 字书积.                                                                                                    | /**** AB_sD0=AB_status^0:用户参数更新标记<br>/**** AB_sD7=AB_status^7:报文格式<br>请求数据命令。                                                                                                    | ****/<br>****/<br>*音. 二. 新程交选 ******/                                                                    |
| bdata UBYTE AB_status;<br>sbit AB_sD0=AB_status^0;<br>sbit AB_sD7=AB_status^7;<br>/**** 定义: req_com:字书型,<br>bdata UBYTE rea_com;                                                                                                    | /**** AB_sD0=AB_status^0: 用户参数更新标记<br>/**** AB_sD7=AB_status^7: 报文格式<br>请求数据命令,见《PB-OEM2-SE 产品手册》第四                                                                                                    | ****/<br>****/<br>章、三、数据交换 ******/                                                                       |
| bdata UBYTE AB_status;<br>sbit AB_sD0=AB_status^0;<br>sbit AB_sD7=AB_status^7;<br>/**** 定义: req_com:字书型,<br>bdata UBYTE req_com;<br>sbit rea_comD0=rea_com^0;                                                                                                    | /**** AB_sD0=AB_status^0:用户参数更新标记<br>/**** AB_sD7=AB_status^7:报文格式<br>请求数据命令,见《PB-OEM2-SE 产品手册》第四<br>/**** reg_comD0=reg_com^0:请求数据(参数命                                                                                                    | ****/<br>****/<br><i>章、三、数据交换</i> ******/<br><b>全</b> ****/                                              |
| bdata UBYTE AB_status;<br>sbit AB_sD0=AB_status^0;<br>sbit AB_sD7=AB_status^7;<br>/**** 定义: req_com:字书型,<br>bdata UBYTE req_com;<br>sbit req_comD0=req_com^0;<br>sbit req_comD1=req_com^1;                                                                                                    | /**** AB_sD0=AB_status^0:用户参数更新标记<br>/**** AB_sD7=AB_status^7:报文格式<br>请求数据命令,见《PB-OEM2-SE 产品手册》第四<br>/**** req_comD0=req_com^0:请求数据/参数命                                                                                                    | ****/<br>****/<br>章、三、数据交换 *******/<br><b>令</b> ****/                                                    |
| bdata UBYTE AB_status;<br>sbit AB_sD0=AB_status^0;<br>sbit AB_sD7=AB_status^7;<br>/**** 定义: req_com:字节型,<br>bdata UBYTE req_com;<br>sbit req_comD0=req_com^0;<br>sbit req_comD1=req_com^1;                                                                                                    | /**** AB_sD0=AB_status^0:用户参数更新标记<br>/**** AB_sD7=AB_status^7:报文格式<br>请求数据命令,见《PB-OEM2-SE 产品手册》第四<br>/**** req_comD0=req_com^0:请求数据/参数命<br>/**** req_comD1=req_com^1:清参数命令                                                                                                    | ****/<br>****/<br>* <b>章、三、数据交换</b> ******/<br>令 ****/<br>****/                                          |
| bdata UBYTE AB_status;<br>sbit AB_sD0=AB_status^0;<br>sbit AB_sD7=AB_status^7;<br>/**** 定义: req_com: 字书型,<br>bdata UBYTE req_com;<br>sbit req_comD0=req_com^0;<br>sbit req_comD1=req_com^1;<br>/*                                                                                                    | /**** AB_sD0=AB_status^0:用户参数更新标记<br>/**** AB_sD7=AB_status^7:报文格式<br>请求数据命令,见《PB-OEM2-SE 产品手册》第四<br>/**** req_comD0=req_com^0:请求数据/参数命<br>/**** req_comD1=req_com^1:清参数命令                                                                                                    | ****/<br>****/<br>章、三、数据交换 ******/<br>令 ****/<br>****/                                                   |
| bdata UBYTE AB_status;<br>sbit AB_sD0=AB_status^0;<br>sbit AB_sD7=AB_status^7;<br>/**** 定义: req_com: 字书型,<br>bdata UBYTE req_com;<br>sbit req_comD0=req_com^0;<br>sbit req_comD1=req_com^1;<br>/*                                                                                                    | /**** AB_sD0=AB_status^0:用户参数更新标记<br>/**** AB_sD7=AB_status^7:报文格式<br>请求数据命令,见《PB-OEM2-SE 产品手册》第四<br>/**** req_comD0=req_com^0:请求数据/参数命<br>/**** req_comD1=req_com^1:清参数命令<br>等设备变量定义完毕                                                                                       | *****/<br>****/<br>章、三、数据交换 *******/<br>令 ****/<br>****/<br>****/<br>*/                                  |
| bdata UBYTE AB_status;<br>sbit AB_sD0=AB_status^0;<br>sbit AB_sD7=AB_status^7;<br>/**** 定义: req_com: 字书型,<br>bdata UBYTE req_com;<br>sbit req_comD0=req_com^0;<br>sbit req_comD1=req_com^1;<br>/*                                                                                                    | /**** AB_sD0=AB_status^0:用户参数更新标记<br>/**** AB_sD7=AB_status^7:报文格式<br>请求数据命令,见《PB-OEM2-SE 产品手册》第四<br>/**** req_comD0=req_com^0:请求数据/参数命<br>/**** req_comD1=req_com^1:清参数命令<br>等设备变量定义完毕                                                                                       | *****/<br>****/<br>* <b>章、三、数据交换</b> *******/<br><b>令</b> ****/<br>****/<br>****/<br>*/<br>======*/      |
| bdata UBYTE AB_status;<br>sbit AB_sD0=AB_status^0;<br>sbit AB_sD7=AB_status^7;<br>/**** 定义: req_com: 字书型,<br>bdata UBYTE req_com;<br>sbit req_comD0=req_com^0;<br>sbit req_comD1=req_com^1;<br>/*<br>/* 输入鍵、指示灯笔                                                                                                    | /**** AB_sD0=AB_status^0:用户参数更新标记<br>/**** AB_sD7=AB_status^7:报文格式<br>请求数据命令,见《PB-OEM2-SE 产品手册》第四<br>/**** req_comD0=req_com^0:请求数据/参数命<br>/**** req_comD1=req_com^1:清参数命令<br>等设备变量定义完毕                                                                                       | *****/<br>****/<br>* <b>章、三、数据交换</b> *******/<br><b>令</b> ****/<br>****/<br>****/<br>*/<br>======*/      |
| bdata UBYTE AB_status;<br>sbit AB_sD0=AB_status^0;<br>sbit AB_sD7=AB_status^7;<br>/**** 定义: req_com: 字书型,<br>bdata UBYTE req_com;<br>sbit req_comD0=req_com^0;<br>sbit req_comD1=req_com^1;<br>/*                                                                                                    | /**** AB_sD0=AB_status^0:用户参数更新标记<br>/**** AB_sD7=AB_status^7:报文格式<br>请求数据命令,见《PB-OEM2-SE 产品手册》第四<br>/**** req_comD0=req_com^0:请求数据/参数命<br>/**** req_comD1=req_com^1:清参数命令<br>等设备变量定义完毕                                                                                       | *****/<br>****/<br>****/<br>****/<br>****/<br>****/<br>****/<br>*/                                       |
| bdata UBYTE AB_status;<br>sbit AB_sD0=AB_status^0;<br>sbit AB_sD7=AB_status^7;<br>/**** 定义: req_com: 字书型,<br>bdata UBYTE req_com;<br>sbit req_comD0=req_com^0;<br>sbit req_comD1=req_com^1;<br>/*<br>/* 输入键、指示灯<br>/*====================================                                                                                                    | /**** AB_sD0=AB_status^0: 用户参数更新标记<br>/**** AB_sD7=AB_status^7: 报文格式<br>请求数据命令,见《PB-OEM2-SE 产品手册》第四<br>/**** req_comD0=req_com^0: 请求数据/参数命<br>/**** req_comD1=req_com^1: 清参数命令<br>等设备变量定义完毕<br>====================================                                           | *****/<br>****/<br>****/<br>****/<br>****/<br>****/<br>****/<br>*/                                       |
| bdata UBYTE AB_status;<br>sbit AB_sD0=AB_status^0;<br>sbit AB_sD7=AB_status^7;<br>/**** 定义: req_com:字节型,<br>bdata UBYTE req_com;<br>sbit req_comD0=req_com^0;<br>sbit req_comD1=req_com^1;<br>/*                                                                                                    | /**** AB_sD0=AB_status^0:用户参数更新标记<br>/**** AB_sD7=AB_status^7:报文格式<br>请求数据命令,见《PB-OEM2-SE 产品手册》第四<br>/**** req_comD0=req_com^0:请求数据/参数命<br>/**** req_comD1=req_com^1:清参数命令<br>等设备变量定义完毕<br>                                                                                   | *****/<br>****/<br>****/<br>****/<br>****/<br>****/<br>****/<br>*/                                       |
| bdata UBYTE AB_status;<br>sbit AB_sD0=AB_status^0;<br>sbit AB_sD7=AB_status^7;<br>/**** 定义: req_com:字节型,<br>bdata UBYTE req_com;<br>sbit req_comD0=req_com^0;<br>sbit req_comD1=req_com^1;<br>/*<br>/* 输入键、指示灯笔<br>/*====================================                                                                                                    | /**** AB_sD0=AB_status^0:用户参数更新标记<br>/**** AB_sD7=AB_status^7:报文格式<br>请求数据命令,见《PB-OEM2-SE 产品手册》第四<br>/**** req_comD0=req_com^0:请求数据/参数命<br>/**** req_comD1=req_com^1:清参数命令<br>等设备变量定义完毕<br>====================================                                               | ****/<br>****/<br>****/<br>****/<br>****/<br>****/<br>****/<br>*/                                        |
| bdata UBYTE AB_status;<br>sbit AB_sD0=AB_status^0;<br>sbit AB_sD7=AB_status^7;<br>/**** 定义: req_com:字节型,<br>bdata UBYTE req_com;<br>sbit req_comD0=req_com^0;<br>sbit req_comD1=req_com^1;<br>/*                                                                                                    | /**** AB_sD0=AB_status^0: 用户参数更新标记<br>/**** AB_sD7=AB_status^7: 报文格式<br>请求数据命令,见《PB-OEM2-SE 产品手册》第四<br>/**** req_comD0=req_com^0: 请求数据/参数命<br>/**** req_comD1=req_com^1: 清参数命令<br>等设备变量定义完毕<br>====================================                                           | *****/<br>****/<br>****/<br>****/<br>****/<br>****/<br>*/                                                |
| bdata UBYTE AB_status;<br>sbit AB_sD0=AB_status^0;<br>sbit AB_sD7=AB_status^7;<br>/**** 定义: req_com:字节型,<br>bdata UBYTE req_com;<br>sbit req_comD0=req_com^0;<br>sbit req_comD1=req_com^1;<br>/*                                                                                                    | /**** AB_sD0=AB_status^0:用户参数更新标记<br>/**** AB_sD7=AB_status^7:报文格式<br>请求数据命令,见《PB-OEM2-SE 产品手册》第四<br>/**** req_comD0=req_com^0:请求数据/参数命<br>/**** req_comD1=req_com^1:清参数命令<br>等设备变量定义完毕<br>====================================                                               | ****/<br>****/<br>****/<br>****/<br>****/<br>****/<br>*/<br>*                                            |
| bdata UBYTE AB_status;<br>sbit AB_sD0=AB_status^0;<br>sbit AB_sD7=AB_status^7;<br>/**** 定义: req_com:字节型,<br>bdata UBYTE req_com;<br>sbit req_comD0=req_com^0;<br>sbit req_comD1=req_com^1;<br>/*                                                                                                    | /**** AB_sD0=AB_status^0:用户参数更新标记<br>/**** AB_sD7=AB_status^7:报文格式<br>请求数据命令,见《PB-OEM2-SE 产品手册》第四<br>/**** req_comD0=req_com^0:请求数据/参数命<br>/**** req_comD1=req_com^1:清参数命令<br>等设备变量定义完毕<br>                                                                                   | *****/<br>****/<br><b>章、三、数据交换</b> ******/<br><b>令</b> ****/<br>****/<br>*/<br>*/<br>=====*/<br>*/<br>*/ |
| bdata UBYTE AB_status;<br>sbit AB_sD0=AB_status^0;<br>sbit AB_sD7=AB_status^7;<br>/**** 定义: req_com:字节型,<br>bdata UBYTE req_com;<br>sbit req_comD0=req_com^0;<br>sbit req_comD1=req_com^1;<br>/*                                                                                                    | /**** AB_sD0=AB_status^0:用户参数更新标记<br>/**** AB_sD7=AB_status^7:报文格式<br>请求数据命令,见《PB-OEM2-SE 产品手册》第四<br>/**** req_comD0=req_com^0:请求数据/参数命<br>/**** req_comD1=req_com^1:清参数命令<br>等设备变量定义完毕<br>                                                                                   | *****/<br>****/<br>****/<br>****/<br>****/<br>****/<br>****/<br>*/                                       |
| bdata UBYTE AB_status;<br>sbit AB_sD0=AB_status^0;<br>sbit AB_sD7=AB_status^7;<br>/**** 定义: req_com:字节型,<br>bdata UBYTE req_com;<br>sbit req_comD0=req_com^0;<br>sbit req_comD1=req_com^1;<br>/*                                                                                                    | /**** AB_sD0=AB_status^0:用户参数更新标记<br>/**** AB_sD7=AB_status^7:报文格式<br>请求数据命令,见《PB-OEM2-SE 产品手册》第四<br>/**** req_comD0=req_com^0:请求数据/参数命<br>/**** req_comD1=req_com^1:清参数命令<br>等设备变量定义完毕<br>====================================                                               | *****/<br>****/<br>****/<br>****/<br>****/<br>****/<br>****/<br>*/                                       |
| bdata UBYTE AB_status;<br>sbit AB_sD0=AB_status^0;<br>sbit AB_sD7=AB_status^7;<br>/**** 定义: req_com:字节型,<br>bdata UBYTE req_com;<br>sbit req_comD0=req_com^0;<br>sbit req_comD1=req_com^1;<br>/*                                                                                                    | /**** AB_sD0=AB_status^0:用户参数更新标记<br>/**** AB_sD7=AB_status^7:报文格式<br>请求数据命令,见《PB-OEM2-SE 产品手册》第四<br>/**** req_comD0=req_com^0:请求数据/参数命<br>/**** req_comD1=req_com^1:清参数命令<br>等设备变量定义完毕<br>====================================                                               | *****/<br>****/<br>****/<br>****/<br>****/<br>****/<br>****/<br>*/                                       |
| bdata UBYTE AB_status;<br>sbit AB_sD0=AB_status^0;<br>sbit AB_sD7=AB_status^7;<br>/**** 定义: req_com:字节型,<br>bdata UBYTE req_com;<br>sbit req_comD0=req_com^0;<br>sbit req_comD1=req_com^1;<br>/*                                                                                                    | /**** AB_sD0=AB_status^0:用户参数更新标记<br>/**** AB_sD7=AB_status^7:报文格式<br>请求数据命令,见《PB-OEM2-SE 产品手册》第四<br>/**** req_comD0=req_com^0:请求数据/参数命<br>/**** req_comD1=req_com^1:清参数命令<br>等设备变量定义完毕<br>                                                                                   | *****/<br>****/<br>****/<br>****/<br>****/<br>****/<br>****/<br>*/                                       |
| bdata UBYTE AB_status;<br>sbit AB_sD0=AB_status^0;<br>sbit AB_sD7=AB_status^7;<br>/**** 定义: req_com:字节型,<br>bdata UBYTE req_com;<br>sbit req_comD0=req_com^0;<br>sbit req_comD1=req_com^1;<br>/*                                                                                                    | /**** AB_sD0=AB_status^0:用户参数更新标记<br>/**** AB_sD7=AB_status^7:报文格式<br>请求数据命令,见《PB-OEM2-SE 产品手册》第四<br>/**** req_comD0=req_com^0:请求数据/参数命<br>/**** req_comD1=req_com^1:清参数命令<br>等设备变量定义完毕<br>                                                                                   | *****/<br>****/<br>****/<br>****/<br>****/<br>****/<br>*/                                                |
| bdata UBYTE AB_status;<br>sbit AB_sD0=AB_status^0;<br>sbit AB_sD7=AB_status^7;<br>/**** 定义: req_com:字节型,<br>bdata UBYTE req_com;<br>sbit req_comD0=req_com^0;<br>sbit req_comD1=req_com^1;<br>/*                                                                                                    | /**** AB_sD0=AB_status^0:用户参数更新标记<br>/**** AB_sD7=AB_status^7:报文格式<br>请求数据命令,见《PB-OEM2-SE 产品手册》第四<br>/**** req_comD0=req_com^0:请求数据/参数命<br>/**** req_comD1=req_com^1:清参数命令<br>等设备变量定义完毕<br>                                                                                   | *****/<br>****/<br>****/<br>****/<br>****/<br>****/<br>****/<br>*/                                       |
| bdata UBYTE AB_status;<br>sbit AB_sD0=AB_status^0;<br>sbit AB_sD7=AB_status^7;<br>/**** 定义: req_com:字节型,<br>bdata UBYTE req_com;<br>sbit req_comD0=req_com^0;<br>sbit req_comD1=req_com^1;<br>/*                                                                                                    | /**** AB_sD0=AB_status^0:用户参数更新标记<br>/**** AB_sD7=AB_status^7:报文格式<br>请求数据命令,见《PB-OEM2-SE 产品手册》第四<br>/**** req_comD0=req_com^0:请求数据/参数命<br>/**** req_comD1=req_com^1:清参数命令<br>等设备变量定义完毕<br>                                                                                   | *****/<br>*****/<br>*****/<br>****/<br>****/<br>****/<br>*/                                              |
| bdata UBYTE AB_status;<br>sbit AB_sD0=AB_status^0;<br>sbit AB_sD7=AB_status^7;<br>/**** 定义: req_com:字节型,<br>bdata UBYTE req_com;<br>sbit req_comD0=req_com^0;<br>sbit req_comD1=req_com^1;<br>/*                                                                                                    | /**** AB_sD0=AB_status^0:用户参数更新标记<br>/**** AB_sD7=AB_status^7:报文格式<br>请求数据命令,见《PB-OEM2-SE 产品手册》第四<br>/**** req_comD0=req_com^0:请求数据/参数命<br>/**** req_comD1=req_com^1:清参数命令<br>等设备变量定义完毕<br>                                                                                   | *****/<br>*****/<br>*****/<br>****/<br>****/<br>****/<br>*****/<br>*/                                    |
| bdata UBYTE AB_status;<br>sbit AB_sD0=AB_status^0;<br>sbit AB_sD7=AB_status^7;<br>/***** 定义: req_com:字节型,<br>bdata UBYTE req_com;<br>sbit req_comD0=req_com^0;<br>sbit req_comD1=req_com^1;<br>/*                                                                                                    | /**** AB_sD0=AB_status^0:用户参数更新标记<br>/**** AB_sD7=AB_status^7:报文格式<br>请求数据命令,见《PB-OEM2-SE 产品手册》第四<br>/**** req_comD0=req_com^0:请求数据/参数命<br>/**** req_comD1=req_com^1:清参数命令<br>等设备变量定义完毕<br>                                                                                   | *****/<br>****/<br>****/<br>****/<br>****/<br>****/<br>****/<br>**/<br>*/                                |
| bdata UBYTE AB_status;<br>sbit AB_sD0=AB_status^0;<br>sbit AB_sD7=AB_status^7;<br>/**** 定义: req_com:字节型,<br>bdata UBYTE req_com;<br>sbit req_comD0=req_com^0;<br>sbit req_comD1=req_com^1;<br>/*                                                                                                    | /**** AB_sD0=AB_status^0:用户参数更新标记<br>/**** AB_sD7=AB_status^7:报文格式<br>请求数据命令,见《PB-OEM2-SE 产品手册》第四<br>/**** req_comD0=req_com^0:请求数据/参数命<br>/**** req_comD1=req_com^1:清参数命令<br>等设备变量定义完毕<br>                                                                                   | *****/<br>****/<br>****/<br>****/<br>****/<br>****/<br>****/<br>*/                                       |
| bdata UBYTE AB_status;<br>sbit AB_sD0=AB_status^0;<br>sbit AB_sD7=AB_status^7;<br>/***** 定义: req_com:字节型,<br>bdata UBYTE req_com;<br>sbit req_comD0=req_com^0;<br>sbit req_comD1=req_com^1;<br>/*                                                                                                    | /**** AB_sD0=AB_status^0:用户参数更新标记<br>/**** AB_sD7=AB_status^7:报文格式 请求数据命令,见《PB-OEM2-SE 产品手册》第四<br>/**** req_comD0=req_com^0:请求数据/参数命<br>/**** req_comD1=req_com^1:清参数命令 等设备变量定义完毕 第设备变量定义完毕 第设备变量定义完毕 第次指示灯控制子程序,用户了解功能即可 将V值送指示灯Q0-Q7 输出************************************ | <pre>*****/ ****/ ****/ ****/ *****/ *****/ *****/ ******</pre>                                          |
| bdata UBYTE AB_status;<br>sbit AB_sD0=AB_status^0;<br>sbit AB_sD7=AB_status^7;<br>/***** 定义: req_com:字节型,<br>bdata UBYTE req_com;<br>sbit req_comD0=req_com^0;<br>sbit req_comD1=req_com^1;<br>/*                                                                                                    | /**** AB_sD0=AB_status^0:用户参数更新标记<br>/**** AB_sD7=AB_status^7:报文格式 请求数据命令,见《PB-OEM2-SE 产品手册》第四<br>/**** req_comD0=req_com^0:请求数据/参数命<br>/**** req_comD1=req_com^1:清参数命令 等设备变量定义完毕 第设备变量定义完毕 第次指示灯控制子程序,用户了解功能即可 将V值送指示灯Q0-Q7 输出************************************           | <pre>*****/ ****/ ****/ *****/ *****/ *****/ *****/ ******</pre>                                         |
| bdata UBYTE AB_status;<br>sbit AB_sD0=AB_status^0;<br>sbit AB_sD7=AB_status^7;<br>/***** 定义: req_com:字节型,<br>bdata UBYTE req_com;<br>sbit req_comD0=req_com^0;<br>sbit req_comD1=req_com^1;<br>/*                                                                                                    | /**** AB_sD0=AB_status^0:用户参数更新标记<br>/**** AB_sD7=AB_status^7:报文格式 请求数据命令,见《PB-OEM2-SE 产品手册》第四<br>/**** req_comD0=req_com^0:请求数据/参数命<br>/**** req_comD1=req_com^1:清参数命令 等设备变量定义完毕 第设备变量定义完毕 第次指示灯控制子程序,用户了解功能即可 将V值送指示灯Q0-Q7 输出************************************           | <pre>*****/ ****/ ****/ ****/ *****/ *****/ ******</pre>                                                 |
| bdata UBYTE AB_status;<br>sbit AB_sD0=AB_status^0;<br>sbit AB_sD7=AB_status^7;<br>/***** 定义: req_com:字节型,<br>bdata UBYTE req_com;<br>sbit req_comD0=req_com^0;<br>sbit req_comD1=req_com^1;<br>/*                                                                                                    | /**** AB_sD0=AB_status^0:用户参数更新标记<br>/**** AB_sD7=AB_status^7:报文格式 请求数据命令,见《PB-OEM2-SE 产品手册》第四<br>/**** req_comD0=req_com^0:请求数据/参数命<br>/**** req_comD1=req_com^1:清参数命令 等设备变量定义完毕 第设备变量定义完毕 第次指示灯控制子程序,用户了解功能即可 将V值送指示灯Q0-Q7 输出************************************           | <pre>****/ ****/ ****/ ****/ *****/ *****/ ******</pre>                                                  |

P0=v;

```
P0=v;
P0=v;
P0=v;
out8_15=1;
out8_15=0;
}
/****************************** 将V 值送输入键指示灯ILED0-LIED7 输出**************/
void steinled0_7(UBYTE v)
ł
inled0_7=0;
P0=v;
P0=v;
P0=v:
P0=v;
inled0_7=1;
inled0_7=0;
}
/******************************* 将V 值送输入键指示灯ILED8-LIED15 输出*************/
void steinled8_15(UBYTE v)
ł
inled8_15=0;
P0=v;
P0=v;
P0=v:
P0=v;
inled8_15=1;
inled8_15=0;
ł
UBYTE rd_address()
ł
UBYTE data x;
P0=0xff;
inadd=0;
x=P0:
x=P0;
x=P0;
x=P0;
inadd=1;
return(x);
}
void scanin()
ł
P0=0xff;
in0_7=0;
PP0=P0;
PP0=P0;
PP0=P0;
PP0=P0;
if (key0_7!=PP0)
{
 if ((PP00==1)&&(key0==0)) { di0=~di0;};
 if ((PP01==1)&&(key1==0)) { di1=~di1;};
 if ((PP02==1)&&(key2==0)) { di2=~di2;};
 if ((PP03==1)&&(key3==0)) { di3=~di3;};
 if ((PP04==1)&&(key4==0)) { di4=~di4;};
 if ((PP05==1)&&(key5==0)) { di5=~di5;};
 if ((PP06==1)&&(key6==0)) { di6=~di6;};
 if ((PP07==1)&&(key7==0)) { di7=~di7;};
```

```
key0_7=PP0;
};
in0 7=1:
inled0 7=0;
P0=di0_7;
P0=di0_7;
P0=di0_7;
P0=di0_7;
inled0_7=1;
inled0_7=0;
P0=0xff;
in8 15=0;
PP0=P0:
PP0=P0:
PP0=P0;
PP0=P0;
if (key8_15!=PP0)
ł
  if ((PP00==1)&&(key8==0)) { di8=~di8;};
  if ((PP01==1)&&(key9==0)) { di9=~di9;};
  if ((PP02==1)&&(key10==0)) { di10=~di10;};
  if ((PP03==1)&&(key11==0)) { di11=~di11;};
  if ((PP04==1)&&(key12==0)) { di12=~di12;};
  if ((PP05==1)&&(key13==0)) { di13=~di13;};
  if ((PP06==1)&&(key14==0)) { di14=~di14;};
  if ((PP07==1)&&(key15==0)) { di15=~di15;};
 key8_15=PP0;
}:
in8_15=1;
inled8_15=0;
P0=di8_15;
P0=di8_15;
P0=di8_15;
P0=di8_15;
inled8_15=1;
inled8_15=0;
ł
/*==
                   */
/*
                          主程序
/*.
                                                                                      .*/
void
       main ()
ł
UBYTE data i,j,k,x,y,count,frist;
UWORD data nw,nn;
UBYTE xdata * data p;
UBYTE data address;
                                       /*-----从站地址
                                                                                 _____*/
                                        /*------ 字符偶校验错
                                                                                 _____*/
UBYTE data re_er;
                                        /*------ 串口波特率号
UBYTE data br_num;
                                                                                  */
                                       /*-----校验和错
UBYTE data error;
                                                                                 .....*/
                                       /*----- 串口接收缓冲
                                                                                   -----*/
UBYTE xdata rebox[113];
                                       ----*/
UBYTE xdata trbox[113];
UBYTE xdata pb_out[112];
                                       /*-----PROFIBUS 输出数据区
                                                                                 _____*/
                                       /*-----PROFIBUS 输入数据区
UBYTE xdata pb_in[112];
                                                                                 ----*/
                                       /*-----PROFIBUS 用户参数区
UBYTE xdata user_prm[41];
                                                                                 ....*/
                                       /*-----数据交换输入(实验板发送)数据长度
                                                                                 .....*/
UBYTE data data_in_len;
                                                                                 -----*/
                                       /*-----不包括校验和的data_in_len 长度
UBYTE data dil;
UBYTE data data_out_len;
                                       /*-----数据交换输出(实验板接收)数据长度
                                                                                .....*/
                                        /*-----不包括校验和的 data_out_len 长度
UBYTE data dol;
                                                                                 .....*/
                                       /*-----用户参数长度
                                                                                 -----*/
UBYTE data user_prm_len;
                                        /*-----OEM2-SE 接收数据错误类型号
                                                                                 -----*/
UBYTE data se_er;
P1=0xff;
P0=0;
```

P2=0xf0;

*di0\_7=di8\_15=0;* 

```
steout0_7(0);
                                          /*----- 输出指示灯 00-07 清零
                                                                                               .....*/
steout8 15(0);
                                          /*-----输出指示灯Q8-Q15 清零
                                                                                                 _*/
                                          /*------ 输入键指示灯ILED0-ILED7 清零
steinled0_7(0);
                                                                                                 ._*/
                                          /*------ 输入键指示灯 ILED8-ILED15 清零
steinled8_15(0);
                                                                                              .....*/
/*
                                                                                           ==*/
    以下是实验板上电后,检测P89V51RD2 单片机内部RAM 的一段输出演示程序;
/*
                                                                                              */
/*
   这段程序与PROFIBUS 接口板 SE 通信无关,用户可跳过此段程序。
                                                                                              */
/*_
                                                                                          ----*/
p=0;
x=1;
k=1;
for (j=0;j<32;j++)
 {
  for (i=0;i<24;i++)
   {
    *(p+i)=0xaa;
   };
  y=0;
  for (i=0;i<24;i++)
   ł
    count=*(p+i);
    if (count!=0xaa) { y=1; };
   };
  if(y==0)
   ł
     switch (k)
      ł
       case 1:{ steout0_7(x);};break;
       case 2:{ steout8_15(x);};break;
       case 3:{ steinled0_7(x);};break;
       case 4:{ steinled8_15(x);};break;
       default:break;
      };
     if (x<255) {x=x*2+1;}else{x=1;k++;};
   }
  else
   ł
    for (;;)
     ł
      for (nw=0;nw<6000;nw++)
       ł
        steout0_7(0);
        steout8_15(0);
        steinled0_7(0);
        steinled8_15(0);
       };
      for (nw=0;nw<6000;nw++)
       ł
        steout0_7(0xff);
        steout8_15(0xff);
        steinled0_7(0xff);
        steinled8_15(0xff);
       };
     };
   ];
  p=p+24;
  for (nw=0;nw<8000;nw++)
   {};
};
    实验板输出演示程序结束。
                                                                                                  */
/*
```

```
/*_____*/
```

steout0\_7(0); /\*-----输出指示灯00-07 清零 ----\*/ steout8\_15(0); /\*-----输出指示灯 08-015 清零 ----\*/ /\*------ 输入键指示灯ILED0-ILED7 清零 steinled0 7(0); .....\*/ /\*------**输入键指示灯ILED8-ILED15 清零** steinled8\_15(0); ----\*/ /\*\_\_\_\_\_\_ /\* 清串口输入缓冲区 trbox[i],清串口输出缓冲区 rebox[i] \*/ /\*\_\_\_\_\_ .----\*/ for (i=0;i<113;i++) ł rebox[i]=trbox[i]=0; *};* for (i=0:i<112:i++) { *pb\_in[i]=pb\_out[i]=0; }*; address=rd\_address(); /\*------读实验板上拨码开关,作为站号-----\*/ /\*\_\_\_\_\_ \_\_\_\_\_ \*/ 以下是串口初始化程序 /\*\_\_\_\_\_ ..... \*/ br\_num=5; /\*------- 实验板波特率选择5,115.2K------\*/ switch (br\_num) /\*------ 根据波特率号设置 T2------\*/ ł case 1:{ TH2=0x0ff; TL2=0x0a0; RCAP2H=0x0ff; RCAP2L=0x0a0; }; break; /\*---9.6K----\*/ case 2:{ TH2=0x0ff; TL2=0x0d0;RCAP2H=0x0ff;RCAP2L=0x0d0;};break; /\*---19.2K--\*/ case 3:{ TH2=0x0ff; TL2=0x0e8;RCAP2H=0x0ff;RCAP2L=0x0e8;};break; /\*---38.4K--\*/ case 4:{ TH2=0x0ff; TL2=0x0f0;RCAP2H=0x0ff;RCAP2L=0x0f0;};break; /\*---57.6K--\*/ case 5:{ TH2=0x0ff; TL2=0x0f8;RCAP2H=0x0ff;RCAP2L=0x0f8;};break; /\*---115.2K-\*/ case 6:{ TH2=0x0ff; TL2=0x0fc;RCAP2H=0x0ff;RCAP2L=0x0fc;};break; /\*---230.4K-\*/ case 7:{ TH2=0x0ff; TL2=0x0fe;RCAP2H=0x0ff;RCAP2L=0x0fe;};break; /\*---460.8K-\*/ default:break; *};* \_\_\_\*/ 注意:本例基于PHILIP P89V51RD2 单片机: \*/ 波特率=14745600/16/(65536-T) \*/ /\* 各种波特率9600: T=0xffa0, 19.2K: T=0xffd0, 38.4K: T=0xffe8, \*/ /\* 57.6K: T=0xfff0, 115.2K:T=0xfff8, 230.4k:T=0xfffc, 460.8k=0xfffe \*/ /\*\_ \_\_\*/ *PCON=0; T2CON=0x34*; /\*----RCLK=1; TCLK=1; TR2=1; C/T2=0 .....\*/ /\*\_\_\_\_\_ .....\*/ /\* 串口设置成模式3 即:1 个启始位、8 个数据位、1 个偶校验位、1 个停止位; \*/ \*/ /\* 0xd0=11010000B; SM0SM1=11; SM2=0; REN=1;TB8=0; RB8=0; TI=0; RI=0 \*/ SCON=0x0d0; 串口初始化程序结束 /\* \*/ /\*\_\_\_\_\_\_/ while (REO IT==1) /\*==: /\* 形成接口板的初始化报文 \*/ /\* rebox[]是串口发送数组,格式见《SE 手册》 \*/ /\*\_. /\*---- 输入数据报文长度=48+1+1=50; /\*---- 用户参数长度=0 /\*---- 输入数据报文长度=48+1+1=50; data\_in\_len=48+1+1; ----\*/ user\_prm\_len=0; .....\*/ data\_out\_len=48+1+1; .....\*/ /\*---- BYTE0=从站地址 ----\*/ trbox[0]=address; trbox[1]=0x06; /\*---- BYTE1=ID 号高位 .....\*/ /\*---- BYTE2=ID 号低位 *trbox*[2]=0x0*fa*; /\*\_\_\_\_\_ \_\_\_\_\_ \_\_\_\_\_ ----\* /\*

以下形成 I/O 配置数据

|                                                                               | 新关件政                                                             |                                                 |
|-------------------------------------------------------------------------------|------------------------------------------------------------------|-------------------------------------------------|
| /* 本例: I/O 配置数据长度:<br>/* 共: 48bytes input+48bytes                             | =6; I/O 配置数据: 0x1f,0x2f,0x1f,0x2f,0x1f,0x2f<br>s output          | */<br>*/<br>*/                                  |
| /*<br>trhor[3]-6.                                                             |                                                                  | */                                              |
| trbox[3]=0,<br>trbox[4]=0x1f.                                                 | /DIIE3_1/O 配置数据从及-0<br>/*RVTF/-I/O 配置数据。0rlf                     | */                                              |
| trbox[5]=0x2f                                                                 | /DIIL4-I/O 配量数据: 0x1j<br>/*                                      | */                                              |
| trbox[5]=0x2j,<br>trbox[6]=0x1f.                                              | /BTTE5=1/0 配置数据: 0x2j<br>/*RVTF6=1/0 配置数据. 0x1f                  | */                                              |
| $\frac{1}{100x[0]-0x1j},$                                                     | /*DIIL0-I/O 配置数据: 0x1j<br>/*                                     | */                                              |
| trbox[2]=0x2j,                                                                | /*DIIL/-I/O 配量致油: 0x2j<br>/* DVTE9_I/O 配罢粉提, 0x1f                | */                                              |
| uvox[0] = 0x1j;                                                               | /*DIILO_I/O <b>尼旦双沿</b> ; 0x1j<br>/* DVTE0_I/O <b>尼罗粉</b> 提。0x2f | */                                              |
| <i>ubox[9]=0x2j;</i>                                                          | / ·D111E9_1/O <b>间双</b>                                          |                                                 |
| trhov[74]–data in len:                                                        | /*BYTF24-data in len 输入数据报文长度                                    | */                                              |
| trbox[25]=data_out_len                                                        | /*BYTE25=data out len 输出数据报文长度                                   | */                                              |
| trbox[26]=user nrm len                                                        | /*BYTE26-user nrm len 田白参数长度                                     | */                                              |
| u box[20]=user_prm_ten,                                                       |                                                                  |                                                 |
| x=0;<br>for (i=0;i<48;i++)<br>{                                               |                                                                  |                                                 |
| x=x+trbox[i];                                                                 | /*                                                               | */                                              |
| ;;<br>trbox[48]=x;                                                            | /* <i>置校验和</i>                                                   | */                                              |
| /* 发送接口板的核<br>/*                                                              | 团始化报文、接收接口板的回答,初始不成功继续发表<br>                                     | <i>初始化报文</i> */<br>*/<br><mark>准备好接收 </mark> */ |
| y=0;<br>while (y==0)                                                          | /*                                                               | */                                              |
| {     REN=0;     for (i=0;i<49;i++)     {         TI=0;         ACC_tabactile | /* 发送一次初始化报文共 49 字节                                              | */                                              |
| ACC=irbox[i];<br>TB8=P;<br>SBUF=trbox[i];<br>while (TI==0) {};<br>};          | /* 形成偶校验位                                                        | */                                              |
| while (S_RTS==0) { };                                                         | /* SE 没有接收完毕                                                     | */                                              |
| /*发送完毕、等待接                                                                    | <b>收回答</b> */                                                    |                                                 |
| <i>RI=0;</i>                                                                  |                                                                  |                                                 |
| <i>REN=1;</i>                                                                 | /* 允许接收                                                          | */                                              |
| re_er=0;                                                                      | /* re_er 偶校验错标志                                                  | */                                              |
| for (j=0;j<49;j++)                                                            |                                                                  |                                                 |
| {                                                                             | /* 接受回答报文共49 个字节                                                 | */                                              |
| while (( <b>RI==0</b> )&&<br>if ( <b>RI==1</b> )                              | (S_RTS==1)) {}; /* SE 正在发送、实验材                                   | <b>扳正在接收一个字符*</b> /                             |
| {/* RI==1:实验<br>ACC=SBUF;                                                     | <b>金板接收到一个字符*</b> /                                              |                                                 |
| if (P!=RB8){ re_<br>rebox[j]=SBUF;<br>RI=0;                                   | er=1;};       /* 偶校验错,置偶                                         | 校验错标志   */<br>串口输入缓冲区 */                        |
| }<br>else                                                                     |                                                                  |                                                 |

{ /\*-----(RI==0)&&(S\_RTS==0):SE 报文全部发送完毕而实验板还没有接收到预期的长度 ------\*/ j=100; /\*---- 退出等待接收 -----\*/ } *};* 

 if (j==49) { / \*---- (j==49):实验板接收回答报文长度正确 ------\*/  $if(re_er==0)$ /\*---- 没有字符偶校验错? ----\*/ { x=0;/\*---- 求校验和 for (i=0;i<48;i++) ----\*/ { x=x+rebox[i]; *}; if* (*x*==*rebox*[48]) /\*---- 校验和正确? -----\*/ ł *if* (*rebox*[0]==*br\_num*) /\*---- **返回的波特率号是**5? .....\*/ { /\*---- 初始化报文错误号N=0? *if* (*rebox*[1]==0) -----\*/ { x=0; for (i=2;i<48;i++) /\*---- byte2~byte47 **都是**0xaa? -----\*/ { *if* (*rebox*[*i*]*!=0xaa*) { x=1;*};* }; if(x==0){ /\*---- byte2~byte47 都是0xaa,初始化成功,y=1,准备退出 while (y==0) ----\*/ y=1; ł else  ${x=0x11;};$ /\*---- byte2~byte47 不都是0xaa! 错误标记=0x11; ----\*/ 3 else /\*---- 初始化报文错误号N<>0,错误标记=返回错误号 {*x*=*rebox*[1];}; ----\*/ ł else /\*---- 返回的波特率号不是5, 错误标记=0x77; *{x=0x77;};* ----\*/ } else {*x=0xff;*}; /\*---- 校验和不正确正确, 错误标记=0xff; ----\*/ ł else *{x=0xee;};* /\*---- 发生了字符偶校验错 错误标记=0xee; ----\*/ J else ł /\*---- j!=49 发生了接收报文长度错 错误标记=0xee; x=0xcc; ----\*/ **};** if(y==0)/\*---- 初始化失败 ----\*/ ł for (nw=0;nw<10000;nw++) ł steout0\_7(br\_num); /\*---- 显示返回波特率号 ----\*/ *steout8\_15(x);* /\*---- 显示返回错误号 ----\*/ }; *};* }; /\*---- 如果 y==0, 返回 while (y==0) ----\*/ /\*\_\_\_\_\_\_ \_\_\_\_\_\*/ 实验板对PROFIBUS 接口板初始化成功,进数据交换状态的无限循环中 /\* /\* trbox[]/rebox[]是串口发送/接收数组,发送/接收格式见《SE 手册》

| dil=data_in_len-1;                                                         | /* data_in_len=50, dil=49    | */ |
|----------------------------------------------------------------------------|------------------------------|----|
| dol=data_out_len-1;                                                        | /* data_out_len==50, dol==49 | */ |
| for (i=0;i <data_in_len;i++)< td=""><td></td><td></td></data_in_len;i++)<> |                              |    |

\_\_\_\_\_

\*/

\*/ \_\_\_\_\*/

{ trbox[i]=0; /\*---- 清发送、接收缓冲区 ----\*/ *}*: for (i=0;i<data out len;i++) { /\*---- 清发送、接收缓冲区 rebox[i]=0; ----\*/ *};* /\*\_\_-while (REO IT==0) { /\*---- (REQ\_IT==0):SE 处在数据交换状态 ------\*/ trbox[0]=req\_com=0; /\*---- 没有用户参数,请求数据命令永远是 req\_com=0,只请求 A 型报文 ------\*/ /\*---- di0\_7 是输入键输入 I0~I7 当前值,作为 PROFIBUS 输入的第1 字节 ------\*/ *trbox*[1]=*di*0 7; /\*---- di8\_15 是输入键输入 I8~I15 当前值,作为 PROFIBUS 输入的第2 字节 -----\*/ *trbox*[2]=*di*8\_15; for (i=3;i<dil;i++) ł -----\*/ trbox[i]=0x5a; /\*---- 其它PROFIBUS 输入数据(3~48)本例定为0x5a *};* x=0;/\*---- 求校验和 *for* (*i*=0;*i*<*di*];*i*++) ----\*/ { x=x+trbox[i];*}*: trbox[dil]=x; /\*---- 置校验和 .....\*/ REN=0; /\*----SRTS==1: 接口板没有准备好接收数据 ------\*/ while (S RTS==1) {}; /\*---- 发送数据交换报文共50 字节 for (i=0;i<data\_in\_len;i++) .....\*/ ł *TI=0*: ACC=trbox[i]; /\*---- 形成偶校验位 .....\*/ TB8=P; SBUF=trbox[i]; while (TI==0) {}; *};* while (S RTS==0) {}; /\*---- SE 没有接收完毕 -----\*/ *re\_er=0;* /\*----- re\_er 偶校验错标志 \*/ *RI=0;* /\*----- 允许接收 \_\_\_\_\*/ REN=1; for (j=0;j<data\_out\_len;j++ )</pre> /\*----- 等待接收接口板的回答数据交换报文共50 字节 ----\*/ ł while ((RI==0)&&(S\_RTS==1)) {}; /\*---- SE 正在发送、实验板正在接收一个字符 -----\*/ if (**RI**==1) {/\*---- RI==1:实验板接收到一个字符 ------\*/ ACC=SBUF; if (P!=RB8) {re\_er=1;}; /\*----- 偶校验错,置偶校验错标志 -----\*/ /\*----- 接收一个字符送串口输入缓冲区 rebox[j]=SBUF; .....\*/ **RI=0;** else {/\*---- (RI==0)&&(S\_RTS==0):SE 报文全部发送完毕而实验板还没有接收到预期的长度------\*/ /\*---- 退出等待接收 .....\*/ j=data\_out\_len+1; **};** *};* 

if (j==data\_out\_len)

{/\*---- (j==data\_out\_len):实验板接收回答报文长度正确 ------\*/

| <i>if</i> ( <i>re_er==0</i> )                                                                                                    | /* 于俚校险举                                   | */                   |
|----------------------------------------------------------------------------------------------------|--------------------------------------------|----------------------|
| <i>x=0;</i><br>for (i=0;i <dol;i++)< td=""><td></td><td> ,</td></dol;i++)<>                                                                                                    |                                            | ,                    |
| {                                                                                                    | /*                                         | */                   |
| },<br>if (x==rebox[dol])<br>{                                                                                                    |                                            |                      |
| y=dol-1;<br>for (i=1;i <dol;i++)< td=""><td>/* y=49-1=48,PROFIBUS <b>输出数据长度</b></td><td>*/</td></dol;i++)<>                                                                                           | /* y=49-1=48,PROFIBUS <b>输出数据长度</b>        | */                   |
| {                                                                                                    | /* 接收到的48 个PROFIBUS 输出数据送数据区 p             | b_out[0~47]*/        |
| else<br>{<br>error=0x81;<br>};                                                                                                    | /* 校验和错                                    | */                   |
| }<br>else<br>{<br>error=0x83;<br>};                                                                                                    | /* 偶校验错                                    | */                   |
| <pre>/ else {     error=0x84; };</pre>                                                                                                    | /* 接收字符数不够                                 | */                   |
| /* <i>显示部分</i>                                                                                                    |                                            | */<br>*/             |
| scanin();<br>steout0_7(pb_out[0]);<br>steout8_15(pb_out[1]);                                                                                                    | /*                                         | ,<br>*/<br>*/        |
| };/* while (REQ_IT==0):SE タ<br>};/* (REQ_IT==1):SE 退出数<br>}                                                                                                    | 让在数据交换状态,返回数据交换状态的无限循环<br>据交换状态,返回初始化      | 中*/<br>*/            |
| (8) 例 2 的 GSD 文件                                                                                                    |                                            |                      |
| 例 2 的 GSD 文件与例 1 完全-                                                                                                    | 一致,故一律用斜体小五号字表示。                           |                      |
| ,                                                                                                    | DO /SPC3 鼎实创新科技有限责任公司                      |                      |
| ,<br>#Profibus_DP<br>; <prm-text-def-list><br/>; <ext-user-prm-data-def-list><br/>; <unit-definition-list><br/>GSD_Revision=2</unit-definition-list></ext-user-prm-data-def-list></prm-text-def-list> |                                            |                      |
| Vendor_Name=''DS FieldBus Ltd. Co.''<br>Model_Name=''PB-OEM2-SE-B1''<br>Revision=''V1.0 ''                                                                                                    | ' ; 公司名,可按用户名修改<br>;模块名称,也是组态时该产品的名称,组态软件如 | STEP 7, COM PROFIBUS |
| Ident_Number=0x06FA<br>Protocol_Ident=0<br>Station_Type=0                                                                                                    | ;ID 号,必须与初始化报文一致                           |                      |
| Hardware_Release="A1.0 "<br>Software_Release="Z1.0 "                                                                                                    |                                            |                      |

9.6\_supp=1 19.2\_supp=1 93.75\_supp=1 187.5\_supp=1 500\_supp=1 45.45\_supp=1 1.5M\_supp=1 3M\_supp=1 6M\_supp=1 12M\_supp=1 MaxTsdr\_9.6=60 MaxTsdr\_19.2=60 MaxTsdr\_45.45=250 MaxTsdr\_93.75=60 MaxTsdr\_187.5=60 MaxTsdr\_500=100 MaxTsdr\_1.5M=150 MaxTsdr\_3M=250 MaxTsdr\_6M=450 MaxTsdr\_12M=800 Implementation\_Type="spc3" Bitmap\_Device="SE\_B" ;图标文件,用户可以自制图标,缺省 ; Slave-Specification: ;产品序列号,可按用户名修改 OrderNumber="pb-oem2-s" Freeze\_Mode\_supp=1 Sync\_Mode\_supp=1 Auto\_Baud\_supp=1 Fail\_safe=0 Min\_Slave\_Intervall=1 Max\_Diag\_Data\_Len=6 User\_Prm\_Data\_Len=0 Modular\_Station = 0 Modul\_Offset=0 Slave\_Family=3@TdF@PB-OEM2 ;组态中的分类名 ; <Module-Definition-List> *Module='' 48 Byte In, 48 Byte Out '' 0x1f,0x2f,0x1f,0x2f,0x1f,0x2f* ;I/O 配置,必须与初始化报文一致 EndModule

#### 例 3. 带用户参数功能的工作模式

例 3 仍以实验板为模型,模拟实现一个 PROFIBUS I/O 模块;为方便起见称为实验 I/O。实验 I/O 设 计将使用"用户参数"功能。因此本例将全面地讲解用户参数功能、带用户参数的 SE 接口初始化和带 用户参数功能的数据交换过程。

(1) 需要使用"用户参数 user\_prm"的情况

对于工业现场设备,常需要用户根据现场应用设定一些参数,其中有些参数不需要在设备运行中实时改变,如变频器的电流上限保护与报警值、温度传感器的测量温度范围、热电偶选型、输出4-20mA/1-5V 选择等等。如果这些参数作为 PROFIBUS 主站的 I/O 输出,将占用 PROFIBUS 主站 I/O 资源和周期性轮 循 PROFIBUS 从站的时间资源。

将这些参数处理成"用户参数",将会缩短 PROFIBUS 主站通信时间、减小通信报文长度、提高总 线通信效率。使用"用户参数"技术,只需要在主站配置中做出参数选择,主站在与从站连接时,一次 性地将这些参数传送到从站,从站就可以使用这些用户选择的参数对从站进行参数化(初始化、参数设 定等)。

#### (2) 实验 I/O 功能及实现方法

- ① 以实验板为模型,模拟实现一个 PROFIBUS I/O 从站模块,称为实验 I/O;
- ② 实验 I/O 具有配置灵活的特点,用户可以通过配置软件(如 STEP 7、COM PROFIBUS),将实验 I/O 配置成具有 1 路 AI+1 路 AO 的模拟量和 16DI+16DO 开关量的 PROFIBUS-DP I/O;
- ③ 对模拟量 I/O 可以通过配置选择输入/输出信号类型、数据格式等等;对开关量 I/O 可以通过配置选择输入/输出电压/功率等级、正/负逻辑等功能。
- ④ 为实现上述功能方法是:
- (i) 在实验 I/O 的 GSD 文件中详细描述用于配置的用户参数;
- (ii) 主站配置中由用户选择这些配置参数;
- (iii) 当主站与从站实验 I/O 连通时,主站将发送"参数化"命令,将用户配置参数下传至实验 I/O;
- (iv)实验 I/O 将根据用户参数设置软硬件,实现 1 路 AI+1 路 AO 模拟量和 16DI+16DO 开关量 I/O 的功能。

#### ③ 具体确定"用户参数"类型、个数、取值范围

根据实验 I/O 的上述要求,首先需要具体确定"用户参数"的类型、个数、取值范围。

① 用户参数 1: 输入类型 AI\_M, 字节型

AI\_M=0~7: 代表输入类型 1~5V、0~10V、0~5V、-10~+10V、4~20mA、0~20mA、0~10mA、-10~+10 mA 共八种选择;

- ② 用户参数 2:数据类型 AI\_D,字节型
- AI\_D=0-2:分别表示 BCD (0000~9999)、无符号整型 (0~65535)、有符号整型 (-32767~+32767) 共三种选择:
- ③ 用户参数 3: 单/双端 AI CH, 字节型
- AI\_CH=0-1: 分别表示单端输入、双端输入,共二种选择;
- ④ 用户参数 4: 输出类型 AO\_M, 字节型
- AO\_M=0~7: 代表输出类型 1~5V、0~10V、0~5V、-10~+10V、4~20mA、0~20mA、0~10mA 共八种选择;
- ⑤ 用户参数 5:数据类型 AO\_D,字节型
- AO\_D=0-2: 分别表示 BCD (0000~9999)、无符号整型 (0~65535)、有符号整型 (-32767~+32767)共 三种选择:
- ⑥ 用户参数 6: 单/双端 AO CH, 字节型
- AO\_CH=0-1: 分别表示单端输出、双端输出共二种选择;
- ⑦ 用户参数 7: 正/负逻辑 DI PN,字节型
- DI\_PN=0-1:分别表示正逻辑(高有效)、负逻辑(低有效)这2种输入模式;
- ⑧ 用户参数 8: 电压等级 DI\_V, 字节型
- DI\_V=0-3 分别表示 5V/DC、24V/DC、110V/AC、220V/AC 4 种输入电压等级;
- ⑨ 用户参数 9: 正/负逻辑 DO\_PN, 字节型
- DO\_PN=0-1:分别表示正逻辑(高有效)、负逻辑(低有效)这2种输出模式;
- ⑩ 用户参数 10: 电压功率等级 DO\_V, 字节型
- DO\_V=0-3 分别表示 5VDC/0.5A、24VDC/0.5A、110VAC/0.5A、220VAC/0.5A4 种输出电压功率等级;

## 因此,本例需要 10 个字节用户参数,用户参数长度 User\_Prm\_Data\_Len=10。

### (4) 带有"用户参数"描述的 GSD 文件

与例 1、例 2 相比,实验 I/O 的 GSD 文件至少有如下关于"用户参数"的描述,见红色下划线部分; 下面是关于实验 I/O 的一个简单并带有"用户参数"描述的 GSD 文件:

- ;GSD文件: OEM2-B3 实验I/O 鼎实创新科技有限责任公司
- ;产品型号: PB-OEM2-实验I/O ;版本 : 2004年9月 V1.0
- ;版本 : 2004年9月 V1.0 ;文件名 : OEM2-B3.GSD

<sup>#</sup>Profibus\_DP

<sup>; &</sup>lt; Prm-Text-Def-List>

<sup>; &</sup>lt;Ext-User-Prm-Data-Def-List>

<sup>; &</sup>lt;Unit-Definition-List>

**GSD\_Revision**=2 Vendor\_Name="DS FieldBus Ltd. Co." ;公司名,可按用户名修改 Model Name="PB-OEM2-SE-B3" ;模块名称,也是组态时该产品的名称,组态软件如STEP 7, COM PROFIBUS Revision="V1.0 " ;ID号,必须与初始化报文一致 Ident\_Number=0x06FA **Protocol\_Ident=**0 Station\_Type=0 Hardware\_Release="A1.0 " Software\_Release="Z1.0 " **9.6 supp**=1 **19.2\_supp**=1 **93.75\_supp**=1 187.5\_supp=1 **500\_supp**=1 45.45\_supp=1 1.5M\_supp=1 3M\_supp=1 6M\_supp=1 12M\_supp=1 MaxTsdr\_9.6=60 MaxTsdr 19.2=60 MaxTsdr\_45.45=250 MaxTsdr\_93.75=60 MaxTsdr\_187.5=60 MaxTsdr\_500=100 MaxTsdr\_1.5M=150 MaxTsdr\_3M=250 MaxTsdr\_6M=450 MaxTsdr\_12M=800 Implementation\_Type="spc3" **Bitmap\_Device=**"SE\_B" ;图标文件,用户可以自制图标,缺省 ; Slave-Specification: ;产品序列号,可按用户名修改 OrderNumber="pb-oem2-s" Freeze\_Mode\_supp=1 Sync\_Mode\_supp=1 Auto\_Baud\_supp=1 Fail\_safe=0 Min\_Slave\_Intervall=1 Max\_Diag\_Data\_Len=6 User Prm Data Len=10 :用户参数长度 :用户参数默认值 **Modular\_Station** = 0Modul Offset=0 Slave\_Family=3@TdF@PB-OEM2 ;组态中的分类名 ; < Module-Definition-List> **Module=**"1AI+1AO/16DI+16DO " 0x70, 0x31 ;1 word input +1 word output / 2 bytes input+ 2 bytes output **EndModule** 

这是实现实验L/O最简单的一个GSD文件,但用户使用却不方便。为了使用户更加了解每个参数含义,

顺利完成实验I/O的配置,我们给用户提供了一张参数配置表,如表4-1所示:

| 序 | 名称       | 取值范围和设定                                                  |  |
|---|----------|----------------------------------------------------------|--|
| 号 |          |                                                          |  |
| 1 | 输入类型AI_M | AI_M=0~7: 代表输入类型 1~5V、0~10V、0~5V、-10~+10V、4~20mA、0~20mA、 |  |
|   |          | 0~10mA、-10~+10 mA 共八种选择;                                 |  |

# 表4-1 实验I/O的用户参数表

| 2  | 粉 据 米 刑 AI D | ALD-0.2 公则主子 DCD (0000 0000) 王符号教刊 (0 65525) 方符号教刊 (20767, 20767)      |
|----|--------------|------------------------------------------------------------------------|
| 2  | 数据关至AI_D     | AI_D=0-2: 分别农小 BCD(0000~9999)、几村 5 釜至(0~05555)、 有村 5 釜至(-52/0/~+52/0/) |
|    |              | 共三种选择;                                                                 |
| 3  | 单/双端AI_CH    | AI_CH=0-1:分别表示单端输入、双端输入,共二种选择;                                         |
| 4  | 输出类型         | AO_M=0~7: 代表输出类型 1~5V、0~10V、0~5V、-10~+10V、4~20mA、0~20mA、               |
|    | AO_M         | 0~10mA、-10~+10 mA 共八种选择;                                               |
| 5  | 数据类型AO_D     | AO_D=0-2:分别表示BCD(0000~9999)、无符号整型(0~65535)、有符号整型(-32767~+32767)        |
|    |              | 共三种选择;                                                                 |
| 6  | 单/双端AO_CH    | AO_CH=0-1: 分别表示单端输出、双端输出,共二种选择;                                        |
| 7  | 正/负逻辑        | DI_PN=0-1:分别表示正逻辑(高有效)、负逻辑(低有效)这2种输入模式;                                |
|    | DI_PN        |                                                                        |
| 8  | 电压等级DI_V     | DI_V=0-3 分别表示 5V/DC、24V/DC、110V/AC、220V/AC 4 种输入电压等级;                  |
| 9  | 正/负逻辑        | DO_PN=0-1:分别表示正逻辑(高有效)、负逻辑(低有效)这2种输出模式;                                |
|    | DO_PN        |                                                                        |
| 10 | 电压功率等级       | DO_V=0-3 分别表示 5VDC/0.5A、24VDC/0.5A、110VAC/0.5A、220VAC/0.5A 4 种输出电压功率   |
|    | DO_V         | 等级;                                                                    |

由 GSD 文件中用户参数默认值:

实验I/O的默认配置是:

- AI\_M=0: 代表输入类型1~5V;
- AI\_D=1: 表示无符号整型(0~65535);
- AI\_CH=0: 表示单端输入;
- AO\_M=0: 代表输出类型1~5V;
- AO\_D=1: 表示无符号整型(0~65535);
- AO\_CH=0: 表示单端输出;
- DI\_PN=0: 表示正逻辑(高有效);
- DI\_V=0: 表示5V/DC;
- DO\_PN=0: 表示正逻辑(高有效);
- DO\_V=0: 表示5VDC/0.5A;

#### (5) 如何在主站配置中选择用户参数

首先以STEP 7为例:

① 实验I/O的GSD文件OEM2\_B3.GSD拷至: SIEMENS\step7\S7data\gsd\

实验I/O的图标文件SE\_B.BMP拷至: SIEMENS\step7\S7data\nsbmp\

# ② 进入SIMATIC Manager → HARDWARE, 选择Options → Updata Catalog;

|                                  | <i>.</i>                      |           |                                   |
|----------------------------------|-------------------------------|-----------|-----------------------------------|
| HT Config: Con                   | tiguring hardware             |           |                                   |
| Station <u>P</u> LC <u>V</u> iew | Options Help                  |           |                                   |
|                                  | Customi <u>z</u> e Ctrl+Alt+E | <u>N?</u> |                                   |
|                                  | <u>E</u> dit Catalog Profile  |           | Hardware Catalog                  |
|                                  | <u>U</u> pdate Catalog        |           | Profi Standard                    |
|                                  | <u>I</u> nstall New GSE       |           | THE PROFIBILS DP                  |
|                                  | Import Station GSE            |           | E MI SIMATIC 300                  |
|                                  |                               |           | SIMATIC 400                       |
|                                  |                               |           | 🗄 🔝 SIMATIC PC Based Control 300, |
|                                  |                               |           | 🗄 🖳 SIMATIC PC Station            |

图 4-3 选择 Options → Updata Catalog

③ 配置实验I/O从站。用户可以按照表4-1:实验I/O的用户参数表来改变用户参数配置实验I/O。

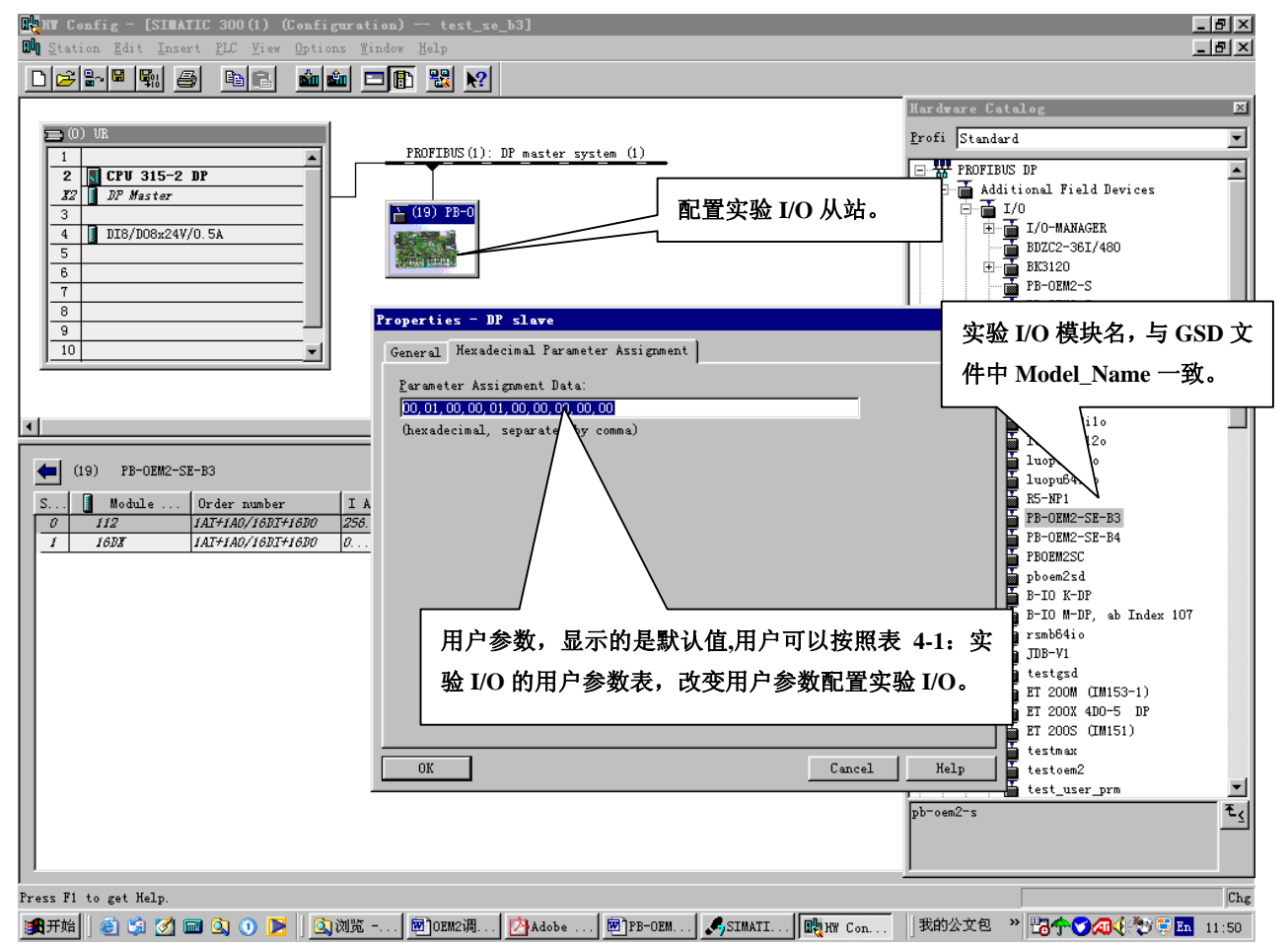

图 4-4 STEP 7一改变用户参数配置实验 I/O

再以COM PROFIBUS V5.1为例:

① 实验I/O的GSD文件OEM2\_B3.GSD拷至: CPBV51\gsd\

- 实验I/O的图标文件SE\_B.BMP改名SE\_B.DIB拷至: CPBV51\bitmaps\
- ② 进入COM PROFIBUS V 5.1 → File → 选择 Read in GSD Files
- ③ 配置实验I/O从站。用户可以按照表4-1: 实验I/O的用户参数表,改变用户参数配置实验I/O。

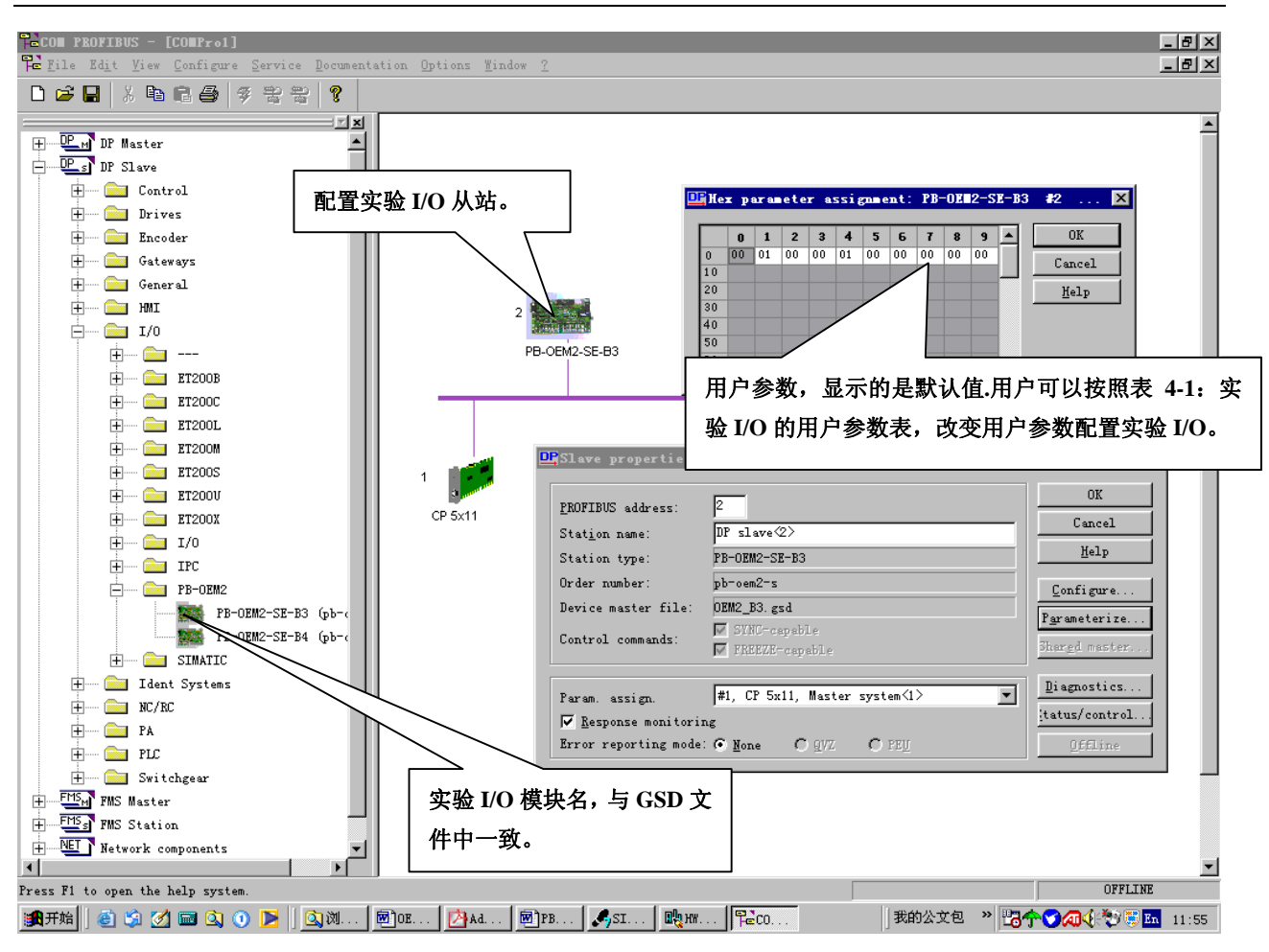

图 4-5 COM PROFIBUS V5.1—用户可按照上表改变用户参数配置实验 I/O

### (6) 更便于用户使用的 GSD 文件

上述实验 I/O 的 GSD 文件,配置用户参数时需要对照用户参数表,见"图 4-4: STEP7-改变用户参数配置实验 I/O",这对用户来说极不方便。下面是改进的实验 I/O GSD 文件,可在配置中通过菜单来配置用户参数,这种方法对用户来说比较方便,但 GSD 文件结构相对复杂。

```
;GSD 文件: OEM2-B4 实验 I/O 鼎实创新科技有限责任公司
;产品型号:
            PB-OEM2-实验 I/O; 版本 :
                                        2004年9月 V1.0
; 文件名 :
            OEM2-B4.GSD
:======
#Profibus DP
; User-Parameter-Definition
PrmText=1
Text(0) = "1 - 5V"
Text(1)="0--10V"
Text(2)="0--5V"
Text(3)="-10V--+10V"
Text(4)="4--20mA"
Text(5)="0--20mA"
Text(6)="0--10mA"
Text(7)="-10--+10mA"
EndPrmText
PrmText=2
```

```
Text(0)="BCD (0000~9999) "
```

Text(1)="无符号整型(0~65535)" Text(2)="有符号整型(-32767~+32767)" EndPrmText PrmText=3 Text(0)="单端" Text(1)="双端" EndPrmText PrmText=7 Text(0)="正逻辑(高有效)" Text(1)="负逻辑(低有效)" EndPrmText PrmText=8 Text(0)="5V/DC" Text(1)="24V/DC" Text(2)="110V/AC" Text(1)="220V/AC" EndPrmText ExtUserPrmData=1 "输入类型 AI\_M: " Unsigned8 0 0-7 Prm\_Text\_Ref=1 EndExtUserPrmData ExtUserPrmData=2 "输入数据类型 AI\_D: " Unsigned8 1 0-2 Prm Text Ref=2 EndExtUserPrmData ExtUserPrmData=3 "输入单端/双端 AI\_CH: " Unsigned8 0 0-1 Prm\_Text\_Ref=3 EndExtUserPrmData ExtUserPrmData=4 "输出输出类型 AO\_M: " Unsigned8 0 0-5 Prm Text Ref=1 EndExtUserPrmData ExtUserPrmData=5 "输出数据类型 AO\_D: " Unsigned8 1 0-2 Prm\_Text\_Ref=2 EndExtUserPrmData ExtUserPrmData=6 "输出单端/双端 AO CH: " Unsigned8 0 0-1 Prm\_Text\_Ref=3 EndExtUserPrmData ExtUserPrmData=7 "输入正/负逻辑 DI\_PN:" Unsigned8 0 0-1 Prm\_Text\_Ref=7 EndExtUserPrmData ExtUserPrmData=8 "输入电压等级 DI\_V:" Unsigned8 1 0-1 Prm Text Ref=8 EndExtUserPrmData ExtUserPrmData=9 "输出正/负逻辑 DO\_PN:" Unsigned8 0 0-1 Prm\_Text\_Ref=7 EndExtUserPrmData ExtUserPrmData=10 "输出电压等级 DO\_V:" Unsigned8 1 0-1

Prm\_Text\_Ref=8 EndExtUserPrmData ; Unit-Definition-List: GSD\_Revision=2 Vendor Name="DS FieldBus Ltd. Co." ;公司名,可按用户名修改 ;模块名称,也是组态时该产品的名称,组态软件如 STEP Model Name="PB-OEM2-SE-B4" 7, COM PROFIBUS Revision="V1.0 " ;ID 号, 必须与初始化报文一致 Ident\_Number=0x06FA Protocol\_Ident=0 Station Type=0 Hardware\_Release="A1.0 " Software\_Release="Z1.0 " 9.6 supp=1 19.2\_supp=1 93.75\_supp=1 187.5 supp=1 500\_supp=1 45.45\_supp=1 1.5M\_supp=1 3M\_supp=1 6M\_supp=1 12M\_supp=1 MaxTsdr\_9.6=60 MaxTsdr\_19.2=60 MaxTsdr\_45.45=250 MaxTsdr 93.75=60 MaxTsdr\_187.5=60 MaxTsdr\_500=100 MaxTsdr\_1.5M=150 MaxTsdr\_3M=250 MaxTsdr 6M=450 MaxTsdr\_12M=800 Implementation\_Type="spc3" Bitmap\_Device="SE\_B" ;图标文件,用户可以自制图标,缺省 ; Slave-Specification: ;产品序列号,可按用户名修改 OrderNumber="pb-oem2-s" Freeze\_Mode\_supp=1 Sync\_Mode\_supp=1 Auto\_Baud\_supp=1 Fail\_safe=0 Min\_Slave\_Intervall=6 Slave\_Family=3@TdF@PB-OEM2 :组态中的分类名 Max\_Diag\_Data\_Len=6 Modul\_Offset=0 Modular\_Station=0 Max\_Input\_Len=224 Max\_Output\_Len=224 Max\_Data\_Len=448 User\_Prm\_Data\_Len=10 Max\_User\_Prm\_Data\_Len=10 User\_Prm\_Data = 0x00,0x01,0x00,0x00,0x01,0x00,0x00,0x01,0x00,0x01 Ext\_User\_Prm\_Data\_Ref(0)=1 Ext\_User\_Prm\_Data\_Ref(1)=2 Ext\_User\_Prm\_Data\_Ref(2)=3 Ext\_User\_Prm\_Data\_Ref(3)=4

Ext\_User\_Prm\_Data\_Ref(4)=5 Ext\_User\_Prm\_Data\_Ref(5)=6 Ext\_User\_Prm\_Data\_Ref(6)=7 Ext\_User\_Prm\_Data\_Ref(7)=8 Ext\_User\_Prm\_Data\_Ref(8)=9 Ext\_User\_Prm\_Data\_Ref(9)=10 ; Module-Definitions: Module="1AI+1AO/16DI+16DO" 0x70,0x31 ;1 word input output EndModule

;1 word input +1 word output/2 bytes input +2 bytes

# 在 STEP 7 中的配置介面:

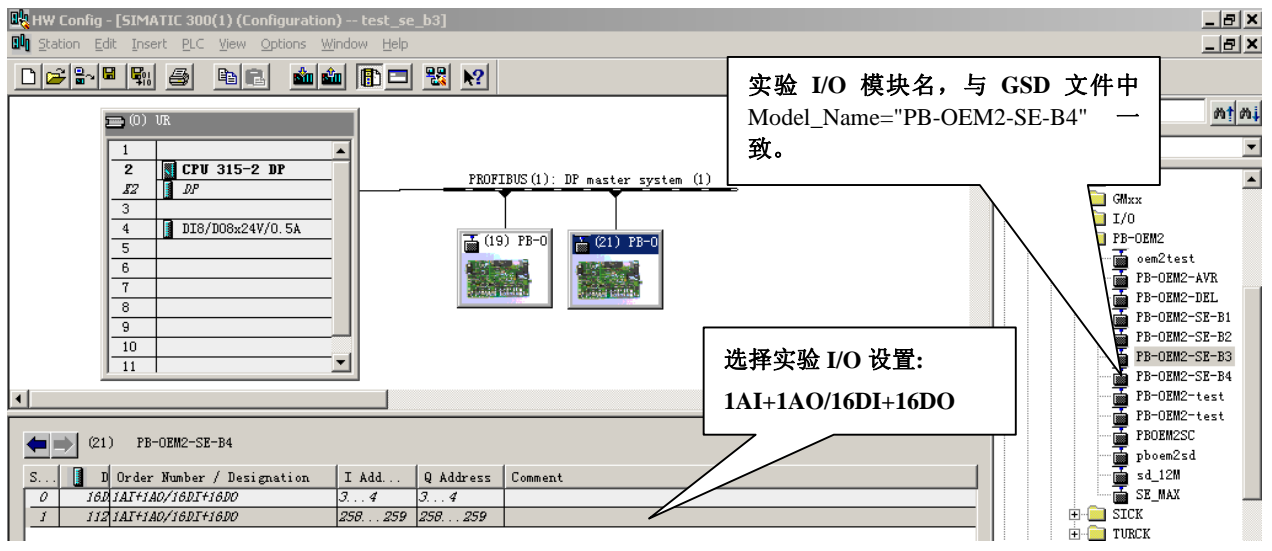

#### 图 4-6 选择实验 I/O 设置:1AI+1AO/16DI+16DO

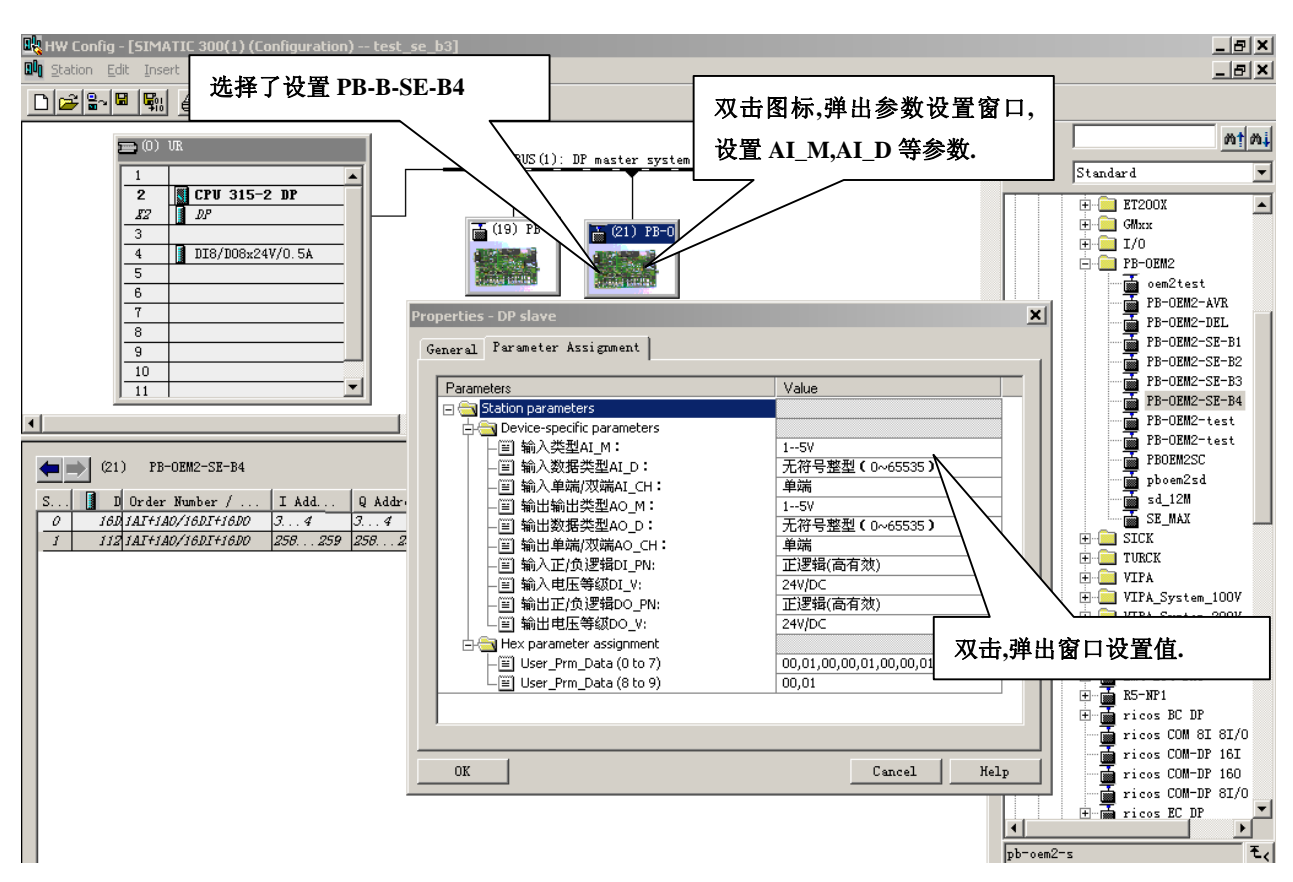

图 4-7 进一步的参数设置

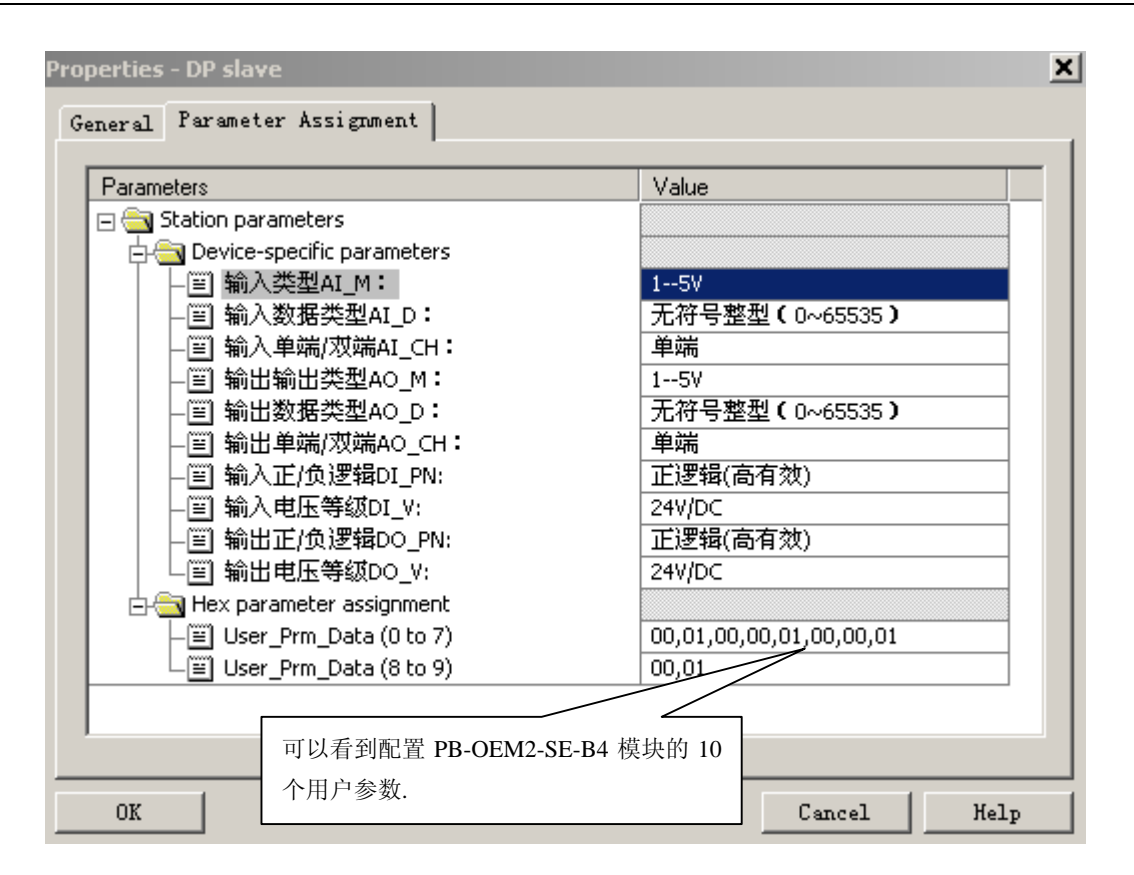

图 4-8 可以看到配置 1AI+1AO 模块的 7 个用户参数

① 图 4-8: 可以看到配置 PB-OEM2-SE-B4 模块的 10 个用户参数: 00, 01, 00, 00, 01, 00, 00, 01, 00, 01。

② 第 1~8 参数: 00, 01, 00, 00, 01, 00, 00, 01 对应上面的配置: 输入类型 AI\_M: 1—5V; 输入数 据类型 AI\_D: 无符号整型 (0~65535); 输入单端/双端 AI\_CH: 单端; 输出类型 AO\_M: 1—5V; 输出 数据类型 AO\_D: 无符号整型 (0~65535); 输出单端/双端 AO\_CH: 单端; 输入正/负逻辑 DI\_PN: 正逻 辑 (高有效); 输入电压等级 DI\_V: 24V/DC;

- ④ 第 9~10 参数: 00, 01 对应上面的配置:输出正/负逻辑 DO\_PN: 正逻辑(高有效)、输出电压等级 DO\_V: 24V/DC。
- ⑤ 如果依照菜单改变配置,第1~10用户参数也会该变。

# 在 COM PROFIBUS V5.1 中的配置介面:

见下页图 4-9:在 COM PROFIBUS 中配置实验 I/O 模块后各种参数的设置。

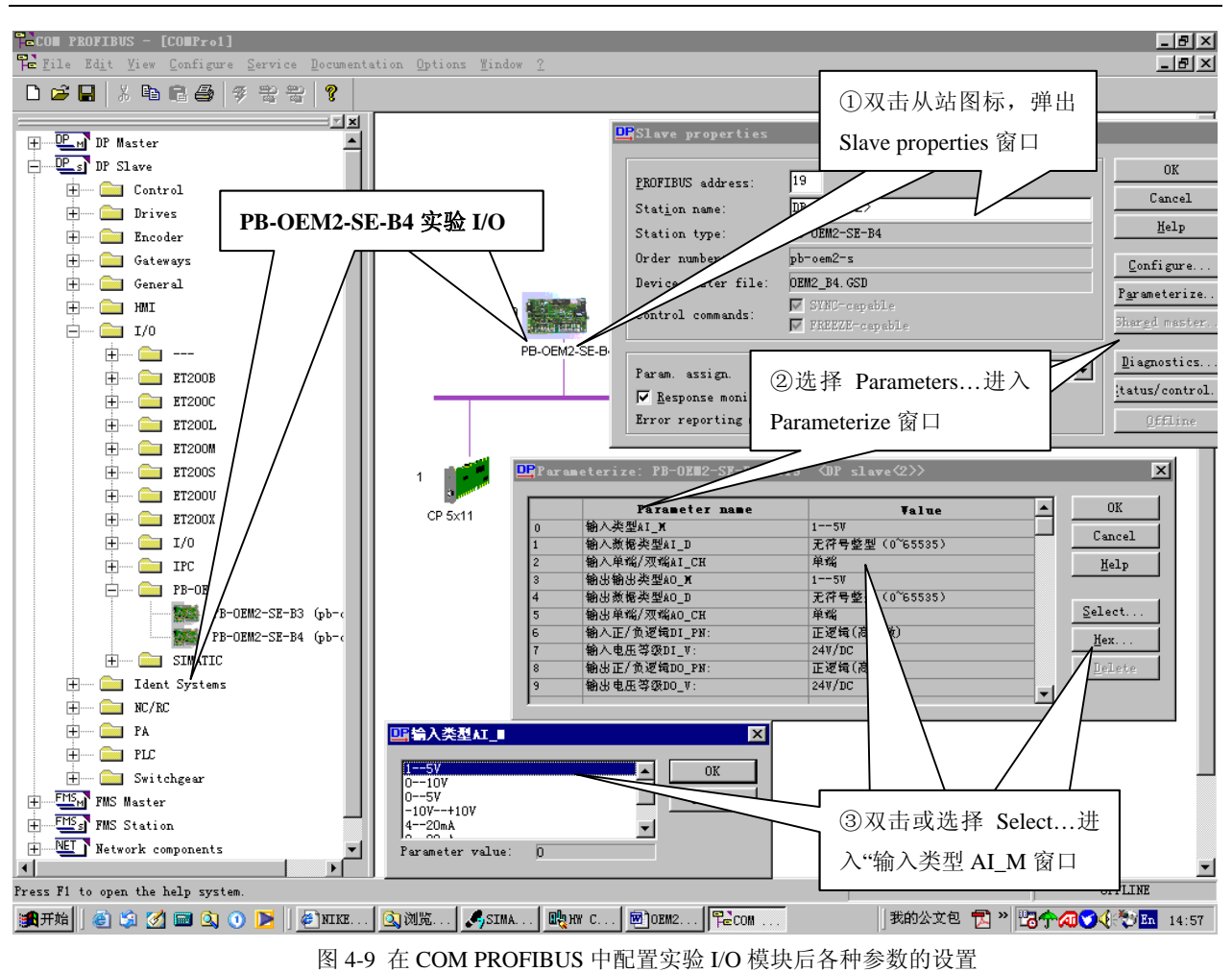

(7) 带用户参数功能的 SE 接口的初始化

### 例 3 实验 I/O 技术指标摘要:

站号设置为 0x19, ID 号=06FA;

I/O 配置: 1 Word Input + 1 Word Output + 2 Bytes Input + 2 Bytes Output

I/O 配置数据长度 CFG\_LEN=2; I/O 配置数据为: 0x70, 0x31

用户参数长度 User\_Prm\_Data\_Len=10;

接收数据长 SD\_in\_len≥4+1+1=6

发送数据长 SD\_out\_len≥4+1+1=6;

因此,实验 I/O的 GSD 文件中必须有:

User\_Prm\_Data\_Len=10

Max\_User\_Prm\_Data\_Len=10

User\_Prm\_Data = 0x00,0x01,0x00,0x00,0x01,0x00,0x01,0x00,0x01

Module="1AI+1AO/16DI+16DO" 0x70,0x31

EndModule

例 3 带用户参数功能的 SE 接口的初始化报文见下页图 4-9-1、图 4-9-2、图 4-9-3

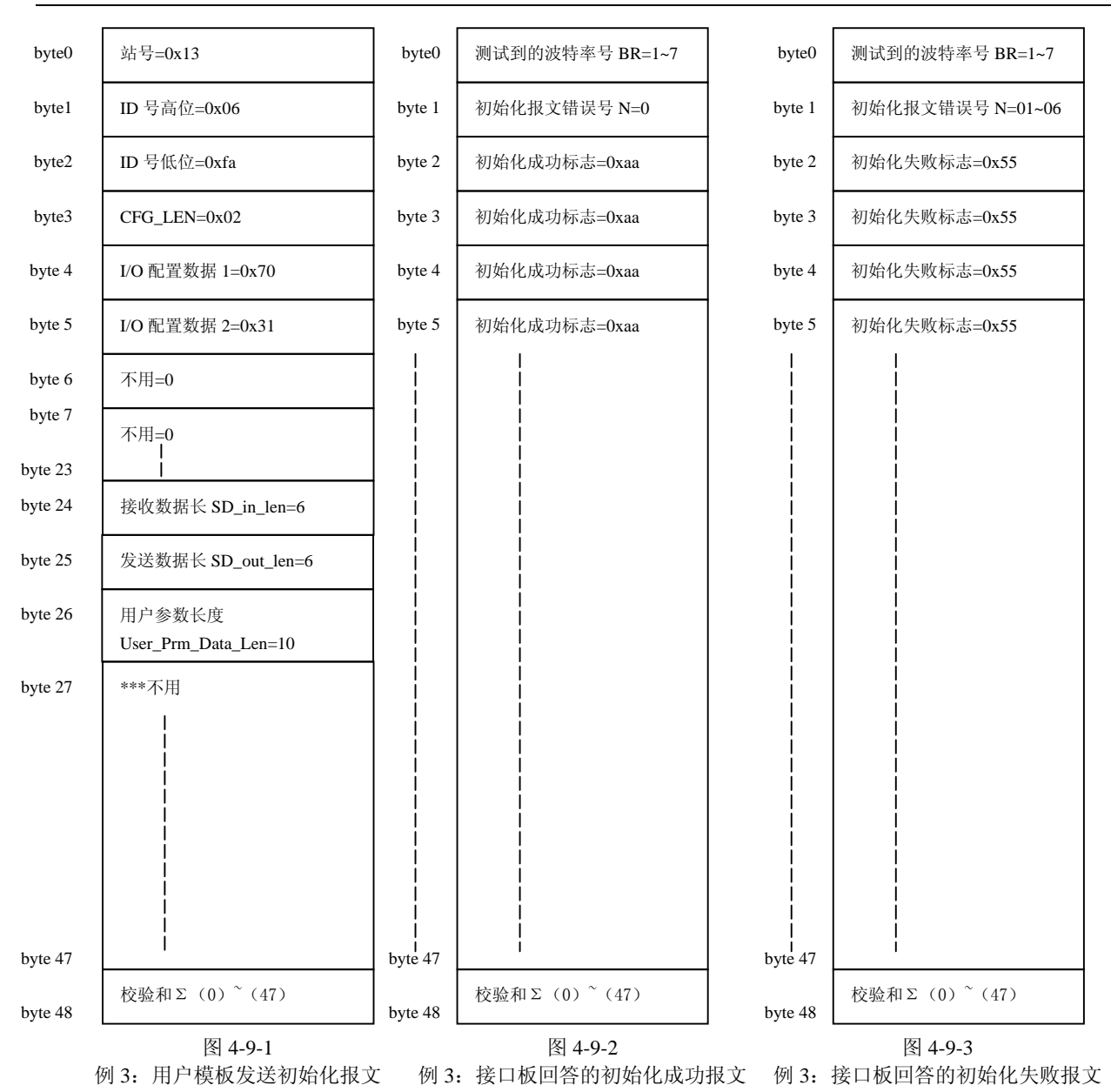

#### (8) 带用户参数功能数据交换过程

为读者方便,将"表 4-2 请求数据命令 req\_com"、表 4-3 报文类型及接口状态 AB\_status"拷备到图 4-10 后。

- ① 进入数据交换状态后,实验板首先发送 PROFIBUS 输入数据(例 3 为 1AI+16DI)、并请求读取 PROFIBUS 输出数据,即 req\_com =0, SE 接口将回答"输出数据报文 A",见图 4-10-1。
- ② 报文格式 A 中 AB\_status (D7)=0 及包含 PROFIBUS 主站输出数据(1AO+16DO); 实验板除接收
   PROFIBUS 输出数据外还要判断用户参数更新标记 AB\_status (D0)=?,见图 4-10-2。
- ③ 如果 AB\_status (D7)=0 说明用户参数没有更新(可能主站还没有接通),实验板继续发送 PROFIBUS 输入数据并请求 SE 接口将回答"输出数据报文 A",见图 4-10-3。
- ④ 如果 AB\_status (D7)=1 说明用户参数已更新(主站下载了用户参数), 见图 4-10-2。

- ⑤ 实验板将发送 PROFIBUS 输入数据并请求 SE 接口将回答"输出数据报文 B",即 req\_com =1。见图 4-10-4。
- ⑥ SE 接口板将回答"输出数据报文 B",包括用户参数数据: AB\_status (D7)=1、AB\_status (D0)=1 见
   图 4-10-4、图 4-10-5。
- ⑦ 实验板得到用户参数(例3为10个字节)后可在实验板设置参数,并继续发送 PROFIBUS 输入数据并请求 SE 接口回答"输出数据报文 A",且令 req\_com =0x20,清除用户参数更新标记 AB\_status (D0)=1。

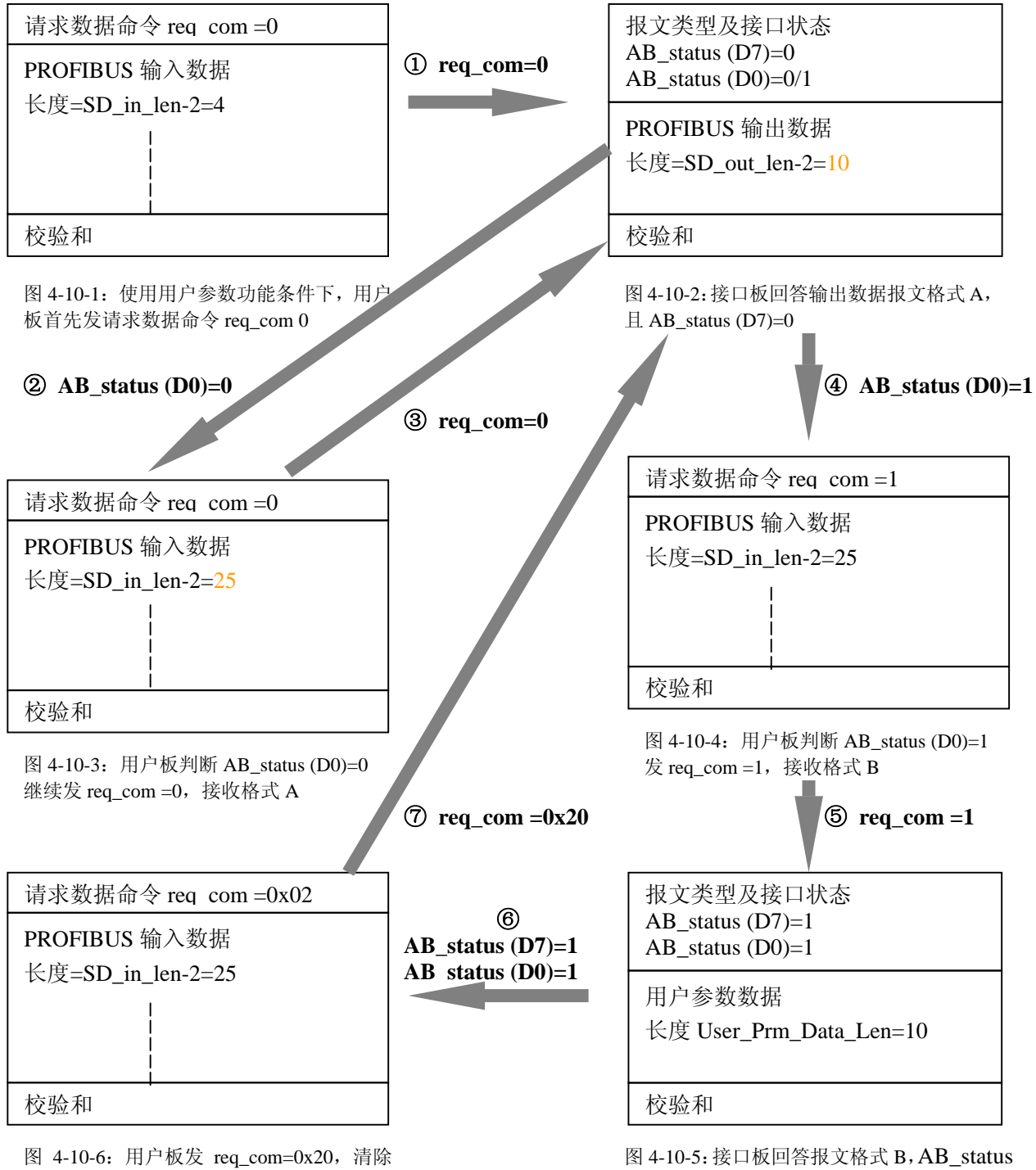

AB\_status (D0)=1, 准备接收格式 A

图 4-10-5: 接口板回答报文格式 B, AB\_status (D7)=1 且 AB\_status (D7)保持 1。

表 4-2 请求数据命令 req\_com

| 请求数据命令 req_com | 说明                                 |  |
|----------------|------------------------------------|--|
| D7~D2          | 不用                                 |  |
| D1             | =0: 无效                             |  |
|                | =1:清接口板用户参数己由主站更新标记 AB_status (D0) |  |
| D0             | =0:请求接口回答 PROFIBUS 输出数据            |  |
|                | =1:请求接口回答 PROFIBUS 主站更新的用户参数数据     |  |

表 4-3 报文类型及接口状态 AB\_status

| 报文类型及接口状态 | 说 明                                           |  |  |
|-----------|-----------------------------------------------|--|--|
| AB_status |                                               |  |  |
| D7        | =0: A 格式,本报文回答 PROFIBUS 输出数据,长度= SD_out_len-2 |  |  |
|           | =1: B 格式,本报文回答用户参数数据,长度 User_Prm_Data_Len     |  |  |
| D6~D3     | 不用                                            |  |  |
| D2~D1     | =00: 接口板接收用户板报文无错                             |  |  |
|           | =01: 接口板接收用户板报文字符有偶校验错                        |  |  |
|           | =10: 接口板接收用户板报文有校验和错                          |  |  |
|           | =11: 不用                                       |  |  |
| D0        | =0:接口板还没有接收到主站发送的用户参数、或主站没有更新用户参              |  |  |
|           | 数                                             |  |  |
|           | =1: 接口板用户参数数据已由主站更新;                          |  |  |

### (9) 实验板初始化 SE 接口板的过程框图

例 3 实验板初始化 SE 接口板的过程框图与例 2 完全相同,见图 4-2-4:用户模板初始化接口模板的过程。

# ⑩ 数据交换状态下实验板工作流程

因为例 3 有用户参数功能,因此实验板数据交换状态下工作流程与例 1、例 2 不同。见下页图 4-11: 数据交换状态下用户模板的程序流程(例 3)。

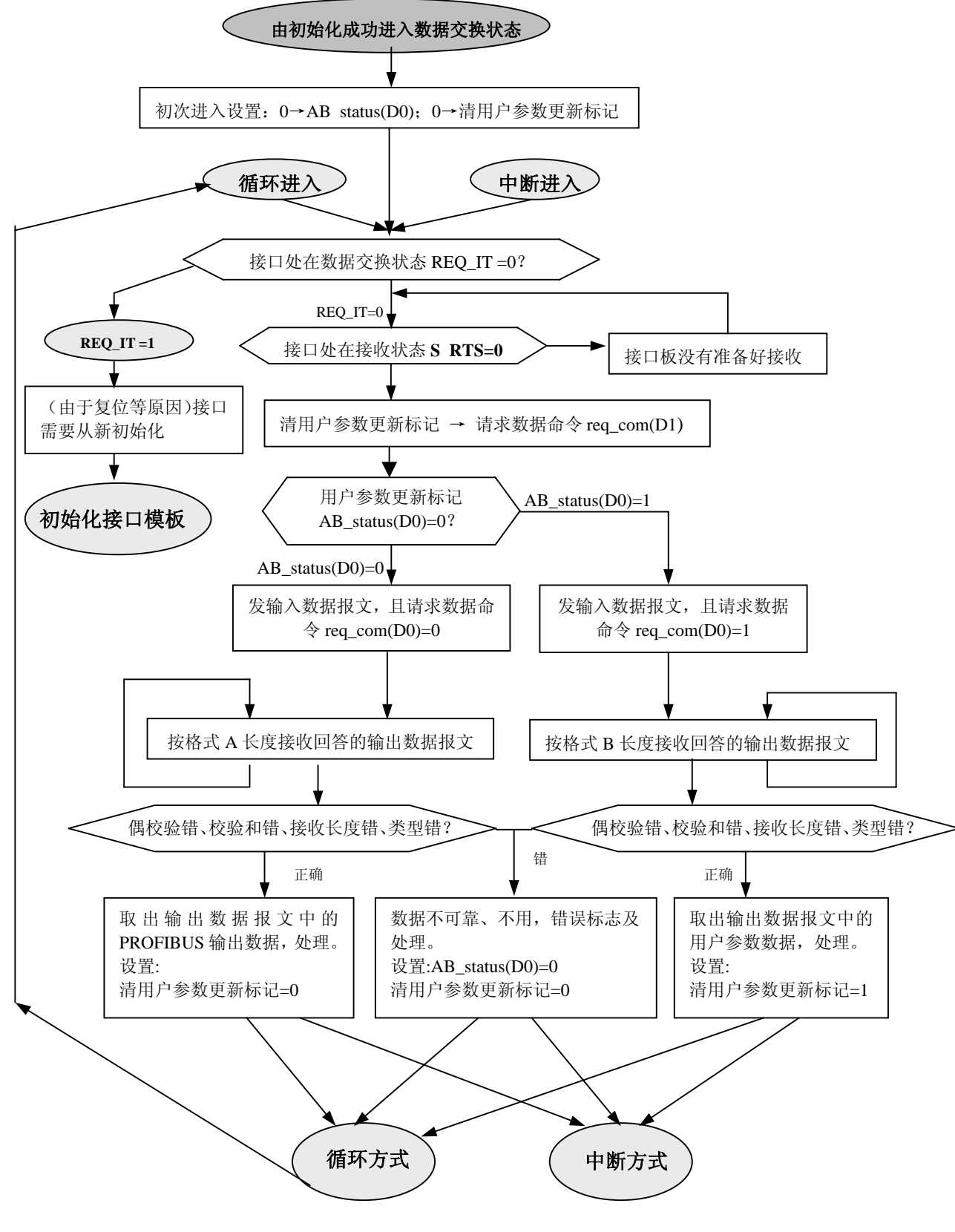

图 4-11 数据交换状态下用户模板的程序流程(例 3)

# (1) 例 3 实验 I/O 的程序清单

以下凡斜体部分与例2程序相同,蓝色正体部分为例3特殊部分。

| /*+                                      |                                                                                                    |                                                                                                    | +                                                                     |                                         |
|------------------------------------------|----------------------------------------------------------------------------------------------------|----------------------------------------------------------------------------------------------------|-----------------------------------------------------------------------|-----------------------------------------|
| / <b>文件</b> 名称:                          | 实验板板串口道                                                                                                    | 育信程序—例3                                                                                                  | /                                                                     |                                         |
| /版 本:                                    | V1.1                                                                                                    |                                                                                                    | /                                                                     |                                         |
| <i> 制作单位</i> :                           | 北京鼎实创新科                                                                                                    | 技公司                                                                                                    | /                                                                     |                                         |
| 版权许可:                                    |                                                                                                    |                                                                                                    | /                                                                     |                                         |
| / <i>网址:</i>                             | www.c-profibus.                                                                                                    | com.cn                                                                                                   | /                                                                     |                                         |
| email:                                   | tangjy@c-profibu                                                                                                    | s.com.cm                                                                                                 | /                                                                     |                                         |
| 日期:                                      | 2004/9                                                                                                    |                                                                                                    | /                                                                     |                                         |
| +                                        |                                                                                                    |                                                                                                    | + */                                                                  |                                         |
| #include < c                             | :: 51 c51 INC reg.                                                                                                    | 52. <i>h</i> >                                                                                           |                                                                       |                                         |
| #define UB                               | YTE unsigned cha                                                                                                    | r                                                                                                    |                                                                       |                                         |
| #aefine UW<br>/*                         | ORD unsigned in                                                                                                    |                                                                                                    |                                                                       | */                                      |
| /*<br>/*                                 | 以下是输入键、                                                                                                    | 指示灯等设备变量定义,用户可以趋                                                                                         |                                                                       | */                                      |
| /*                                       | - <i>P</i> ?^()·                                                                                                    | /* 定义out0 7-P2 0-P1600 检出                                                                                | 指示灯00.07 的输出控制 贝尔哈板盾理图1                                               | ·*/<br>[16*/                            |
| sbit out8 14                             | $-120, 5-P2^{1}$                                                                                                    | /* 定义 outo_/=12.0=11000, 制田<br>/* 定义 out8 15-P2 1-P1701 输出                                               | 指示灯 00-07 时期山庄前, 见关巡极床庄图 0<br>指示灯 08-015 的输出控制 囚空险板盾理图                | ]]] */<br>]]]]]7*/                      |
| shit inlad()                             | $7 - P^{2}$ ,<br>$7 - P^{2}$ .                                                                                                    | /* 定义 inlado 7-P2 2-P18100 输。                                                                            | 加尔的 00-013 的输出控制,无关验做不足色<br>λ 指示灯 10.17 的输出控制                         | / 01/ //                                |
| shit inled8                              | $15 - P^{2}$                                                                                                    | /* 定义 intedo_/ =1 2:2=1 10100, #/                                                                        | λ指示灯18-115 的输出控制 <b>贝</b> 尔哈板值理图                                      | 710 /<br>71/10*/                        |
| shit in0 7–                              | $P^{1}$                                                                                                    | $/* \equiv V in0 7 - P2^{4} - P2 4 - P1210 4$                                                            | λ键10-17 的遗控制贝实验板原理图1112                                               | /////////////////////////////////////// |
| sbit in 8 15-                            | $-P2^{5}$                                                                                                    | $/* \equiv V in 8 15 - P2^{5} - P2 5 - P1311$                                                            | 输入键18_115 的读控制 <u>国实验标</u> 值理图111                                     | 3*/                                     |
| sbit inadd-                              | -12 J,<br>P2^6·                                                                                                    | $/* \equiv V inadd - P^{-12} = 12.5 = 12.5 = 11511,$                                                     | PROFIBUS 抽址输入 ADO-AD7 的诗控制                                            | , */                                    |
| son madu-                                |                                                                                                    | /* 见实验板原理图U20                                                                                            |                                                                       | */                                      |
| sbit REQ_I                               | <i>T=P1^7;</i>                                                                                                    | /* 定义 REQ_IT=P1^/=P1./=P1/S_<br>/* 贝实验板原理图CONNECT-16                                                     | CTS, 綱入, 连接 OEM2-SE-REQ_IT                                            | */<br>*/                                |
| sbit S_RTS=                              | = <i>P1^6;</i>                                                                                                    | /* 定义 S_RTS=P1^6=P1.6=P175_1                                                                             | RTS, 输入, 连接OEM2-SE-S_RTS                                              | */                                      |
| _                                        |                                                                                                    |                                                                                                    |                                                                       | */                                      |
| sbit P15RE                               | S=P1^5;                                                                                                    |                                                                                                    |                                                                       |                                         |
| /*********<br>bdata UBY1<br>sbit di0=di0 | ****** <i>定义:</i> di8<br>TE di0_7,di8_15;<br>0_7^0;<br>0_741:                                                                                                    | _15:字节型,是输入键18-115 当前值;<br>/* di0_7:字节型,输入键10-17;di8<br>/* 定义di0=di0_7^0=输入键10<br>/* 定义di1=di0_7^1=输入键10 | ************************/<br>_15: <i>字节型,输入键1</i> 8-115*/<br>*/<br>*/ |                                         |
| soli $al1=al0$                           | $D_{1}^{1}$                                                                                                    | /* 正义 dl1=dl0_/~1= 删八键 l1<br>/* 定义 di2-di0 7^2- 检入键 l2                                                   | */                                                                    |                                         |
| sbit $di2 - dil$                         | )_7_2,                                                                                                    | /* 定义di3_di0_7_2_初八碳12<br>/* 定义di3_di0_7^3_ 检入键13                                                        | */                                                                    |                                         |
| shit di4=dil                             | $-7^{-}, 3^{-}, 3^{-},$ | /* 定义di4=di0_7^4= 输入键14                                                                                  | */                                                                    |                                         |
| sbit di5=di(                             | ) 7^5:                                                                                                    | /* 定义 $di5=di0$ 7 <sup>5</sup> =输入键I5                                                                    | */                                                                    |                                         |
| sbit di6=di(                             | ) 7^6;                                                                                                    | /* 定义 di6=di0 7^6= 输入键 I6                                                                                | */                                                                    |                                         |
| sbit di7=di0                             | )_7^7;                                                                                                    | /* 定义 di7=di0_7^7= 输入键 I7                                                                                | */                                                                    |                                         |
| sbit di8=di8                             | 8_15^0;                                                                                                    | /* <i>定义 di</i> 8= <i>di</i> 8_15^0= <i>输入键</i> I8                                                       | */                                                                    |                                         |
| sbit di9=di8                             | 8_15^1;                                                                                                    | /* <i>定义di</i> 9=di8_15^1= <i>输入键1</i> 9                                                                 | */                                                                    |                                         |
| sbit di10=d                              | i8_15^2;                                                                                                    | /* <i>定义di10=di8_15</i> ^2= <i>输入键1</i> .                                                                | !0*/                                                                  |                                         |
| sbit dill=di                             | i8_15^3;                                                                                                    | /* <i>定义di11=di8_15^3=输入键11</i>                                                                          | 1*/                                                                   |                                         |
| sbit di12=d                              | i8_15^4;                                                                                                    | /* <i>定义 di12=di8_15</i> ^4= <i>输入键</i> L                                                                | */                                                                    |                                         |
| sbit di13=d                              | i8_15^5;                                                                                                    | /* <i>定义di13=di8_15</i> ^5= <i>输入键1</i> .                                                                | !3*/                                                                  |                                         |
| sbit di14=d                              | i8_15^6;                                                                                                    | /* 定义 di14=di8_15^6=输入键L                                                                                 | */                                                                    |                                         |
| sbit di15=d                              | i8_15^7;                                                                                                    | /* 定义di15=di8_15^7=输入键L                                                                                  | */                                                                    |                                         |
| /********                                | ***** <i>定义: ke</i> y                                                                                                    | 0_7: <i>字节型,是输入键10-17 扫描读入</i>                                                                           | <i>值</i> ;  ************************/                                 |                                         |
| /*******                                 | ***** 定义: ke                                                                                                    | 8_15:字节型,是输入键18-115 扫描读                                                                                  | 入 <i>值</i> ; ***************************/                             |                                         |
| bdata UBY                                | TE key0_7,key8_1                                                                                                    | 5;                                                                                                    |                                                                       |                                         |
| sbit key0=k                              | ey0_7^0;                                                                                                    | /* <i>定义</i>                                                                                             | 0*/                                                                   |                                         |
| sbit key1=k                              | ey0_7^1;                                                                                                    | /* 定义 key1=key0_7^1=输入键1                                                                                 | 1*/                                                                   |                                         |
| sbit key2=k                              | ey0_7^2;                                                                                                    | /* 定义 key2=key0_7^2=输入键1                                                                                 | 2*/                                                                   |                                         |
| sbit key3=k                              | ey0_7^3;                                                                                                    | /* 定义 key3=key0_7^3=输入键1                                                                                 | 3*/                                                                   |                                         |
| sbit key4=k                              | ey0_7^4;                                                                                                    | /* 定义 key4=key0_7^4=输入键1                                                                                 | 4*/                                                                   |                                         |
| sbit key5=k                              | ey0_7^5;                                                                                                    | /* 定义 key5=key0_7^5=输入键1                                                                                 | 5*/                                                                   |                                         |
| <i>sbit key6=k</i>                       | ey0_7^6;                                                                                                    | /* 定义 key6=key0_7^6=输入键1                                                                                 | 6*/                                                                   |                                         |
| sbit key $7=k$                           | ey0_7^7;                                                                                                    | /*                                                                                                    | /*/                                                                   |                                         |
| sbit key $8=k$                           | ey8_15^0;                                                                                                    | /* <i>正义</i> key8=key8_15^0= 綱入键                                                                         | 18*/                                                                  |                                         |
| sbit key9=k                              | ey8_13^1;                                                                                                    | /* <b>正义</b> key9=key8_15^1=输入键                                                                          | */                                                                    |                                         |

*sbit key10=key8\_15^2;* /\* 定义 key10=key8\_15^2=输入键110 .....\*/ *sbit key11=key8\_15^3;* -----\*/ /\* 定义 key12=key8\_15^4=输入键112 *sbit key12=key8\_15^4;* -----\*/ /\* 定义 key13=key8\_15^5=输入键113 *sbit key13=key8 15^5;* ----\*/ *sbit key14=key8\_15^6;* /\* 定义 key14=key8\_15^6=输入键114 \*/ *sbit key15=key8\_15*^7; /\* 定义 key15=key8\_15^7= 输入键115 -----\*/ *sbit P00=P0^0;* sbit P01=P0^1; *sbit P02=P0^2; sbit P03=P0^3; sbit P04=P0^4: sbit P05=P0*^*5*; *sbit P06=P0^6*: *sbit P07=P0^7*; /\*\*\*\*\*\*\*\*\*\*\*\* PP00-PP07 是上面 P00-P07 的中间变量 \*\*\*\*\*\*\*\*\*\*\*\*\*\*\*\*\*\*\*\*\*\*\*\*\*\*\*\*\*\*\*\*\*/ bdata UBYTE PP0; *sbit PP00=PP0^0;* sbit PP01=PP0^1; sbit PP02=PP0^2; sbit PP03=PP0^3; sbit PP04=PP0^4; sbit PP05=PP0^5; sbit PP06=PP0^6: sbit PP07=PP0^7; *bdata UBYTE AB\_status;* /\*\*\*\* AB\_sD0=AB\_status^0:用户参数更新标记 \*\*\*\*/ *sbit* AB\_sD0=AB\_status^0; /\*\*\*\* AB\_sD7=AB\_status^7:报文格式 \*\*\*\*/ *sbit* AB\_sD7=AB\_status^7; /\*\*\*\* 定义: req\_com:字节型,请求数据命令,见《PB-OEM2-SE 产品手册》第四章、三、数据交换 \*\*\*\*\*\*\*/ *bdata UBYTE req\_com;* /\*\*\*\* req\_comD0=req\_com^0: 请求数据/参数命令 \*\*\*\*/ *sbit req\_comD0=req\_com^0;* /\*\*\*\* req\_comD1=req\_com^1:清参数命令 \*\*\*\*/ *sbit req\_comD1=req\_com^1;* /\*\_\_\_\_\_\_\*/ 输入键、指示灯等设备变量定义完毕 /\* \*/ /\*\_\_\_\_\_\_ /\*\_\_\_\_\_\_ /\* 以下是有关输入键、指示灯控制子程序,用户了解功能即可 \*/ /\*\_\_\_\_\_\_\*/ *void steout0\_7(UBYTE v)* { out0\_7=0; *P0*=*v*; P0=v; P0=v; P0=v;out0\_7=1; out0\_7=0; ł *void steout8\_15(UBYTE v)* { out8\_15=0; P0=v; P0=v: P0=v; P0=v; out8\_15=1;

```
out8_15=0;
}
void steinled0_7(UBYTE v)
{
inled0_7=0;
P0=v;
P0=v;
P0=v;
P0=v;
inled0_7=1;
inled0_7=0;
}
void steinled8_15(UBYTE v)
{
inled8_15=0;
P0=v;
P0=v;
P0=v;
P0=v;
inled8_15=1;
inled8_15=0;
}
UBYTE rd_address()
ł
UBYTE data x;
P0=0xff;
inadd=0;
x=P0;
x=P0;
x=P0;
x=P0;
inadd=1;
return(x);
}
void scanin()
{
P0=0xff;
in0_7=0;
PP0=P0;
PP0=P0;
PP0=P0:
PP0=P0;
if (key0_7!=PP0)
{
 if((PP00==1)\&\&(key0==0)) \{ di0=~di0; \};
 if((PP01==1)\&\&(key1==0)) \{ di1=~di1; \};
 if((PP02==1)\&\&(key2==0)) \{ di2=\sim di2; \};
 if ((PP03==1)&&(key3==0)) { di3=~di3;};
 if((PP04==1)\&\&(key4==0)) \{ di4=~di4; \};
 if ((PP05==1)&&(key5==0)) { di5=~di5;};
 if ((PP06==1)&&(key6==0)) { di6=~di6; };
 if ((PP07==1)&&(key7==0)) { di7=~di7;};
 key0_7=PP0;
];
in0_7=1;
inled0_7=0;
```

P0=di0 7; P0=di0 7: P0=di0 7: P0=di0 7;  $inled0_7=1;$ inled0\_7=0; P0=0xff;in8\_15=0; *PP0=P0; PP0=P0; PP0=P0; PP0=P0*; *if* (*key8\_15*!=*PP0*) {  $if((PP00==1)\&\&(kev8==0)) \{ di8=~di8; \};$  $if((PP01==1)\&\&(key9==0)) \{ di9=\sim di9; \};$  $if((PP02==1)\&\&(key10==0)) \{ di10=~di10; \};$  $if((PP03==1)\&\&(key11==0)) \{ di11=~di11; \};$ *if* ((*PP04*==1)&&(*key12*==0)) { *di12*=~*di12*; }; *if* ((*PP05*==1)&&(*key13*==0)) { *di13*=~*di13*;};  $if((PP06==1)\&\&(key14==0)) \{ di14=~di14; \};$ *if* ((*PP07*==1)&&(*key15*==0)) { *di15*=~*di15*; }; *key8\_15=PP0;* 1: in8\_15=1; inled8\_15=0; P0=di8 15; P0=di8\_15; P0=di8\_15; P0=di8\_15; inled8\_15=1; inled8\_15=0; void Config(UBYTE \*pp) /\*----pp 是 user\_prm[10]指针,本子程序是按照用户参数 user\_prm[10] 设置 I/O 通道----\*/ ł /\* \*/ 主程序 /\*\_ \_\_\_\_\_ \_\*/ void main () { UBYTE data i,j,k,x,y,count,frist; UWORD data nw,nn; UBYTE xdata \* data p; /\*-----从站地址 .....\*/ UBYTE data address; UBYTE data re\_er; /\*-----字符偶校验错 -----\*/ /\*------ 串口波特率号 .....\*/ UBYTE data br\_num; /\*-----校验和错 UBYTE data error; .....\*/ /\*------ 串口接收缓冲 UBYTE xdata rebox[113]; .....\*/ /\*----- 串口发送缓冲 UBYTE xdata trbox[113]; .....\*/ -----\*/ UBYTE xdata pb\_out[112]; /\*-----PROFIBUS 输出数据区 -----\*/ UBYTE xdata pb\_in[112]; /\*-----PROFIBUS 输入数据区 /\*-----PROFIBUS 用户参数区 UBYTE xdata user\_prm[10]; .....\*/ /\*-----数据交换输入(实验板发送)数据长度 ------\*/ UBYTE data data\_in\_len; /\*-----不包括校验和的 data\_in\_len 长度 \*/ UBYTE data dil; /\*-----数据交换输出(实验板接收)数据长度 -----\*/ *UBYTE data data\_out\_len;* /\*-----不包括校验和的 data\_out\_len 长度 -----\*/ UBYTE data dol; /\*-----用户参数长度 -----\*/ UBYTE data user\_prm\_len; /\*-----OEM2-SE 接收数据错误类型号 -----\*/ UBYTE data se\_er; P1=0xff;P0 = 0;

P2=0xf0;

*di0\_7=di8\_15=0;* 

/\* 实验板输出演示程序结束。

| <i>steout0_7(0);</i>                                                          | /* <i>输出指示灯    Q0-Q7 清零</i>                          | */       |
|-------------------------------------------------------------------------------|------------------------------------------------------|----------|
| steout8_15(0);                                                                | /*输出指示灯Q8-Q15 清零                                     | */       |
| steinled0_7(0);                                                               | /* <i>输入键指示灯                                    </i> | */       |
| <i>steinled8_15(0);</i>                                                       | /* <i>输入键指示灯        ILED</i> 8-ILED15                | */       |
|                                                                               |                                                      |          |
| /*=====================================                                       |                                                      | ======*/ |
| /* 以下是实验板上电后,检测 P89V51RD2                                                     | 单片机内部RAM 的一段输出演示程序;                                  | */       |
| /* 这段程序与 PROFIBUS 接口板 SE 通信法                                                  | <i>E关,用户可跳过此段程序。</i>                                 | */       |
| /*                                                                            |                                                      | */       |
| <i>p=0;</i>                                                                   |                                                      |          |
| x=1;                                                                          |                                                      |          |
| k=1;                                                                          |                                                      |          |
| <i>for</i> ( <i>j</i> =0; <i>j</i> <32; <i>j</i> ++)                          |                                                      |          |
| {                                                                             |                                                      |          |
| for $(i=0;i<24;i++)$                                                          |                                                      |          |
| {                                                                             |                                                      |          |
| *(p+i)=0xaa;                                                                  |                                                      |          |
| );                                                                            |                                                      |          |
| <i>y=0;</i>                                                                   |                                                      |          |
| for $(i=0;i<24;i++)$                                                          |                                                      |          |
| {                                                                             |                                                      |          |
| count = *(p+i);                                                               |                                                      |          |
| <i>if</i> ( <i>count</i> !=0 <i>xaa</i> ) { <i>y</i> =1; };                   |                                                      |          |
| };                                                                            |                                                      |          |
| if(y==0)                                                                      |                                                      |          |
| {                                                                             |                                                      |          |
| switch (k)                                                                    |                                                      |          |
| 1                                                                             |                                                      |          |
| case 1:{ steout0_ $7(x)$ ;};break;                                            |                                                      |          |
| case 2:{ steout8_15(x);};break;                                               |                                                      |          |
| case 3:{ steinled0_7(x);};break;                                              |                                                      |          |
| case 4:{ steinled8_15(x);};break;                                             |                                                      |          |
| default:break;                                                                |                                                      |          |
| <i>};</i>                                                                     |                                                      |          |
| <i>if</i> $(x < 255)$ { $x = x^{2}+1$ ; } <i>else</i> { $x = 1$ ; $k + +;$ }; |                                                      |          |
| }                                                                             |                                                      |          |
| else                                                                          |                                                      |          |
|                                                                               |                                                      |          |
| for (;;)                                                                      |                                                      |          |
| {                                                                             |                                                      |          |
| for (nw=0;nw<6000;nw++)                                                       |                                                      |          |
| {                                                                             |                                                      |          |
| $steout0_/(0);$                                                               |                                                      |          |
| $steout8_{15}(0);$                                                            |                                                      |          |
| $steinlea0_7(0);$                                                             |                                                      |          |
| stemiea8_15(0);                                                               |                                                      |          |
| j;                                                                            |                                                      |          |
| $\int O(nw - 0, nw < 0000, nw + +)$                                           |                                                      |          |
| l<br>steout0 7(0xff)                                                          |                                                      |          |
| steout8 = 15(0xff)                                                            |                                                      |          |
| steinlad0 7(0xff):                                                            |                                                      |          |
| steinled8_15(0xff):                                                           |                                                      |          |
| }.                                                                            |                                                      |          |
| /,<br>}.                                                                      |                                                      |          |
| ,,<br>}.                                                                      |                                                      |          |
| n-n+24                                                                        |                                                      |          |
| $P - P + 2\tau$ ,<br>for $(nw - 0.nw < 8000.nw + 1)$ [].                      |                                                      |          |
| <i>jor (nw=0,nw</i> <0000, <i>nw</i> ++) <i>[ ]</i> ,<br>}·                   |                                                      |          |
| ,,                                                                            |                                                      |          |
|                                                                               |                                                      |          |
| /*                                                                            | */                                                   |          |

/\*\_\_\_\_\_\*/

\*/

/\*------输出指示灯00-07 清零 *steout0\_7(0);* -----\*/ /\*------ 输出指示灯 08-015 清零 -----\*/ steout8\_15(0); /\*------输入键指示灯 ILED0-ILED7 清零 -----\*/ steinled0 7(0); /\*------输入键指示灯ILED8-ILED15 清零 -----\*/ steinled8\_15(0); /\*\_\_\_\_\_\_\* \*/ /\* 清串口输入缓冲区 trbox[i],清串口输出缓冲区 rebox[i] /\*\_\_\_\_\_\_\*/ *for* (*i*=0;*i*<113;*i*++) { rebox[i]=trbox[i]=0; }; *for* (*i*=0;*i*<112;*i*++) { *pb\_in[i]=pb\_out[i]=0; ]*; /\*\_\_\_\_\_\_ 以下是串口初始化程序 /\* \*/ /\*\_\_\_\_\_\_\*/ /\*------*实验板波特率选择5,115.2K*------\*/ br num=5: /\*-----根据波特率号设置T2------\*/ switch (br\_num) { case 1:{ TH2=0x0ff; TL2=0x0a0;RCAP2H=0x0ff;RCAP2L=0x0a0;};break; /\*---9.6K----\*/ case 2:{ TH2=0x0ff; TL2=0x0d0;RCAP2H=0x0ff;RCAP2L=0x0d0; };break; /\*---19.2K--\*/ case 3:{ TH2=0x0ff; TL2=0x0e8; RCAP2H=0x0ff; RCAP2L=0x0e8; }; break; /\*---38.4K--\*/ *case 4:{* TH2=0x0ff; TL2=0x0f0; RCAP2H=0x0ff; RCAP2L=0x0f0; }; break; /\*---57.6K--\*/ *case 5:{ TH2=0x0ff; TL2=0x0f8; RCAP2H=0x0ff; RCAP2L=0x0f8; }; break;* /\*---115.2K-\*/ *case 6:{* TH2=0x0ff; TL2=0x0fc; RCAP2H=0x0ff; RCAP2L=0x0fc; *}; break;* /\*---230.4K-\*/ case 7:{ TH2=0x0ff; TL2=0x0fe;RCAP2H=0x0ff;RCAP2L=0x0fe; };break; /\*---460.8K-\*/ default:break; }; /\*\_\_\_\_\_\*/ /\* 注意:本例基于 PHILIP P89V51RD2 单片机: \*/ /\* 波特率=14745600/16/(65536-T) \*/ /\* 各种波特率9600: T=0xffa0, 19.2K: T=0xffd0, 38.4K: T=0xffe8, \*/ /\* 57.6K: T=0xfff0, 115.2K:T=0xfff8, 230.4k:T=0xfffc, 460.8k=0xfffe\*/ /\* PCON=0;T2CON=0x34;/\*----RCLK=1; TCLK=1; TR2=1; C/T2=0 -----\*/ /\*\_\_\_\_\_ ----\*/ /\*串口设置成模式3 即: 1 个启始位、8 个数据位、1 个偶校验位、1 个停止位; \*/ /\* 0xd0=11010000B; SM0SM1=11; SM2=0; REN=1;TB8=0; RB8=0; TI=0; RI=0 \*/ SCON=0x0d0; \*/ /\* 形成接口板的初始化报文。 /\*\_. \_\_\_\_\_ while (REQ\_IT==1) Ł \*/ /\* 形成接口板的初始化报文 /\* \*/ rebox[]是串口发送数组,格式见《SE 手册》 /\*\_\_\_\_\_ 

 data\_in\_len=4+1+1;
 /\*---- 输入数据报文长度=4+1+1=6;

 user\_prm\_len=10;
 /\*---- 用户参数长度=10

 data\_out\_len=4+1+1;
 /\*---- 输入数据报文长度=4+1+1=6;

 trbox[0]=address;
 /\*---- 输入数据报文长度=4+1+1=6;

 \_\_\_\_\_\*/ \_\_\_\_\_\*/ \_\_\_\_\_\*/ -----\*/

| trbox[1]=0x06;<br>trbox[2]=0x0fa;                                            | /* BYTE1=ID 号高位<br>/* BYTE2=ID 号低位                                                                 | */<br>*/                         |
|------------------------------------------------------------------------------|----------------------------------------------------------------------------------------------------|----------------------------------|
| /*/*                                                                         | <u>以下形成 I/O 配置数据</u>                                                                               | */                               |
| /* 本例: I/O 配置数据长度=2<br>/* 共: 2 byte in/2 byte out+1 v<br>/*                  | ;I/O 配置数据:0x31,0x70<br>word in/1 word out                                                          | */<br>*/<br>*/                   |
| trbox[3]=2;<br>trbox[4]=0x31;<br>trbox[5]=0x70;                              | /*BYTE3=I/O 配置数据长度=2<br>/*BYTE4=I/O 配置数据: 0x31=2 byte in/2 b<br>/*BYTE5=I/O 配置数据: 0x70=1 word in/1 | */<br>pyte out*/<br>word out*/   |
| trbox[24]=data_in_len;<br>trbox[25]=data_out_len;<br>trbox[26]=user_prm_len; | /*BYTE24=data_in_len                                                                               | */<br>*/<br>*/                   |
| x=0;<br>for (i=0;i<48;i++)                                                   |                                                                                                    |                                  |
| x=x+trbox[i];                                                                | /*                                                                                                 | */                               |
| <i>];</i><br><i>trbox[48]=x;</i>                                             | /* <u>置校验和</u>                                                                                     | */                               |
| /*====================================                                       | =====================================                                                              | ===========*/<br>初始化报文  */<br>*/ |
| while (S_RTS==1) {};                                                         | /* P1.6=S_RTS=1:SE 没有准备好接收                                                                         | */                               |
| y=0;<br>while (y==0)                                                         | /* 清初始化成功标志                                                                                        | */                               |
| REN=0;<br>for (i=0;i<49;i++)<br>{<br>TI=0;                                   | /* 发送一次初始化报文共 49 字节                                                                                | */                               |
| ACC=trbox[i];<br>TB8=P;<br>SBUF=trbox[i];<br>while (TI==0) {};<br>};         | /* 形成偶校验位                                                                                          | */                               |
| while (S_RTS==0) { };                                                        | /* SE 没有接收完毕                                                                                       | */                               |
| /* <i>发送完毕、等待接收</i> /                                                        | 回答*/                                                                                               |                                  |
| RI=0;                                                                        |                                                                                                    |                                  |
| REN=1; $re er=0:$                                                            | /*                                                                                                 | */<br>*/                         |
| for $(j=0;j<49;j++)$                                                         | /* 接受回答报文共49 个字节                                                                                   | */                               |
| nw=0;<br>while ((RI==0)&&(S_RTS                                              | S==1)) { }; /* SE 正在发送、实验板正在接收一~                                                                   | 个字符*/                            |
| if (RI==1)<br>{/* RI==1: 实验板接                                                | ·收到一个字符*/                                                                                          |                                  |
| ACC=SBUF;<br>$if(P!=RB8){re_er=1;}$<br>rebox[j]=SBUF;<br>RI=0;               | ;     /* 偶校验错,置偶校验错标志                                                                              | */<br>爱冲区*/                      |
| /<br>else<br>{/* (RI==0)&&(S_RT<br>j=100;<br>}                               | [S==0):SE 报文全部发送完毕而实验板还没有接收<br>/* 退出等待接收                                                           | <b>r到预期的长度</b> */<br>*/          |
| };                                                                           |                                                                                                    |                                  |

```
/*------ 接收回答报文结束
                       -----*/
if (j==49)
{ /*---- (j==49): 实验板接收回答报文长度正确 ------*/
                     /*---- 没有字符偶校验错?
if(re\_er==0)
                                                   -----*/
 {
  x=0;
  for (i=0;i<48;i++) /*---- 求校验和
                                                   ----*/
   {
    x=x+rebox[i];
   };
  if (x = rebox[48])
                      /*---- 校验和正确?
                                                   -----*/
   {
    */
     {
                     /*---- 初始化报文错误号N=0?
     if(rebox[1]==0)
                                                   .....*/
      {
      x=0;
                     /*---- byte2~byte47 都是0xaa?
      for (i=2;i<48;i++)
                                                -----*/
       {
        if(rebox[i]!=0xaa)
         {
         x=1;
         };
       ]:
       if(x==0)
       {
        y=1;
                       /*---- byte2~byte47 都是 0xaa,初始化成功,y=1,准备退出 while (y==0) ----*/
       }
       else
                      /*---- byte2~byte47 不都是0xaa! 错误标记=0x11;
       {x=0x11;};
                                                                  ----*/
      }
     else
                     /*---- 初始化报文错误号N<>0,错误标记=返回错误号
      {x=rebox[1];};
                                                                    ----*/
     }
    else
                     /*---- 返回的波特率号不是 5, 错误标记=0x77;
     {x=0x77;};
                                                                   ----*/
   }
  else
                     /*---- 校验和不正确正确,
                                        错误标记=0xff;
   {x=0xff;};
                                                                 ----*/
  }
 else
 {x=0xee;};
                      /*---- 发生了字符偶校验错 错误标记=0xee;
                                                                   ----*/
ł
else
{
                      /*---- j!=49 发生了接收报文长度错 错误标记=0xee;
                                                                   ----*/
 x=0xcc;
];
if(y==0)
                      /*---- 初始化失败
                                      ---- */
 {
  for (nw=0;nw<10000;nw++)
  {
  steout0_7(br_num);
                    /*---- 显示返回错误号 ----*/
  steout8_{15(x)};
  };
 ];
}; /*---- 如果 y==0, 返回 while (y==0) ----*/
/*_____
===*/
/*
           实验板对PROFIBUS 接口板初始化成功,进数据交换状态的无限循环中
                                                                  */
/*
                                                                 */
           trbox[]/rebox[]是串口发送/接收数组,发送/接收格式见《SE 手册》
                           */
                       /*---- data_in_len=50, dil=49
                                                               ----*/
```

dil=data\_in\_len-1;

| dol=data_out_len-1;<br>for (i=0:i <data_in_len:i++)< th=""><th>/* data_out_len==50, dol==49</th><th>*/</th></data_in_len:i++)<>                                                                                                    | /* data_out_len==50, dol==49                                          | */               |
|----------------------------------------------------------------------------------------------------|-----------------------------------------------------------------------|------------------|
| $\begin{cases} free (i1-0) \\ free (i1-0) \\ free (i1-0) $ | /*                                                                    | */               |
| 1100x[1]=0,<br>}.                                                                                                    | / /月及达、 这状态/中区                                                        |                  |
| for (i=0;i <data_out_len;i++)< td=""><td></td><td></td></data_out_len;i++)<>                                                                                                    |                                                                       |                  |
| {<br>rabor[i]=0;                                                                                                    | * 法生法 按断经冲区                                                           | */               |
| }·                                                                                                    | /~~~~ 用义达、按议场/中区                                                      | /                |
| <i>J</i> ,                                                                                                    |                                                                       |                  |
| /*========在与主站连追                                                                                                    | 恿得到用户参数之前实验 Ⅰ/O 采用以下默认配置========                                      | */               |
| user_prm[0]=0x00;                                                                                                    | /* AI_M: 1-5V                                                         | */               |
| user_prm[1]=0x01;                                                                                                    | /* AI_D:无符号整型(0~65535)                                                | */               |
| user_prm[2]=0x00;                                                                                                    | /* 输入单端/双端 AI_CH:单端                                                   | */               |
| user_prm[3]=0x00;                                                                                                    | /* 输出类型 AO_M: 1-5V                                                    | */               |
| user_prm[4]=0x01;                                                                                                    | /* 输出数据类型 AO_D: 无符号整型 (0~6                                            | <b>(5535)</b> */ |
| user_prm[5]=0x00;                                                                                                    | /* 输出单端/双端 AO_CH: 单端                                                  | */               |
| user_prm[6]=0x00;                                                                                                    | /* 输入正/负逻辑 DI_PN: 正逻辑(高有效                                             | */               |
| user_prm[7]=0x01;                                                                                                    | /* 输入电压等级 DI_V: 24V/DC                                                | */               |
| user_prm[8]=0x00;                                                                                                    | /* 11/10/2014 DU_PN: 止逻辑(尚有9)                                         | <b>X</b> )*/     |
| $user_prm[9]=0x01;$                                                                                                    | /*                                                                    | */               |
| $p = \alpha user_prm[v];$                                                                                                    |                                                                       | */               |
| Comig(p);                                                                                                    | /*                                                                    | */               |
| frist=1;                                                                                                    | /*首次进入标记                                                              | */               |
| /*                                                                                                    |                                                                       | */               |
| while (REO IT==0)                                                                                                    |                                                                       |                  |
| { /* (REO_IT==0):SE 处在                                                                                                    | E数据交换状态*/                                                             |                  |
| if (frist==1)                                                                                                    |                                                                       |                  |
| {                                                                                                    |                                                                       |                  |
| req_com=0;                                                                                                    | /*自次进入,                                                               | <b>کر</b> */     |
| frist=0;                                                                                                    | /*清自次进入标记                                                             | */               |
| };<br>trboy[0]=reg_com;                                                                                                    |                                                                       | */               |
| trbox[1] = di0, 7;                                                                                                    | /*····································                                | `/<br>*/         |
| trbox[2]=di8 15:                                                                                                    | / * 竹姫 10_1/ 1F / FROFIDUS 初八第1子 )<br>/* 悠健 18 115 作为 PROFIBUS 給入第2字节 | */               |
| trbox[3]-di8 15.                                                                                                    | /*将健 18_115 作为 PROFIBUS 输入第 2 子 )<br>/*                               | */               |
| trbox[4]=di0 7::                                                                                                    | /*将键 10 17 作为 PROFIBUS 输入第 4 字节                                       | ,<br>*/          |
| x=0:                                                                                                    |                                                                       |                  |
| for (i=0;i <dil;i++)< td=""><td>/* 求校验和*/</td><td></td></dil;i++)<>                                                                                                    | /* 求校验和*/                                                             |                  |
| {                                                                                                    |                                                                       |                  |
| x=x+trbox[i];                                                                                                    |                                                                       |                  |
| };                                                                                                    |                                                                       |                  |
| trbox[dil]=x;                                                                                                    | /* 置校验和*/                                                             |                  |
| <b>REN=0;</b>                                                                                                    |                                                                       |                  |
| while (S RTS==1) {};                                                                                                    | /*S RTS==1: 接口板没有准备好接收数据                                              | */               |
|                                                                                                    |                                                                       |                  |
| for (i=0;i <data_in_len;i++)< td=""><td>/* 发送数据交换报文共6字节</td><td>*/</td></data_in_len;i++)<>                                                                                                    | /* 发送数据交换报文共6字节                                                       | */               |
| {                                                                                                    |                                                                       |                  |
| T1=0;                                                                                                    |                                                                       |                  |
| ACC=trbox[i];                                                                                                    |                                                                       | <i></i>          |
| TB8=P;                                                                                                    | /* 形成偶役短位                                                             | */               |
| SBUF=trbox[1];                                                                                                    |                                                                       |                  |
| winie (11==0) {};                                                                                                    |                                                                       |                  |
| 1,                                                                                                    |                                                                       |                  |
| while (S_RTS==0) {};                                                                                                    | /* SE 没有接收完毕                                                          | */               |
| /*                                                                                                    |                                                                       |                  |
| /·                                                                                                    | - 久区双箔ン沃尔入泊木,寺侍伎牧伎山牧 SL 的凹合。==:<br>/* ra or 俚妨险举坛士                    | /*/<br>*/        |
| $10_{0} = 0;$<br>if (reg. com D00)                                                                                                    | / · 1℃_℃1 四化 型 阳化 心                                                   | */               |
| {                                                                                                    |                                                                       |                  |
| y=data_out_len;                                                                                                    |                                                                       |                  |

```
}
```

```
else
 {
   y=user_prm_len+2;
 }:
RI=0;
                                   /*----- 允许接收
REN=1;
                                                                                         .....*/
                                                                                         -----*/
                                  /*----- 等待接收接口板的回答数据交换报文共 50 字节
for (j=0;j<y;j++ )
 {
    while ((RI==0)&&(S_RTS==1)) {}; /*---- SE 正在发送、实验板正在接收一个字符
                                                                                         .....*/
    if (RI==1)
     {/*---- RI==1:实验板接收到一个字符 -----*/
      ACC=SBUF;
                                  /*----- 偶校验错,置偶校验错标志
      if (P!=RB8) {re_er=1;};
                                                                                         -----*/
                                  /*----- 接收一个字符送串口输入缓冲区
      rebox[j]=SBUF;
                                                                                         .....*/
      RI=0:
     }
    else
     {/*---- (RI==0)&&(S_RTS==0):SE 报文全部发送完毕而实验板还没有接收到预期的长度 ------*/
                                  /*---- 退出等待接收
                                                                                        .....*/
      j=y+1;
     };
 };
/*___
          ===========接收完毕==
                                                                                          _*/
     ____
if (j==y)
{/*----(j==data_out_len):实验板接收回答报文长度正确 ------*/
if (re_er==0)
                                  /*----- 无偶校验错
                                                                                        */
 -{
  if (req_comD0==0)
   {/*---- 请求回答 A 格式 ----*/
     x=0:
     for (i=0;i<dol;i++)</pre>
      ł
                               /*----- 求校验和
        x=x+rebox[i];
                                                                                       .....*/
      }:
     if (x==rebox[dol])
      ł
       AB_status=rebox[0];
       if (AB_sD7==0)
                                /*----见头部说明: sbit AB_sD7=AB_status^7: 报文格式
                                                                                       ____*/
        {/*-----接收的确实是 A 格式-----*/
         y=dol-1;
                                /*----- y=4-1=3
                                                                                       ____*/
         for (i=1;i<dol;i++)
          {
           pb_out[i-1]=rebox[i];
          };
         req_comD0=AB_sD0;
                                /*---- 见头部说明: sbit AB_sD0=AB_status^0: 用户参数更新标记-----*/
                                 /*---- 若 AB_sD0=1, 令 req_comD=1, 下次请求 B 格式
                                                                                         ----*/
                                 /*---- 若 AB_sD0=0, 令 req_comD=0, 下次请求 A 格式
                                                                                         ____*/
                                 /*---- 见头部说明: req_comD1=req_com^1:清参数命令;
                                                                                         .....*/
         req_comD1=0;
                                 /*---- req_comD1=0;不清用户参数更新标记;
                                                                                         .....*/
         se_er=(AB_status/2)&0x03; /*---- AB_status(D2~D1)=SE 接口接收用户板报文出错标记
                                                                                         -----*/
         error=0:
        ł
       else
        {/*-----(AB_sD7!=0)接收的不是 A 格式-----*/
         error=0x85;
                                /*---- 接收格式 A 错
                                                                                          -----*/
        };
      1
     else
      {
                                /*---- 校验和A错
       error=0x81;
                                                                                         ____*/
      };
   }/***********(req_comD0==0)************/
  else
   {/**********(req_comD0==1)请求回答 B 格式***********/
     y=user_prm_len+1;
     x=0;
     for (i=0;i<y;i++)
```

```
ł
                          /*----- 求校验和
      x=x+rebox[i]:
                                                                           -----*/
     };
    if (x==rebox[v])
                            /*----- 无校验和错
                                                                             .....*/
     {
      AB_status=rebox[0];
                            /*----见头部说明: sbit AB_sD7=AB_status^7: 报文格式
       if (AB_sD7==1)
                                                                            -----*/
        {/*----- 接收的确实是 B 格式-----*/
         for (i=1;i<y;i++)
         {
           user_prm[i-1]=rebox[i];/*---- 传送新接收到的用户参数到 user_prm[10]
                                                                          -----*/
          };
                             /*---- 按照新用户参数设置 I/O 通道
         Config(p);
                                                                            -----*/
                               /*---- 令 req_comD=0,下次发报文请求回答 A 格式
                                                                           -----*/
         req_comD0=0;
                               /*---- 令 req_comD1=1; 下次发报文清用户参数更新标记
         req_comD1=1;
                                                                            ----*/
         se_er=(AB_status/2)&0x03; /*---- AB_status(D2~D1)=SE 接口接收用户板报文出错标记
                                                                           -----*/
         error=0:
        }
       else
        {/*----- 接收格式 B 错 -----*/
         error=0x86;
        };
     }
     else
     {/*----- 校验和 B 错 -----*/
      error=0x82;
     };
   }:
 else
 {/*----- 接收报文偶校验错 ------*/
   error=0x83;
 };
}/**************(j==y)*************************/
else
{/*----- 接收字符数不够------*/
 error=0x84;
};
/*_____*/
                              /*----- 输入键扫描
scanin();
                                                                                __*/
                             /*----- 根据输入键来决定显示内容
x=di0_7;y=di8_15;
                                                                             .....*/
if (x==0)
 {/*----- di_0~7 输入为 0 或 !=1, 显示 PROFIBUS 输出-----*/
   if (y==0)
   {
/*----- 如果 di_8~15 输入为 0,PROFIBUS 输出数据第 1 个字节送 Q0-Q7 显示,第 2 个字节送 Q0-Q7 显示 -----*/
    steout0_7(pb_out[0]);
    steout8_15(pb_out[1]);
    };
   if (y==1)
   {
/*----- 如果 di_8~15 输入为 1,PROFIBUS 输出数据第 4 个字节送 Q0-Q7 显示,第 3 个字节送 Q0-Q7 显示 -----*/
    steout0_7(pb_out[3]);
    steout8_15(pb_out[2]);
    };
   if (y>1)
    {/*----- 如果 di_8~15 输入 >1, Q0-Q15 显示 0xff -----*/
    steout0_7(0xff);
    steout8_15(0xff);
    };
 };
```
```
if (x==1)
 {/*----- di_0~7 输入为 1,显示当前用户参数-----*/
   steout0_7(0); /*----- Q0-Q7 显示 0 -----*/
   if (y<10)
    {
     steout8_15(user_prm[y]);
    }
   else
    {/*----- 如果 di_8~15 输入 >= 10, Q0-Q15 显示 0xff -----*/
     steout0_7(0xff);
     steout8_15(0xff);
    };
 };
if (x>1)
 { /*----- 如果 di_0~7 输入 >1, Q0-Q15 显示 0xff -----*/
     steout0_7(0xff);
     steout8_15(0xff);
 };
};/*---- while (REQ_IT==0):SE 处在数据交换状态,返回数据交换状态的无限循环中 ------*/
};/*----(REQ_IT==1):SE 退出数据交换状态,返回初始化
                                                             -----*/
```

}

# 第五章 建立一个调试实验系统

OEM2 调试实验系统是一个最小化的 PROFIBUS 现场总线系统,本手册推荐的主站有 2 种选择。

① 选择 CP5611+PC 机做主站,本手册暂称为系统 I。

②选择西门子公司 PLC(CPU313-2DP或 CPU315-2DP)做主站,本手册暂称为系统 II。

本章将详细介绍如何建立 OEM2 调试实验系统 I 或系统 II 、如何实现 PROFIBUS 系统配置和介绍 本手册例 1、例 2、例 3 连通及演示实验。

1. 建立 OEM2 调试实验系统 I

# (1) 系统 I 设备清单

|    | 从站                                            |       |      |           |
|----|-----------------------------------------------|-------|------|-----------|
| 序号 | 名称                                            | 制造商   | 数量   | 备注        |
| 1  | PB-OEM2-SE 嵌入式 PROFIBUS 接口                    | 鼎实科技  | 1块   |           |
| 2  | PB-OEM2-SAMPLE OEM2 开发实验板                     | 鼎实科技  | 1块   |           |
|    | 主站                                            |       |      |           |
| 3  | CP5611 PROFIBUS 主站网卡 (PCI)                    | 西门子   | 1块   |           |
| 4  | PC 机: Win2000 操作系统、PCI 插槽                     | ***** | 1台   | 工控机、兼容机均可 |
|    | 网络器件                                          |       |      |           |
| 4  | PROFIBUS 电缆                                   | LAPP  | 10 米 |           |
| 5  | PROFIBUS 插头                                   | 西门子   | 2 个  |           |
|    | 软件                                            |       |      |           |
| 6  | 组态软件(光盘):                                     | 西门子   | 3CD  | 随系统赠送     |
|    | COM PROFIBUS V5.1(DEMO 版); A#光盘               |       |      |           |
|    | SOFTNET-DP V5.2(DEMO版,包含在 SIMATIC NET B#光盘中); |       |      |           |
|    | WinCC V5.1(DEMO版); C#光盘                       |       |      |           |
|    | 文件资料                                          |       |      |           |
| 7  | 文件资料(D#光盘)包括:                                 | 鼎实科技  | 1CD  | 随系统赠送     |
|    | GSD 文件                                        |       |      |           |
|    | 实验板硬件原理图                                      |       |      |           |
|    | 实验板软件清单(C51 源代码)                              |       |      |           |
|    | PROFIBUS 主站系统组态及调试实验软件                        |       |      |           |
|    | 《PB-OEM2-SE 产品手册》                             |       |      |           |
|    | 《PROFIBUS-OEM2 调试实验系统使用手册》                    |       |      |           |
| 8  | 手册 (印刷品):                                     | 鼎实科技  | 1套   | 随系统赠送     |
|    | 《PB-OEM2-SE 产品手册》                             |       |      |           |
|    | 《PROFIBUS-OEM2 调试实验系统使用手册》                    |       |      |           |

|    | 用户自备                      |       |    |           |
|----|---------------------------|-------|----|-----------|
| 序号 | 名称                        | 制造商   | 数量 | 备注        |
| 1  | PC 机: Win2000 操作系统、PCI 插槽 | ***** | 1台 | 工控机、兼容机均可 |
| 2  | 24VDC(2A 以上)直流电源          | ****  | 1台 |           |

### (2) 系统 I 结构图

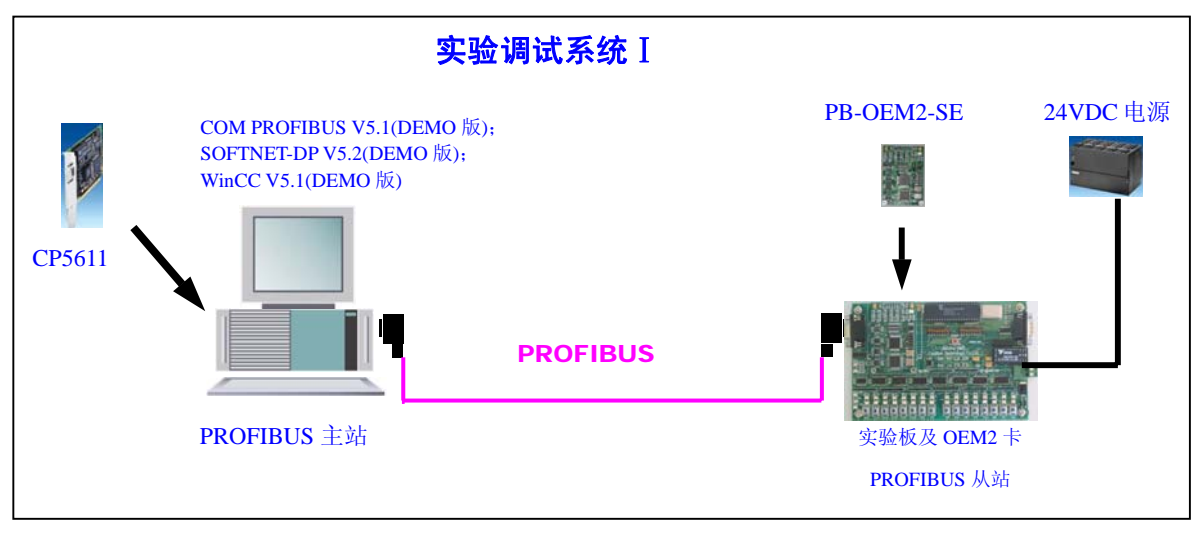

图 5-1 系统 I 结构图

# (3) 安装实验调试系统 I

# (-) 硬件安装

① CP5611: 按照 CP5611 说明书安装在 PC 机的 PCI 槽中;

② 安装开发实验板 PB-OEM2-SAMPLE 及嵌入式 PROFIBUS 接口 PB-OEM2-SE。注意 24VDC 电源的 正负极性。

③ 在实验板上设定 PROFIBUS 从站地址,为与本手册的例 1~例 3 统一,将开发实验板的从站地址设置成: 19(13H)号从站。

④ PROFIBUS 电缆与插头的连接: B 是红色线。注意电缆屏蔽层与 PE 的连接。两个 PROFIBUS 插头的终端电阻都要打到 ON 位置。

### (二) 主站 PC 机软件安装

根据本调试实验系统提供的 CD 光盘,依此安装如下软件,如有必要可参照 SIEMENS 公司关于这些软件的安装资料。PC 机系统要求: Microsoft Windows 2000:

- ① 安装 COM PROFIBUS V5.1 软件;
- ② PB SOFTNET-DP V5.2(DEMO 版);
- <u>注意:</u>

# ▼由于安装DEMOD 版,因此安装中不选择"执行授权",见下页图5-2。 ▼安装软件列表中只需要选择PB SOFTNET-DP V5.2 即可,见下页图5-3。

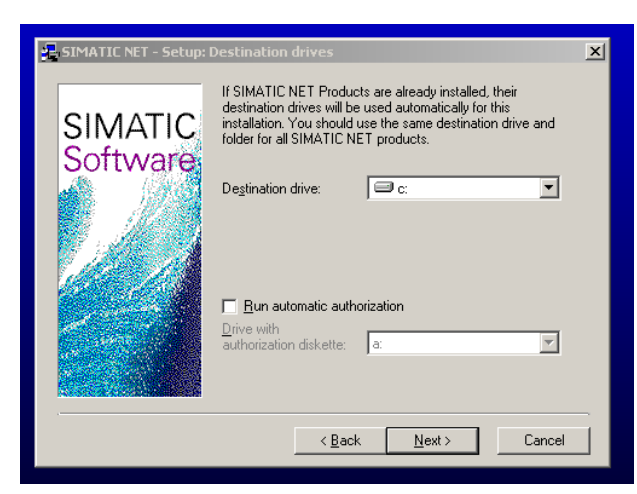

图 5-2 只安装 DEMO 板因此不选择"执行授权"

x 🔁 SIMATIC NET - Setup: ( Please select the products to be installed PB PG-5412 V5.2 26 MB 🔺 SIMATIC PB EMS-5412 V5 2 30 MB PB SOFTNET-DP V5.2 21 MB Software PB SOFTNET-S7 V5.2 14 MB PB SOFTNET DP Slave V1.1 10 MB 10 MB DP-OPC-Server V2.1 Description SIMATIC NET PROFIBUS SOFTNET-DP/Windows NT 4.0 Version 5.2 Read me Destination directory: c:\siemens\simatic.net Browse. Required on c: 21 MByte Available on c: 12428 MByte < Back Next > Cancel

图 5-3 安装软件列表中只选择 PB SOFTNET-DP V5.2 即可

③ 安装 WinCC 软件;

<u>注意:</u>

▼序列号: 可键入 "0";

▼由于安装WinCC DEMOD 版,因此安装中选择"稍后执行授权";

(4) 按照系统提供的例 2 实现系统连通实验

# (→) 在 COM PROFIBUS 配置软件中实现简单连通

① 拷备 GSD 文件、图标文件、例 2 配置文件

- ▼将 GSD 文件 OEM2\_B2.GSD 拷备至 CPBV51\gsd
- ▼将图标文件 SE\_B.DIB 拷备至 CPBV51\bitmaps

▼将例2配置文件SE\_B2\_CONF 拷备至 CPBV51\data

② 进入 COM PROFIBUS V5.1, 打开例 2 配置文件 SE\_B2\_CONF.pb5,如图 5-4 所示:

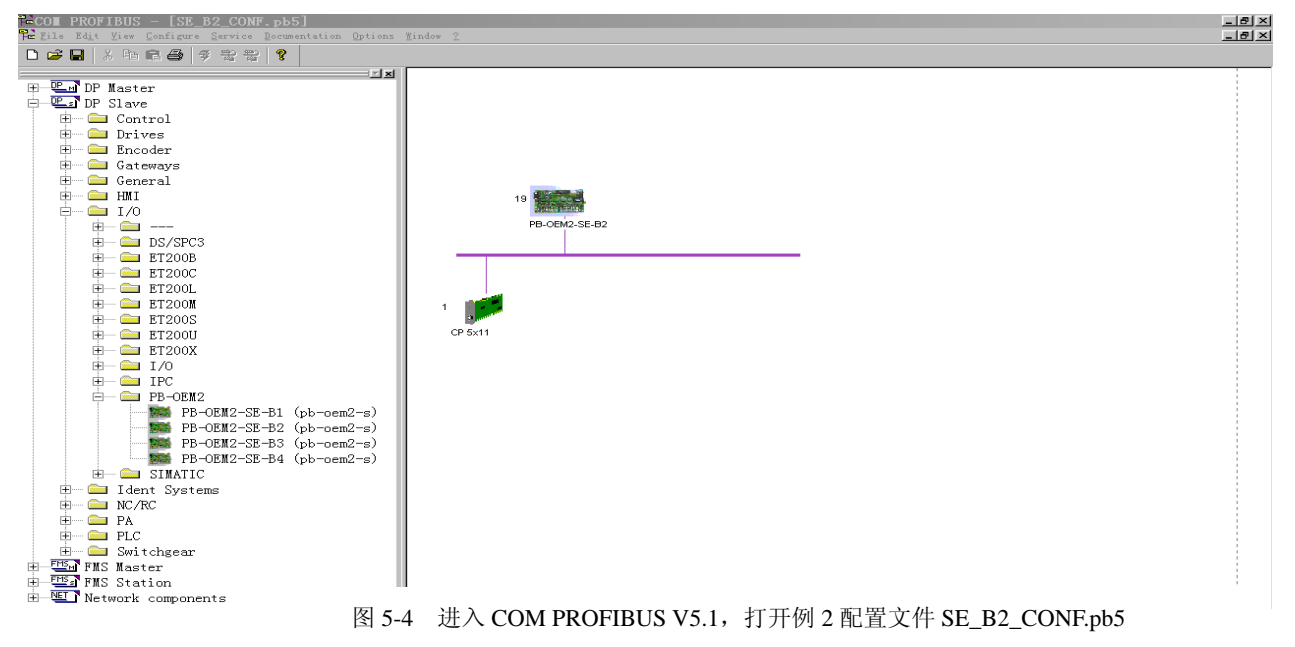

③ 检查 Setting the PG/PC Interface....确认 "COM\_PROFIBUS →CP5611(COM PROFFUBUS),见图 5-5。

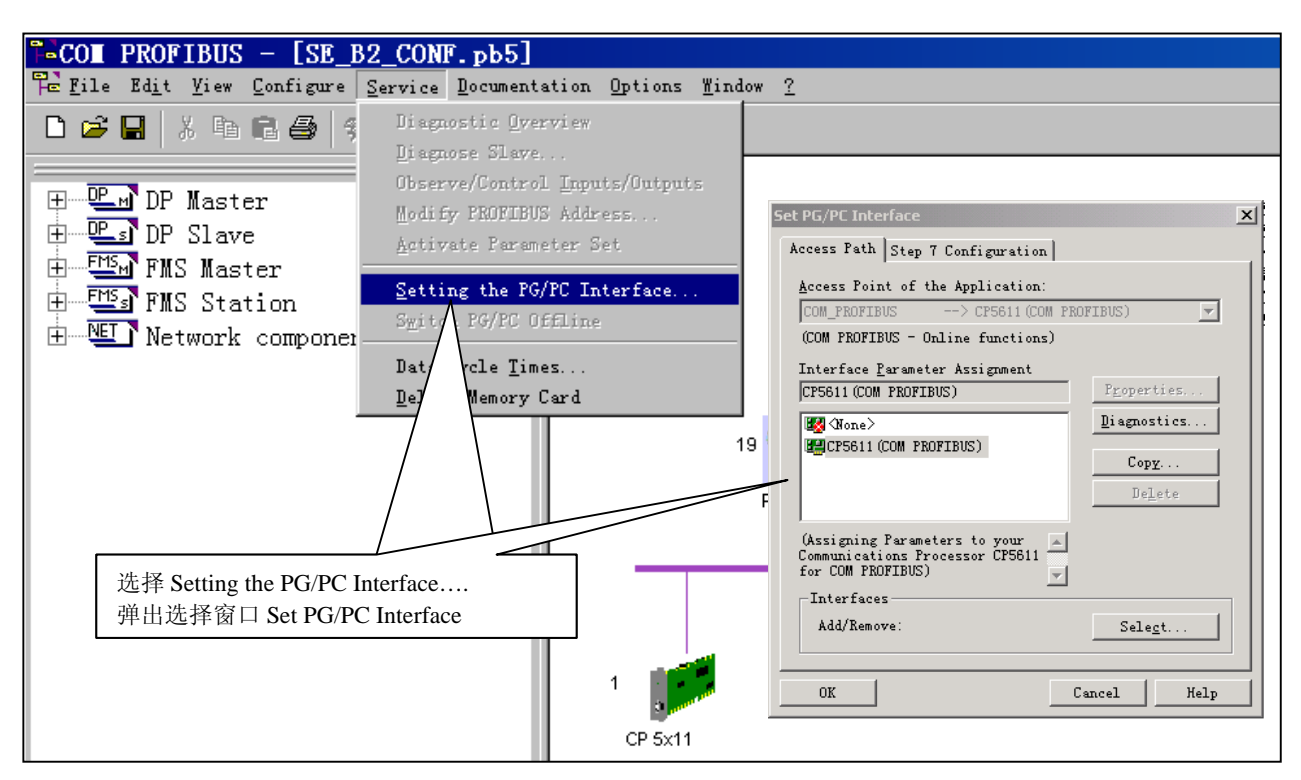

图 5-5 检查 Setting the PG/PC Interface....确认"COM\_PROFIBUS →CP5611(COM PROFFUBUS)

④ 系统诊断:双击 19 号从站图标,弹出 Slave properties 窗口。选择 Diagnostics...,等待 PC 主站检测

从站,弹出 Busparameters of DP card 窗口设置波特率。通常设置成 187.5K,见图 5-6。

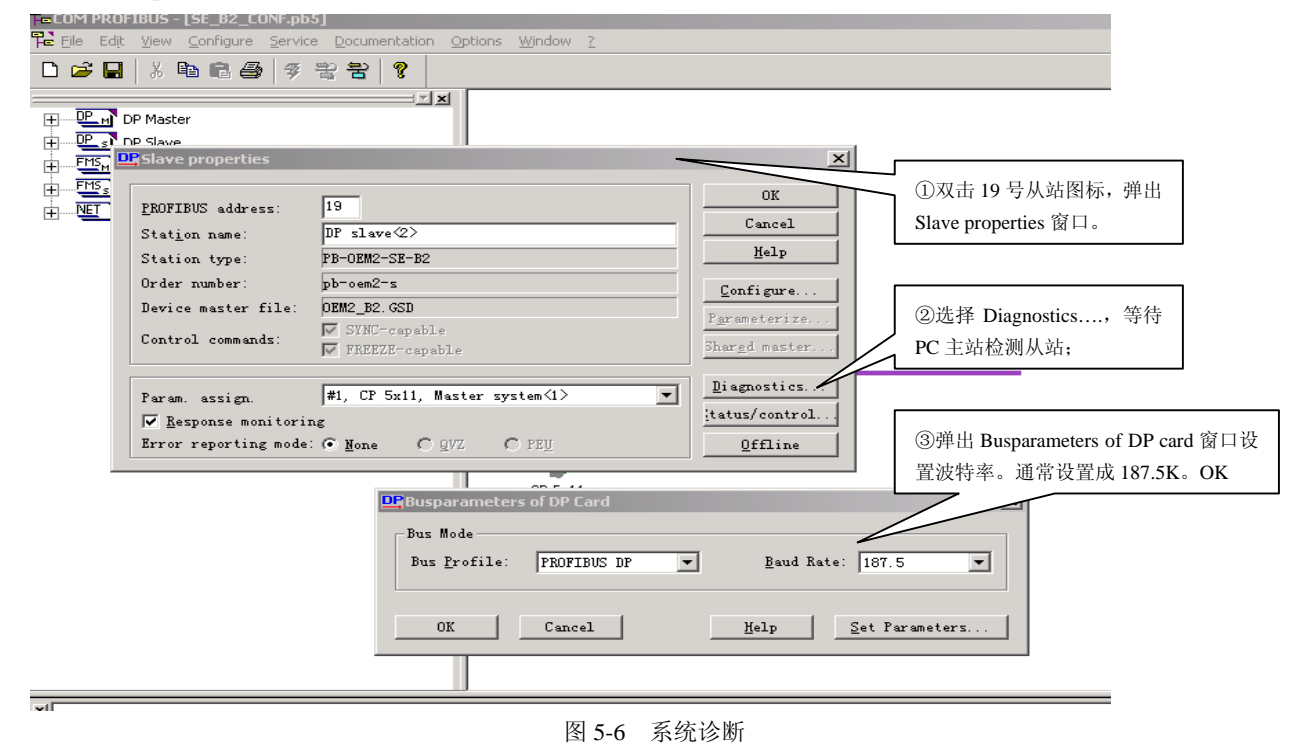

注意 1:弹出 Slave diagnosis: PB-B-OEM2-SE-B2 #19 <DP slave>,如果窗口中没有信息,见图 5-7: 主站 没有检测到 19#实验板从站。说明通信硬件连接有错误。只有弹出象"图 5-8: 主站检测到 19#实验板从 站"窗口,才说明通信硬件连接没有错误。

| Station name:       DP slave @>         Station type:       DP of alwe @>         Station type:       PB-OEM2-SE-B2         Order number:       pb-oem2-s         Device master file:       DEM2_B2.GSD         Control commands:       SYNC-cepable         FREEZE-capable       Shared master.         Param. assign.       #1, CP 5x11, Master system(1)         Mesponse monitoring       Diagnostics         Error rep       DESlave diagnosis: PB-OEM2-SE-B2 #19 <dp stat.<="" td="">         Offline       Diffline</dp> | PROFIBUS address:                                                                      | 19                                                                                                    | OK                                              |
|----------------------------------------------------------------------------------------------------|----------------------------------------------------------------------------------------|----------------------------------------------------------------------------------------------------|-------------------------------------------------|
| Station type:       PB-0EM2-SE-B2       Help         Order number:       pb-oem2-s       Configure         Device master file:       DEM2_B2.GSD       Parameterize         Control commands:       SYNC-capable       Shargd master         Param. assign.       #1, CP 5x11, Master system(1)       Biagnostics         Param. assign.       #1, CP 5x11, Master system(1)       Diagnostics         Fror rep       Cslave diagnosis: PB-0EM2-SE-B2 #19 <dp stal.<="" td="">       Offline</dp>                               | -<br>Stat <u>i</u> on name:                                                            | DP slave <2>                                                                                                    | Cancel                                          |
| Order number:       pb-oem2-s       Configure         Device master file:       DEM2_B2.GSD       Parameterize         Control commands:       SYNC-capable       Shargd master         Param. assign.       #1, CP 5x11, Master system(1)       Diagnostics         Faram. assign.       #1, CP 5x11, Master system(1)       Diagnostics         Kargd master.       Shargd master.         Param. assign.       #1, CP 5x11, Master system(1)       Diagnostics         Kargd master.       Qffline                           | -<br>Station type:                                                                     | PB-OEM2-SE-B2                                                                                                    | <u>H</u> elp                                    |
| Device master file: DEM2_B2.GSD<br>Control commands: SYNC-capable<br>PREEZE-capable<br>Param. assign. #1, CP 5x11, Master system(1)<br>Response monitoring<br>Error repr<br>DPSlave diagnosis: PB-DEM2-SE-B2 #19 <dp sla="" x<br="">Qffline</dp>                                                                                                    | Order number:                                                                          | pb-oem2-s                                                                                                    | Configure                                       |
| Control commands: SYNC-capable<br>FREZE-capable<br>FREZE-capable<br>Param. assign. #1, CP 5x11, Master system(1)<br>Response monitoring<br>Error rep<br>DPSlave diagnosis: PB-DEM2-SE-B2 #19 <dp d="" qffline<="" sla="" th="" ×=""><th>Device master file:</th><th>OEM2_B2.GSD</th><th>Perenetoriza</th></dp>                                                                                                    | Device master file:                                                                    | OEM2_B2.GSD                                                                                                    | Perenetoriza                                    |
| Param. assign.     #1, CP 5x11, Master system(1)     Diagnostics       Response monitoring     Itatus/control.       Error rep     DP_Slave diagnosis: PB-DEM2-SF-B2 #19 <dp sla<="" td="">     Offline</dp>                                                                                                    | Control commands:                                                                      | SYNC-capable                                                                                                    | I ar ane cer i ze                               |
| <u>Response monitoring</u> <u>itatus/control.</u> <u>Brror rep</u> <u>D</u> ffline                                                                                                    |                                                                                        |                                                                                                    | Diamostias                                      |
| <u>Response monitoring             <u>Pracus control.</u> <u>Brror rep</u> <u>Slave diagnosis: PB-DEM2-SE-B2 #19 &lt; DP sla  <u>Offline    </u></u></u>                                                                                                    | -                                                                                      |                                                                                                    |                                                 |
| Error rep       DPSlave diagnosis: PB-DEM2-SE-B2 #19 <dp sla<="" td="">      X        </dp>                                                                                                    | Param. assign.                                                                         | #1, CP 5x11, Master system<1>                                                                                                    | tatus/control                                   |
|                                                                                                    | Param. assign.<br><u>Response monitor</u>                                              | #1, CP 5x11, Master system<1><br>ing                                                                                                    | tatus/control.                                  |
|                                                                                                    | Param. assign.           Image: Response monitor           Error rep           DESlave | #1, CP 5x11, Master system<1><br>ing<br>diagnosis: PB-OEM2-SE-B2 #19 <dp sla<="" td=""><td>X</td></dp>                                                 | X                                               |
|                                                                                                    | Param. assign.<br>▼ Response monitor<br>Error rep<br>DP Slave                          | #1, CP 5x11, Master system<1><br>ing<br>diagnosis: PB-OEM2-5E-B2 #19 <dp sla]<="" td=""><td>itatus/control.</td></dp>                                  | itatus/control.                                 |
|                                                                                                    | Param. assign.<br><u>Response monitor</u><br>Error rep<br><u>Error rep</u>             | #1, CP 5x11, Master system<1><br>ing<br>diagnosis: PB-OEM2-SE-B2 #19 <dp sla<="" td=""><td>itatus/control.</td></dp>                                   | itatus/control.                                 |
|                                                                                                    | Param. assign.<br>✓ <u>R</u> esponse monitor<br>Error rep <mark>: DPSlave</mark>       | #1, CP 5x11, Master system<1><br>ing<br>diagnosis: PB-OEM2-SE-B2 #19 <dp sla<="" td=""><td>▼</td></dp>                                                 | ▼                                               |
|                                                                                                    | Param. assign.<br>✓ <u>R</u> esponse monitor<br>Error rep <mark>. DPSlave</mark>       | #1, CP 5x11, Master system<1><br>ing<br>diagnosis: PB-OEM2-SE-B2 #19 <dp sla<="" td=""><td>▼ □raguostres<br/>:tatus/control.<br/>□ X □ffline</td></dp> | ▼ □raguostres<br>:tatus/control.<br>□ X □ffline |

图 5-7 主站没有检测到 19#实验板从站

| PROFIBUS address:            | 19                                                                                          | OK              |
|------------------------------|---------------------------------------------------------------------------------------------|-----------------|
| Station name:                | DP slave(2)                                                                                 | Cancel          |
| Station type:                | PB-0EM2-SE-B2                                                                               | Help            |
| Order number:                | pb-oem2-s                                                                                   | Configure       |
| Device master file:          | DEM2_B2. GSD                                                                                | Pereneterize    |
| Control commands:            | SYNC-capable                                                                                | Taralle Certize |
| Error rep<br>Hexadecim       | iagnosis: PB-OEM2-5E-B2 #19 <dp sla=""  <br="">nal output</dp>                              | _ D X Offline   |
| 0: 0:<br>Standard-s          | 2 05 00 FF 06 FA<br>specific diagnosis                                                      |                 |
| PNO ni<br>Slave r<br>Slave r | Imber of the slave: 1786 (0x06FA)<br>iot ready for data exchange<br>nust be reparamaterized |                 |

图 5-8 主站检测到 19#实验板从站

注意 2: "主站没有检测到 19#实验板从站"的故障原因可能是:

▼实验板从站站号设置错误:不是19#(13H);

▼实验板从站硬件安装错误: 24V 电源指示灯(均是红色)VCC/OK、24V/OK、5V/OK、TXD、RXD 及OEM2-SE 接口板上的PB\_F 都应该稳定点亮。

▼PROFIBUS 电缆插头安装错误: 电缆与插头的安装。

### ⑤ 系统连通

(i)同系统诊断,双击 19 号从站图标,弹出 Slave properties 窗口。选择 Status/control...,等待 PC 主站检测从站并弹出 Busparameters of DP card 窗口设置波特率。通常设置成 187.5K,见图 5-9。

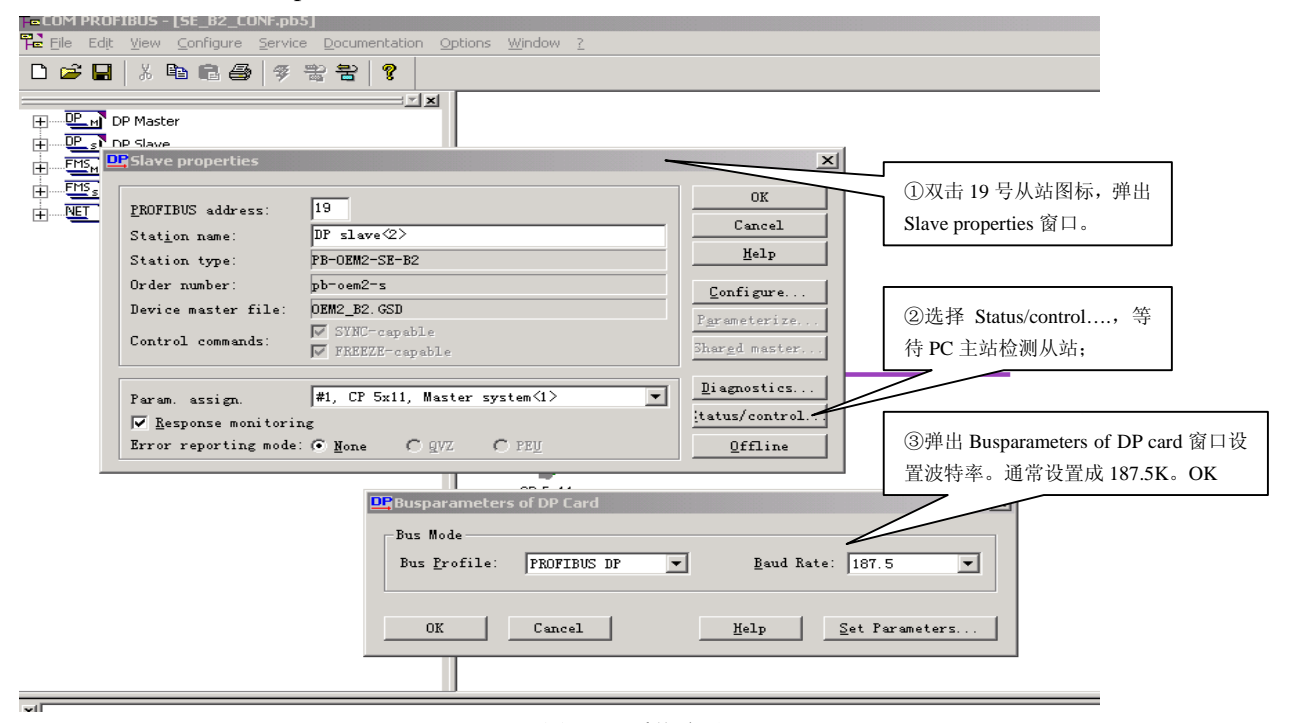

图 5-9 系统连通-1

(ii) 主站检测到 19#从站后, 弹出窗口 "PB-OEM2-SE-B2 #19 < DP Slave<2>>" 及稍后弹出 "Note" 窗

口,选择"确定"。见图 5-10,系统连通-2。

| Fe | COM PI         | ROFIB          | JS - [SE_B2                       | 2_CONF.pb!           | 5]                          |                    |                  |                        |                      |                   |             |       |          |          |          |       |                                                                                                    |     |      |     |              |       |      | _ 8 | ×        |
|----|----------------|----------------|-----------------------------------|----------------------|-----------------------------|--------------------|------------------|------------------------|----------------------|-------------------|-------------|-------|----------|----------|----------|-------|----------------------------------------------------------------------------------------------------|-----|------|-----|--------------|-------|------|-----|----------|
| P  | <u>F</u> ile E | Edit ⊻i        | ew <u>C</u> onfig                 | ure <u>S</u> ervice  | e <u>D</u> ocumentati       | on <u>O</u> ptions | <u>W</u> indow   | 2                      |                      |                   |             |       |          |          |          |       |                                                                                                    |     |      |     |              |       |      | _ 8 | ×        |
| C  | ן 🚘 ו          |                | X 🖻 🖻                             | 3 🖗                  | 활 왕 💡                       |                    |                  |                        |                      |                   |             |       |          |          |          |       |                                                                                                    |     |      |     |              |       |      |     |          |
| E  | <u>.</u><br>   | DP N           | laster                            |                      |                             | ××                 |                  |                        |                      |                   |             |       |          |          |          |       |                                                                                                    |     |      |     |              |       |      |     | <b>^</b> |
|    | FMS            |                | lave<br>lave prope                | rties                |                             |                    |                  |                        |                      | -                 |             |       | ×        |          |          |       |                                                                                                    |     |      |     |              |       |      |     |          |
| Ē  |                | P              | ROFIBUS ad                        | dress:               | 19                          |                    |                  |                        |                      |                   | OK<br>Cance | 1     |          |          |          |       | 弾出窗□                                                                                                    | 1"  | PB-0 | DEN | <b>л</b> 2-8 | SE-B  | 2 #1 | 19  |          |
|    |                | S <sup>.</sup> | tat <u>i</u> on nam<br>tation typ | e:<br>e:             | DP slave<2><br>PB-OEM2-SE-H | 32                 |                  |                        | _                    |                   | Help        |       |          |          |          |       | <dp slav<="" td=""><td>e&lt;2</td><td>&gt;&gt;"</td><td></td><td></td><td></td><td></td><td></td><td></td></dp> | e<2 | >>"  |     |              |       |      |     |          |
|    |                | 01             | rder numbe                        | r:                   | pb-oem2-s                   |                    |                  |                        |                      | Cor               | fiour       |       | 1        |          |          | L     |                                                                                                    |     | _    |     |              |       |      |     | J I      |
|    |                | D              | evice mast                        | er file:             | OEM2_B2. GSD                |                    |                  |                        |                      | Para              | meteri      | ze    |          |          |          |       |                                                                                                    |     |      |     |              |       |      |     |          |
|    |                |                |                                   |                      | SYNC-caps                   | able               |                  |                        |                      | -                 |             |       | 11       |          |          |       | -                                                                                                    |     |      |     |              |       |      |     |          |
| 쁟  | PB-OE          | M2-SE          | -B2 #19 <                         | <pre>CDP slave</pre> | :2>>                        |                    |                  |                        |                      |                   |             |       |          |          | _        |       | -                                                                                                    |     |      |     |              |       |      |     |          |
|    | Iden           | tifie          | r Connent                         | I addres             | s O address                 | I format           | 00 00            | 00 00                  | 0.0                  | 00 00             | Ιηρτ        | ts of |          | 00 00    |          |       | 0 format                                                                                                    |     |      |     |              |       |      | Out | puts     |
| 1  | 047            |                |                                   |                      |                             | hn                 | 00 00            | 00 00                  | 00                   | 00 00             | 00          | 00 00 | , 00     | 00 00    | 00       | 00 00 | KH                                                                                                    | 00  | 00   | 00  | 00           | 00 00 | 00   | 00  | 00       |
| 2  | 031            |                |                                   |                      |                             | KH                 | 00 00            | 00 00                  | 00                   | 00 00             | 00          | 00 00 | 00 (     | 00 00    | 00       | 00 00 |                                                                                                    |     |      |     |              |       |      |     |          |
| 3  | 047            |                |                                   |                      |                             | VU.                | 00 00            | 00 00                  | 0.0                  | 00 00             | 0.0         |       |          | 00 00    | 0.0      | 00 00 | KH                                                                                                    | 00  | 00   | 00  | 00           | 00 0  | 00 ( | 00  | 00       |
| 5  | 031            |                |                                   |                      |                             | лп                 | 00 00            | 00 00                  | 00                   | 00 00             | 00          | 00 00 | ,        | 00 00    | 00       | 00 00 | KH                                                                                                    | 00  | 00   | 00  | 00           | 00 0  | ) 00 | 00  | 00       |
|    |                |                |                                   |                      |                             |                    |                  |                        |                      |                   |             |       |          |          |          |       |                                                                                                    |     |      |     |              |       |      |     | Þ        |
|    |                |                |                                   |                      |                             | Note               |                  |                        |                      |                   |             |       |          |          |          | ×I    |                                                                                                    |     |      |     |              |       |      |     | $\Box$ , |
|    |                |                |                                   |                      |                             |                    |                  |                        |                      |                   |             |       |          |          | _        |       |                                                                                                    |     |      |     |              |       |      |     |          |
|    |                |                |                                   |                      |                             | ٤                  | The DF<br>Please | slave ha<br>control th | is not b<br>he stati | ieen assi<br>ion. | gned a      | param | eter as: | signmenl | t master |       | 稍后弹出                                                                                                    | "N  | ote" | 窗   | 口,           | 选择    | "确   | 定"。 |          |
|    |                |                |                                   |                      |                             |                    |                  |                        |                      | 确定                | _           |       | _        |          |          |       |                                                                                                    |     |      |     |              |       |      |     |          |
|    |                |                |                                   |                      |                             |                    |                  |                        |                      |                   |             |       |          |          |          | -     |                                                                                                    |     |      |     |              |       |      |     | •        |
| ×[ |                |                |                                   |                      |                             |                    |                  |                        |                      |                   |             |       |          |          |          |       |                                                                                                    |     |      | _   |              |       |      |     |          |
|    |                |                |                                   |                      |                             |                    |                  |                        | 图 5                  | 5-10              | 系           | 统ì    | 车通-      | -2       |          |       |                                                                                                    |     |      |     |              |       |      |     |          |

(iii) 主站弹出 "Contro values for position 1" 窗口,选择 "Control",见图 5-11,系统连接 3。

|          | IBUS - [SE_B2_CONF.pb!<br>View Configure Service                                                               | 5]<br>B. Documentation C | ntions Window ?           |                                |             |                        |                          |          |
|----------|----------------------------------------------------------------------------------------------------|--------------------------|---------------------------|--------------------------------|-------------|------------------------|--------------------------|----------|
|          | % 🖻 🖻 🎒   🌮                                                                                                    | <br>꽓 돰   <b>?</b>       |                           |                                |             |                        |                          |          |
|          | )P Master<br>)P Slave                                                                                          | <u> </u>                 |                           |                                |             |                        |                          | -        |
|          | gslave properties                                                                                              | _                        |                           |                                |             |                        |                          |          |
|          | PROFIBUS address:<br>Station name:                                                                             | 19<br>DP_slave(2)        |                           | Cancel                         |             |                        |                          |          |
|          | Station type:                                                                                                  | PB-OEM2-SE-B2            |                           | Help                           |             |                        |                          |          |
|          | Order number:<br>Device mester file:                                                                           | pb-oem2-s<br>DEM2_B2_GSD |                           | Configure                      |             |                        |                          |          |
|          | C                                                                                                    | SYNC-capable             |                           | Parameterize                   |             |                        |                          |          |
| PB-OEM2- | -SE-B2 #19 <dp slave<<="" th=""><th>:2&gt;&gt;</th><th></th><th></th><th></th><th></th><th></th><th></th></dp> | :2>>                     |                           |                                |             |                        |                          |          |
| 0 031    | ier Comment I addres                                                                                           | S O address I f          | ormat 00 00 00 00 00 0    | Inputs<br>10 00 00 00 00 1     | 00 00 00 00 | 0 format<br>00         |                          | Outputs  |
| 1 047    |                                                                                                    |                          |                           |                                |             | кн                     | 00 00 00 00 00 00 0      | 0 00 00  |
| 2 031    |                                                                                                    | KH                       | 00 00 00 00 00 0          | 0 00 00 00 00 00 0             | 00 00 00 00 | 00<br>KH               | 00 00 00 00 00 00 0      | 0 00 00  |
| 4 031    |                                                                                                    | KH                       | 00 00 00 00 00 0          | 0 00 00 00 00 00               | 00 00 00 00 | 00                     |                          |          |
| 5 047    |                                                                                                    |                          |                           |                                | -           | KH                     | 00 00 00 00 00 00 0      | 0 00 00  |
|          |                                                                                                    |                          |                           |                                |             |                        |                          | <u>P</u> |
|          |                                                                                                    |                          | Control values for positi | ion 1 X                        | _           |                        |                          |          |
|          |                                                                                                    |                          | Identifier Value          | Control                        |             | <del>之</del> 寺上路山」 44. | C                        |          |
|          |                                                                                                    |                          | 047 00                    | Cancel                         |             | 土珀坪山                   | Contro values for positi | ion      |
|          |                                                                                                    |                          | 00                        | Help                           |             | 1"窗口,送                 | 适择"Control"              |          |
|          |                                                                                                    |                          | 00                        | Delete                         | L           |                        |                          |          |
|          |                                                                                                    |                          | 00                        | Position -                     |             |                        |                          | _        |
| ×        |                                                                                                    |                          | Format: KH                | <ul> <li>Position +</li> </ul> |             |                        |                          | -        |

图 5-11 系统连通-3

(iv) 系统连通并观察 PROFIBUS 输入。见图 5-12 系统连通-4,在窗口 "PB-OEM2-SE-B2 #19 <DP Slave<2>>"中可以看到 "Inputs" — PROFIBUS 的 48 字节输入:除 I0、I1 字节是实验板键输入,其余 I2~I47 均为 5AH,见例 2:实验板程序清单中有如下程序段便可得知:

trbox[1]=di0\_7; /\*---- di0\_7 是输入键输入10~17 当前值,作为PROFIBUS 输入的第1 字节 -----\*/ trbox[2]=di8\_15; /\*---- di8\_15 是输入键输入18~115 当前值,作为PROFIBUS 输入的第2 字节 -----\*/ for (i=3;i<dil;i++) { trbox[i]=0x5a; /\*---- 其它PROFIBUS 输入数据(3~48)本例定为0x5a ------\*/ };

### 注意:系统连通的主要标志是: PB-OEM2-SE 接口板上的指示灯(红) PB\_F 灭。

| D | Control: PB- | OEM2-SE-E | 32 #19 <dp< th=""><th>slave&lt;2&gt;&gt;</th><th></th><th></th><th></th><th></th><th></th><th></th><th></th><th></th><th></th><th></th><th></th><th></th><th></th><th></th><th></th><th></th><th></th><th></th><th></th><th></th><th></th><th></th><th></th><th></th><th>_</th><th></th><th>ĸ</th></dp<> | slave<2>> |          |    |    |    |    |    |    |    |     |      |    |    |    |    |    |    |    |          |    |    |    |    |    |    | _  |      | ĸ  |
|---|--------------|-----------|----------------------------------------------------------------------------------------------------|-----------|----------|----|----|----|----|----|----|----|-----|------|----|----|----|----|----|----|----|----------|----|----|----|----|----|----|----|------|----|
| Γ | Identifie    | r Connent | I address                                                                                                    | 0 address | I format |    |    |    |    |    |    |    | Inj | puts |    |    |    |    |    |    |    | 0 format |    |    |    |    |    |    |    | Outy | pτ |
| 0 | 031          |           |                                                                                                    |           | KH       | 00 | 00 | 5Å | 5A | 5Å | 5Å | 5A | 5A  | 5Å   | 5A | 5A | 5Å | 5A | 5Å | 5Å | 5A |          |    |    |    |    |    |    |    |      |    |
| 1 | 047          |           |                                                                                                    |           |          |    |    |    |    |    |    |    |     |      |    |    |    |    |    |    |    | KH       | 00 | 00 | 00 | 00 | 00 | 00 | 00 | 00   | C  |
| 2 | 031          |           |                                                                                                    |           | KH       | 5Å | 5A | 5A | 5A | 5Å | 5Å | 5A | 5A  | 5Å   | 5A | 5A | 5Å | 5A | 5Å | 5Å | 5A |          |    |    |    |    |    |    |    |      | Π  |
| 3 | 047          |           |                                                                                                    |           |          |    |    |    |    |    |    |    |     |      |    |    |    |    |    |    |    | KH       | 00 | 00 | 00 | 00 | 00 | 00 | 00 | 00   | C  |
| 4 | 031          |           |                                                                                                    |           | KH       | 5Å | 5Å | 5Å | 5A | 5Å | 5Å | 5A | 5Å  | 5Å   | 5Å | 5Å | 5Å | 5A | 5Å | 5Å | 5Å |          |    |    |    |    |    |    |    |      |    |
| 5 | 047          |           |                                                                                                    |           |          |    |    |    |    |    |    |    |     |      |    |    |    |    |    |    |    | KH       | 00 | 00 | 00 | 00 | 00 | 00 | 00 | 00   | C  |
|   |              |           |                                                                                                    |           |          |    |    |    |    |    |    |    |     |      |    |    |    |    |    |    |    |          |    |    |    |    |    |    |    |      |    |
| Ŀ |              |           |                                                                                                    |           |          |    |    |    |    |    |    |    |     |      |    |    |    |    |    |    |    |          |    |    |    |    |    |    |    | ]    | ١  |
| 1 |              |           |                                                                                                    |           |          |    |    |    |    |    |    |    |     |      |    |    |    |    |    |    |    |          |    |    |    |    |    |    |    | _    | 1  |

图 5-12 系统连通-4 系统连通并观察 PROFIBUS 输入

(v)改变 PROFIBUS 输入:按实验板输入键,可在线观察 PROFIBUS 输入 I0、I1 的变化。见图 5-13。

| D | Control: PB-O | EM2-SE-B | 2 #19 <dp< th=""><th>slave&lt;2&gt;&gt;</th><th></th><th></th><th></th><th></th><th></th><th></th><th></th><th></th><th></th><th></th><th></th><th></th><th></th><th></th><th></th><th></th><th></th><th></th><th></th><th></th><th></th><th></th><th></th><th></th><th>_</th><th></th></dp<> | slave<2>> |          |    |    |    |    |    |    |    |     |      |    |    |    |    |    |    |    |          |    |    |    |    |    |    | _  |       |
|---|---------------|----------|----------------------------------------------------------------------------------------------------|-----------|----------|----|----|----|----|----|----|----|-----|------|----|----|----|----|----|----|----|----------|----|----|----|----|----|----|----|-------|
| Г | Identifier    | Connent  | I address                                                                                                    | 0 address | I format |    |    |    |    |    |    |    | Ing | outs |    |    |    |    |    |    |    | 0 format |    |    |    |    |    |    |    | Outpr |
| 0 | 031           |          |                                                                                                    |           | KH       | 07 | E0 | 5Å | 5Å | 5A | 5A | 5Å | 5Å  | 5Å   | 5Å | 5Å | 5A | 5A | 5Å | 5A | 5A |          |    |    |    |    |    |    |    |       |
| 1 | 047           |          |                                                                                                    |           |          |    |    |    |    |    |    |    |     |      |    |    |    |    |    |    |    | KH       | 00 | 00 | 00 | 00 | 00 | 00 | 00 | 00 C  |
| 2 | 031           |          |                                                                                                    |           | KH       | 5A | 5Å | 5Å | 5Å | 5A | 5A | 5Å | 5Å  | 5Å   | 5Å | 5Å | 5A | 5A | 5Å | 5A | 5Å |          |    |    |    |    |    |    |    |       |
| 3 | 047           |          |                                                                                                    |           |          |    |    |    |    |    |    |    |     |      |    |    |    |    |    |    |    | KH       | 00 | 00 | 00 | 00 | 00 | 00 | 00 | 00 C  |
| 4 | 031           |          |                                                                                                    |           | KH       | 5A | 5Å | 5Å | 5Å | 5A | 5A | 5A | 5Å  | 5Å   | 5Å | 5Å | 5A | 5A | 5Å | 5A | 5A |          |    |    |    |    |    |    |    |       |
| 5 | 047           |          |                                                                                                    |           |          |    |    |    |    |    |    |    |     |      |    |    |    |    |    |    |    | KH       | 00 | 00 | 00 | 00 | 00 | 00 | 00 | 00 C  |
|   |               |          |                                                                                                    |           |          |    |    |    |    |    |    |    |     |      |    |    |    |    |    |    |    |          |    |    |    |    |    |    |    |       |
| ◀ |               |          |                                                                                                    |           |          |    |    |    |    |    |    |    |     |      |    |    |    |    |    |    |    |          |    |    |    |    |    |    |    |       |
|   |               |          |                                                                                                    |           |          |    |    |    |    |    |    |    |     |      |    |    |    |    |    |    |    |          |    |    |    |    |    |    |    |       |

图 5-13 系统连通-5 可在线观察 PROFIBUS 输入 IO、I1 的变化

(vi) 改变 PROFIBUS 输出:双击 PROFIBUS 输出,弹出 "Contro values for position 1"窗口,在Q0、Q1 位置置入:33、CC,选择 "Control";主站将Q0、Q1 值通过 PROFIBUS 送到实验板从站;观察实验板输出指示灯(红),对应显示00110011(右)、11001100(左)见图 5-14:系统连接-6。

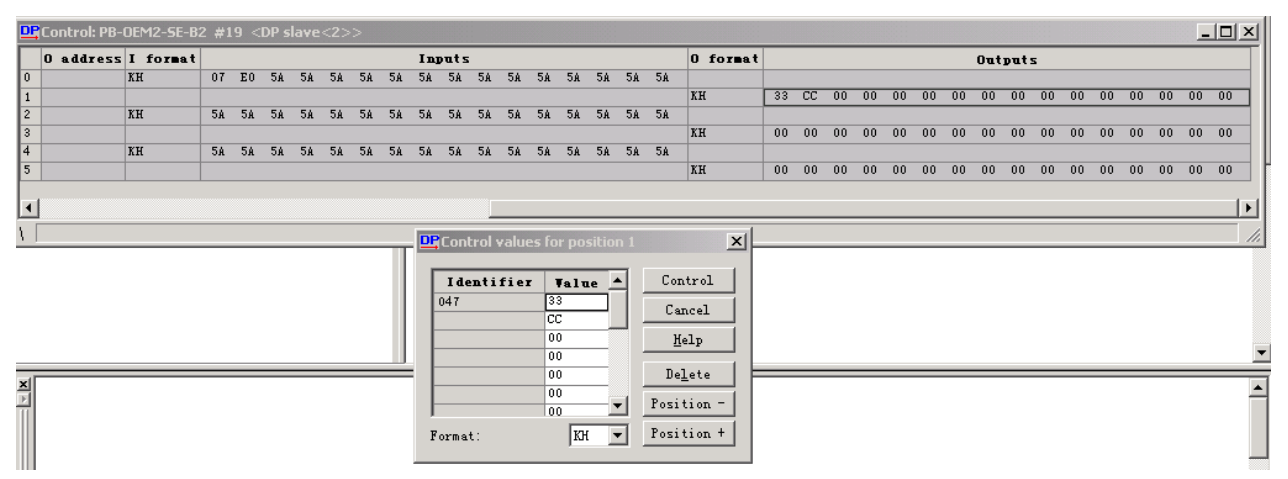

图 5-14 系统连接-6 改变 PROFIBUS 输出

# □ 自己完成配置例 2 实现简单连通

① 进入 COM PROFIBUS V5.1

② 配置主站: 主站选择 CP5×11、设定"Set Bus Parameters..",通常选择 187.5K,见图 5-15。

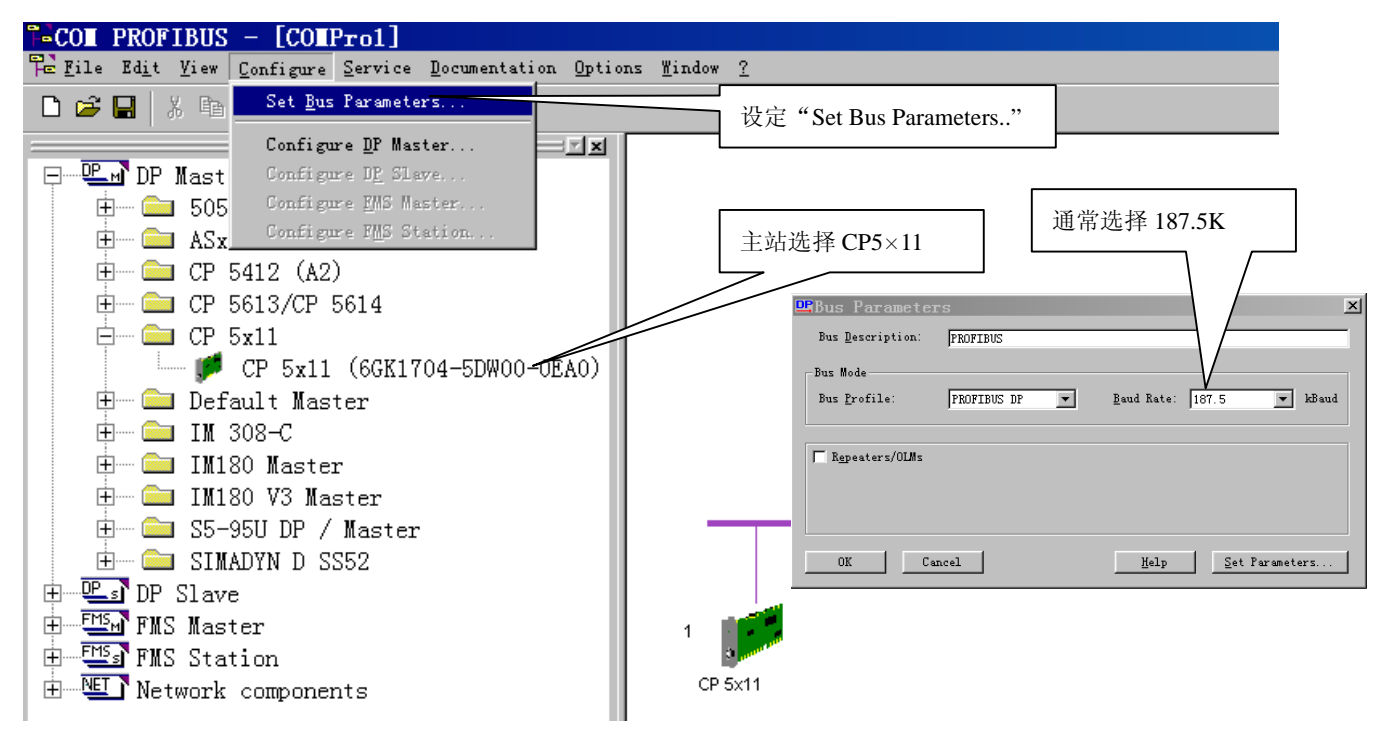

图 5-15 配置主站

③ 配置从站:选择"PB-OEM2-SE-B2",设置站号 19。见图 5-16,配置从站。

注意:如果没有找到"PB-OEM2-SE-B2",可能是忘记拷贝 GSD 文件到 OEM2\_B2.GSD 至 CPBV51\gsd 或应该更新设备目录,见图 5-17 更新设备目录。

④ 配置文件存盘

⑤ 转到"(-) 在 COM PROFIBUS 配置软件中实现简单连通: ③ — ⑤"

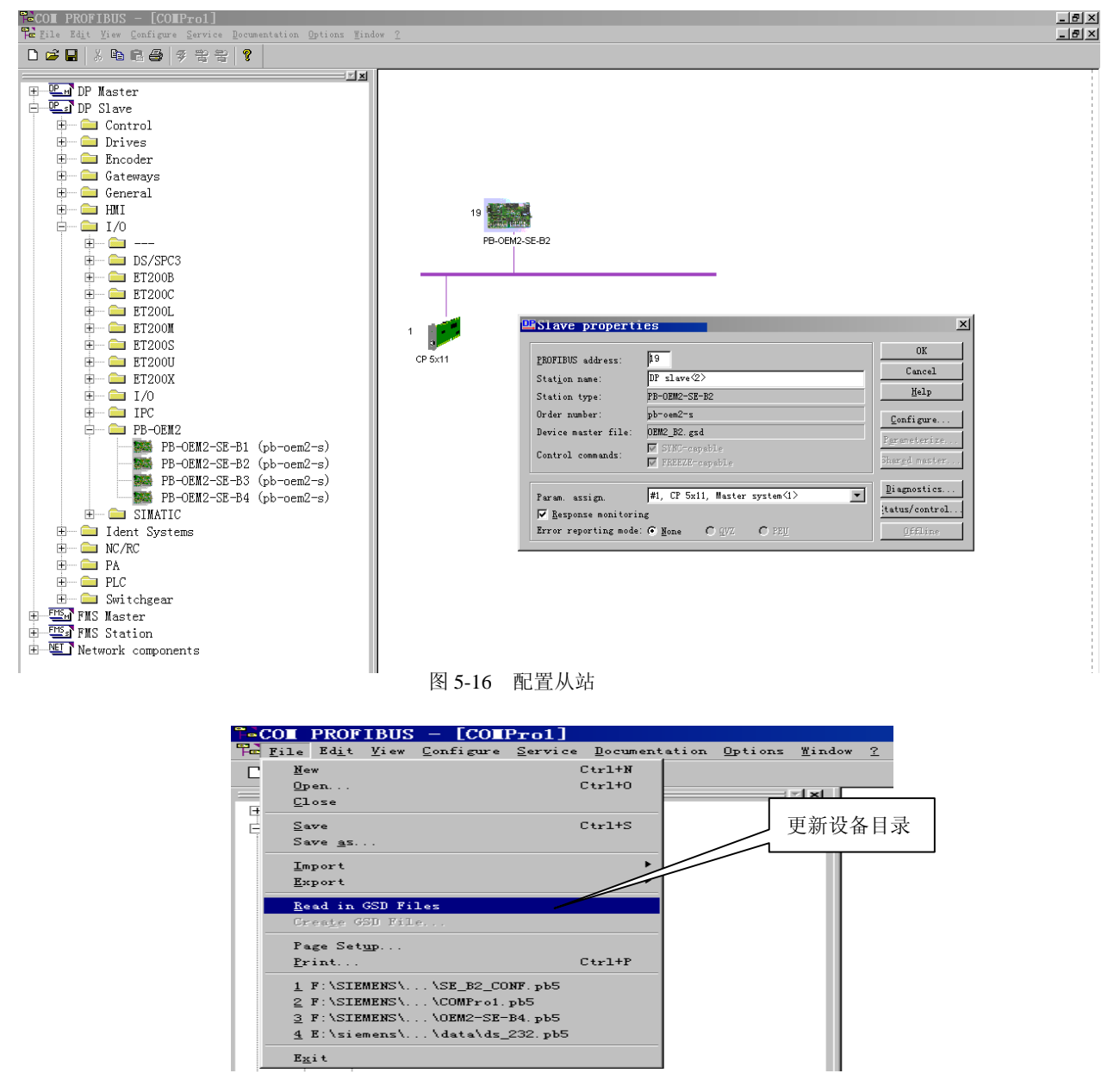

图 5-17 更新设备目录

# 2. CP5611+Wincc 做主站实现系统 I 的 PROFIBUS 通信

例 1 与例 2 的 GSD 文件相同,因此 CP5611 和 WinCC 配置相同。

# (1) 设置"Set PG/PC Interface...":

① NCM 文件: 将例 2 的 COM PROFIBUS 配置的 OEM2\_SE\_B2.ldb 文件拷贝 CPBV51/ncm;

或自主形成 OEM2\_SE\_B2.ldb, 方法见图 5-18 形成 NCM 文件。

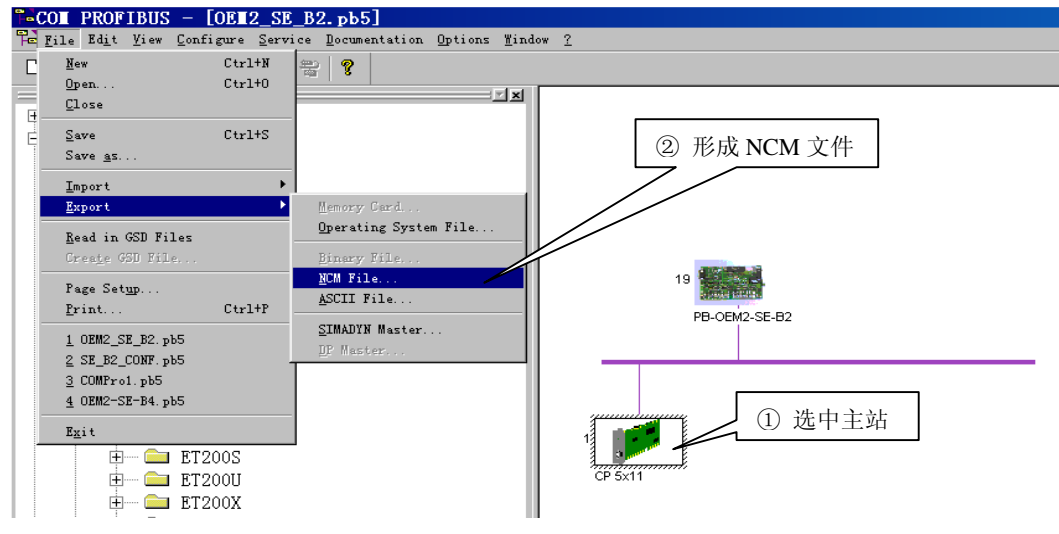

图 5-18 形成 NCM 文件

② 设置"Set PG/PC Interface...":从"控制面板"中进入"Set PG/PC Interface...",选择:

"CP\_L2\_1: → CP5611(PROFIBUS-DP Master)"、进入"Properties.."、Database name 指向 COM PROFIBUS

形成的 NCM 文件。如果能够 Read 出 19#站及 48Input/48Output,说明 NCM 文件及 Set PG/PC Interface 配

置正确,见图 5-19。

| ◎ 控制面板                                                                                                    |
|----------------------------------------------------------------------------------------------------|
| 〕 文件(E) 編辑(E) 査看(Y) 收藏(A) 工具(I) 帮助(H) (日)                                                                                                    |
| 」 ← 后退 → → ・ 回   ② 機索 日 文件夹 ③ 历史   階 昭 × ∞   囲・                                                                                                    |
| 」地址② ◎ 控制面板 🔽 🧷 狩到                                                                                                    |
|                                                                                                    |
| ① 选择: "CP_L2_1: → CP5611(PROFIBUS-DP Master)"<br>② 进入 "Properties"<br>U ② 进入 "Properties"<br>电话和调制 电源连项 辅助功能选                                                                                                    |
| Set PG/PC Interface<br>Configuration of your Siemens<br>communications interfaces       7 Configuration       @ ① Database name 指向 COM<br>PROFIBUS 形成的 NCM 文件。         Mindows Update       ① CP_12_1:> CP5611 (PROFIBUS - DP Master)       @ ② Database name 指向 COM<br>PROFIBUS 形成的 NCM 文件。                                                                                                    |
| Windows 2000 支持       O         Interface Parameter Assignment       Froperties         CFS611 (PEOFIBUS - DP Master)       Properties         ECFS611 (PEOFIBUS - DP Master)       Diagnostics         ECFS611 (PEOFIBUS - DP Master)       Diagnostics         Database Content:       Image CFS611 (PEOFIBUS - DP Master)         Delete       Database name:         E:\siemens\ncm\SE_B2_CONF.ldb |
| User parameter assignment of rowse     Browse       your communications processor     Image: Slave Type       Interfaces     Slave Type       Add/Remove:     Select       0K     Cance                                                                                                    |
| ④如果能够 Read 出 19#站及 48Input/48Output,说明<br>NCM 文件及 Set PG/PC Interface 配置正确。                                                                                                    |
| 確定     取消     应用 (A)     帮助                                                                                                    |
| Configuration of your Siemens communications interfaces                                                                                                    |
| 通知井畑川 (近) 以 (修) 」 (2) 投制面积 Set PG/PC Interface                                                                                                    |

图 5-19 从"控制面板"中进入"Set PG/PC Interface..."

### (2) 建立 WinCC 项目

 将 WinCC 例 1-2 演示实验项目文件夹: TEST\_OEM2\_B12 拷贝到 WINCC\WinCCProjects\并将文件夹 属性由"只读" 设置成"存档"。

② 进入 WinCC、打开项目文件夹 TEST\_OEM2\_B12, 改计算机名。见图 5-20

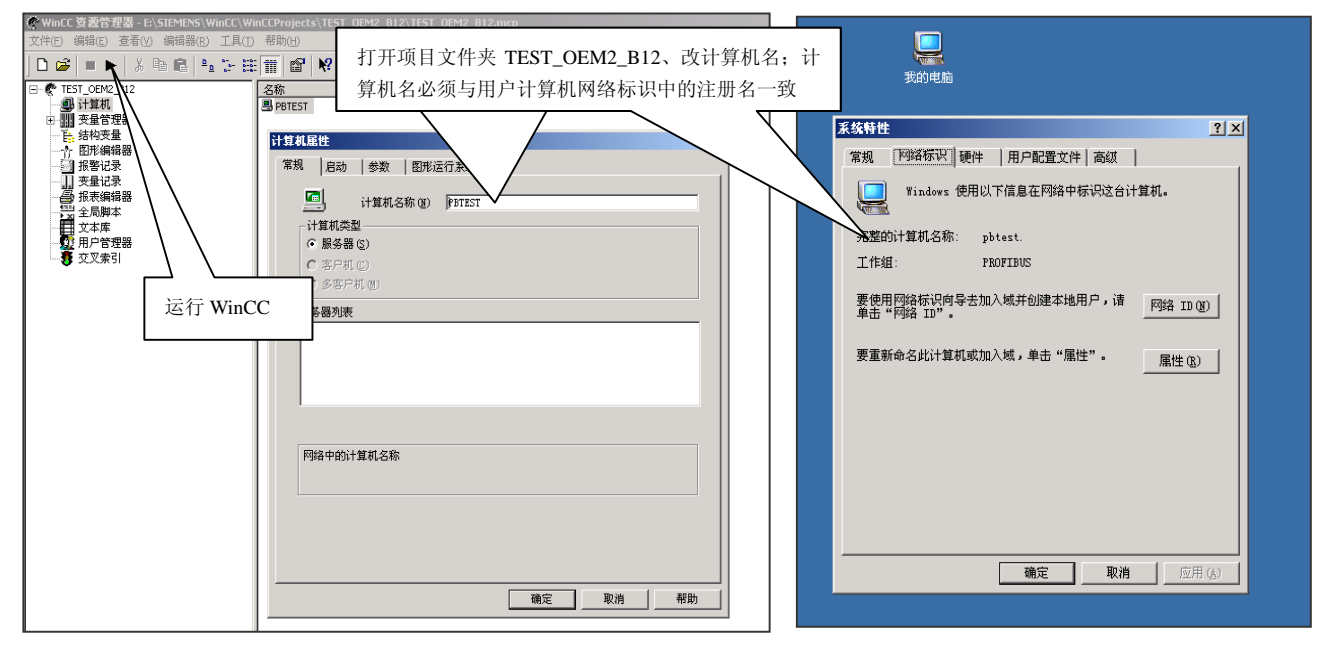

图 5-20 进入 WinCC, 打开项目文件夹 TEST\_OEM2\_B12 并更改计算机名

# (3) 运行 WinCC

使 WinCC 进入运行状态,见图 5-20。鼎实科技提供的例 1~2 实验项目 TEST\_OEM2\_B12 将有如下 调试画面,见图 5-21。例 1~2 实验项目 TEST\_OEM2\_B12 调试界面 I

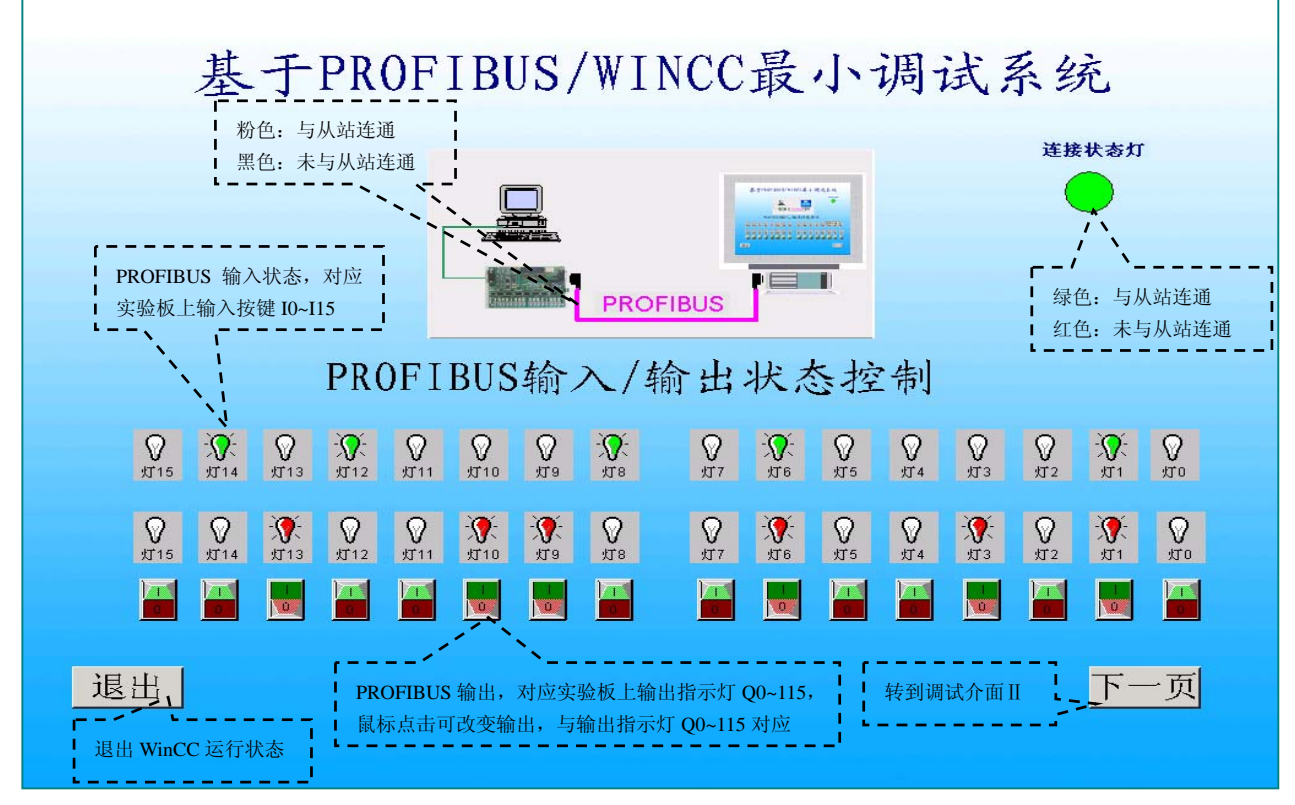

#### 图 5-21 例 1~2 实验项目 TEST\_OEM2\_B12 调试画面 I

进入"下一页",可以看到全部 48 BYTES INPUT/48BYTES OUTPUT 数据,见图 5-22:例 1~2 实 验项目 TEST\_OEM2\_B12 调试介面 II 。

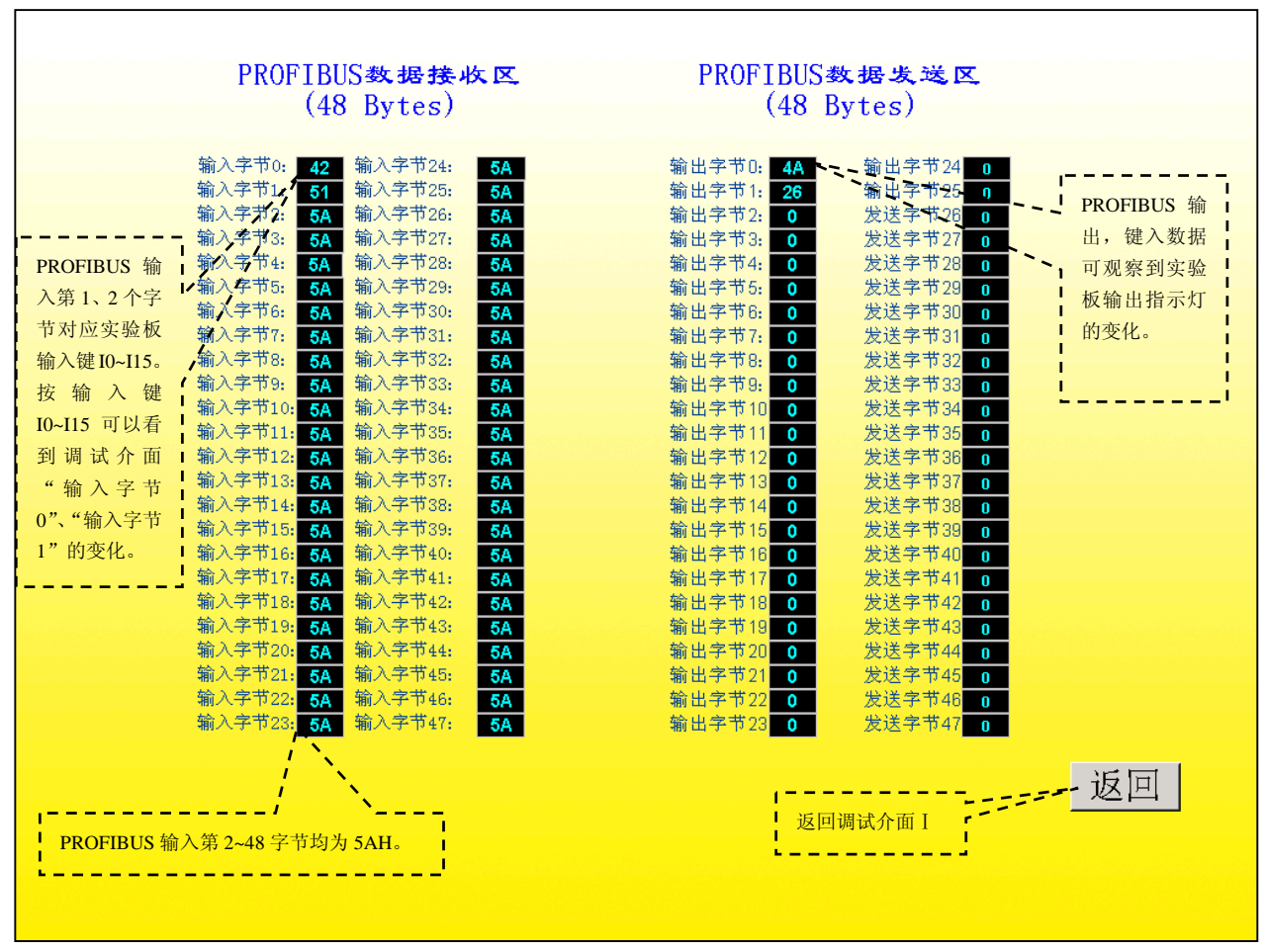

图 5-22 例 1~2 实验项目 TEST\_OEM2\_B12 调试画面 II

3. 建立 OEM2 调试实验系统 II

(1) 系统Ⅱ设备清单

|    |                            | 从站   |      |      |       |
|----|----------------------------|------|------|------|-------|
| 序号 | 名称                         |      | 制造商  | 数量   | 备注    |
| 1  | PB-OEM2-SE 嵌入式 PROFIBUS 接口 |      | 鼎实科技 | 1块   |       |
| 2  | PB-OEM2-SAMPLE OEM2 开发实验板  |      | 鼎实科技 | 1块   |       |
|    |                            | 主站   |      |      |       |
| 3  | S7-300 PLC/CPU313-2DP      |      | 西门子  | 1块   |       |
| 4  | MPI 编程电缆                   |      | 西门子  | 1根   |       |
|    |                            | 网络器件 |      |      |       |
| 4  | PROFIBUS 电缆                |      | LAPP | 10 米 |       |
| 5  | PPROFIBUS 插头               |      | 西门子  | 2个   |       |
|    |                            | 软件   |      |      |       |
| 6  | 组态编程软件(E#光盘):              |      | 西门子  | 3CD  | 随系统赠送 |
|    | STEP7V5.1+SP1(DEMO版)       |      |      |      |       |
|    |                            | 文件资料 |      |      |       |
| 7  | 文件资料(D#光盘)包括:              |      | 鼎实科技 | 1CD  | 随系统赠送 |
|    | GSD 文件                     |      |      |      |       |
|    | 实验板硬件原理图                   |      |      |      |       |
|    | 实验板软件清单(C51源代码)            |      |      |      |       |
|    | PROFIBUS 主站系统组态及调试实验软件     |      |      |      |       |
|    | 《PB-OEM2-SE 产品手册》          |      |      |      |       |

|           | 《PROFIBUS-OEM2 调试实验系统使用手册》             |                     |                  |                        |
|-----------|----------------------------------------|---------------------|------------------|------------------------|
| 8         | 手册 (印刷品):                              | 鼎实科技                | 1套               | 随系统赠送                  |
|           | 《PB-OEM2-SE 产品手册》                      |                     |                  |                        |
|           | 《PROFIBUS-OEM2 调试实验系统使用手册》             |                     |                  |                        |
|           |                                        |                     |                  |                        |
|           | 用户自备                                   |                     |                  |                        |
| 序号        | 用户自备<br>名称                             | 制造商                 | 数量               | 备注                     |
| <b>序号</b> | 用户自备<br>名称<br>PC 机: Win2000 操作系统,用做编程器 | <b>制造商</b><br>***** | <b>数量</b><br>1 台 | <b>备注</b><br>工控机、兼容机均可 |

### (2) 系统 II 结构图

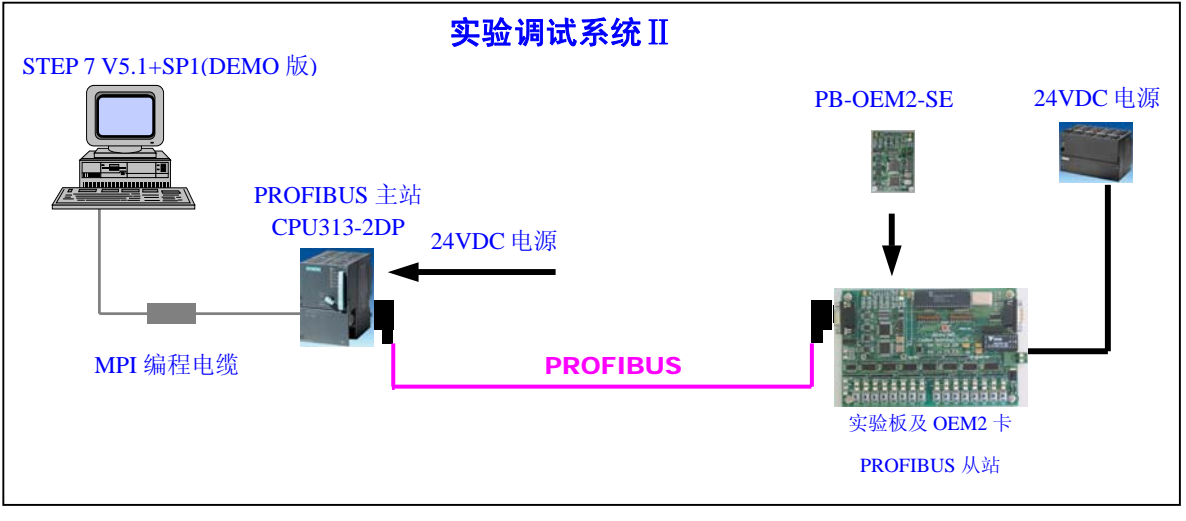

### 图 5-23 系统 II 结构图

### (3) 安装实验调试系统Ⅱ

### (一) 硬件安装

① S7-300/CPU315-2DP: 按照 S7-300 安装手册安装,接通 CPU315-2DP 24V 直流电源。注意电源极性 及 PE (接地)的连接。自备 PC 机做 S7-300 编程器, MPI 编程电缆一端连接 PC 机串口,另一端连接 CPU313-2DP 的 MPI 接口。

② 安装开发实验板 PB-OEM2-SAMPLE 及嵌入式 PROFIBUS 接口 PB-OEM2-SE;注意 24VDC 电源的 正负极性。

③ 在实验板上设定 PROFIBUS 从站地址。为适合本手册的例 1~例 3,现将开发实验板从站地址设置成: 19(13H)。

④ PROFIBUS 电缆与插头的连接: B 是红色线,注意电缆屏蔽层与 PE 的连接。两个 PROFIBUS 插头终端电阻都要打到 ON 位置。

# (二) 主站 PC 机软件安装

根据本调试实验系统提供的 CD 光盘,依此安装 SIMATIC STEP 7 V5.1 软件;如有必要可参照 SIEMENS 公司关于软件的安装资料。PC 机系统要求: Microdoft Windows 2000

① 先安装 SIMATIC STEP 7 V5.1:运行 STEP7/Disk1\Steup.exe

| STEP 7 Setup: User Registration                                                                                                    | STEP 7 Setup: Authorization                                                                                                    |
|----------------------------------------------------------------------------------------------------|----------------------------------------------------------------------------------------------------|
| STEP 7 Setup: User Registration         SIMATIC         Software         Company         Enter your name, company, and ID number. You can find the valid ID number for your product on the Software Product Certificate.         Name:         Company:       opce         ID number:       0000000000         ID:KHE       0000000000 | STEP 7 Setup: Authorization       X         The SIMATIC packages can only be started with a valid authorization (copy protection). No valid authorization was found on your computer.       If you want to carry out the authorization now:         Insert the authorization diskette.        Drive with authorization          Drive with authorization       A:\          Click "Authorize."       If you want to carry out the authorization at a later date:         You can use the AuthorsW program at any time.       Click "Skip" now. |
|                                                                                                    |                                                                                                    |

图 5-24 ID 号输入 0

图 5-25 安装 DEMO 版 Skip 授权

② 再安装 SIMATIC STEP 7 V5.1 ServicePack 1: 运行 STEP7/sp1\Disk1\Steup.exe

# (4) 按照系统提供的例 2 实现系统连通实验

① 拷备 GSD 文件、图标文件、例 2 的 STEP 7 项目文件

- ▼将 GSD 文件 OEM2\_B2.GSD 拷备至 Step7\S7data\gsd\
- ▼将图标文件 SE\_B.bmp 拷备至 Step7\S7data\nsbmp\
- ▼将例 2 的 STEP 7 项目文件夹 SE\_B2\_step7 拷备至 Step7\S7proj\
- ② 进入 🚺 打开例 2 项目文件 SE\_B2\_STEP7, 见图 5-26。

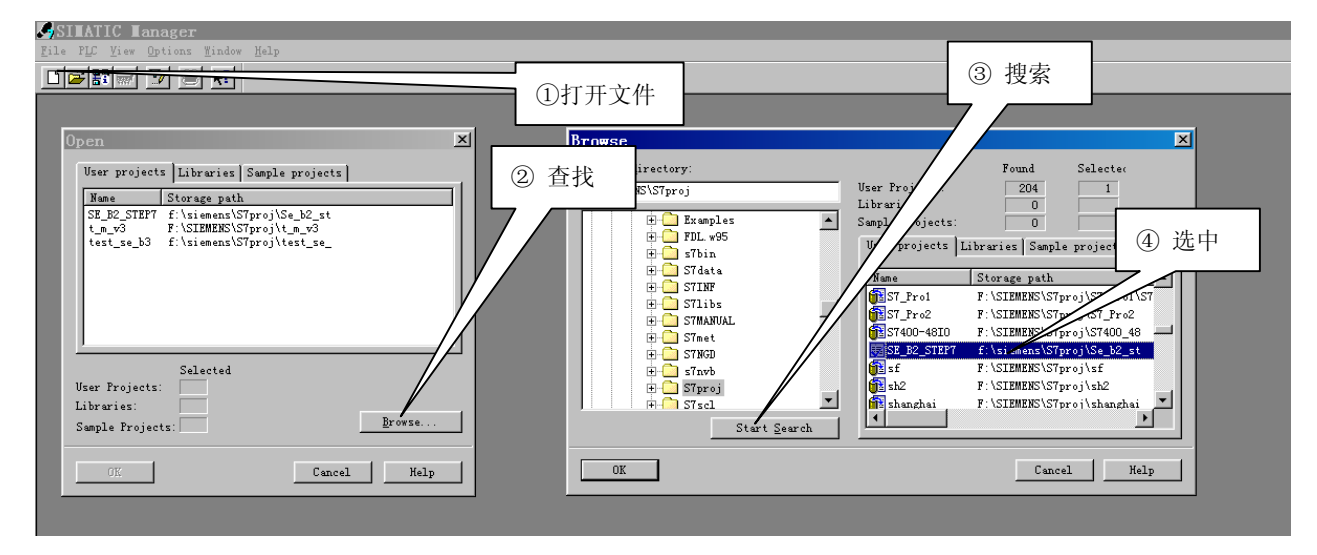

图 5-26 进入 SIMATIC Manager 打开例 2 项目文件 SE\_B2\_STEP7

② 设置 "Set PG/PC Interface...",以便下载程序,见图 5-27。

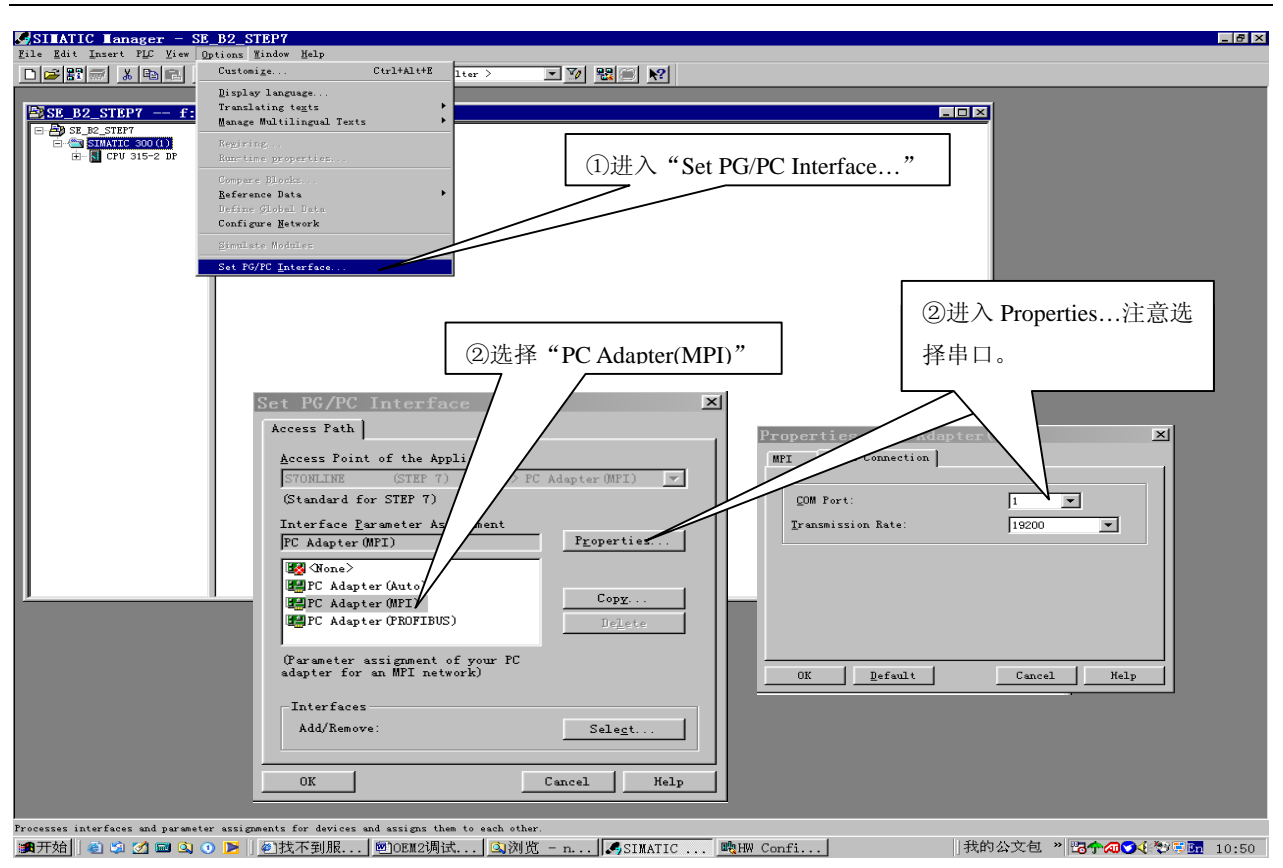

图 5-27 设置 "Set PG/PC Interface...", 以便下载程序

④ 下载配置和程序,见图 5-28。配置和程序下载完成后,系统应该连通了。

| _ |                                                                                                    |  |
|---|----------------------------------------------------------------------------------------------------|--|
| K | SILATIC Lanager - SE_B2_STEP7                                                                                                    |  |
| F | ile Edit Insert PLC View Options Window Help                                                                                                    |  |
|   | ] 🖆 🏙 📰 😹 💷 🗣 🗣 🏗 🏥 💼 🔍 Ko Filter > 💽 🏹 🎇 🎒 🕅                                                                                                    |  |
|   |                                                                                                    |  |
|   | SE_B2_STEP7 f:\siemens\S?p.:\Se_b2_st                                                                                                    |  |
|   | E B2_STEP7 BM Hardware Dr. 5-2 DP                                                                                                    |  |
|   |                                                                                                    |  |
|   | □ Crow 315-2 Lip · Lip · Lip |  |
|   |                                                                                                    |  |
|   | D Blocks                                                                                                    |  |
|   |                                                                                                    |  |

图 5-28 下载配置和程序

⑤ 系统连通标志

配置和程序下载完成后,系统应该连通了。系统连通标志是: S7-300/CPU313-2DP 上的 BUSF 红灯 灭并且 OEM2 接口板上的 PBF 红灯灭,见图 5-29。

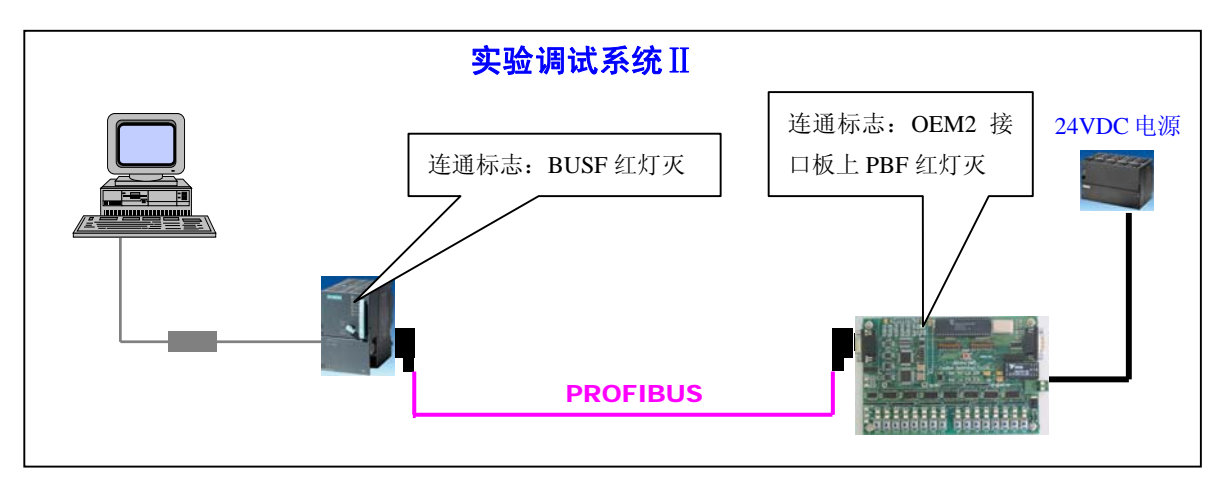

图 5-29 系统 [[结构图

⑥ 系统连通故障

i、检查实验板和 S7-300 PLC 电源。不妨对 PLC 和实验板从新上电。

注意:实验板上电后:VCC/OK、5V/OK、24V/OK、TXD、RXD都会稳定点亮,输入/输出指示灯会有一段指示灯流水显示;

ii、检查 PROFIBUS 插头、电缆安装;

iii、检查例 2 项目文件 SE\_B2\_STEP7 下载。

⑦ 运行演示程序:系统连通后,将 PLC 控制钮旋转至 "RUN"或 "RUNP"位置。此时,实验板应 该有指示灯演示。按下任意输入键,指示灯演示停,输出指示灯显示与输入键相对应。

### (5) 在 STEP 7 中观察 PROFIBUS 输入输出变化

① 在 STEP 7 中打开项目 SE\_B2\_STEP7,选中 Blocks,打开变量表 VAT\_1,如图 5-30、图 5-31。

| SINATIC Manager - SE_B2_STEP7                                                                          |   |
|----------------------------------------------------------------------------------------------------|---|
| <u>F</u> ile <u>E</u> dit Insert P <u>L</u> C <u>V</u> iew <u>O</u> ptions <u>W</u> indow <u>M</u> elp |   |
|                                                                                                    |   |
|                                                                                                    |   |
| SE_B2_STEP7 F:\SIETENS\S7proj\SE_B2_STEP7                                                              | 1 |
| St. ES. STEPT<br>□ · · · · · · · · · · · · · · · · · · ·                                               |   |
| 图 5-30 在 STEP / 甲打开项目 SE B2 STEP7,选甲 Blocks,打开变量表 VAT 1                                                |   |

② 可以看到 PROFIBUS 输出第 1、2 个字节 QB1、QB2 的变化,应该和实验板上的输出指示灯 Q0~Q15 一致。这是因为在实验板程序中将 PROFBUS 输出的第 1、2 个字节送给指示灯 Q0~Q15 显示,见例 2: 实验板程序清单有如下程序段:

steout0\_7(pb\_out[0]);
steout8\_15(pb\_out[1]);

/\*----- PROFIBUS 输出数据第一个字节送 Q0-Q7 显示 ------\*/ /\*----- PROFIBUS 输出数据第一个字节送 Q0-Q7 显示 ------\*/

| ¥٧    | ar - @'                                                | VAT_  | 1            |              |                                                            |  |  |  |
|-------|--------------------------------------------------------|-------|--------------|--------------|------------------------------------------------------------|--|--|--|
| Table | able Edit Insert PLC Variable View Options Window Help |       |              |              |                                                            |  |  |  |
| -     |                                                        |       |              |              |                                                            |  |  |  |
| 9     | 60                                                     | -     | 74201        |              |                                                            |  |  |  |
| 16    | ®VAT_                                                  | 1 0   | DEM2_SE_STEP | 7\SIMATIC 3  | 00(1)\CPU 315-2 DP\57 Program(1) ONLINE                    |  |  |  |
|       | 📥 Ad                                                   | dress | Symbol Disp  | Status value | Modify value                                               |  |  |  |
| 31    | IB                                                     | 31    | HEX          | B#16#5A      |                                                            |  |  |  |
| 32    | IB                                                     | 32    | HEX          | B#16#5A      | 时以有到I KOT DUS 抽出为 1~46 十十 中 DI * D46, 共干 ID3~ID46 钟定 JAII, |  |  |  |
| 33    | IB                                                     | 33    | HEX          | B#16#5A      | 这是实验板程序置入的;见例2:实验板程序清单有如下程序段;                              |  |  |  |
| 34    | IB                                                     | 34    | HEX          | B#16#5A      | for (i=3:i <dil:i++)< th=""></dil:i++)<>                   |  |  |  |
| 35    | IB                                                     | 35    | HEX          | B#16#5A      |                                                            |  |  |  |
| 36    | IB                                                     | 36    | HEX          | B#16#5A      |                                                            |  |  |  |
| 37    | IB                                                     | 37    | HEX          | B#16#5A      | trbox[i]=0x5a; /* 具它PROF1BUS 物入数据(3~48)本例定为0x5a*/          |  |  |  |
| 38    | IB                                                     | 38    | HEX          | B#16#5A      |                                                            |  |  |  |
| 39    | IB                                                     | 39    | HEX          | B#16#5A      |                                                            |  |  |  |
| 40    | IB                                                     | 40    | HEX          | B#16#5A      |                                                            |  |  |  |
| 41    | IB                                                     | 41    | HEX          | B#16#5A      |                                                            |  |  |  |
| 42    | IB                                                     | 42    | HEX          | B#16#5A      | 可以看到 PROFIBUS 输出第1、2 个字节 OB1、OB2 的变化,应该和实验板上的输入。           |  |  |  |
| 43    | IB                                                     | 43    | HEX          | B#16#5A      |                                                            |  |  |  |
| 44    | IB                                                     | 44    | HEX          | B#16#5A      | 出指示灯 O0~O15 一致。这是因为在实验板程序中将 PROFBUS 输出的第1、2 个字             |  |  |  |
| 45    | IB                                                     | 45    | HEX          | B#16#5A      |                                                            |  |  |  |
| 46    | IB                                                     | 46    | HEX          | B#16#5A      | 节送给指示灯 O0~O15 显示,见例 2:实验板程序清单有如下程序段:                       |  |  |  |
| 4/    | IB                                                     | 4/    | HEX          | B#16#5A      |                                                            |  |  |  |
| 48    | IB                                                     | 48    | HEX          | B#16#5A      | steout0_7(pb_out[0]); /* PROFIBUS 输出数据第一个字节送 Q0-Q7 显示*/    |  |  |  |
| 49    | UB<br>OD                                               | 1     | HEX          | 8#16#00      |                                                            |  |  |  |
| 100   | ŲВ                                                     | 2     | HEX          | B#16#4U      |                                                            |  |  |  |
|       |                                                        |       | I            |              |                                                            |  |  |  |
|       |                                                        |       |              |              |                                                            |  |  |  |

#### 图 5-31 在 STEP 7 中观察 PROFIBUS 输入输出变化

③ 可以看到 PROFIBUS 输出第 1~48 个字节 IB1~IB48,其中 IB3~IB48 都是 5AH。这是因为在实验板

的程序中将 PROFIBUS 输入第 3~48 个字节全部置入 5AH。见例 2 实验板程序清单有如下程序段: *for (i=3;i<dil;i++)* 

| {<br>trbox[i]<br>};           | l=0x5a;            |                    | /* 其它PROFIBUS 输入数据(3~48)本例定为0x5a*/ |                                   |                  |  |  |  |  |  |  |
|-------------------------------|--------------------|--------------------|------------------------------------|-----------------------------------|------------------|--|--|--|--|--|--|
| ④ 见图                          | 5-32,百             | 可以看到:              | 按下实验板                              | 任意输入键 I0~I15,IB1、IB2 将随之变化。由      | 日于实验板程序将输        |  |  |  |  |  |  |
| 入键 I0~I                       | 15 两个              | 字节作为               | PROFIBUS 新                         | 俞入的第1、2字节,见例2程序中有如下程序段            | ,因此输入键 I0~I15    |  |  |  |  |  |  |
| 的数据将                          | 对应主                | 站中 IB1、            | IB2 的数据                            |                                   |                  |  |  |  |  |  |  |
| trbox[1]=d                    | i0_7;              |                    | /* di0_7 ‡                         | 是输入键输入10~17 当前值,作为PROFIBUS 输入的    | <b>第1 字节</b> */  |  |  |  |  |  |  |
| trbox[2]=d                    | i8_15;             |                    | /* di8_15                          | 是输入键输入 I8~I15 当前值,作为 PROFIBUS 输入  | <b>的第2 字节</b> */ |  |  |  |  |  |  |
| Var - @VAT_<br>Table Edit Ins | 1<br>ert PLC Varia | able View Option   | os Window Help                     |                                   |                  |  |  |  |  |  |  |
|                               |                    |                    |                                    |                                   |                  |  |  |  |  |  |  |
|                               |                    |                    |                                    |                                   |                  |  |  |  |  |  |  |
| 50                            |                    |                    | (1)\CDU 315-2 DD\ 571              |                                   |                  |  |  |  |  |  |  |
| Address                       | Symbol Disp        | Status value M     | odify value                        |                                   |                  |  |  |  |  |  |  |
| 1 IB 1                        | HEX                | B#16#3C            |                                    |                                   |                  |  |  |  |  |  |  |
| 2 IB 2<br>3 IB 3              | HEX                | B#16#U3<br>B#16#54 |                                    | ■ <b>DDOFIBUS</b> 输入第1 2 字节 与实验板输 |                  |  |  |  |  |  |  |
| 4 IB 4                        | HEX                | B#16#5A            | $\sim$                             | I KOFIBUS                         |                  |  |  |  |  |  |  |
| 5 IB 5                        | HEX                | B#16#5A            |                                    | ▶ 入键 I0~I15 对应;按动实验板输入键           |                  |  |  |  |  |  |  |
| 6 IB 6                        | HEX                | B#16#5A            |                                    | 10.115 可以现实到现在现象的数据变化             |                  |  |  |  |  |  |  |
| 7 IB 7                        | HEX                | B#16#5A            |                                    | 10~115,可以观察到 IB1、IB2 的数据受化。       |                  |  |  |  |  |  |  |
| 9 IB 9                        | HEX                | B#16#54            |                                    |                                   |                  |  |  |  |  |  |  |
| 10 IB 10                      | HEX                | B#16#5A            |                                    |                                   |                  |  |  |  |  |  |  |
| 11 IB 11                      | HEX                | B#16#5A            |                                    |                                   |                  |  |  |  |  |  |  |
| 12 IB 12                      | HEX                | B#16#5A            |                                    |                                   |                  |  |  |  |  |  |  |
| 13 IB 13                      | HEX                | B#16#5A            |                                    |                                   |                  |  |  |  |  |  |  |
| 14 IB 14                      | HEX                | B#16#5A            |                                    |                                   |                  |  |  |  |  |  |  |
| 15 IB 15                      | HEX                | B#16#5A            |                                    |                                   |                  |  |  |  |  |  |  |
| 16 IB 16                      | HEX                | B#16#5A            |                                    |                                   |                  |  |  |  |  |  |  |
| 17 IB 17                      | HEX                | B#16#5A            |                                    |                                   |                  |  |  |  |  |  |  |
| 10 IB 18                      |                    | B#16#0A<br>B#16#5A |                                    |                                   |                  |  |  |  |  |  |  |
| 20 IB 20                      |                    | B#16#54            |                                    |                                   |                  |  |  |  |  |  |  |
| 21 IB 21                      | HFX                | B#16#5A            |                                    |                                   |                  |  |  |  |  |  |  |
| 22 IB 22                      | HEX                |                    |                                    | <b>_</b>                          |                  |  |  |  |  |  |  |
| ,                             |                    |                    | :                                  |                                   |                  |  |  |  |  |  |  |

图 5-32 输入键 IO~I15 的数据将对应主站中 IB1、IB2 的数据

# (6) PROFIBUS 输入/输出数据地址

在上述实验演示中,为什么 PROFIBUS 输出第 1~48 字节对应 QB1~QB48、PROFIBUS 输入第 1~48 字节对应 IB1~IB48? 这是配置项目文件 SE\_B2\_STEP7/Hardware Config 时系统自动分配的。见图 5-33 进入 Hardware Config ,图 5-34 Hardware Config。

|     | SILATIC Lanager - SE_B2_STEP7                |       | _ B × |
|-----|----------------------------------------------|-------|-------|
| Fil | ile Edit Insert PLC View Options Window Help |       |       |
| D   |                                              |       |       |
|     |                                              |       |       |
|     | BSE_B2_STEP7 F:\SIEMENS\S7proj\SE_B2_STEP7   | _ 🗆 🗵 |       |
|     | E D SE_B2_STEP7 Bu Hardware CFU 315-2 DP     |       |       |
|     |                                              |       |       |
|     |                                              |       |       |
|     |                                              |       |       |
|     | D Blocks                                     |       |       |
|     |                                              |       |       |
|     | - EN DIOCKZ                                  |       |       |

图 5-33 进入 Hardware Config

| OD UK       Profi Stundard         1       CPU 315-2 DP         2       CPU 315-2 DP         3       DD0/D06x24V/0.5A         5       CD0/D06x24V/0.5A         6       CD0/D06x24V/0.5A         7       CD0/D06x24V/0.5A         8       CD0/D06x24V/0.5A         9       CD0/D06x24V/0.5A         10       CD0/D06x24V/0.5A         9       CD0/D06x24V/0.5A         9       SUBATIC 4D0 | Netw Config - [SIIATIC 3<br>Network Edit Insert PLC Yiew<br>□ C PL Network PLC Yiew | 000(1) (Configur<br>Options Lindow Hel<br>Mar DF 2 | ration) | SE_      | B2_STEP7]                 | _ | _5×<br>_5×                                                                                                    |
|----------------------------------------------------------------------------------------------------|-------------------------------------------------------------------------------------|----------------------------------------------------|---------|----------|---------------------------|---|----------------------------------------------------------------------------------------------------|
| (19)       FB-OEM2-SE-52         S       Module       Order number         0       SI       40 Byte In, 40 Byte 0ut       I16         1       47       40 Byte In, 40 Byte 0ut       I16         2       SI       40 Byte In, 40 Byte 0ut       I16         3       47       40 Byte In, 40 Byte 0ut       II32         4       SI       40 Byte In, 40 Byte 0ut       II32                                                                                                    | >>>>>>>>>>>>>>>>>>>>>>>>>>>>                                                        |                                                    |         | PROFIBUS | (1); DP master system (1) |   | i Standard<br>FROUTUNG DF<br>SIMATIC 300<br>SIMATIC 400<br>SIMATIC PC Based Control 300/400<br>SIMATIC PC Station |
| S.         Q         Module         O cader number         I kdd         Q kddress         Comment           0         31         40 Byte In, 40 Byte 0ut         116                                                                                                    | (19) PB-OEM2-SE-B2                                                                  |                                                    |         |          |                           |   |                                                                                                    |
| 0         31         40 Byte Da, 40 Byte Out         116           1         47         40 Byte Da, 40 Byte Out         116           2         31         40 Byte Da, 40 Byte Out         1732           3         47         44 Byte Da, 40 Byte Out         1732           4         31         40 Byte Ta, 40 Byte Out         1732                                                                                                    | S I Module Order numbe                                                              | r I.                                               | Add Q   | Address  | Comment                   |   |                                                                                                    |
| I         47         48 Byte In, 48 Byte 0at         I16           2         31         49 Byte In, 48 Byte 0at         1732           3         47         48 Byte In, 48 Byte 0at         1732           4         31         49 Byte In, 48 Byte 0at         1732                                                                                                    | 0 31 48 Byte In,                                                                    | 48 Byte Out 1                                      | . 16    |          |                           |   |                                                                                                    |
| 2         31         49 Byte Ta, 49 Byte 0at         1732           3         47         49 Byte Ta, 49 Byte 0at         1732           4         31         49 Byte Ta, 49 Byte 0at         3349                                                                                                    | 1 47 48 Byte In,                                                                    | 48 Byte Out                                        | 1       | . 16     |                           |   |                                                                                                    |
| 3         47         48 Byte In, 48 Byte Out         1732           4         31         48 Byte In, 48 Byte Out         3348                                                                                                    | 2 31 48 Byte In,                                                                    | 48 Byte Out 17.                                    | 32      |          |                           |   |                                                                                                    |
| 4 31 48 Byte In, 48 Byte Out 3348                                                                                                    | 3 47 48 Byte In,                                                                    | 48 Byte Out                                        | 17.     |          |                           |   |                                                                                                    |
|                                                                                                    | 4 31 48 Byte In,                                                                    | 48 Byte Out 33.                                    | 48      |          |                           |   |                                                                                                    |
| 5 47 48 Byte In, 48 Byte Out 3348                                                                                                    | 5 47 48 Byte In,                                                                    | 48 Byte Out                                        | 33.     | 48       |                           |   |                                                                                                    |

#### 图 5-34 Hardware Config

系统自动为实验板分配了输入地址 IB1~IB48,对应 PROFIBUS 输入第 1~48 字节、分配了输出地址 QB1~QB48,对应 PROFIBUS 输出第 1~48 字节。如果人为将实验板 PROFIBUS 输入地址改为 IB11~IB58, 如图 5-35 所示,那么 IB11 将对应 PROFIBUS 输入第 1 个字节、IB58 将对应 PROFIBUS 输入第 48 个字 节。同样,如果人为将实验板 PROFIBUS 输出地址改为 QB21~QB68,那么 QB21 将对应 PROFIBUS 输出第 1 个字节,QB68 将对应 PROFIBUS 输出第 48 个字节。

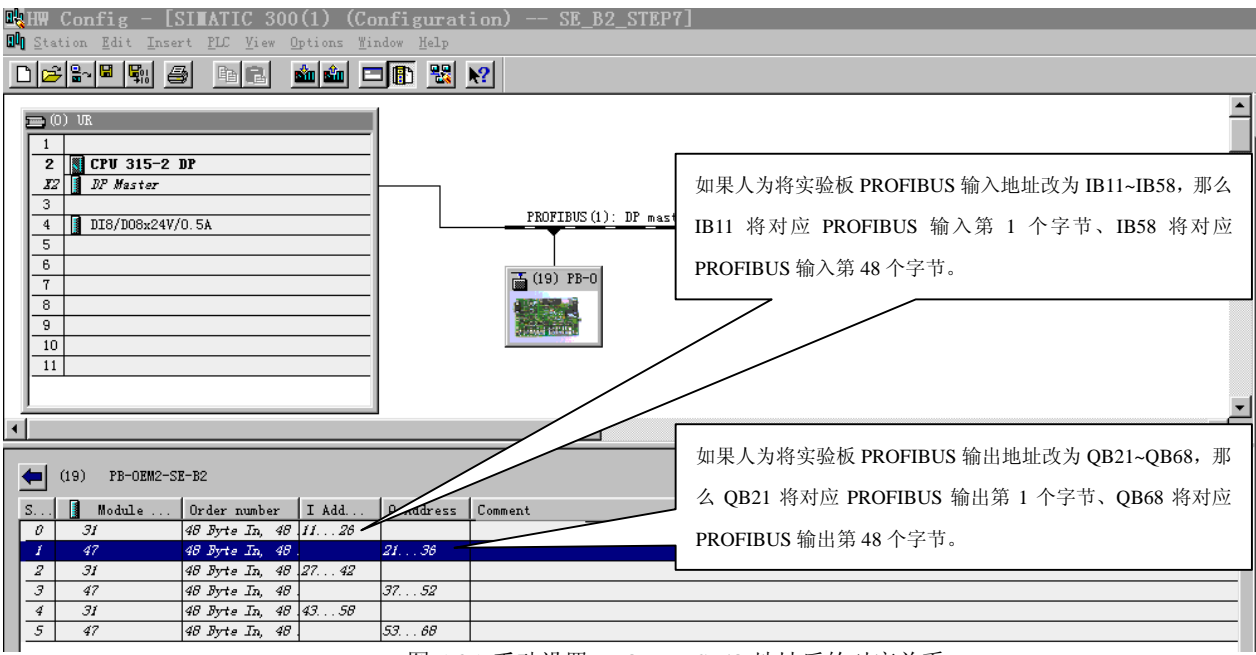

图 5-35 手动设置 PROFIBUS I/O 地址后的对应关系

# (7) 自己完成例 2 配置实现系统连通实验

① 确认: GSD 文件 OEM2\_B2.GSD 拷备至 Step7\S7data\gsd\、图标文件 SE\_B.bmp 拷备至 Step7\S7data\nsbmp\。

新键项目文件 SE\_B2\_T1。见图 5-36。 2) 进入

| SILATIC Lanager - SE_B2_STEP7                                         |        |                                                                                                    | - 6 × |
|-----------------------------------------------------------------------|--------|----------------------------------------------------------------------------------------------------|-------|
| <u>File Edit Insert PLC V</u> :ew Options <u>W</u> :ndcw <u>H</u> elp |        |                                                                                                    |       |
| <u>N</u> ew                                                           | Dtrl+N | Filter > V PR N                                                                                                    |       |
| 'Fev Project' Wigard                                                  |        |                                                                                                    |       |
| <u>D</u> pen                                                          | Ctrl+D |                                                                                                    |       |
| Jpen Vers <u>i</u> on : Project                                       |        |                                                                                                    |       |
| <u>]</u> lose                                                         |        |                                                                                                    |       |
| 57 Renory Card                                                        | +      | New                                                                                                    |       |
| Wemory Card <u>F</u> :le                                              | •      | These environment of the second second |       |
| Zeve As                                                               | Ctr1+S | Name Storage path                                                                                                    |       |
| Delete                                                                |        | SE_B2_STEP7 f:\siemens\S7proj\Se_b2_st                                                                                                    |       |
| Reorganize                                                            |        | SE_B2_STEP7 F:\SIEMENS\S7proj\SE_B2_STEP7                                                                                                    |       |
| <u>M</u> enage                                                        |        | t_m_w3 F:\SIBMENS\S/proj\t_m_w3<br>test_se_b3 f:\siemens\S7proj\test_se_                                                                                                    |       |
| Archive                                                               |        |                                                                                                    |       |
| Retrie <u>v</u> e                                                     |        |                                                                                                    |       |
| Print                                                                 | •      |                                                                                                    |       |
| Page Setup                                                            |        | · · · · · · · · · · · · · · · · · · ·                                                                                                    |       |
| Lebeling fields                                                       |        | Nam_e: <u>T</u> ype:                                                                                                    |       |
| Print Secup                                                           |        | SE_B2_T1 Project V                                                                                                    |       |
| 1 ST RS STRET (Project) R \STEMENS\STruci\SE RS STEP7                 |        |                                                                                                    |       |
| 2 SE B2 STRF7 (Project) f \sienens\S7proj\Se b2 st                    |        | Storage location (path):                                                                                                    |       |
| 3 test so b? (Project) -= f:\sigmone\S"proj\test so                   |        | f:\siemens\S7proj <u>B</u> rowse                                                                                                    |       |
| 4 t m x3 (Project) E \SIERENS\S7proi\t m x3                           |        |                                                                                                    |       |
|                                                                       |        | OK Cancel Help                                                                                                    |       |
| Exit                                                                  | Alt-F4 |                                                                                                    |       |
|                                                                       |        |                                                                                                    |       |
|                                                                       |        |                                                                                                    |       |

图 5-36 新键项目文件 SE\_B2\_T1

③ 插入主控制器(本例为 S7-300),见图 5-37。

| SILLATIC                  | Lanager SE_B2          | _11                   |               |                |                 |   |
|---------------------------|------------------------|-----------------------|---------------|----------------|-----------------|---|
| <u>F</u> ile <u>E</u> dit | Insert PLC View Option | s Yindow Help         |               |                |                 |   |
|                           | St <u>a</u> tion 🕨     | 1 SIMATIC 400 Station | < No Filter > | - 7 <b>5</b> 8 |                 |   |
|                           | Sub <u>n</u> et 🕨      | 2 SIMATIC 300 Station | ·             |                |                 |   |
|                           | Erogram 🕨              | 3 SIMATIC H Station   |               |                |                 |   |
|                           | ST Software k          | 4 SIMATIC PC Station  |               |                |                 |   |
|                           | ST Ditemate            | 5 Other station       |               |                |                 |   |
|                           | UT Caleman h           | 6 SIMATIC S5          |               |                |                 |   |
|                           | TU DOKOWATA /          | 1 PG/PC               |               |                |                 |   |
|                           | Symbol Table           |                       | ,             |                |                 |   |
|                           | External Source        |                       |               |                |                 |   |
|                           |                        |                       |               |                |                 |   |
|                           |                        |                       |               |                |                 |   |
| Internet                  |                        |                       |               |                |                 | 1 |
|                           | E_B2_T1 f:\si          | emens\S7proj\Se_b2_   | <u>_t1</u>    |                | _ <u>_ </u> _ × |   |
| <b>I</b> ∓{               | SE_B2_T1               | T MPI(I)              | ATIC 300(L)   |                |                 |   |
|                           |                        |                       |               |                |                 |   |
|                           |                        |                       |               |                |                 |   |
|                           |                        |                       |               |                |                 |   |
|                           |                        |                       |               |                |                 |   |
|                           |                        |                       |               |                |                 |   |
|                           |                        |                       |               |                |                 |   |
|                           |                        |                       |               |                |                 |   |
|                           |                        |                       |               |                |                 |   |
|                           |                        |                       |               |                |                 |   |
|                           |                        |                       |               |                |                 |   |

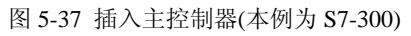

# ④ 进入 Hardware, 见图 5-38

| SII .                 | ATIC Manager - SE_B:                              | 2_T1              |                    |               |  |
|-----------------------|---------------------------------------------------|-------------------|--------------------|---------------|--|
| <u>F</u> ile <u>E</u> | dit <u>I</u> nsert PLC <u>V</u> iew <u>O</u> ptio | ns <u>W</u> indow | Help               |               |  |
|                       |                                                   |                   |                    | < No Filter > |  |
|                       |                                                   |                   |                    |               |  |
|                       |                                                   |                   |                    |               |  |
| E                     | SE_B2_T1 f:\sie                                   | mens\S7p          | roj\Se_b2_t1       |               |  |
|                       | - AD SE_82_T1                                     | Hardwar           | 'e                 |               |  |
|                       | ——————————————————————————————————————            |                   | Open Object        | Ctrl+Alt+O    |  |
|                       |                                                   |                   |                    | CtrltX        |  |
|                       |                                                   |                   |                    | Ctrl+C        |  |
|                       |                                                   |                   | Paste              | Ctrl+V        |  |
|                       |                                                   |                   | Delete             | Del           |  |
|                       |                                                   |                   | Manage Multilingus | al Texts 🕨 🕨  |  |
|                       |                                                   |                   | Rename             | F2            |  |
|                       |                                                   |                   |                    |               |  |

图 5-38 进入 Hardware

⑥ 配置主站,见图 5-39。

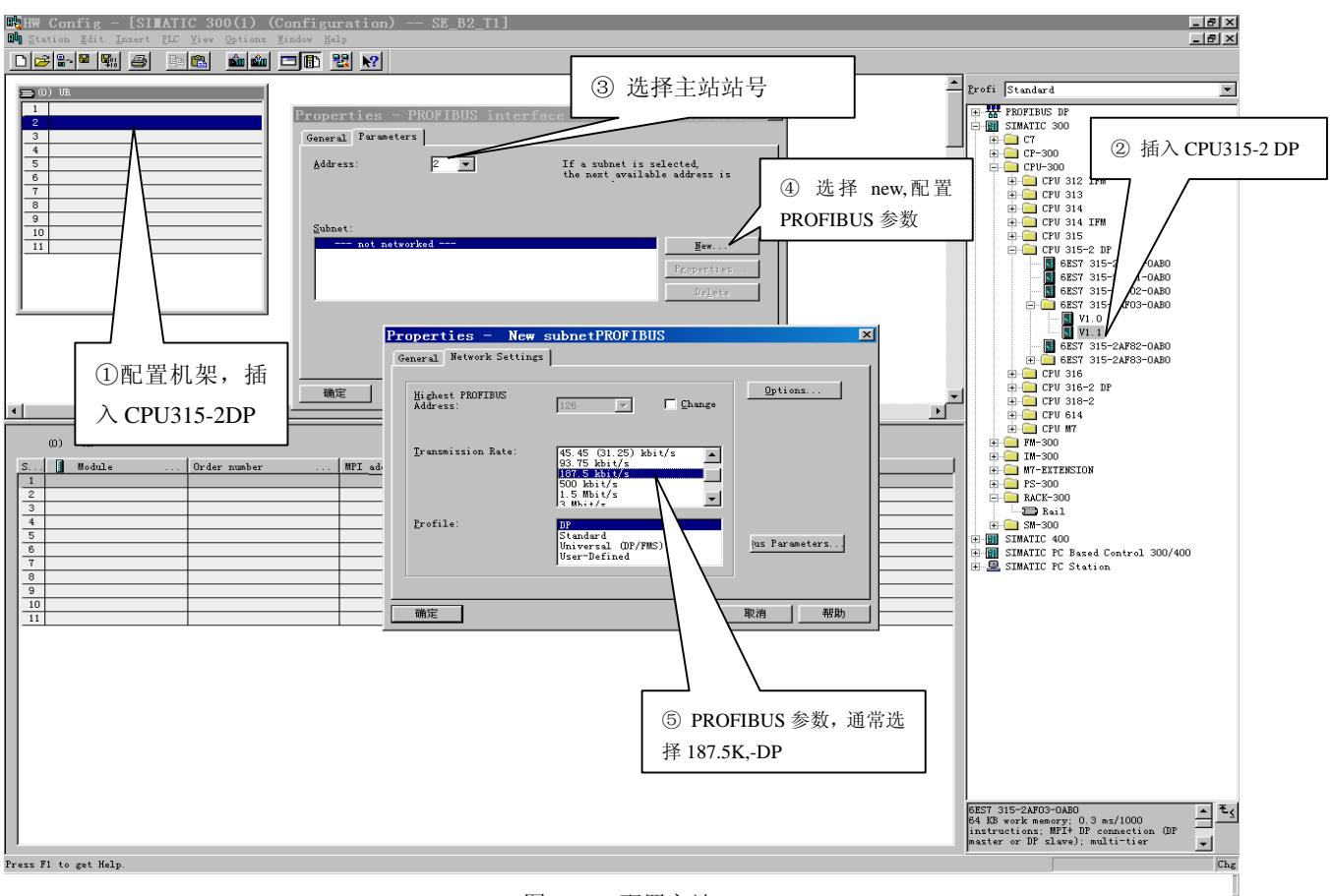

图 5-39 配置主站

⑦ 配置从站 PB-OEM2-SE-B2,见图 5-40,PB-OEM2-SE-B2 所在目录:PROFIBUS DP/Additional Field

Devices/ I/O /PB-OEM2/PB-OEM2-SE-B2。

| 🔣 HW Config - [SIMATIC 300(1) (Configu                                                                            | ration) SE_B2_T1]                                                                                                    |                                                                                                    |
|----------------------------------------------------------------------------------------------------|----------------------------------------------------------------------------------------------------|----------------------------------------------------------------------------------------------------|
| 🛄 Station Edit Insert PLC Yiew Optio                                                                              | ns <u>Wi</u> ndow <u>H</u> elp                                                                                                    | _ B ×                                                                                                    |
| D <b>2 - U</b>                                                                                                    | 1111 - 111 - 111 - 111 - 111 - 111 - 111 - 111 - 111 - 111 - 111 - 111 - 111 - 111 - 111 - 111 - 111 - 111 - 11                                                                                                    |                                                                                                    |
| O) UR         PROFI           2         CPU 315           3         4           5         6           7         V | EBUS (1): DP master system (1)<br>Properties - PROFIBUS interface PB<br>General Parameters<br>Address:<br>19<br>Transmission rate: 187.5 kbit/s<br>Subnet:<br>PROFIBUS (1)<br>187.5 kbit/s<br>Properties<br>Properties | Profi Standard  Profi Standard |
| •                                                                                                    | Delete                                                                                                    | DS-IO<br>VIPA<br>PD0/ISPM2                                                                                                    |
| PROFIBUS(1): DP master system                                                                                     |                                                                                                    | losch                                                                                                    |
| PROFIBUS address                                                                                                  | 注意目录: PROFIBUS DP/Additional Field Devices/ I/O /F                                                                                                    | PB-OEM2/PB-OEM2-SE-B2                                                                                                    |
|                                                                                                    | 确定         取消         帮助                                                                                                    | BK3120<br>⊕ → BK3120<br>BM4-204-DX1<br>B→ → R5-NP1                                                                                                    |

图 5-40 配置从站 PB-OEM2-SE-B2

⑧ 系统 II 配置完毕,编译存盘,见图 5-41,注意系统自动分配的 PROFIBUS I/O 地址。

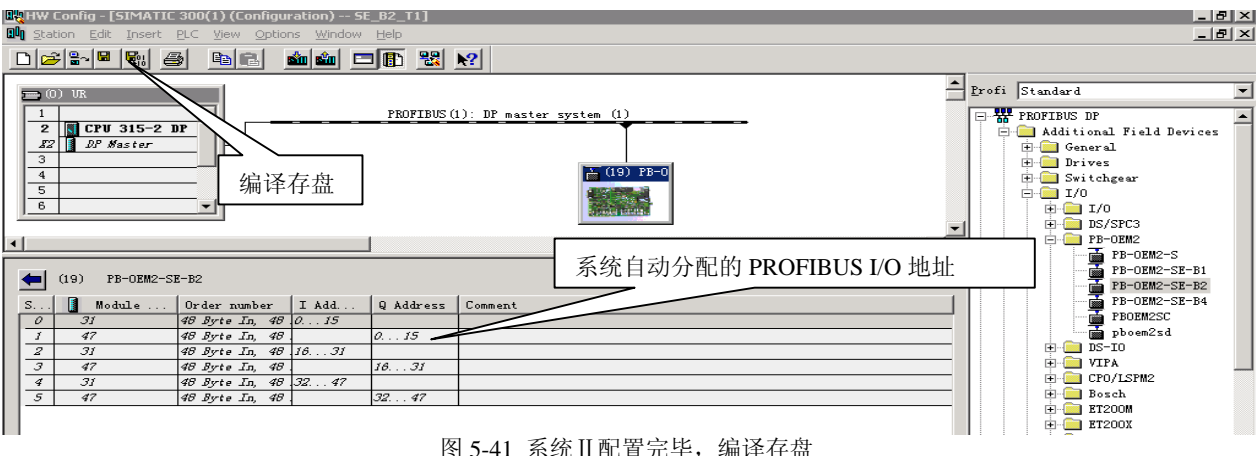

图 5-41 系统Ⅱ配置完毕,编译存盘

### ⑨ 建立变量表,用于观察 PROFIBUS I/O,见图 5-42、图 5-43。

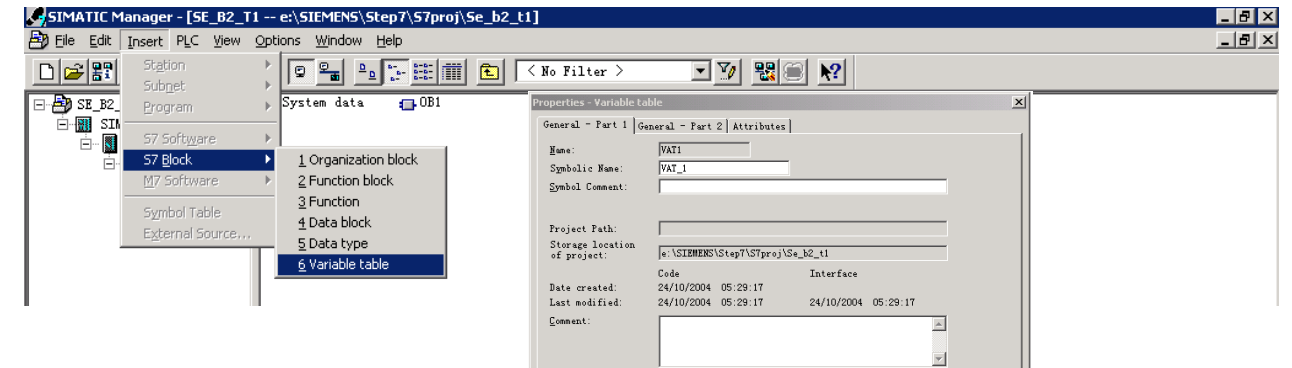

图 5-42 建立变量表

Cancel Help

确定

| 🛍 Lo  | nito          | pring    | and       | lodifying           | ; Var  | iables  | <u> </u> | T1   | - <u>SE_B2_T1</u> | <b>STEATE</b> | C 300() | 1)\CPU | J 315\S | 7 Progr | am(2)] |      |      |      | _ 8 × |
|-------|---------------|----------|-----------|---------------------|--------|---------|----------|------|-------------------|---------------|---------|--------|---------|---------|--------|------|------|------|-------|
| 👪 Iat | ole H         | Edit I   | nsert PI  | £ Varia <u>b</u> le | ⊻iew   | Options | Mindow   | Help |                   |               |         |        |         |         |        |      |      |      | _ 8 × |
| -122  |               | 2 🖬      | 😂 🐰       | B 🛍 🗠               | Cx     | ×       | 2 N?     | 90   | er 🗠 🗠 🗠          | liler         |         |        |         |         |        |      |      |      |       |
|       | Addre         | ess Sur  | nbol Disp | Status valu         | e Modi | v value |          |      |                   |               |         |        |         |         |        | <br> | <br> | <br> |       |
| 1     | IB 0          |          | HEX       |                     |        | ,       |          |      |                   |               |         |        |         |         |        |      |      |      |       |
| 2     | IB 1          |          | HEX       |                     |        |         |          |      |                   |               |         |        |         |         |        |      |      |      |       |
| 3     | IB 2          | 2        | HEX       |                     |        |         |          |      |                   |               |         |        |         |         |        |      |      |      |       |
| 4     | IB 3          | )        | HEX       |                     |        |         |          |      |                   |               |         |        |         |         |        |      |      |      |       |
| 5     | IB 4          |          | HEX       |                     |        |         |          |      |                   |               |         |        |         |         |        |      |      |      |       |
| 6     | IB 5          |          | HEX       |                     |        |         |          |      |                   |               |         |        |         |         |        |      |      |      |       |
| /     | IB 6          | 5<br>-   | HEX       |                     |        |         |          |      |                   |               |         |        |         |         |        |      |      |      |       |
| 8     |               |          | HEX       |                     |        |         |          |      |                   |               |         |        |         |         |        |      |      |      |       |
| 10    | IB 9          |          | HEX       |                     |        |         |          |      |                   |               |         |        |         |         |        |      |      |      |       |
| 11    | IB 10         | n        | HEX       |                     |        |         |          |      |                   |               |         |        |         |         |        |      |      |      |       |
| 12    | IB 11         | 1        | HEX       |                     |        |         |          |      |                   |               |         |        |         |         |        |      |      |      |       |
| 13    | IB 12         | 2        | HEX       |                     |        |         |          |      |                   |               |         |        |         |         |        |      |      |      |       |
| 14    | IB 13         | 3        | HEX       |                     |        |         |          |      |                   |               |         |        |         |         |        |      |      |      |       |
| 15    | IB 14         | 4        | HEX       |                     |        |         |          |      |                   |               |         |        |         |         |        |      |      |      |       |
| 16    | IB 15         | 5        | HEX       |                     |        |         |          |      |                   |               |         |        |         |         |        |      |      |      |       |
| 17    | IB 16         | 6        | HEX       |                     |        |         |          |      |                   |               |         |        |         |         |        |      |      |      |       |
| 18    | IB 17         | 7        | HEX       |                     |        |         |          |      |                   |               |         |        |         |         |        |      |      |      |       |
| 19    | IB 10         | 8        | HEX       |                     |        |         |          |      |                   |               |         |        |         |         |        |      |      |      |       |
| 20    | IB 20         | 0        | HEX       |                     |        |         |          |      |                   |               |         |        |         |         |        |      |      |      |       |
| 22    | IB 21         | 1        | HEX       |                     |        |         |          |      |                   |               |         |        |         |         |        |      |      |      |       |
| 23    | IB 22         | 2        | HEX       |                     |        |         |          |      |                   |               |         |        |         |         |        |      |      |      |       |
| 24    | IB 23         | 3        | HEX       |                     |        |         |          |      |                   |               |         |        |         |         |        |      |      |      |       |
| 25    | IB 24         | 4        | HEX       |                     |        |         |          |      |                   |               |         |        |         |         |        |      |      |      |       |
| 26    | IB 25         | 5        | HEX       |                     |        |         |          |      |                   |               |         |        |         |         |        |      |      |      |       |
| 27    | IB 26         | 6        | HEX       |                     |        |         |          |      |                   |               |         |        |         |         |        |      |      |      |       |
| 28    | IB 27         | 7        | HEX       |                     |        |         |          |      |                   |               |         |        |         |         |        |      |      |      |       |
| 29    | IB 28         | 8        | HEX       |                     |        |         |          |      |                   |               |         |        |         |         |        |      |      |      |       |
| 30    | IB 23         | 9        | HEX       |                     |        |         |          |      |                   |               |         |        |         |         |        |      |      |      |       |
| 31    | ID 31         | 1        |           |                     |        |         |          |      |                   |               |         |        |         |         |        |      |      |      |       |
| 33    | IB 30         | 2        | HEX       |                     |        |         |          |      |                   |               |         |        |         |         |        |      |      |      |       |
| 34    | IB 33         | 3        | HEX       |                     |        |         |          |      |                   |               |         |        |         |         |        |      |      |      |       |
| 35    | IB 34         | 4        | HEX       |                     |        |         |          |      |                   |               |         |        |         |         |        |      |      |      |       |
| 36    | IB 35         | 5        | HEX       |                     |        |         |          |      |                   |               |         |        |         |         |        |      |      |      |       |
| 37    | IB 36         | 6        | HEX       |                     |        |         |          |      |                   |               |         |        |         |         |        |      |      |      |       |
| 38    | IB 37         | 7        | HEX       |                     |        |         |          |      |                   |               |         |        |         |         |        |      |      |      |       |
| 39    | IB 38<br>ID ∼ | 8        | HEX       |                     |        |         |          |      |                   |               |         |        |         |         |        |      |      |      |       |
| 40    | ID 33         | 0        | HEX       |                     |        |         |          |      |                   |               |         |        |         |         |        |      |      |      |       |
| 41    | ID 40         | 1        |           |                     |        |         |          |      |                   |               |         |        |         |         |        |      |      |      |       |
| 43    | B 40          | 2        | HEX       |                     |        |         |          |      |                   |               |         |        |         |         |        |      |      |      |       |
| 44    | IB 43         | 3        | HEX       |                     |        |         |          |      |                   |               |         |        |         |         |        |      |      |      |       |
| 45    | IB 44         | 4        | HEX       |                     |        |         |          |      |                   |               |         |        |         |         |        |      |      |      |       |
| 46    | IB 45         | 5        | HEX       |                     |        |         |          |      |                   |               |         |        |         |         |        |      |      |      |       |
| 47    | IB 46         | 6        | HEX       |                     |        |         |          |      |                   |               |         |        |         |         |        |      |      |      |       |
| 48    | IB 47         | 7        | HEX       |                     | _      |         |          |      |                   |               |         |        |         |         |        |      |      |      |       |
| 49    | QB I          | 0        | HEX       |                     |        |         |          |      |                   |               |         |        |         |         |        |      |      |      |       |
| 50    | ųB            | <u> </u> | HEX       |                     |        |         |          |      |                   |               |         |        |         |         |        |      |      |      |       |
| 51    |               |          |           |                     | _      |         |          |      |                   |               |         |        |         |         |        |      |      |      |       |
|       |               |          |           |                     |        |         |          |      |                   |               |         |        |         |         |        |      |      |      |       |

#### 图 5-43 建立变量表 IB0~IB47、QB0~QB1

⑩ 下载项目文件,见图 5-44。

| SIMATIC Manager - [5E_82_71 e:\5IEMENS\5te                                                                     | 07\57proj\Se_b2_t1]           |       |
|----------------------------------------------------------------------------------------------------|-------------------------------|-------|
| Bile Edit Insert PLC View Options Window He                                                                    | þ                             | _ 8 × |
|                                                                                                    | - 📰 💼 < No Filter > 💽 🍸 躍 🥃 🕅 |       |
| B     SE_B2_11       STMATIC SOO(1)       CFU 315-2 DP       ST Program (1)       Sources       B       Blocks | ■ CPU 315-2 DP<br>下载项目文件      |       |
|                                                                                                    | 图 5-44 下载项目文件                 | 1     |

⑩--① 系统连通后,在线观察变量表 IB0、IB1 跟随实验板按键的变化情况,IB2~IB47 均为 5AH。见图 5-45。这是因为:实验板程序将输入键 I0~I15 两个字节作为 PROFIBUS 输入的第 1、2 字节,将 PROFIBUS 输入第 3~48 个字节全部置入 5AH。见例 2 实验板程序清单有如下程序段:

for (i=3;i<dil;i++)

| {<br>trbox[i]=0x5a;<br>}; | /* 其它PROFIBUS 输入数据(3~48)本例定为0x5a                  | */          |
|---------------------------|---------------------------------------------------|-------------|
| trbox[1]=di0_7;           | /* di0_7 是输入键输入 I0~I7 当前值,作为 PROFIBUS 输入的第1 字节    | */          |
| trbox[2]=di8_15;          | /* di8_15 是输入键输入 I8~I15 当前值,作为 PROFIBUS 输入的第2 字 🦷 | <b>ち*</b> / |

|      | Monito        | oring and               | l Modifying ¥a                         | riables - [@VAT_1            | SE_B2_T1\SIMATI               | C 300(1)\CPU 315-2 DP\57 Program(1) ONLINE] |              |
|------|---------------|-------------------------|----------------------------------------|------------------------------|-------------------------------|---------------------------------------------|--------------|
| Sec. | <u>T</u> able | <u>E</u> dit <u>I</u> n | isert PLC Va                           | ria <u>b</u> le ⊻iew Option: | s <u>W</u> indow <u>H</u> elp |                                             | _ <u>8 ×</u> |
| -02  | l n           | പ്പില                   |                                        |                              | ( 으 의 ) 1                     | ON Art 10 60. 14. 14.                       |              |
|      |               |                         |                                        |                              |                               |                                             |              |
|      |               |                         |                                        |                              |                               |                                             |              |
|      | <u> </u>      | ddress                  | Symbol                                 | Display format               | Status value                  | Modify value                                |              |
| 1    | IB            | 0                       |                                        | HEX                          | B#16#1F                       |                                             |              |
| 2    | IB            | 1                       |                                        | HEX                          | B#16#F8                       |                                             |              |
| 3    | IB            | 2                       |                                        | HEX                          | B#16#5A                       |                                             |              |
| 4    | IB            | 3                       |                                        | HEX                          | B#16#5A                       |                                             |              |
| 5    | IB            | 4                       |                                        | HEX                          | B#16#5A                       |                                             |              |
| 6    | IB            | 5                       |                                        | HEX                          | B#16#5A                       |                                             |              |
| 7    | IB            | 6                       |                                        | HEX                          | B#16#5A                       |                                             |              |
| 8    | IB            | 7                       |                                        | HEX                          | B#16#5A                       |                                             |              |
| 9    | IB            | 8                       |                                        | HEX                          | B#16#5A                       |                                             |              |
| 10   | IB            | 9                       |                                        | HEX                          | B#16#5A                       |                                             |              |
| 11   | IB            | 10                      | ¢                                      | HEX                          | B#16#5A                       |                                             |              |
| 12   | IB            | 11                      |                                        | HEX                          | B#16#5A                       |                                             |              |
| 13   | IB            | 12                      | •••••••••••••••••••••••••••••••••••••• | HEX                          | B#16#5A                       |                                             |              |
| 14   | IB            | 13                      |                                        | HEX                          | B#16#5A                       |                                             |              |
| 15   | IB            | 14                      | •                                      | HEX                          | B#16#5A                       |                                             |              |
| 16   | IB            | 15                      |                                        | HEX                          | B#16#5A                       |                                             |              |
| 17   | IB            | 16                      | ¢                                      | HEX                          | B#16#5A                       |                                             |              |
| 18   | IB            | 17                      |                                        | HEX                          | B#16#5A                       |                                             |              |
| 19   | IB            | 18                      | •                                      | HEX                          | B#16#5A                       |                                             |              |
| 20   | IB            | 19                      |                                        | HEX                          | B#16#5A                       |                                             |              |
| 21   | IB            | 20                      |                                        | HEX                          | B#16#5A                       |                                             |              |
| 22   | IB            | 21                      |                                        | HEX                          | B#16#5A                       |                                             |              |
| 23   | IB            | 22                      |                                        | HEX                          | B#16#5A                       |                                             |              |
| 24   | IB            | 23                      |                                        | HEX                          | B#16#5A                       |                                             |              |
| 25   | IB            | 24                      |                                        | HEX                          | B#16#5A                       |                                             |              |
| 26   | IB            | 25                      |                                        | HEX                          | B#16#5A                       |                                             |              |
| 27   | IB            | 26                      |                                        | HEX                          | B#16#5A                       |                                             |              |
| 28   | IB            | 27                      |                                        | HEX                          | B#16#5A                       |                                             |              |
| 29   | IB            | 28                      |                                        | HEX                          | B#16#5A                       |                                             |              |
| 30   | IB            | 29                      |                                        | HEX                          | B#16#5A                       |                                             |              |
| 31   | IB            | 30                      |                                        | HEX                          | B#16#5A                       |                                             |              |
| 32   | IB            | 31                      |                                        | HEX                          | B#16#5A                       |                                             |              |
| 33   | IB            | 32                      |                                        | HEX                          | B#16#5A                       |                                             |              |
| 34   | IB            | 33                      |                                        | HEX                          | B#16#5A                       |                                             |              |
| 35   | IB            | 34                      |                                        | HEX                          | B#16#5A                       |                                             | <b>_</b>     |

图 5-45 在线观察变量表 IB0、IB1 跟随实验板按键的变化, IB2~IB47 均为 5AH

| M     | onit | oring and | Modifying ¥a  | riables - [@¥AT_1   | SE_B2_T1\SIMATIO               | 300(1)\CPU 31 | 5-2 DP\57 Program(1) ONLINE]  |         |         |
|-------|------|-----------|---------------|---------------------|--------------------------------|---------------|-------------------------------|---------|---------|
|       | able | Ealt In:  | sert PLC val  | riagie view Option: | s <u>window H</u> eip          | _             |                               |         | 그리스     |
| -Pi   |      | ) 🖻 日     | 🗿 👗 🖻         |                     | (   <mark>° 2</mark> <u>\?</u> | 🎯 😚 🛷         | 6°i 1°i 140                   |         |         |
|       |      |           |               |                     |                                |               | 11.0 2 2 2 2 4 4 6 4          |         |         |
|       | 4    | Address   | Symbol        | Display format      | Status value                   | Modify value  |                               |         | <b></b> |
| 17    | IB   | 16        |               | HEX                 | B#16#5A                        |               | -                             |         |         |
| 18    | IB   | 17        |               | HEX                 | B#16#5A                        |               | 1                             |         |         |
| 19    | IB   | 18        |               | HEX                 | B#16#5A                        |               | •                             |         |         |
| 20    | IB   | 19        |               | HEX                 | B#16#5A                        |               |                               |         |         |
| 21    | IB   | 20        |               | HEX                 | B#16#5A                        |               |                               |         |         |
| 22    | IB   | 21        |               | HEX                 | B#16#5A                        |               | 1                             |         |         |
| 23    | IB   | 22        |               | HEX                 | B#16#5A                        |               |                               |         |         |
| 24    | IB   | 23        |               | HEX                 | B#16#5A                        |               |                               |         |         |
| 25    | IB   | 24        |               | HEX                 | B#16#5A                        |               |                               |         |         |
| 26    | IB   | 25        |               | HEX                 | B#16#5A                        |               |                               |         |         |
| 27    | IB   | 26        |               | HEX                 | B#16#5A                        |               |                               |         |         |
| 28    | IB   | 27        |               | HEX                 | B#16#5A                        |               |                               |         |         |
| 29    | IB   | 28        |               | HEX                 | B#16#5A                        |               |                               |         |         |
| 30    | IB   | 29        |               | HEX                 | B#16#5A                        |               | -                             |         |         |
| 31    | IB   | 30        |               | HEX                 | B#16#5A                        |               | •                             |         |         |
| 32    | IB   | 31        |               | HEX                 | B#16#5A                        |               |                               |         |         |
| 33    | IB   | 32        |               | HEX                 | B#16#5A                        |               |                               |         |         |
| 34    | IB   | 33        |               | HEX                 | B#16#5A                        |               | ·                             |         |         |
| 35    | IB   | 34        |               | HEX                 | B#16#5A                        |               | ✓ Monitor                     | Ctrl+F7 |         |
| 36    | IB   | 35        |               | HEX                 | B#16#5A                        |               | ✓ Modify                      | Ctrl+F9 |         |
| 37    | IB   | 36        |               | HEX                 | B#16#5A                        |               | Update Monitor Values         | F7      |         |
| 38    | IB   | 37        |               | HEX                 | B#16#5A                        |               | Activate Modify Value         | F9      |         |
| 39    | IB   | 38        |               | HEX                 | B#16#5A                        |               |                               | -       |         |
| 40    | IB   | 39        |               | HEX                 | B#16#5A                        |               | Modify Address to 1           | Ctrl+1  |         |
| 41    | IB   | 40        |               | HEX                 | B#16#5A                        |               | Modify Address to <u>U</u>    | Ctrl+0  |         |
| 42    | IB   | 41        |               | HEX                 | B#16#5A                        |               | Cut                           | Ctrl+X  |         |
| 43    | IB   | 42        |               | HEX                 | B#16#5A                        |               | Copy                          | Ctrl+C  |         |
| 44    | IB   | 43        |               | HEX                 | B#16#5A                        |               | Paste                         | Ctrl+V  |         |
| 45    | IB   | 44        |               | HEX                 | B#16#5A                        |               |                               |         |         |
| 46    | ΙB   | 45        |               | HEX                 | B#16#5A                        |               | Delete                        | Del     |         |
| 47    | IB   | 46        |               | HEX                 | B#16#5A                        |               | Insert Range of Variables     | Ctrl+K  |         |
| 48    | IB   | 47        |               | HEX                 | B#16#5A                        |               | Modify/Force Value As Comment | F3      |         |
| 49    | QE   | 3 0       |               | HEX                 | B#16#11                        | //B#16#11     | Row Not Effective             | Ctrl+B  |         |
| 50    | QE   | 31        |               | HEX                 | B#16#00                        | B#16#33       | 1                             |         |         |
| 51    |      |           |               |                     |                                |               |                               |         | -       |
| SE_B2 | _T1\ | SIMATIC 3 | 00(1)\\S7 Pro | ogram(1)            |                                |               |                               |         |         |

⑩--② 强置 QB0~QB1 值,观察实验板输出指示灯的变化,见图 5-46。

图 5-46 强置 QB0~QB1 值,观察实验板输出指示灯的变化

可以看到 PROFIBUS 输出第 1、2 个字节 QB0、QB1 的变化,应该和实验板上的输出指示灯 Q0~Q15 一致。这是因为在实验板程序中将 PROFBUS 输出的第 1、2 个字节送指示灯 Q0~Q15 显示,见例 2:实验板程序清单有如下程序段:

steout0\_7(pb\_out[0]);
steout8\_15(pb\_out[1]);

/\*----- PROFIBUS 输出数据第一个字节送 Q0-Q7 显示 ------\*/ /\*----- PROFIBUS 输出数据第一个字节送 Q0-Q7 显示 ------\*/

#### 4. 三种调试模式

(1) 调试模式 1: 实验板调试模式

### ① 主要调试功能

建立主站、从站的配置, PROFIBUS 系统的连同, PROFIBUS I/O 通信。用户可以先使用实验板按照本手册完成与 PROFIBUS 主站的连接,完成例 1~3 的实验,然后再将自主开发的用户板与 PROFIBUS 主站的连接。见图 5-47、图 5-48。

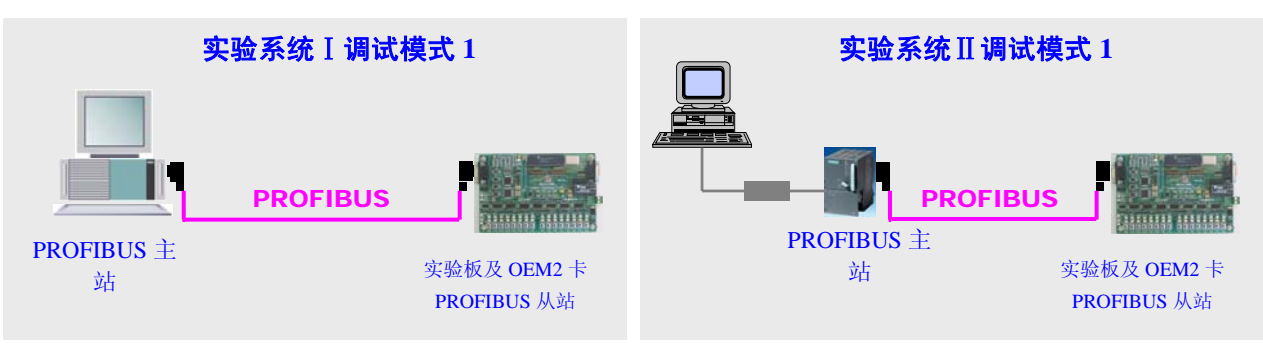

图 5-47 调试模式 1—实验板调试模式

图 5-48 调试模式 1—实验板调试模式

# ② MODE 开关设置

MODE=11000000(Bin);

# ③ 操作方法

本章讲解的全部安装、连通实验、例2程序演示都是调试模式1一实验板调试模式。

# (2) 调试模式 2: OEM2 接口板调试模式

# ① 主要调试功能

通过 PC 机可以监测实验板 CPU 与 OEM2 接口板的通信数据,可检验初始化数据,PROFIBUS I/O 数据,用户参数等数据的正确性。这是检查、调试 OEM2 接口板的主要方法。见图 5-49、图 5-50 及图 5-51,使用 PC 机监测实验板 CPU 与 OEM2 接口板的通信数据。

# ② MODE 开关设置

# **MODE**=11000010<sub>(Bin);</sub>

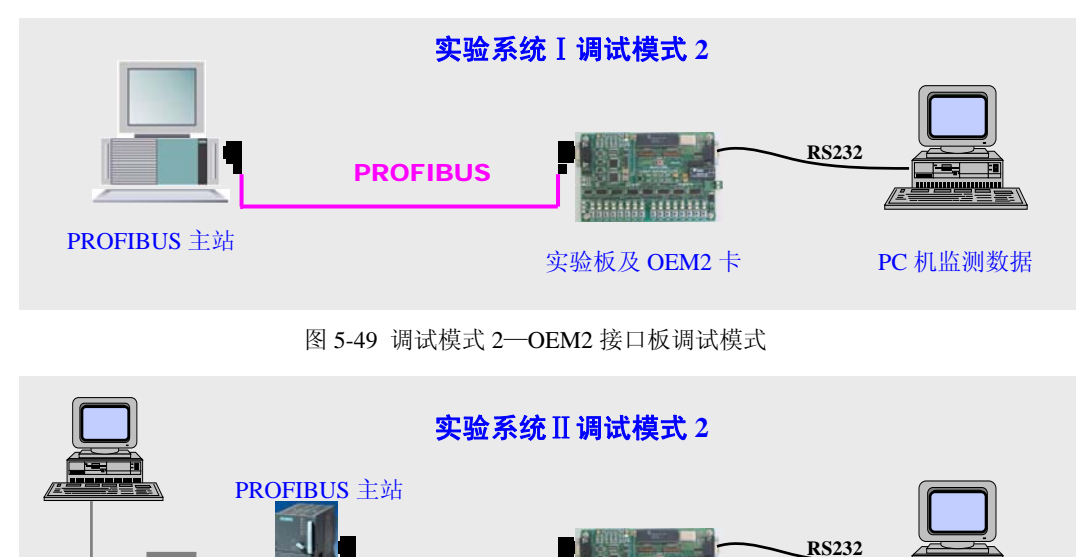

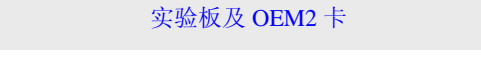

PC 机监测数据

图 5-50 调试模式 2—OEM2 接口板调试模式

PROFIR

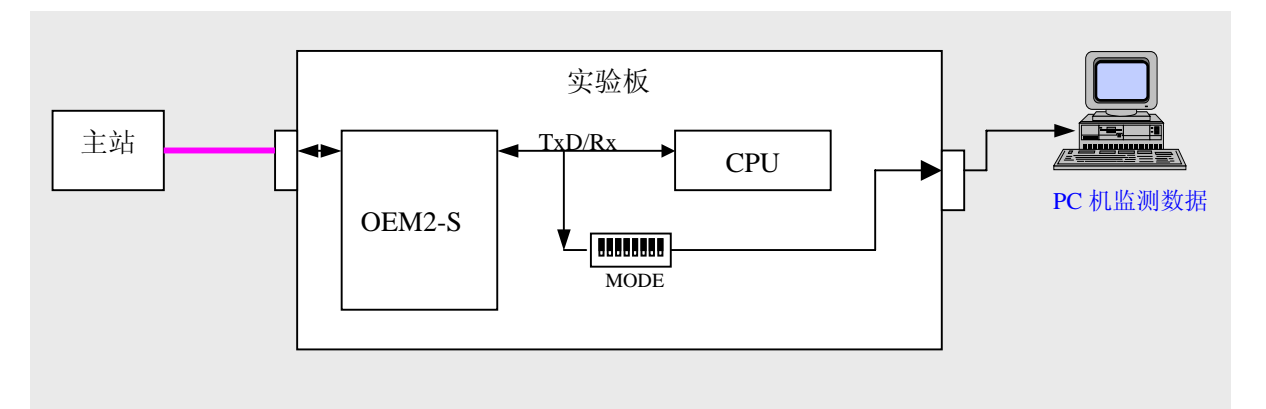

图 5-51 使用 PC 机监测实验板 CPU 与 OEM2 接口板的通信数据

### ③ 操作方式

I、设置 MODE 开关 MODE=11000010(Bin):

II、按照"图 5-51 使用 PC 机监测实验板 CPU 与 OEM2 接口板的通信数据"组成系统,本系统包括一 根 RS232 电缆。

III、打开 PC 机串口测试程序: 设置波特率: 115200; 校验位: 偶 EVEN; 数据位: 8; 串口<u>测试</u>. lnk 停止位:1;"十六进制显示";

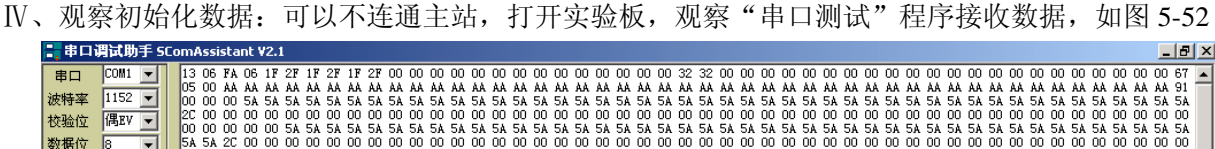

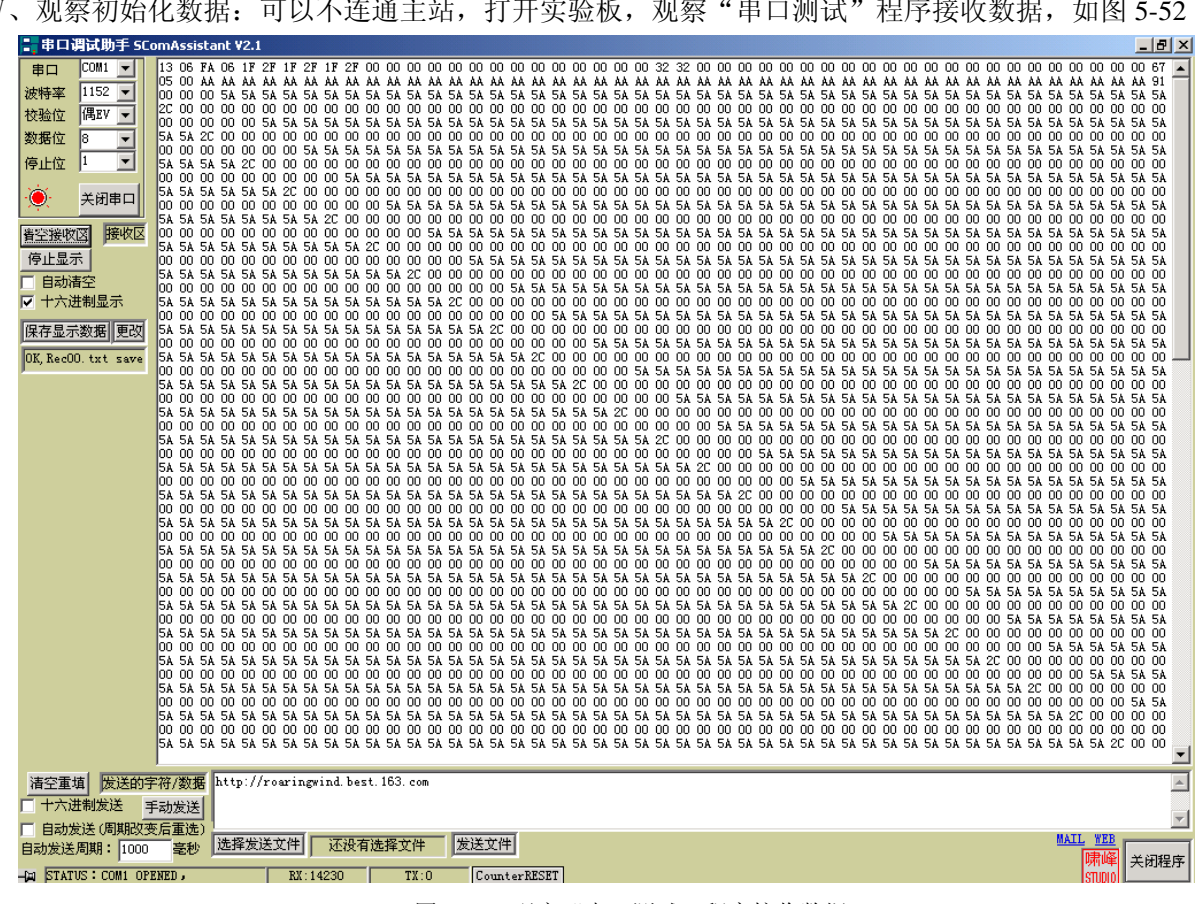

图 5-52 观察"串口测试"程序接收数据

"保存显示数据"可以详细分析 OEM2 与实验板初始化及数据交换过程,参考本手册"第四章 例 2、

实验板程序清单"及《PB-OEM2-SE产品手册》。

①实验板初始化 SE 接口板数据:

注解:站号=13H、ID 号=06FAH、I/O 配置数据长度=06、I/O 配置数据=1F,2F,1F,2F,1F,2F、用户参数长度=0、 发送数据长度=32H、接收数据长度=32H、校验和=67H;

②SE 接口板回答初始化成功报文数据:

### 

注解: 波特率号=05H、错误号=00H、校验和=91H

③实验板发送数据交换报文:

注解: req\_com=0, 请求接口回答 PROFIBUS 输出数据; PROFIBUS 输入 1~2=00, 00, 与实验板输入键状态有关; PROFIBUS 输入 3~48=5AH, 与实验板程序有关;

校验和=2CH

④SE 接口板回答 PROFIBUS 输出数据:

V、先开主站,再打开实验板;观察"串口测试"程序接收数据,用户可以看到 PROFIBUS 输出数据。

VI、用例3实验,可以看到用户参数数据。

### (3) 实验板程序下载

### ① 主要调试功能

可将实验板 C 源程序编译、连接生成 .HEX 目标程序,比如系统提供的例 1 (B1.HEX)、例 2 (B2.HEX)、例 3 (B4.HEX)通过软件 WINSIP 下载到实验板。用户可以自行修改实验板的程序,实现 不同 PROFIBUS 配置的连接,见图 5-53。

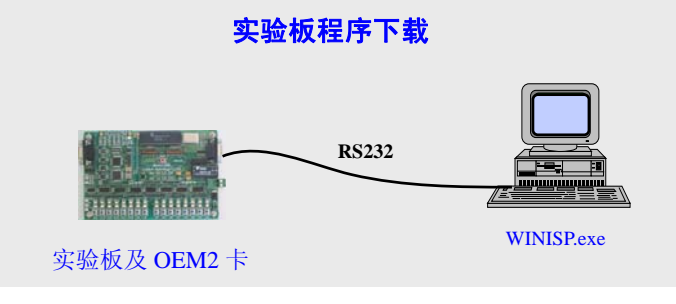

图 5-53 实验板程序下载

### ② MODE 开关设置

**MODE**=00000111<sub>(Bin);</sub>

# ③ 操作方式

见附件 A: 下载实验板程序操作指南及下载线制作方法

# (4) 调试模式 3: PC 机调试模式

### ① 主要调试功能

"调试模式 3" 是使用 PC 机替代实验板 CPU,见图 5-54、图 5-55 所示。PC 机运行 OEM2 调试软件: oem2\_tools.exe,实现机与 OEM2 接口板的数据交换。这种调试模式避免下载程序(至实验板 CPU), PC 机上可方便设定不同初始化数据和 PROFIBUS 输入数据,也可以监测主站的 PROFIBUS 输出数据、用户参数数据,是学习、调试 OEM2 接口板的另一种方法。

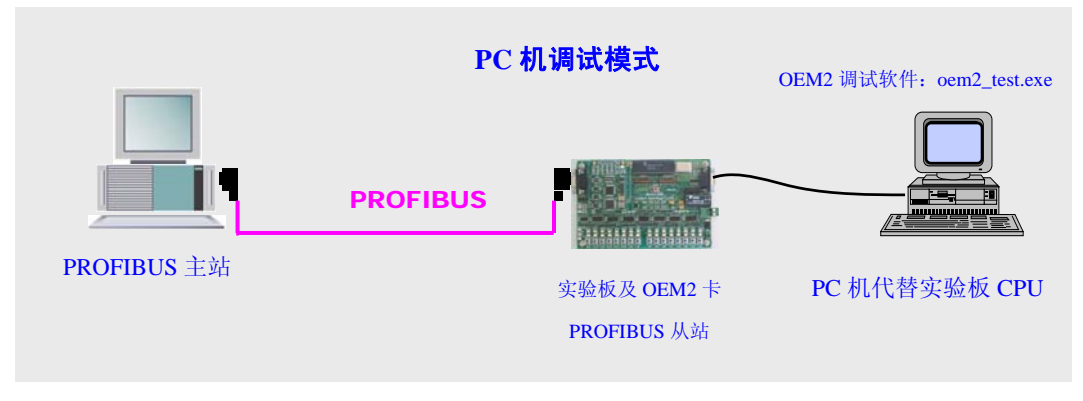

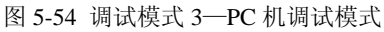

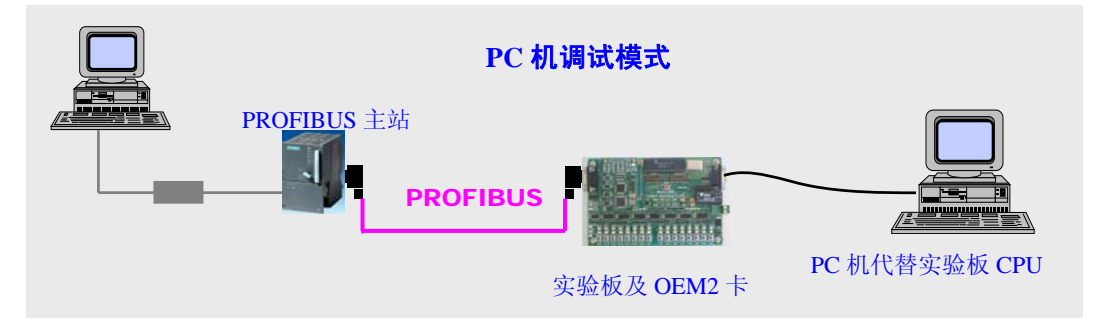

图 5-55 调试模式 3—PC 机调试模式

### ② MODE 开关设置

### MODE=00100000(Bin)

# ③ 操作方式

I、按图 5-54 或图 5-55 连接系统;

II、主站应先做好配置,注意:主站配置的GSD 文件与下面的初始数据应该一致。主站部分可以先启动

或随后启动,取决于调试目的,实验板电源上电。注意:此时实验板 CPU 还处于运行状态,但串口已经 和 OEM2-SE 接口断开。因此"PC 调试模式"与实验板 CPU 程序(甚至 CPU、晶振的有无)无关。 III、PC 机上安装 OEM2\_tools 软件(OEM2\_ToolsV2.exe 安装),启动 OEM2\_tools.exe,见图 5-56。 IV、在"属性"中设置串口,然后"打开端口",见图 5-56。

| 🛢 嵌入式总线桥开发调试系统———北京鼎实创新科技有限公司 |          |          |       | _ & ×    |
|-------------------------------|----------|----------|-------|----------|
| 控制(C) 端口(P) 帮助(H)             |          |          |       |          |
| ▲ [] <u>开启端口(0)</u>           |          |          |       |          |
|                               |          |          |       |          |
| ②打开端口                         | 🛢 端口设置   |          | >     | <u>s</u> |
|                               | 通讯端口     | 1 💌      |       |          |
|                               | 波特率      | 115200 💌 | 字长  8 |          |
|                               | 校验       | 偶校验      | 停止位 1 |          |
| ①在"属性"                        | <u> </u> |          |       |          |
| 中设置串口                         |          | 确认       |       |          |
|                               |          |          |       |          |
|                               |          |          |       |          |

图 5-56 启动 OEM2\_toolsV2.exe、在"属性"中设置串口,然后"打开端口"

- V、首先进入初始化,见图 5-57;
- i、左边出始化报文缺省数据是按照例2内容组织,用户也可以自行修改。
- ii、按"数据确定"自动计算"校验和"

| 🖻 嵌入式总线桥开发调                                     | 【系统———北京鼎实创新科技有限公司        |                                | 그리지          |
|-------------------------------------------------|---------------------------|--------------------------------|--------------|
| 控制( <u>C</u> ) 端口(P) 帮助()                       | ■ 通讯初始化                   |                                |              |
| 初始化(1)                                          | ┌初始化报文────                |                                | ┌接收报文────● ▲ |
| 数据交换() \                                        | 地址 数据                     | 地址 数据     说明                   | 地址 数据 地址 数据  |
| 退出(区)                                           | 0 13 站号                   | 24 32 接收数据长SD_in_len=50        | 0 5 24 AA    |
|                                                 | 1 06 ID号高位                | 25 32 发送数据长SD_out_len=50       | 1 0 25 AA    |
|                                                 | 2 FA ID号低位                | 26 0 用户参数长度User_Prm_Dada_len=0 | 2 AA 26 AA   |
|                                                 | 13 06 I/O配置数据长CFG_LEN<=10 | 0 27 0 ***不用                   | 3 AA 27 AA   |
| ①首先进入初始化                                        | 4 1F I/O配置数据1             | 28 0 ***不用                     | 4 AA 28 AA   |
|                                                 | 5 2F I/O配置数据2             | 29 0 ***不用                     | 5 AA 29 AA   |
|                                                 | 6 1F I/O配置数据3             |                                | 6 AA 30 AA   |
|                                                 | 7 2F I/O配置数据4             | ふ ****不用                       | 7 AA 31 AA   |
|                                                 | 8 1F I/O配置数据5             | @ 按照例 2 由 密 组 组 的 山 始 化 坦 文 姑  | 8/ AA 32 AA  |
|                                                 | 9 2F I/O配置数据6             | ©按照例2内谷组织的田知化放义味               | 9 AA 33 AA   |
|                                                 | 10 0 1/0配置数据7             | 省数据,用户也可以自行修改。   / /           | 10 AA 34 AA  |
|                                                 | 11 0 1/0配置数据8             | י                              | 11 AA 35 AA  |
|                                                 | 12 0 1/0配置数据9             | 36 回 ***不用                     | 12 AA 36 AA  |
|                                                 | 13 0 1/0配置数据10            | 37 回 ***不用   /                 | 13 AA 37 AA  |
|                                                 | 14 0 1/0配置数据11            | 38 0 ***不用 ⑤回答初始化              | 14 AA 38 AA  |
|                                                 | 15 0 1/0配置数据12            | 39 0 ***不用 成功报文                | 15 AA 39 AA  |
|                                                 | 16 0 I/O配置数据13            | 40 0 ***不用                     | 16 AA 40 AA  |
|                                                 | 17 0 1/0配置数据14            | 41 0 ***不用                     | 17 AA 41 AA  |
|                                                 | 18_0 I/O配置数据15            | 42 0 ***不用                     | 18 AA 42 AA  |
|                                                 | 19 3按"数据确定"自动计算"校         | 验知"                            | 19 AA 43 AA  |
|                                                 |                           | ④按 "发送数据", 观察右                 | 20 AA 44 AA  |
|                                                 | 21 0 1/0配置数据18            |                                | -21-0        |
|                                                 | 22 0 1/0配置数据19            |                                | ⑥主站与从站连通,    |
|                                                 | 23 0 1/0配置数据20            |                                | 进入数据交换       |
|                                                 |                           | 48 67                          |              |
| 端口选择:1 设置:                                      | #610-451                  |                                | 3            |
| 第开始 3 3 6 6 6 7 1 1 1 1 1 1 1 1 1 1 1 1 1 1 1 1 |                           | 及达报义                           | <u>۱0:45</u> |

图 5-57 首先完成初始化

iii、按"发送数据",观察右边"接收报文"。

▼如果根本没有回答(从实验板通信指示灯上也可以判断),检查波特率设置、OEM2-SE 接口上的波特率设置开关 SW 及初始化报文中的"站号"与实验板上"站号"设置是否一致。

▼如果"接收报文"是初始化成功报文,此时打开主站(或主站已经打开),那么,实验板上 OEM2-SE 接口板上的 PBF 红灯应该灭,表示主站已经和实验板连通。否则,检查主站配置(GSD 文件)、初始化 报文及回答报文数据和错误代码。

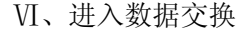

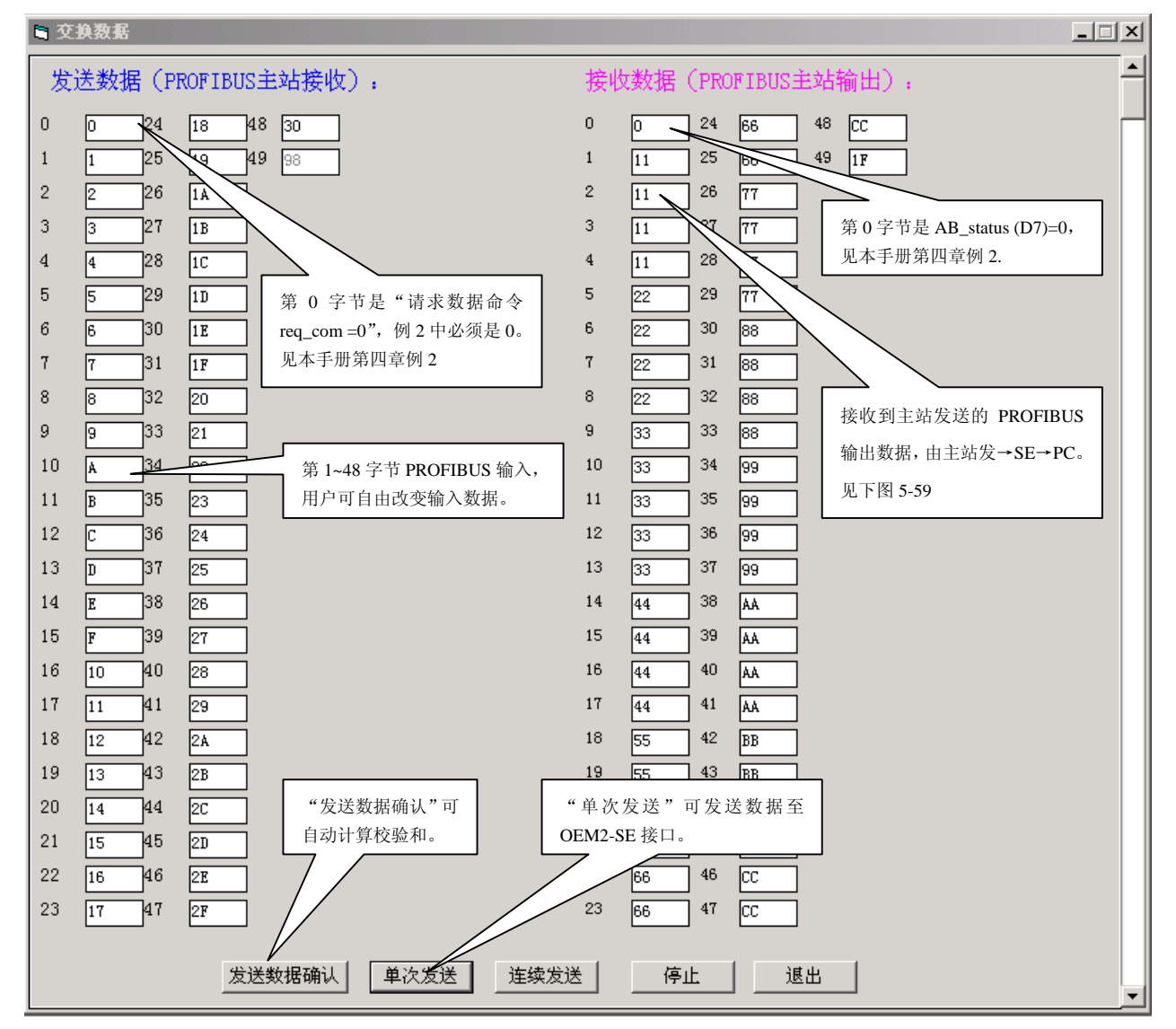

图 5-58 单次数据交换

i、单次数据交换:见图 5-58。

▼发送数据:第0字节是"请求数据命令 req\_com =0",例2中必须是0。见本手册第四章例2,第1~48 字节 PROFIBUS 输入,用户可自由改变输入数据。"发送数据确认"可自动计算校验和。"单次发送"可 发送数据至 OEM2-SE 接口。

▼观察回答报文: 第0字节是 AB\_status (D7)=0;见本手册第四章例2;主站发送的 PROFIBUS 输出数

据,由主站发→SE→PC。

▼对系统 I,观察 WinCC 主站数据,如图 5-59。

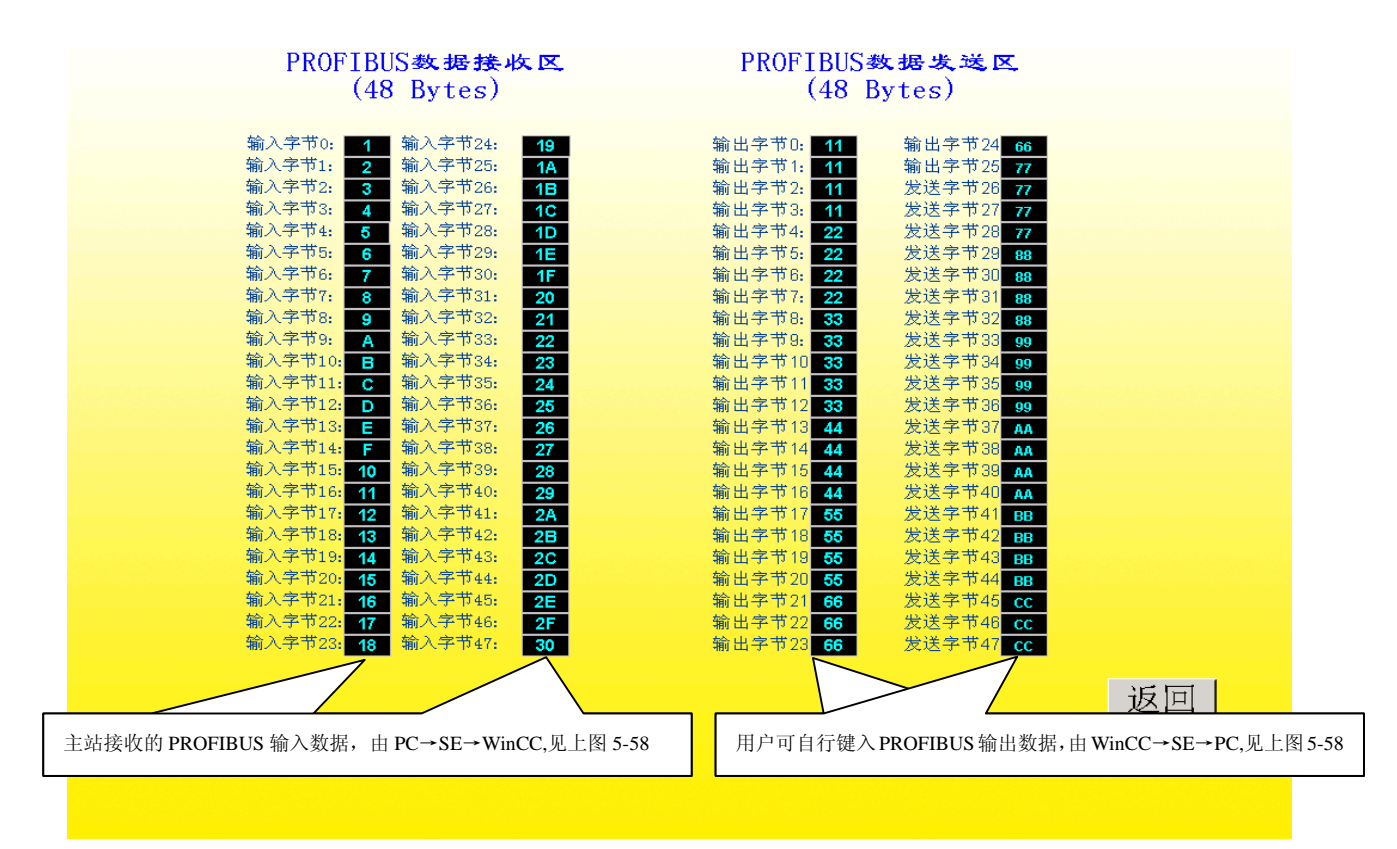

图 5-59 单次数据交换,观察 WinCC 主站数据

▼对系统Ⅱ,观察 PLC 主站数据,如图 5-60。

| 500 | Mo       | nita | oring a      | and Mod | ifying      | Variables -                   | [@¥AT_1            | SE_  |
|-----|----------|------|--------------|---------|-------------|-------------------------------|--------------------|------|
|     | <u> </u> | ble  | <u>E</u> dit | Insert  | PLC         | Varia <u>b</u> le <u>V</u> ie | ew <u>O</u> ptions | Win  |
| -6  | a        | D    | <del>≃</del> | RI 🚑    | al 🔏        |                               | ) (~ <b>X</b>      | 9    |
| -   | _        |      |              |         |             |                               |                    |      |
|     |          |      |              |         |             |                               |                    |      |
|     |          | Ad   | dress        | Symbol  | Disp        | Status valu                   | ie Modify va       | alue |
| 1   |          | IB   | 1            |         | $HE\times$  | B#16#01                       |                    |      |
| 2   |          | IВ   | 2            |         | $HE\times$  | B#16#02                       |                    |      |
| 3   |          | IB   | з            |         | $HE \times$ | B#16#03                       |                    |      |
| 4   |          | IB   | 4            |         | $HE \times$ | B#16#04                       |                    |      |
| 5   |          | IB   | 5            |         | $HE \times$ | B#16#05                       |                    | 1    |
| 6   |          | IB   | 6            |         | $HE \times$ | B#16#06                       |                    |      |
| 7   |          | IB   | 7            |         | $HE\times$  | B#16#07                       |                    |      |
| 8   |          | IB   | 8            |         | $HE \times$ | B#16#08                       |                    |      |
| 9   |          | IB   | 9            |         | $HE \times$ | B#16#09                       |                    |      |
| 10  |          | IB   | 10           |         | $HE \times$ | B#16#0A                       | •                  |      |
| 11  |          | IB   | 11           |         | $HE \times$ | B#16#0B                       |                    |      |
| 12  |          | IB   | 12           |         | $HE \times$ | B#16#00                       |                    |      |
| 13  |          | IB   | 13           |         | $HE \times$ | B#16#0D                       |                    |      |
| 14  |          | IB   | 14           |         | $HE \times$ | B#16#0E                       |                    |      |
| 15  |          | IB   | 15           |         | $HE \times$ | B#16#0F                       |                    |      |
| 16  |          | IB   | 16           |         | $HE \times$ | B#16#10                       |                    |      |
| 17  |          | IB   | 17           |         | $HE \times$ | B#16#11                       |                    |      |
| 18  |          | IB   | 18           |         | $HE \times$ | B#16#12                       |                    |      |
| 19  |          | IB   | 19           |         | $HE \times$ | B#16#13                       |                    |      |
| 20  |          | IB   | 20           |         | $HE \times$ | B#16#14                       |                    |      |
| 21  |          | IB   | 21           |         | $HE \times$ | B#16#15                       |                    |      |
| 22  |          | IB   | 22           |         | $HE \times$ | B#16#16                       |                    |      |
| 23  |          | IB   | 23           |         | $HE \times$ | B#16#17                       |                    |      |
| 24  |          | IB   | 24           |         | $HE \times$ | B#16#18                       |                    |      |
| 25  |          | IB   | 25           |         | $HE \times$ | B#16#19                       |                    |      |
| 26  |          | IB   | 26           |         | $HE \times$ | B#16#1A                       | •                  |      |
| 27  | 1        | IB   | 27           |         | $HE \times$ | B#16#1B                       |                    |      |
| 28  |          | IB   | 28           |         | $HE \times$ | B#16#1C                       |                    | 1    |
| 29  |          | IB   | 29           |         | $HE \times$ | B#16#1D                       | •                  |      |
| 30  |          | IB   | 30           |         | $HE \times$ | B#16#1E                       |                    | 1    |
| 31  |          | IB   | 31           |         | HEX         | B#16#1F                       |                    |      |
| 32  |          | IB   | 32           |         | HEX         | B#16#20                       |                    |      |
| 33  |          | IB   | 33           |         | HEX         | B#16#21                       |                    |      |
| 34  |          | IB   | 34           |         | HEX         | B#16#22                       |                    |      |
| 35  |          | IB   | 35           |         | HEX         | B#16#23                       |                    |      |
| 20  |          | ID   | 20           |         | THE V       |                               |                    |      |

图 5-60 单次数据交换、观察 PLC 主站数据

| ■ 交ł                                                                                                    | 與数据                                                                                                    |                                                                                                    | _                                                                                                    |   |
|----------------------------------------------------------------------------------------------------|----------------------------------------------------------------------------------------------------|----------------------------------------------------------------------------------------------------|----------------------------------------------------------------------------------------------------|---|
| 发送                                                                                                    | 送数据(PI                                                                                                    | ROFIBUS主站接收):                                                                                                    | 接收数据(PROFIBUS主站输出):                                                                                                    | - |
| 0<br>1<br>2<br>3<br>4<br>5<br>6<br>7<br>8<br>9<br>10<br>11<br>12<br>13<br>14<br>15<br>16<br>17<br>18<br>19<br>20<br>21<br>22<br>23 | 0         24           38         25           39         26           3A         27           3B         28           3C         29           3D         30           3E         31           3F         32           40         33           41         34           42         35           43         36           44         37           45         38           46         39           47         40           48         41           49         42           4A         43           4B         44           4C         45           4D         46           4E         47 | <ul> <li>4F 48 81</li> <li>50 49 2</li> <li>51</li> <li>52</li> <li>53</li> <li>54</li> <li>55</li> <li>56</li> <li>56</li> <li>57</li> <li>58</li> <li>59</li> <li>54</li> <li>59</li> <li>50</li> <li>50</li> <li>50</li> <li>51</li> <li>52</li> <li>55</li> <li>56</li> <li>57</li> <li>60</li> <li>61</li> <li>62</li> <li>63</li> <li>64</li> <li>65</li> <li>66</li> </ul> | 0       0       24       66       48       CC         1       11       25       66       49       JF         2       11       26       77         3       11       27       77         4       11       28       77         5       22       29       77         6       22       30       88         7       22       31       86         8       22       32       88         9       33       33       88         10       33       34       99         11       33       35       99         12       33       36       99         13       33       37       99         14       44       38       AA         15       44       39       AA         16       44       40       AA         17       44       41       AA         18       55       42       B8         19       55       43       B8         20       55       44       B8         21       55       45 <th>5</th> | 5 |
|                                                                                                    |                                                                                                    | 发送数据确认 单次发送 连续发                                                                                                    | 发送] 停止 退出                                                                                                    | - |

ii、连续数据交换:见图 5-61、图 5-62。

图 5-61 连续数据交换、自动形成校验和、PROFIBUS 输入数据 1~48 会自动改变

| PROFIBUS数据接收区                              | PROFIBUS数据发送区                                 |
|--------------------------------------------|-----------------------------------------------|
| (48 Bytes)                                 | (48 Bytes)                                    |
|                                            |                                               |
| 输入字节0: 63 输入字节24: 7B                       | 输出字节0: 11 输出字节24 66                           |
| 输入字节1: 64 输入字节25: 7C                       | 输出字节1: <b>11</b> 输出字节25 77                    |
| 输入字节2: 65 输入字节26: 7D                       | 输出字节2: 11 发送字节26 77                           |
| 输入字节3: 66 输入字节27: 7E                       | 输出字节3: 11 发送字节27 77                           |
| 输入字节4: 67 输入字节28: 7F                       | 输出字节4: 22 发送字节28 77                           |
| 输入字节5: 68 输入字节29: 80                       | 输出字节5: 22 发送字节29 88                           |
| 输入字节6: 69 输入字节30: 81                       | 输出字节6: 22 发送字节30 88                           |
| 输入字节7: 6A 输入字节31: 82                       | 输出字节7: 22 发送字节31 88                           |
| 输入字节8: 6B 输入字节32: 83                       | 输出字节8: <b>33</b> 发送字节32 88                    |
| 输入字节9: 6C 输入字节33: 84                       | 输出字节9: 33 发送字节33 99                           |
| 输入字节10: 6D 输入字节34: 85                      | 输出字节10 33 发送字节34 99                           |
| 输入字节11: 6E 输入字节35: 86                      | 输出字节11 <b>33</b> 发送字节35 <mark>99</mark>       |
| 输入字节12: 6F 输入字节36: 87                      | 输出字节12 33 发送字节36 99                           |
| 输入字节13: 70 输入字节37: 88                      | 输出字节13 <mark>44</mark> 发送字节37 <mark>64</mark> |
| 输入字节14: 71 输入字节38: 89                      | 输出字节14 44 发送字节38 AA                           |
| 输入字节15: 72 输入字节39: 8A                      | 输出字节15 44 发送字节39 AA                           |
| 输入字节16: 73 输入字节40: 8B                      | 输出字节16 <mark>44</mark> 发送字节40 <mark>44</mark> |
| 输入字节17: 74 输入字节41: 8C                      | 输出字节17 <mark>55</mark> 发送字节41 BB              |
| 输入字节18: 75 输入字节42: 8D                      | 输出字节18 <mark>55</mark> 发送字节42 BB              |
| 输入字节19: 76 输入字节43: 8E                      | 输出字节19 <mark>55</mark> 发送字节43 BB              |
| 输入字节20: 77 输入字节44: 8F                      | 输出字节20 55 发送字节44 BB                           |
| 输入字节21: 78 输入字节45: 90                      | 输出字节21 66 发送字节45 cc                           |
| 输入字节22: 79 输入字节46: 91                      | 输出字节22 66 发送字节48 cc                           |
| 输入字节23: 7A 输入字节47: 66                      | 输出字节23 66 发送字节47 cc                           |
| —                                          |                                               |
|                                            |                                               |
|                                            | 赵四 —                                          |
|                                            |                                               |
| 主站接收的 PROFIBUS 输入数据,由 PC→SE→WinCC,见上图 5-61 | 用户可自行键入PROFIBUS输出数据,由WinCC→SE→PC,见上图5-61      |
|                                            |                                               |
|                                            |                                               |
|                                            |                                               |

# 图 5-62 连续数据交换、观察 WinCC 主站数据

# 附件 A: 下载实验板程序操作指南及下载线制作方法

本实验板支持对具有 ISP (IN-SYSTEM PROGRAMMING)功能的 CPU,进行程序在线式写入(如 PHILIPS 的 P89V51RD2)。

本指南以 P89V51RD2 为例,但不同厂家的操作方法各有异同,请参见其产品手册中的详细介绍, 勿完全效仿。(不具有 ISP 功能的 CPU 芯片请勿使用本功能,以免芯片或电路板的烧毁)。若有硬件改 动,请根据提供的原理图自行飞线处理。

1. 实验板的下载模式选择

**实验板** MODE **开关 SW2 设置:** MODE=00000111<sub>(Bin)</sub>;实验板上电。由于实验板将 CPU 置于编程模式,因此上电后 CPU 不执行程序,也就没有输出指示灯流水演示。

### 2. Flash Magic 软件的程序下载操作

Flash Magic 是专为 PHILIPS 公司 P89X51XXX 系列产品所提供的 ISP 下载软件(见产品光盘)。将 Flash Magic 装入 PC 运行见下图附 1。

(1) 为 ISP 选定 PC 机侧所用的串口 COM1-COM4;指定所用微控制器的型号 P89V51RD2。可选择 Baud Rate=19200 作为尝试波特率。

| 🛱 Flash Magic                                                  |   |
|----------------------------------------------------------------|---|
| Eile ISP Options Help                                          |   |
| <b>2</b>                                                       |   |
| COM Port: COM 2  Erase block 0 (0x0000-0xFFFF)                 |   |
| Baud Rate: 19200                                               |   |
| Device: 89V51RD2                                               |   |
|                                                                |   |
| Erase all Flash                                                |   |
|                                                                |   |
| -3                                                             |   |
| Hex File: F:\产品手册\PB-OEM2-S\SE\SE新文件\例程及GSD\例2\实验 Browse       | e |
| Modified:星期四,十二月 9, 2004, 9:07:18 more info                    |   |
| .4                                                             |   |
| T Marihu alkar aragrammina 🗖 Cat Casuritu Di 1                 |   |
| ✓ Veniy and programming j Set Security Bit 1                   |   |
| Generate checksums 🔲 Set Security Bit 3                        |   |
| Execute Start                                                  |   |
| Microcontrollers from Philips Semiconductors Main web page at: |   |
| www.philipsmcu.com                                             |   |
|                                                                |   |

附图 1

(2) 进入 ISP→Read Security Bits, 尝试连接 P89V51RD2。可能会出现警告:"Reset the device into ISP mode now";可将目标板从新上电,可能会再次弹出要求减低波特率的警告,这时可减低一档波特率,回到 Read Security Bits 从新尝试,直到出现"Security bit 1 is unset"表示与 P89V51RD2 ISP 连通。

| Flash Magic                                                         |                                                 |
|---------------------------------------------------------------------|-------------------------------------------------|
| File ISP Options Help                                               | ①进入 ISP→Read Security Bits.                     |
| _1 Blank Check                                                      | 尝试连接 P89V51RD2                                  |
| Read Security Bits                                                  | Excert March 0 (0-0000 0-EEEE)                  |
| Read Device Signature                                               |                                                 |
| Boot Ve Reset Device                                                | ②可能会出现警告,可                                      |
| Display -                                                           | · · · · · · · · · · · · · · · · · · ·           |
| Erace F Reset the device into ISP mode r                            |                                                 |
| Verify Cancel                                                       | ③可能会再次弹出要求减低波特率的警告,                             |
| Executi                                                             | [] 这时可减低一档波特率,回到①从新尝试。                          |
|                                                                     |                                                 |
| Unable to connect at the specified by hardware into ISP mode again. | aud rate. Try reducing the baud rate. Reset the |
| [                                                                   | Security Bits                                   |
| enu                                                                 | Cogurity hit 1 is uppet                         |
| ✓ Fill unused Flash                                                 | 2 Security bit i is unset                       |
| 🛛 🔽 Generate checksums 🛛 🗖 Set Security Bit                         | 3 [                                             |
| Execute G clks/cycle                                                |                                                 |
| Visit the "Flash Magic" home page for info on the la                | itest revision                                  |
|                                                                     | Close                                           |
| www.esacademy<br>④表示与 P89V51RD2 ISP 连                               | ·通。 1 1                                         |
| 附图 2                                                                |                                                 |

(3) 选择功能选项并下载程序

| Filash Magic<br>File ISP Options Help                                                                                                    | ×<br>① 擦除                                                                            |
|----------------------------------------------------------------------------------------------------|--------------------------------------------------------------------------------------|
| COM Port: COM 2<br>Baud Rate: 19200<br>Device: 89V51RD2                                                                                                    | ■ Erase block (x0000-0xFFFF) ■ ② 选择下载程序 ■ Erase all Flash ■ Erase blocks used K File |
| 3<br>Hex File: M2-S\SE\SE新文件\例程及GSD\<br>Modified: 星期四, 十二月 9, 2004                                                                                                    | 例2\实验板目标程序\B2.HEX Browse<br>③ 选择校验等。一定 ① 中时 天林                                       |
| ✓       Verify after programming       Set Securit         ✓       Fill unused Flash       Set Security         ✓       Generate checksums       Set Security         ✓       Execute       ✓       6 clks/cycle | 要选择 6 clks/cycle.                                                                    |
| Download free 8051 and XA code examples usi<br>www.esacademy.com/faq/progs                                                                                                    | ng I2C, CAN, Flash, etc.                                                             |

### 3. 恢复实验板运行状态

 (1) 恢复**实验板** MODE **开关 SW2 设置: MODE**=11000000<sub>(Bin)</sub>(调试模式 1)或 **MODE**=11000010<sub>(Bin)</sub>(调 试模式 2);

(2) 实验板上电。上电后 CPU 将执行程序,有输出指示灯流水演示。

(3) 按调试模式1或调试模式2调试下载的实验板程序。

### 4. 下载线的制作及连接方法

本系统包括一根 RS232 电缆,可用做下载线使用。如果需要,用户可自制 RS-232 电缆;方法如下: (1) 材料: D 型九孔插头(female)两个,3 芯电缆线。

(2) 将每个插头按 2-2, 3-3, 5-5 的规则用电缆线焊在一起,其中任一端可接计算机的 COM 口,另一端 接连本实验板的右侧,九针 D 型插座。

### !!!注意:在进行实验板模式切换时,请务必下电,以免造成不必要的损失。

!!!注意: P89V51RD2 芯片的程序写入也可由其他的编程器来完成,但对于特殊寄存器的操作,各个编 程器有所不同,使用时要尤为注意。具体的芯片擦除、加密及 IAP 等操作在此不作赘述,详情参见 P89V51RD2 手册。

| 北京鼎实创新科技有网                        |                                        |
|-----------------------------------|----------------------------------------|
| 现场总线 PROFIBUS(中国)                 | 技术资格中心                                 |
| 电话: 010-82078264、010-62054940     | 传真: 010-82078264                       |
| 地址:北京德胜门外教场口1号,一号楼 401~404        | 邮编: 100011                             |
| Web: <u>www.c-profibus.com.cn</u> | Email: <u>tangjy@c-profibus.com.cn</u> |
| <u> </u>                          |                                        |